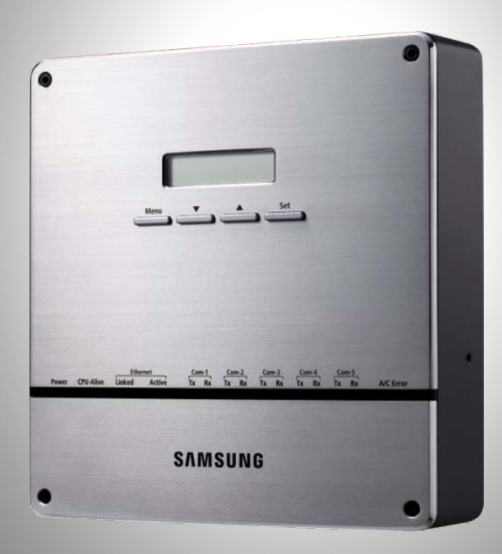

# Data Management Server 2 (MIM-D00A)

SAMSUNG ELECTRONICS CO.LTD

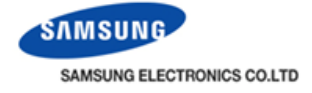

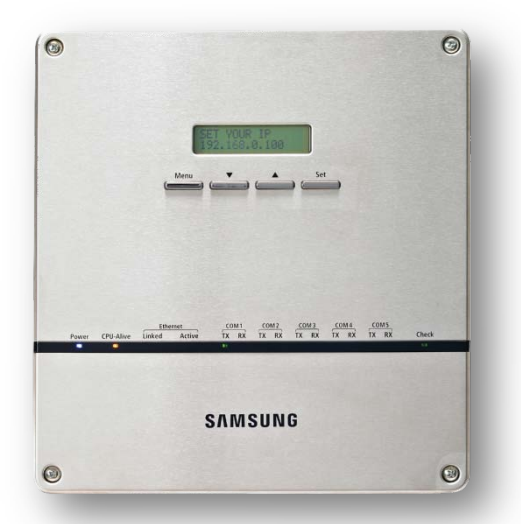

- Built-in web server for PC-independent management and remote access control
- Multiple upper-layer control access (S-NET 3, S-NET Mini, Web-client)
- Weekly/Daily schedule control
- Power distribution function
- Current time management even during power failure (for 24 hours)
- Emergency stop function with simple contact interface
- Individual/Group control of up to 256 indoor units and ERV, AHU
- •User editable control logic
- Accessible level management.
- Dynamic security management
- Operation & error history management
- Data storage in non-volatile memory & SD memory

| Size                      |        | 240 * 255 * 64.8 mm (Width * Length * Depth)                                                                           |  |  |
|---------------------------|--------|----------------------------------------------------------------------------------------------------|--|--|
| Power                     | Source | DC Adaptor                                                                                                    |  |  |
|                           | Input  | .00~240VAC (±10%), 50/60Hz                                                                                             |  |  |
|                           | Output | 12V 3A                                                                                                    |  |  |
| Operating humidity range  |        | 0%RH ~ 90%RH                                                                                                    |  |  |
| Storage temperature range |        | -20 °C ~ 70 °C                                                                                                    |  |  |
| Communication connection  |        | Lower layer : RS485 (to centralized controllers)<br>Upper layer : Ethernet 100Base-T (S-NET3, S-NET mini, Web Browser) |  |  |
| Max. communication length |        | Lower layer : Maximum 1000m (RS485)<br>Upper layer : 100m (for one segment without repeaters)                          |  |  |
| Max. number of interface  |        | Lower layer : 16 centralized controllers, 80 interface modules<br>Upper layer : Unlimited                              |  |  |

# Main Features

### 1. Easy Control & Monitoring

- Individual/Group control of up to 256 indoor units including ERV,AHU
- Operation mode, temperature setting, airflow direction and fan speed.
- Restriction on use of wireless/wired remote controllers.
- ODU/IDU cycle monitoring

### 2. Web Server Function

- Remote control with the public IP address
- No management software required PC-independent management

### **3. Schedule Control Function**

- Up to 256 schedule settings
- Weekly and daily schedule setting
- Wireless/wired remote controller restriction setting

### 4. Power Distribution System

- Power distribution to 256 indoor units.
- Remote data query in -1day units
- File save in Microsoft Excel format.
- Power distribution data storage for one year in 1-day units.

### **5. External Contact Interface**

- Full indoor unit control with simple contact input (Emergency/Lock)
- State output (Operation/Error) for synchronous control

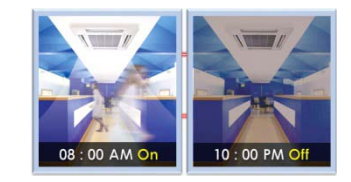

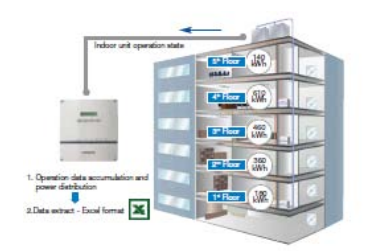

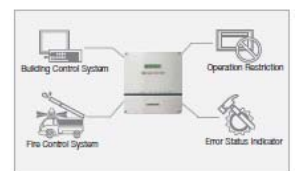

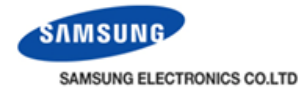

# Main Features

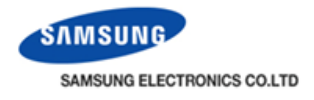

#### 6. Smart Central Management

- Control & monitoring zone edition
- Wireless/wired remote control restriction
- Temperature limit setting
- Operation mode restriction

#### 7. Enhanced graphical display

- User friendly icon-based unit control
- Zoom in & Zoom out icon display
- Color indication and icon makes it easy to recognize indoor unit state
- Convenient & stylish controller

#### 8.Accessible level / Dynamic user security Management

- Specify the scope of control and monitoring unit on a per-user
- 3 accessible level -Admin/Manager/User

#### 9. User editable control logic

- User can edit control logic with arithmetic/conditional operators and parameters
- Efficient energy saving realization for various operation conditions
- EHP/ERV/AHU parameters + AND/OR + Arithmetic equation Function

#### 10. Powerful data backup/Useful history management

- Important data is safely stored in SD memory card
- Record the operation history and error history

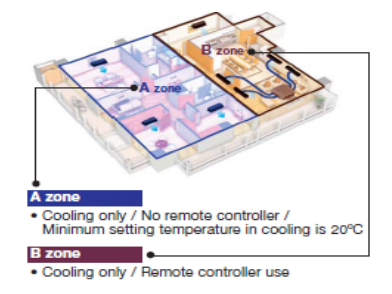

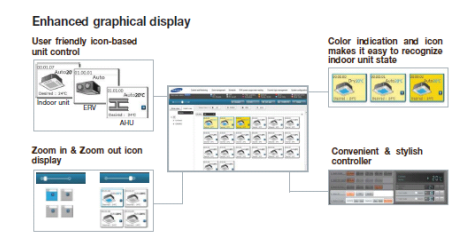

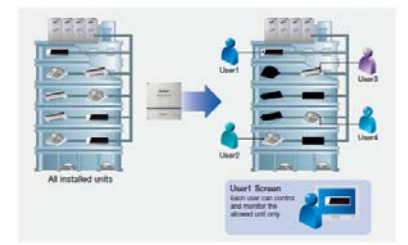

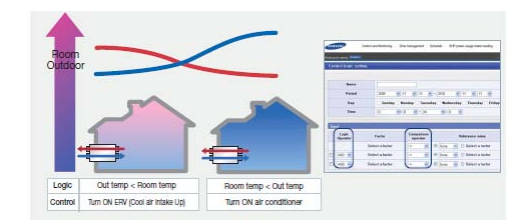

|                 | DMS1                                                                                               | DMS2                                                                                                    |
|-----------------|----------------------------------------------------------------------------------------------------|----------------------------------------------------------------------------------------------------|
| Exterior view   |                                                                                                    | Contraction of the second second seco |
| Size (mm)       | 130(L) x 135(H) x 60(D)                                                                            | 240(L) x 255(H) x 64.8(D)                                                                                                    |
| No. of units    | 256 units (EHP + ERV + AHU)                                                                        | 256 units (EHP + ERV + AHU)                                                                                                    |
| Lower interface | On/Off controllers only                                                                            | Both on/off controllers and interface modules                                                                                                    |
| prerequisite    | Java Runtime Environment                                                                           | Silverlight                                                                                                    |
| Main function   | <ul> <li>Control/Monitoring</li> <li>Schedule setting</li> <li>Power distribution</li> </ul>       | <ul> <li>Control/Monitoring</li> <li>Power distribution</li> <li>Logic programming</li> <li>Security level</li> </ul>                                                                                                    |
| Input/Output    | <ul> <li>RS485 Port : 1ch</li> <li>DI, DO Port : 2ch / 2ch</li> <li>Ethernet port : 1ch</li> </ul> | <ul> <li>RS485 Port : 5ch</li> <li>DI, DO Port : 10ch / 10ch</li> <li>Ethernet port : 1ch</li> </ul>                                                                                                    |
| Others          |                                                                                                    | <ul> <li>Fast access speed (approx. 4 times faster)</li> <li>Data &amp; configuration backup to SD memory</li> <li>Dynamic zoom in/out</li> <li>Indoor/Outdoor unit cycle data display</li> <li>Dynamic IP support (IP display on LCD)</li> </ul>                                                                                                    |

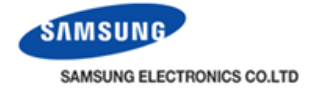

### Comparison of DMS1 & DMS2

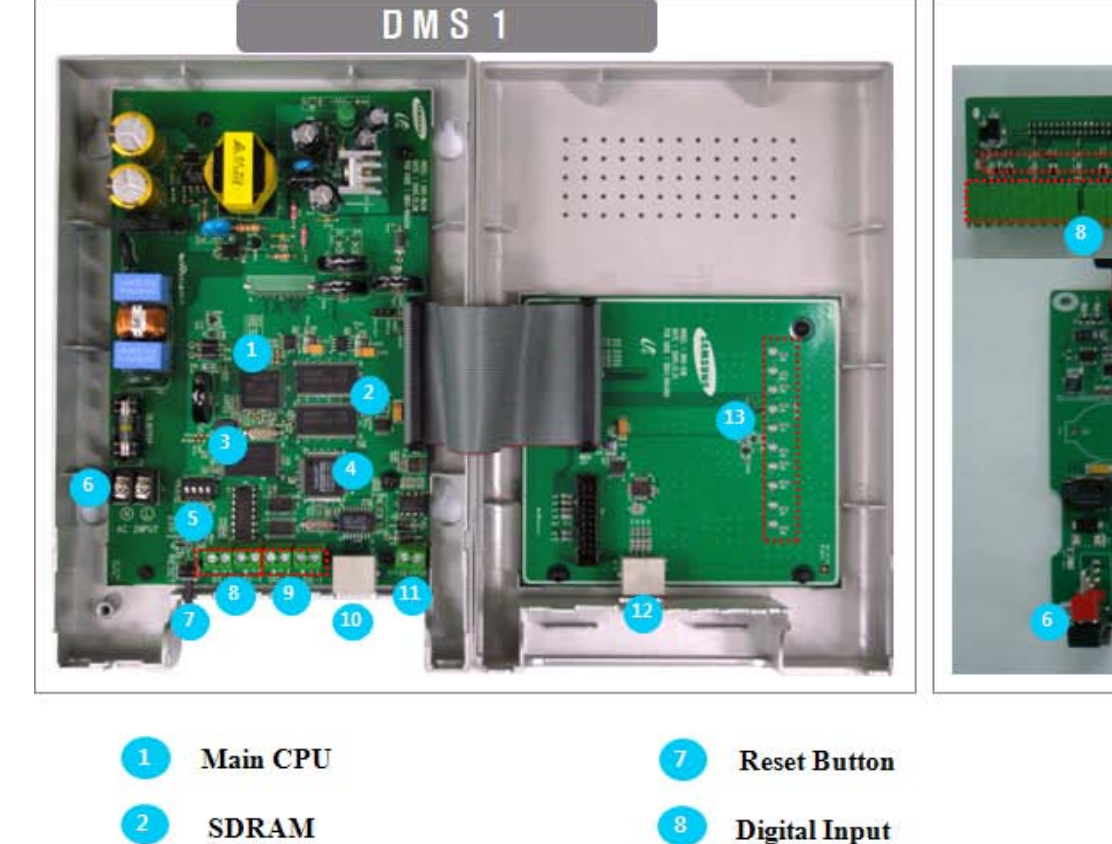

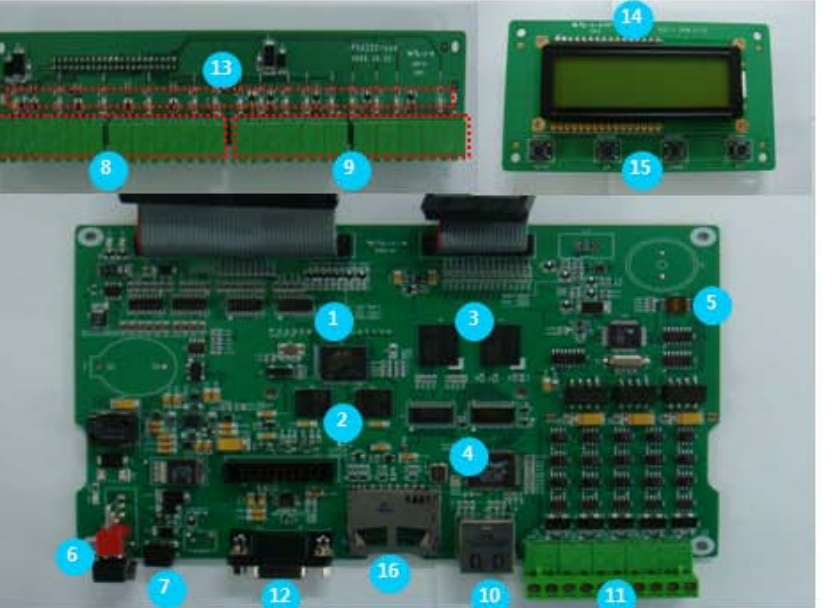

DMS 2

Main CPU
SDRAM
NAND Flash
Ethernet Chip
Option Switch
Power Connector

- 7 Reset Button
  8 Digital Input
  9 Digital Outpu
  10 Ethernet Connector
  11 485 communication Connector
  12 Serial Port
- LED Display
   LCD Display
   LCD Control Button
   SD Card Port

### View & Connector

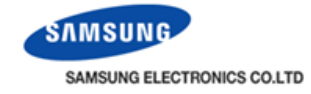

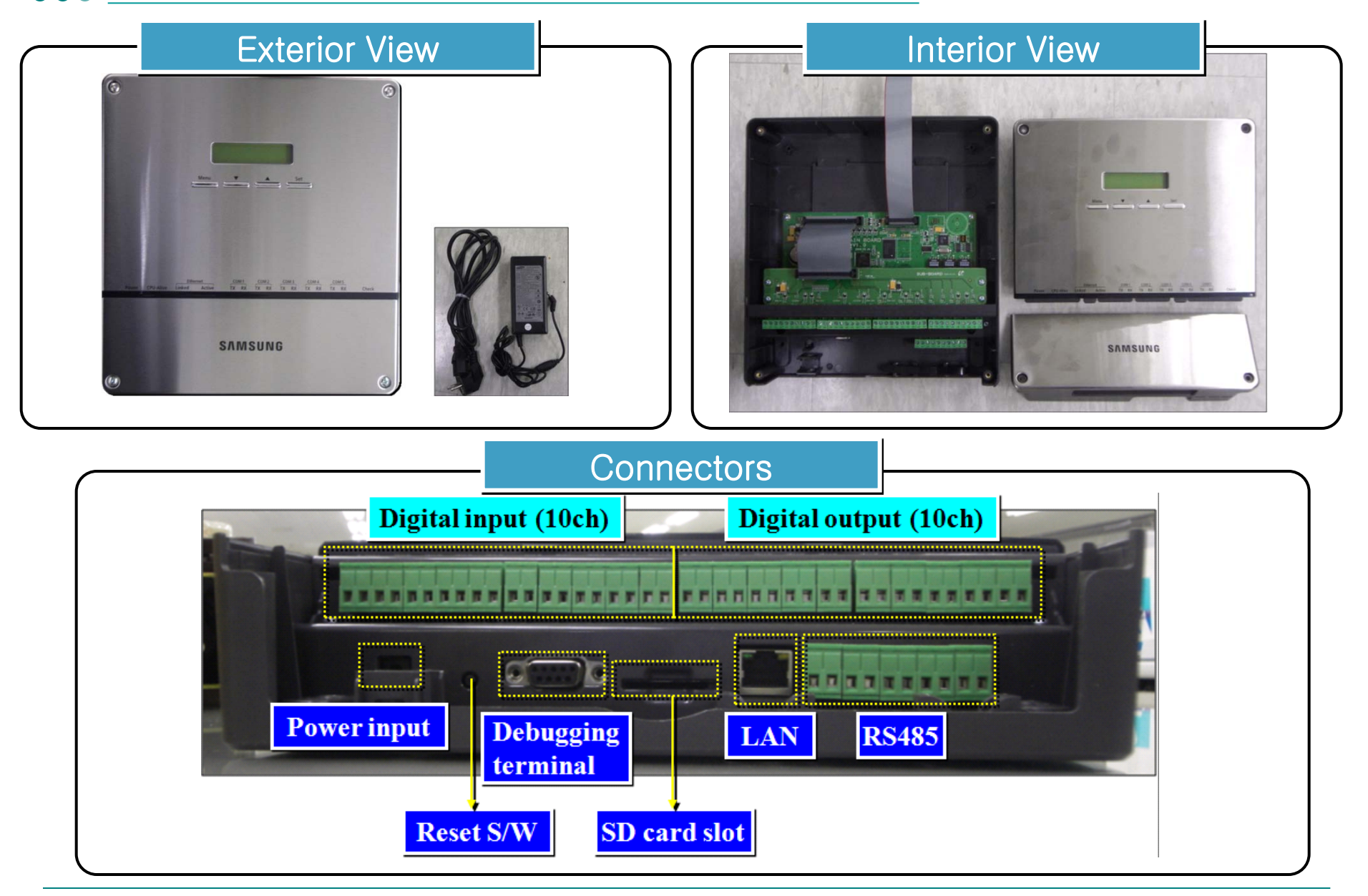

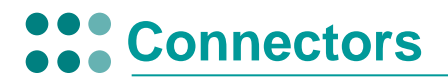

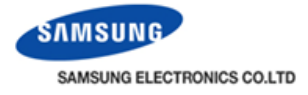

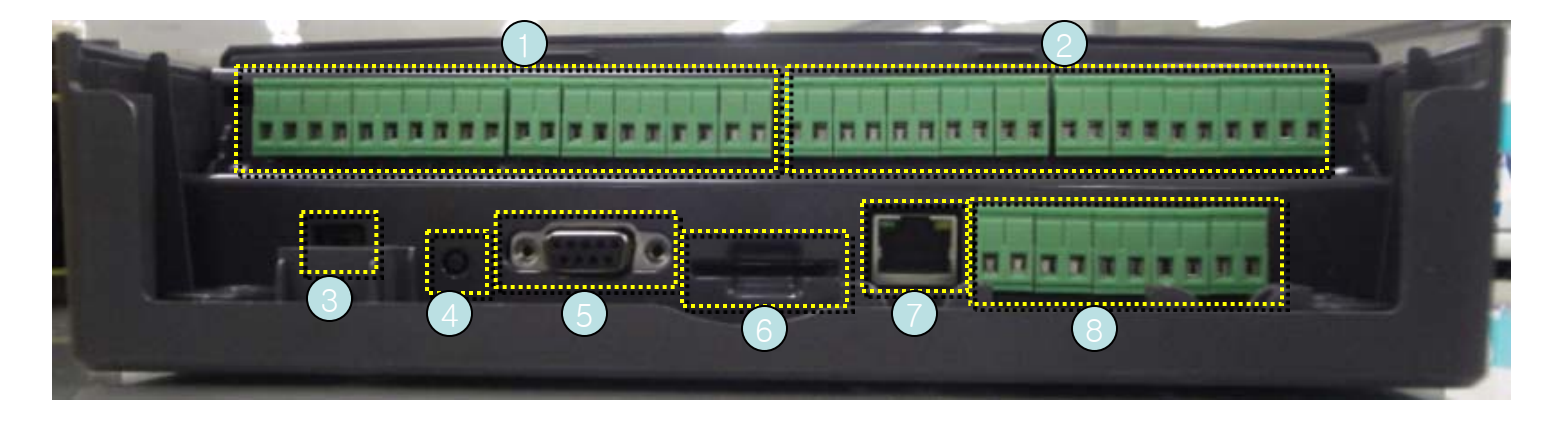

| No | Name                  | Description                                                                                                    |  |
|----|-----------------------|----------------------------------------------------------------------------------------------------|--|
| 1  | Digital Input         | All indoor unit operation and wired/wireless remote controller use are controlled according to the option switch setting.    |  |
| 2  | Digital Output        | DC signal voltage is output in case of error in more than one indoor unit and outdoor unit.<br>Output voltage : 12VDC, 500mA |  |
| 3  | Power                 | Power supply to DMS. 12VDC/3.0A (adapter)                                                                                    |  |
| 4  | Reset button          | Press the reset button to restart DMS.                                                                                       |  |
| 5  | Debugging<br>terminal | Used for system debugging of DMS operation, configuration and data management.                                               |  |
| 6  | SD card slot          | SD card slot for data storage and updating software                                                                          |  |
| 7  | LAN port              | LAN connection with upper-layer devices.                                                                                     |  |
| 8  | RS485 port            | RS485 connection with centralized controllers (polarized)                                                                    |  |

# Connectors

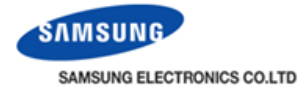

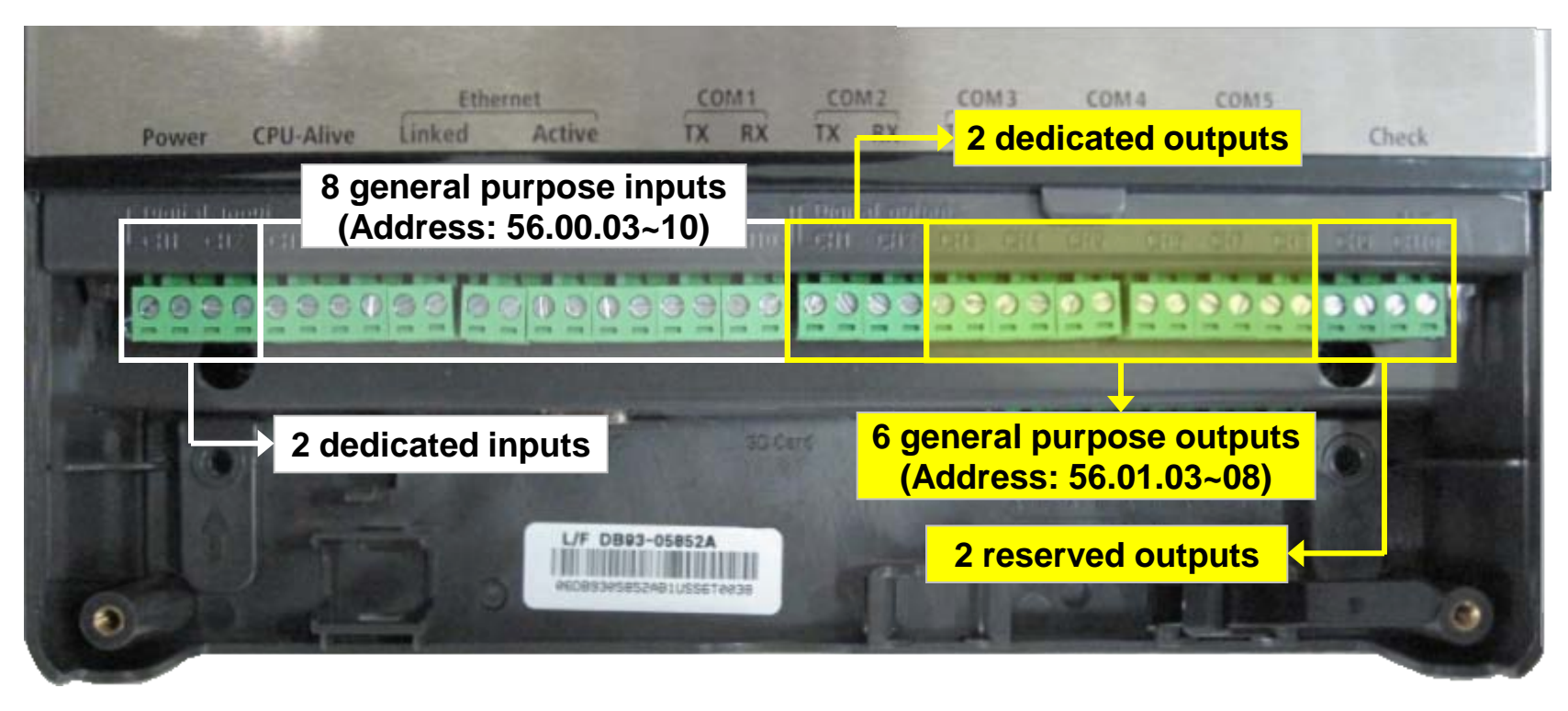

- Interface with external control system
- 2 dedicated voltage-free inputs (Emergency control and others)
- 8 voltage-free contact inputs for general purposes (Open/short contact input)
- 2 dedicated voltage-free outputs (Operation/Error)
- 6 12-voltage outputs for external interlocking systems
- 2 reserved outputs for later use
- Inputs and outputs have each fixed address
- Digital input address: 56.00.03~56.00.10
- -Digital output address: 56.01.03~56.01.08

# LCD/LED Display

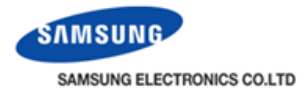

|                                                                                                    | LCD Display                                                                                       |                           |                                                                                                    |  |
|----------------------------------------------------------------------------------------------------|---------------------------------------------------------------------------------------------------|---------------------------|----------------------------------------------------------------------------------------------------|--|
|                                                                                                    | Usually display the IP address and current time<br>Display the menu name when the button is input |                           |                                                                                                    |  |
|                                                                                                    | LCD menu input button                                                                             |                           |                                                                                                    |  |
| SET YOUR 19<br>192, 168, 0, 198                                                                                                    | 4 button: Menu, ▼(down), ▲(up), Set<br>Menu entering/ moving/ setting                             |                           |                                                                                                    |  |
| Menu Set                                                                                                    |                                                                                                   |                           | LED Display                                                                                              |  |
|                                                                                                    |                                                                                                   | Color                     | Description                                                                                              |  |
|                                                                                                    | Power CPU-Alive                                                                                   | Ethernet<br>Linked Active | TX RX TX RX TX RX TX RX TX RX Check                                                                      |  |
| Power CPU-Alme Inked Active TX RX TX RX TX RX TX RX TX RX Could Could Co | Power                                                                                             | Blue                      | Power LED is ON when power input is applied normally.                                                    |  |
| SAMSUNG                                                                                                    | CPU Alive                                                                                         | Orange                    | CPU Alive starts to flicker every second in normal state.                                                |  |
| 0                                                                                                    | Ethernet<br>Linked                                                                                | Green                     | Linked LED is ON in normal LAN connection                                                                |  |
|                                                                                                    | Ethernet<br>Active                                                                                | Orange                    | It flickers whenever LAN communication is activated between DMS and upper-layer devices                  |  |
|                                                                                                    | COM1~COM5<br>TX                                                                                   | Green                     | It flickers when data request is sent from the DMS to<br>lower-layer devices through RS485 communication |  |
|                                                                                                    | COM1~COM5<br>RX                                                                                   | Green                     | It flickers when DMS receives data from the lower-<br>layer devices through RS485 communication.         |  |
|                                                                                                    | Check                                                                                             | Green                     | It lights on when there is an error on more than one indoor/outdoor unit or in communication             |  |

# LCD Display

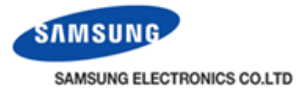

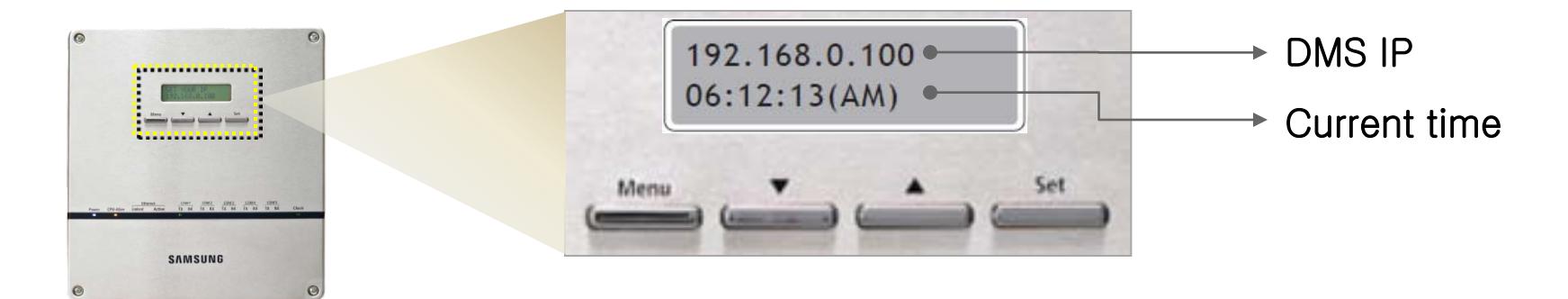

| Button      | Description                                                                                   |
|-------------|-----------------------------------------------------------------------------------------------|
| LCD display | <ul> <li>Normal state: IP / Current time is displayed</li> <li>Menu setting status</li> </ul> |
| Menu        | <ul><li>Selection the main menu</li><li>Cancel the menu setting</li></ul>                     |
| ▼           | <ul> <li>Searching the menu</li> <li>changing the menu setting</li> </ul>                     |
|             | <ul><li>Searching the menu</li><li>changing the menu setting</li></ul>                        |
| Set Set     | <ul><li>Entering the sub menu</li><li>Saving the menu setting</li></ul>                       |

# LCD Display menu

SAMSUNG SAMSUNG ELECTRONICS CO.LTD

|               | Main Menu      | Sub menu        | View | Setting | Description                               |
|---------------|----------------|-----------------|------|---------|-------------------------------------------|
|               |                | IP ADDRESS      | 0    | 0       | IP Setting                                |
|               |                | NETMASK ADDRESS | 0    | 0       | Subnet mask setting                       |
| 1             | IP Config      | GATEWAY ADDRESS | 0    | 0       | Gateway setting                           |
|               |                | DNS SERVER      | 0    | 0       | DNS server address setting                |
|               |                | DHCP CONFIG     | 0    | 0       | DHCP enable/disable setting               |
| 2             | In/Outdoor     | Indoor          | 0    | X       | Indoor units quantity connected with DMS  |
| 2             | III/Outdoor    | Outdoor         | 0    | X       | Outdoor units quantity connected with DMS |
| 3             | DMS Version    | DMS version     | 0    | X       | DMS version                               |
| 4             |                | CURRENT DATE    | 0    | 0       | DMS current date setting                  |
| 4 <b>D</b> NC | DWIS TIME      | CURRENT TIME    | 0    | 0       | DMS current time setting                  |
| 5             | 5 Data Backup  | data backup     | X    | 0       | Data backup with SD card                  |
| 5             |                | data restore    | X    | 0       | Data restoration with SD card             |
|               |                | Peak Level      | 0    | X       | Only for Korea market                     |
| 6             | Peak Level     | Cur Demand      | 0    | X       |                                           |
|               |                | Tar Demand      | 0    | X       |                                           |
| 7             | Error Status   | ERROR INFO      | 0    | X       | Error occurrence information              |
| 8             | Password Reset | -               | X    | 0       | Reset password to factory default         |
| 9             | Button Lock    | -               | 0    | 0       | Lock whole buttons                        |
| 10            | Safety Halt    | -               | X    | 0       | Safety halt function                      |

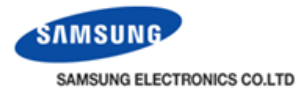

### • Sub Menu Setting

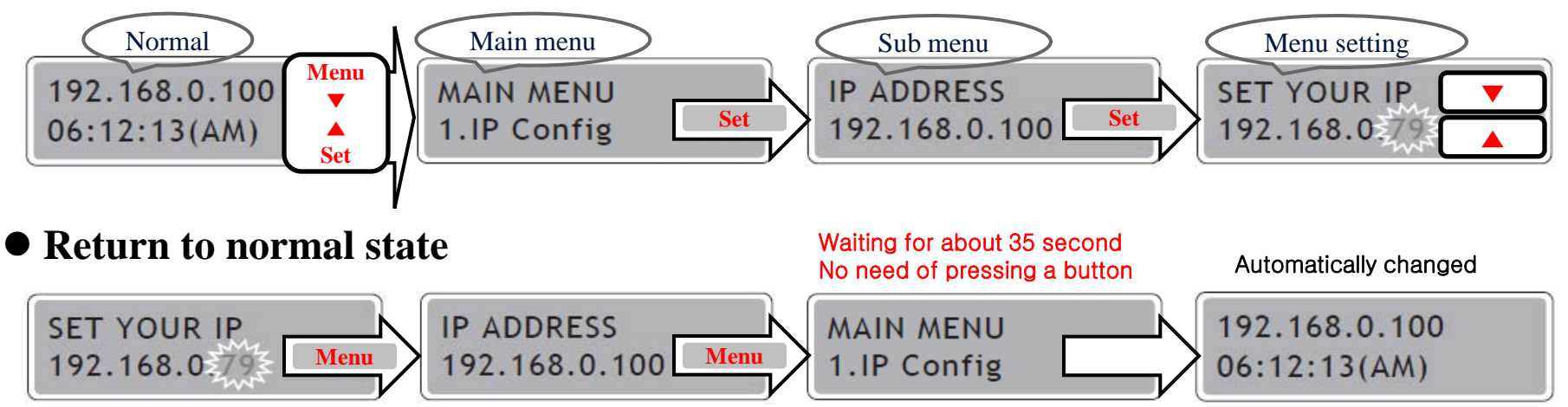

#### • Moving in the sub menu

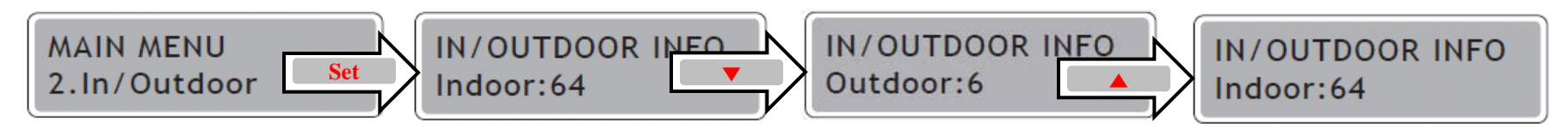

#### • Moving the sub menu

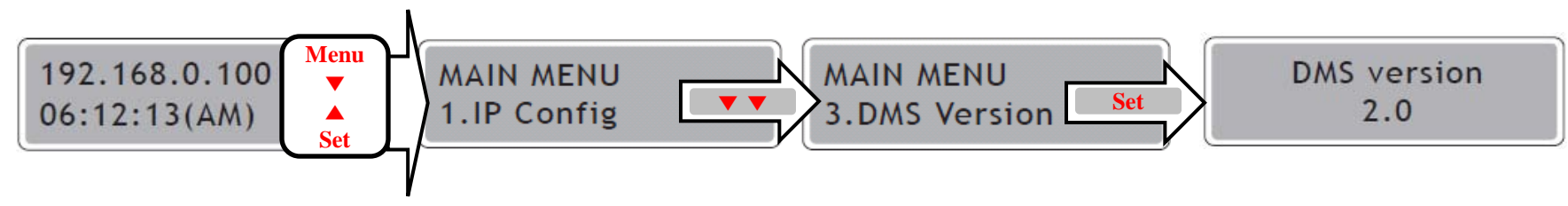

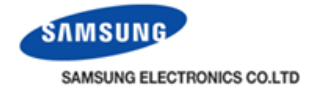

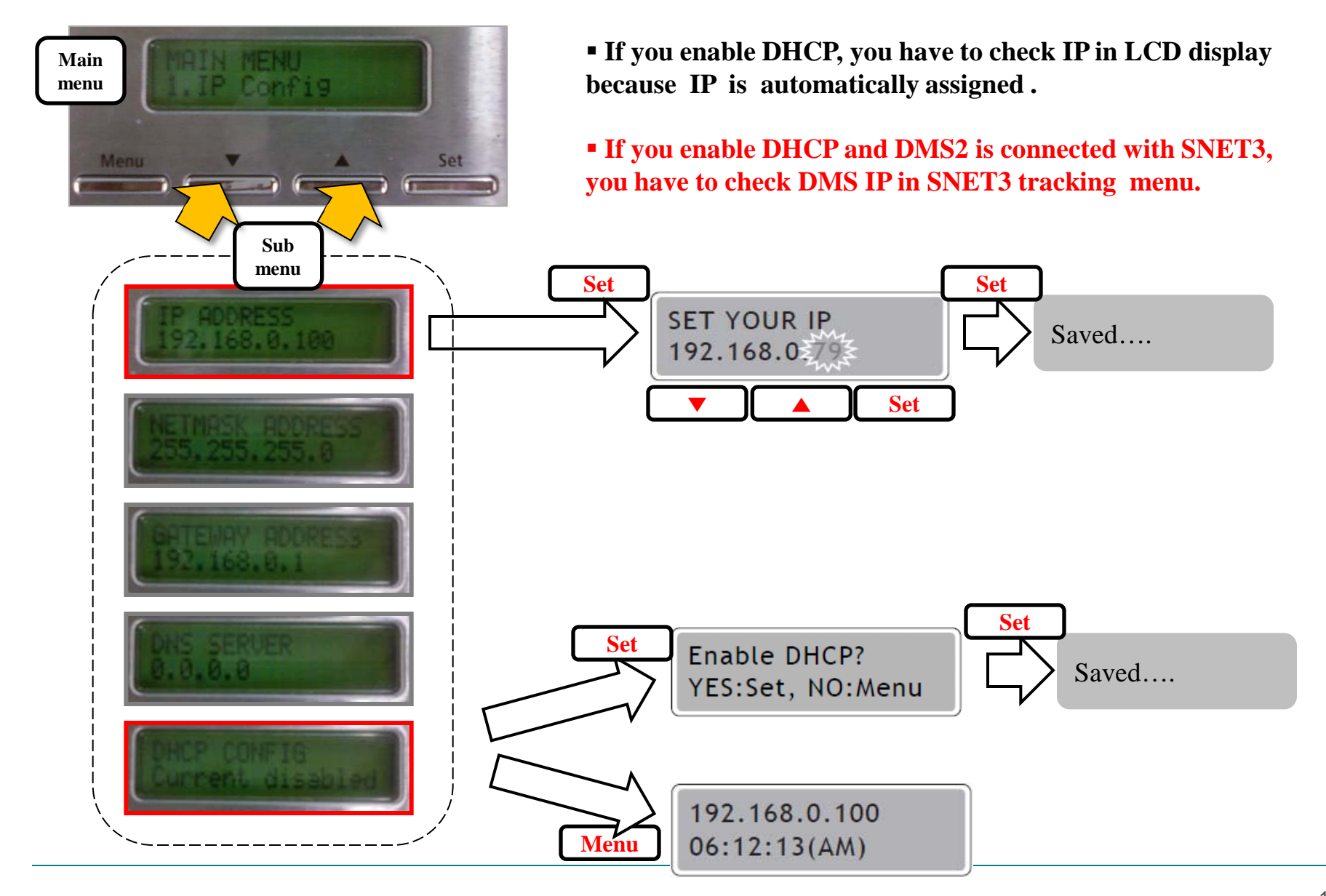

# LCD display button

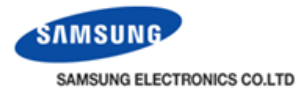

### Initialize system configuration (Caution: all data is erased)

192.168.0.100 06:12:13(AM)

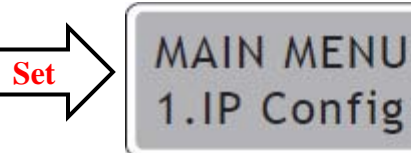

In normal display, initialization is impossible. Enter the main menu

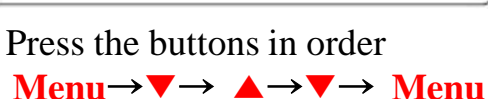

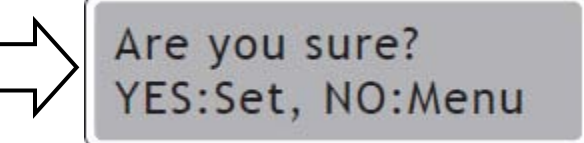

If press **Set** button, initialized If press **Menu** button, canceled.

#### Initialize the password

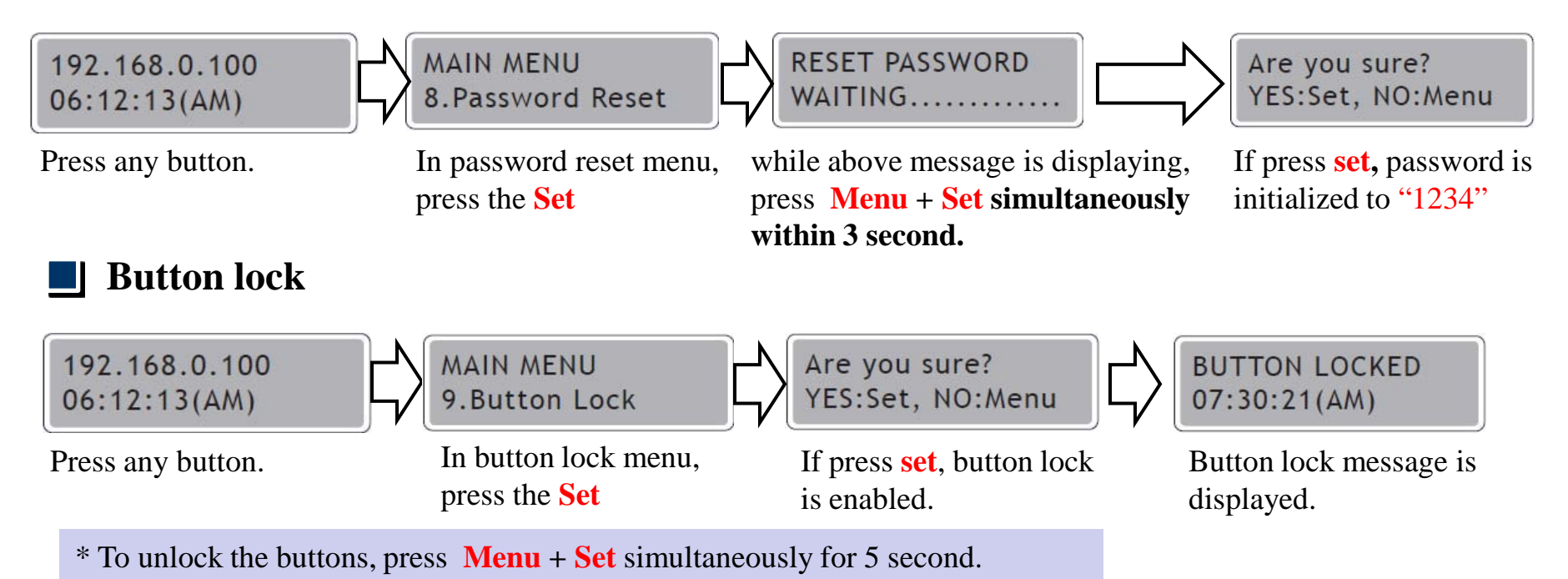

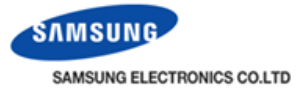

# LCD display button

### **J** Data backup with SD card

Firstly, insert the SD card in DMS2

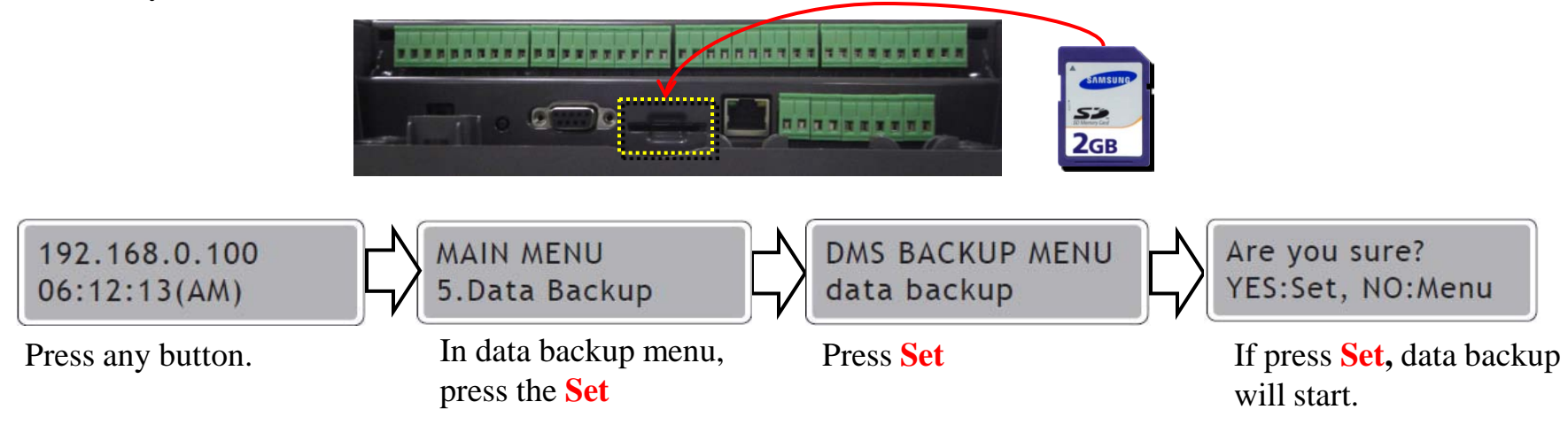

#### **Restore the data with SD card**

Firstly, insert the SD card which has backup data in DMS2

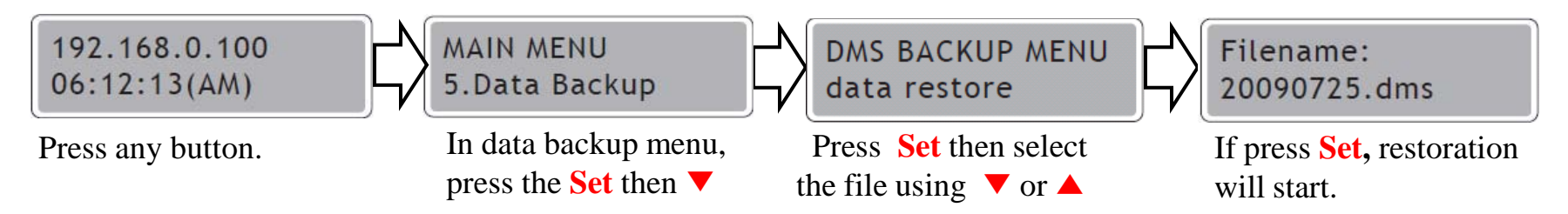

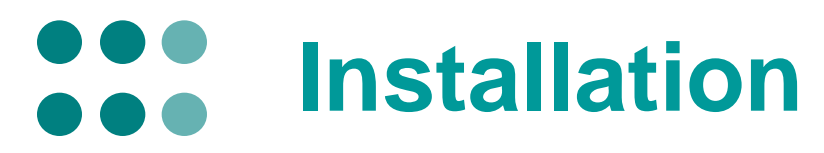

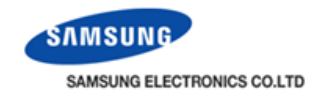

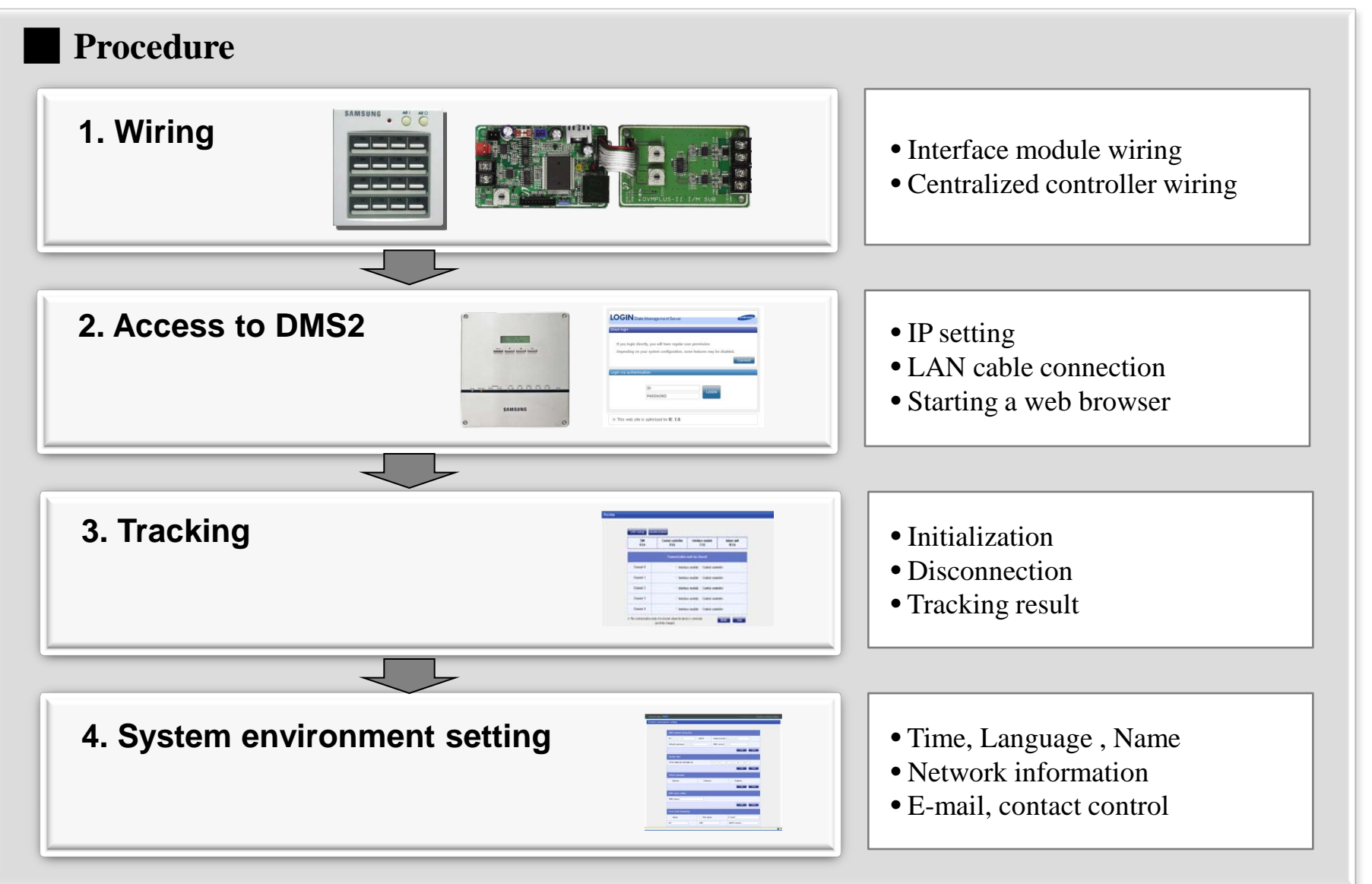

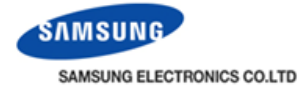

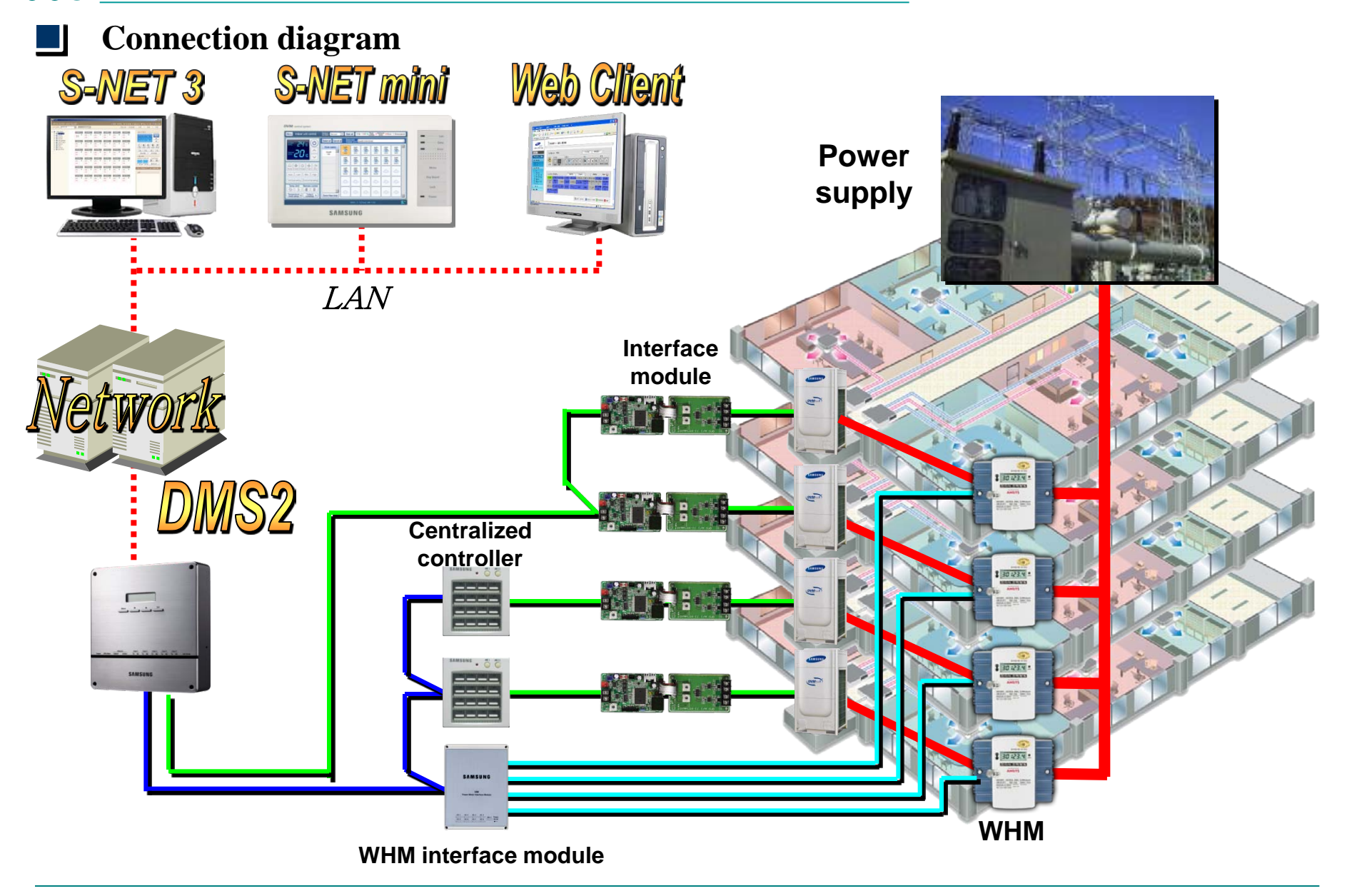

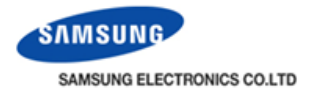

### **Interface**

| No | Device                        | Model                                                                                                 | Remark                                                                          |
|----|-------------------------------|----------------------------------------------------------------------------------------------------|---------------------------------------------------------------------------------|
| 1  | Upper-layer device            | MST-P3P(S-NET3)<br>MST-S3W(S-NET mini)<br>Web-Client                                                  | HUB or network environment is required to support multiple upper-layer devices. |
| 2  | Centralized controller        | MCM-A202, MCM-A202A<br>MCM-A202B                                                                      |                                                                                 |
| 3  | Interface Module              | MIM-B04A, MIM-B13A,<br>MIM-B13B                                                                       |                                                                                 |
| 4  | WHM interface<br>module (SiM) | MIM-B12                                                                                               | Max. 8 watt-hour meters are supported for 1 SiM.                                |
| 5  | WHM interface<br>module (New) | MIM-B16                                                                                               | Development schedule: July, 2010<br>(Pulse type power meter)                    |
| 6  | Power meter                   | Specified Korean watt-hour meter                                                                      | Local watt-hour meter can be used after launching MIM-B16                       |
| 7  | DI/DO                         | No power dry contact                                                                                  | DI: Max.8, DO: Max.6                                                            |
| 8  | Outdoor unit                  | DVM Plus III, DVM Plus III HR<br>DVM Plus II, DVM Plus II HR<br>DVM HR, DVM<br>Mini DVM, FJM, CAC,ERV |                                                                                 |

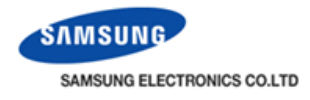

### Number of interface

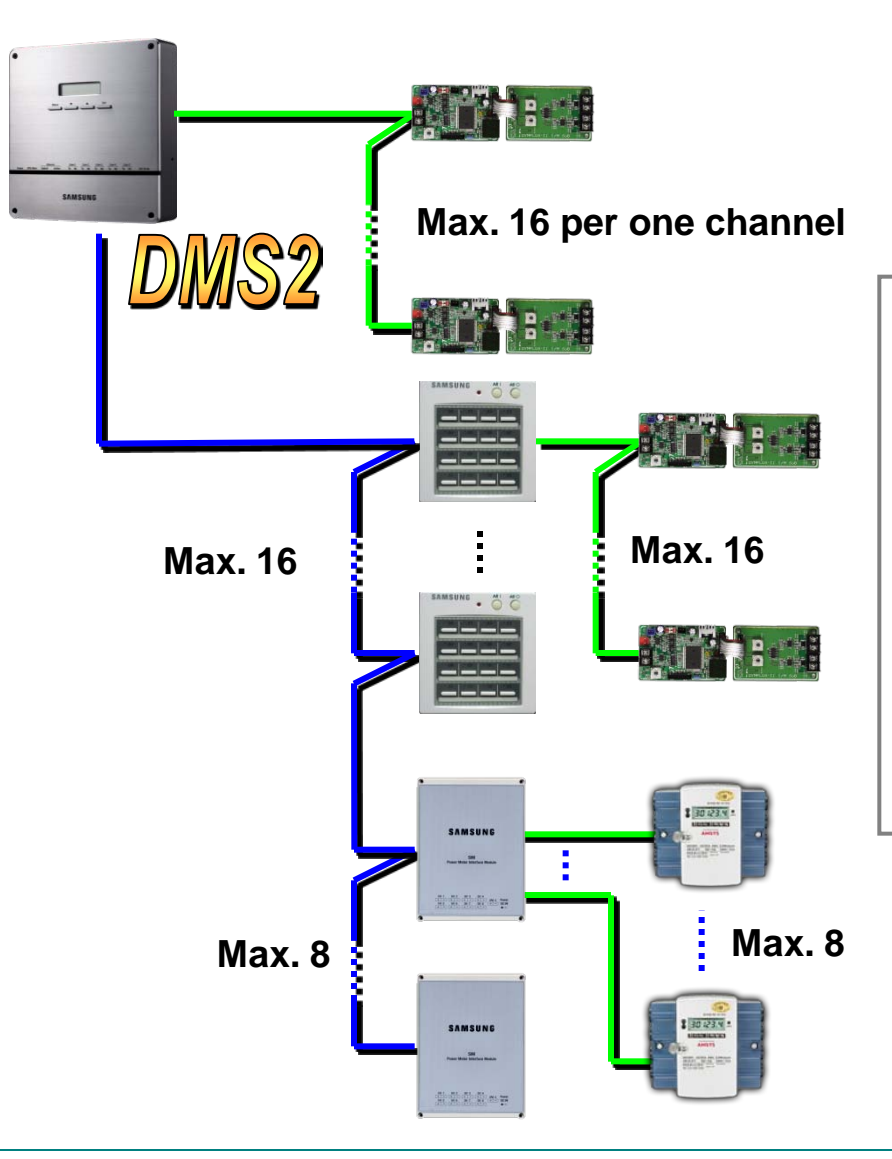

- Centralized controller : Max. 16
- Interface module : Max. 80 (16 per one channel X 5 channel)
- Indoor unit : Max. 256
- WHM interface module : Max. 8
- WHM : Max. 8 per one WHM I/M

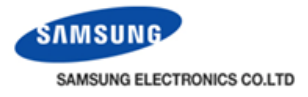

#### **485** communication connectors

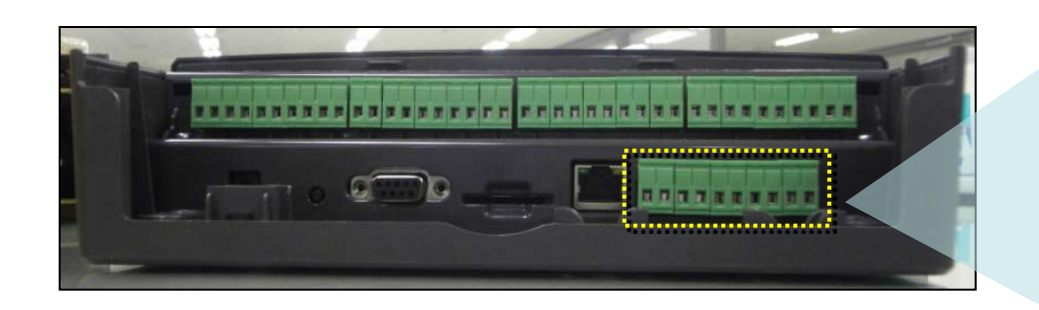

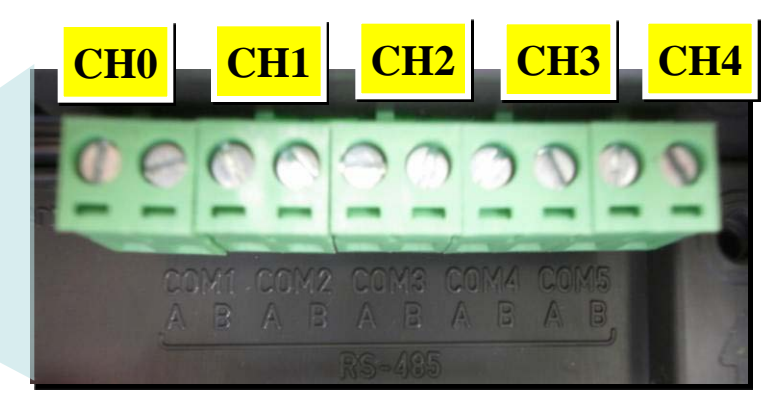

#### System Settings > Tracking

| DVM Tracking Disconnect all devices |                                         |                                                  |  |  |
|-------------------------------------|-----------------------------------------|--------------------------------------------------|--|--|
| SIM<br>1 EA                         | Central controller<br>1 EA              | Central controller Interface module<br>1 EA 3 EA |  |  |
| Communication mode by channel       |                                         |                                                  |  |  |
| Channel O                           | 🔿 Interface module 💿 Central controller |                                                  |  |  |
| Channel 1                           | ◉ Interface module ○ Central controller |                                                  |  |  |
| Channel 2                           | 🔿 Interface module 🖲 Central controller |                                                  |  |  |
| Channel 3                           | 🔿 Interface module 🖲 Central controller |                                                  |  |  |
| Channel 4                           | 🔿 Interface module 🖲 Central controller |                                                  |  |  |

• Connect "Centralized controller " or "Interface module"

1. Interface module :
→Max 16EA to 1 communication channel
= Max 80 EA to 1 DMS

2. Centralized controller : → Max 16 EA to 1 DMS

### Caution

Do not connect interface module and centralized controller to same communication channel

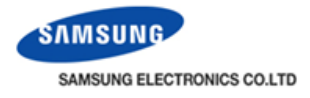

### **Address structure**

| No | Device                            | Address                                                   | Remark                              |
|----|-----------------------------------|-----------------------------------------------------------|-------------------------------------|
| 1  | Interface module                  | (CH0: 00~15) ~ (CH4: 00~15)                               | Max.80                              |
| 2  | Centralized controller            | (CH0:00~15) ~ (CH4:00~15)                                 | Max.16                              |
| 3  | Virtual<br>Centralized controller | CH0:11, CH1:12, CH2:13<br>CH3:14, CH4: 15                 | Internal fixed address.<br>Max. 5   |
| 4  | WHM interface module              | (8 SiM: 16~23).(8 WHM:1~8)<br>Ex) 16.1 / 16.2 / 23.8      | Internal fixed address.<br>Max. 64. |
| 5  | Virtual WHM<br>interface module   | (Virtual: 24~31).(Vitual:1~16)<br>Ex) 24.1 / 25.2 / 31.16 | Internal fixed address<br>Max.128   |
| 6  | Digital Input                     | 56.00.03~56.00.10                                         | Internal fixed address<br>Max.8     |
| 7  | Digital Output                    | 56.01.03~56.01.08                                         | Internal fixed address<br>Max.6     |

#### **Caution !!**

If you install together interface module and centralized controller, maximum number of centralized controller is limit within 11 because virtual centralized controller address is assigned from 11 to 15.

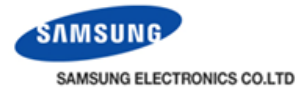

#### Interface module connection

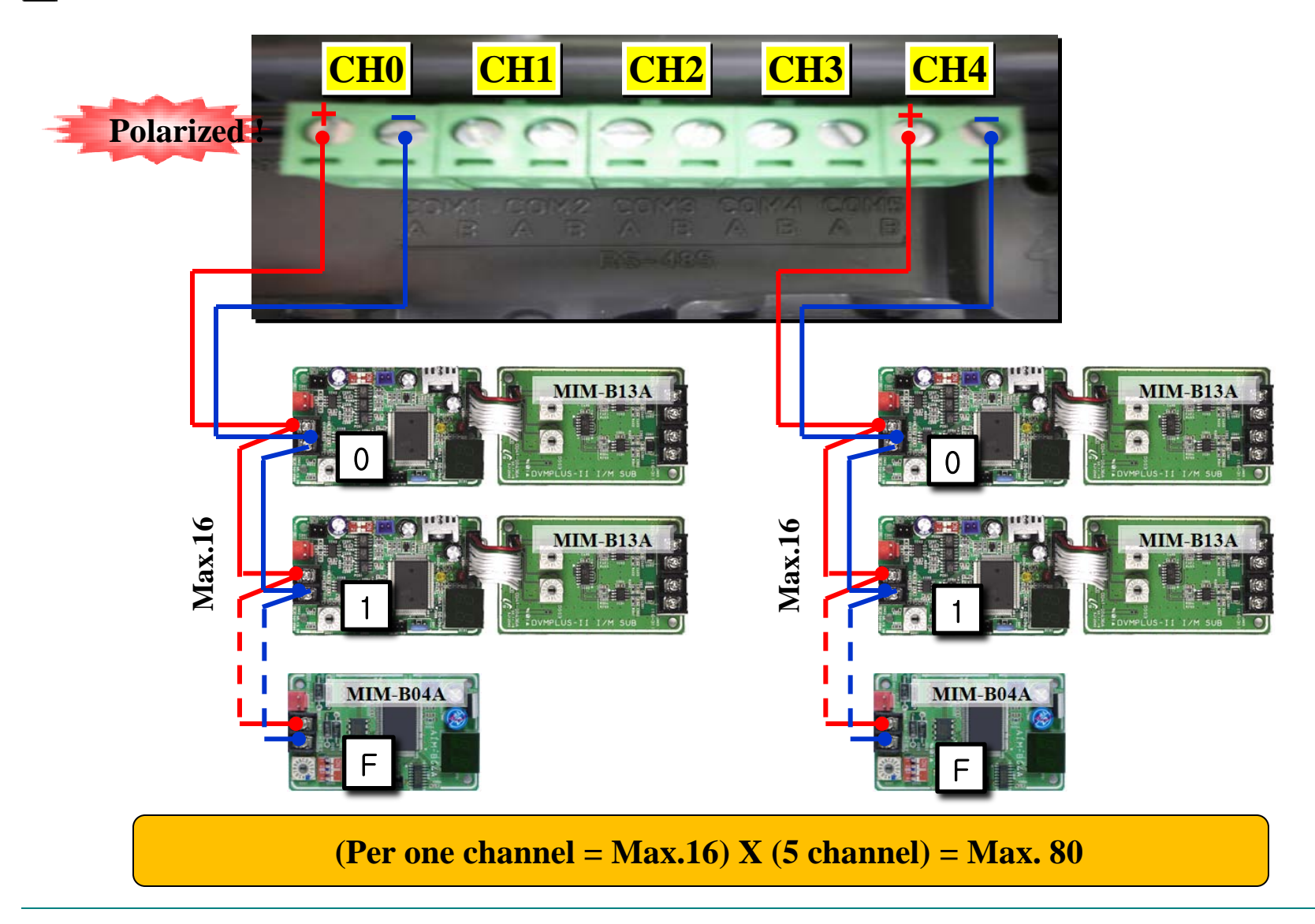

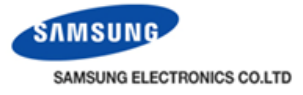

#### Interface module connection

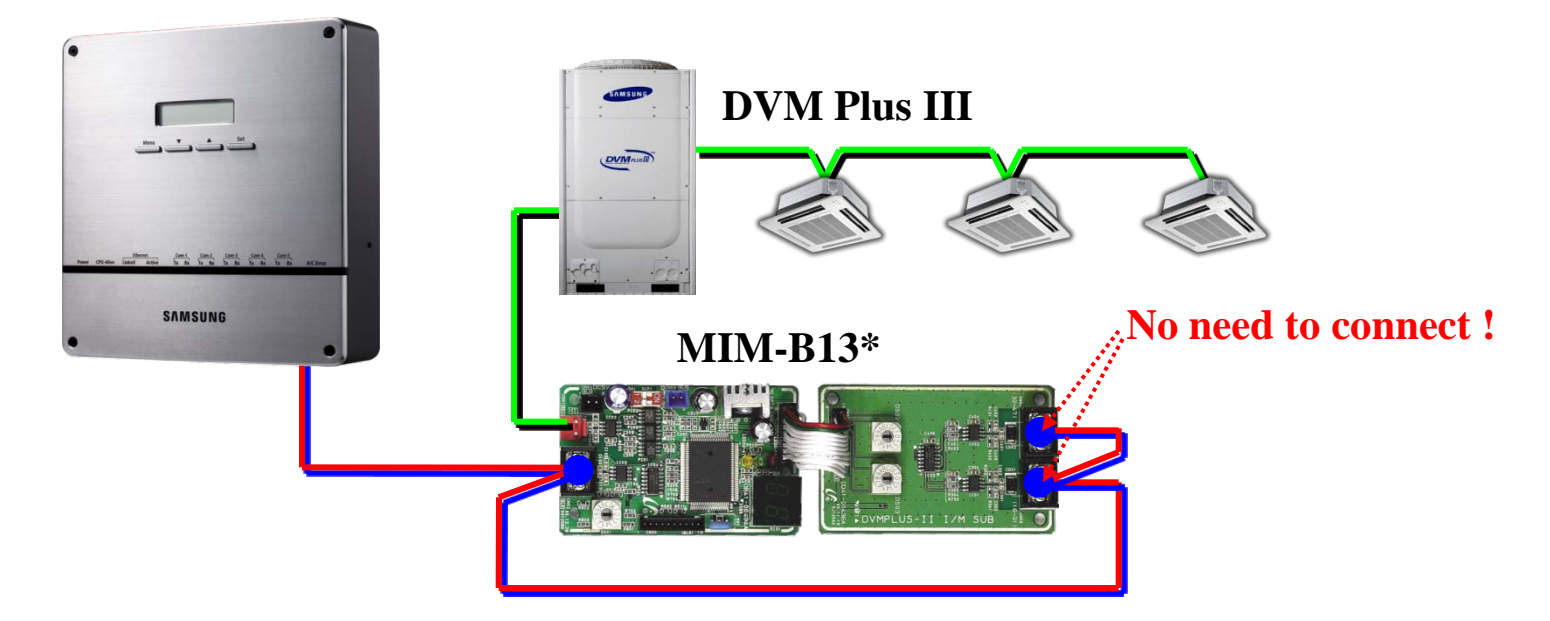

Port connection with DMS2 – Only Port 0 allowed !

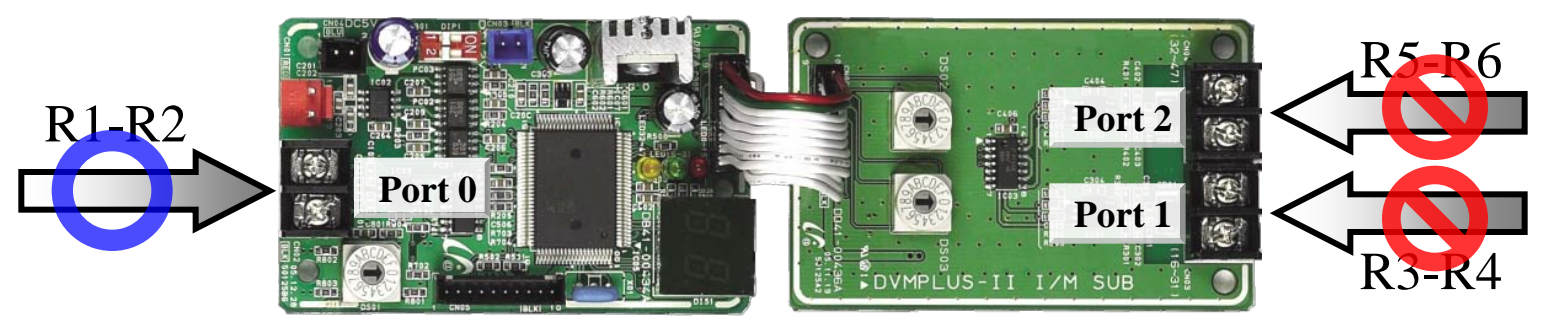

MIM-B13/MIM-B13A/MIM-B13B

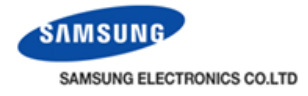

#### **Centralized controller connection**

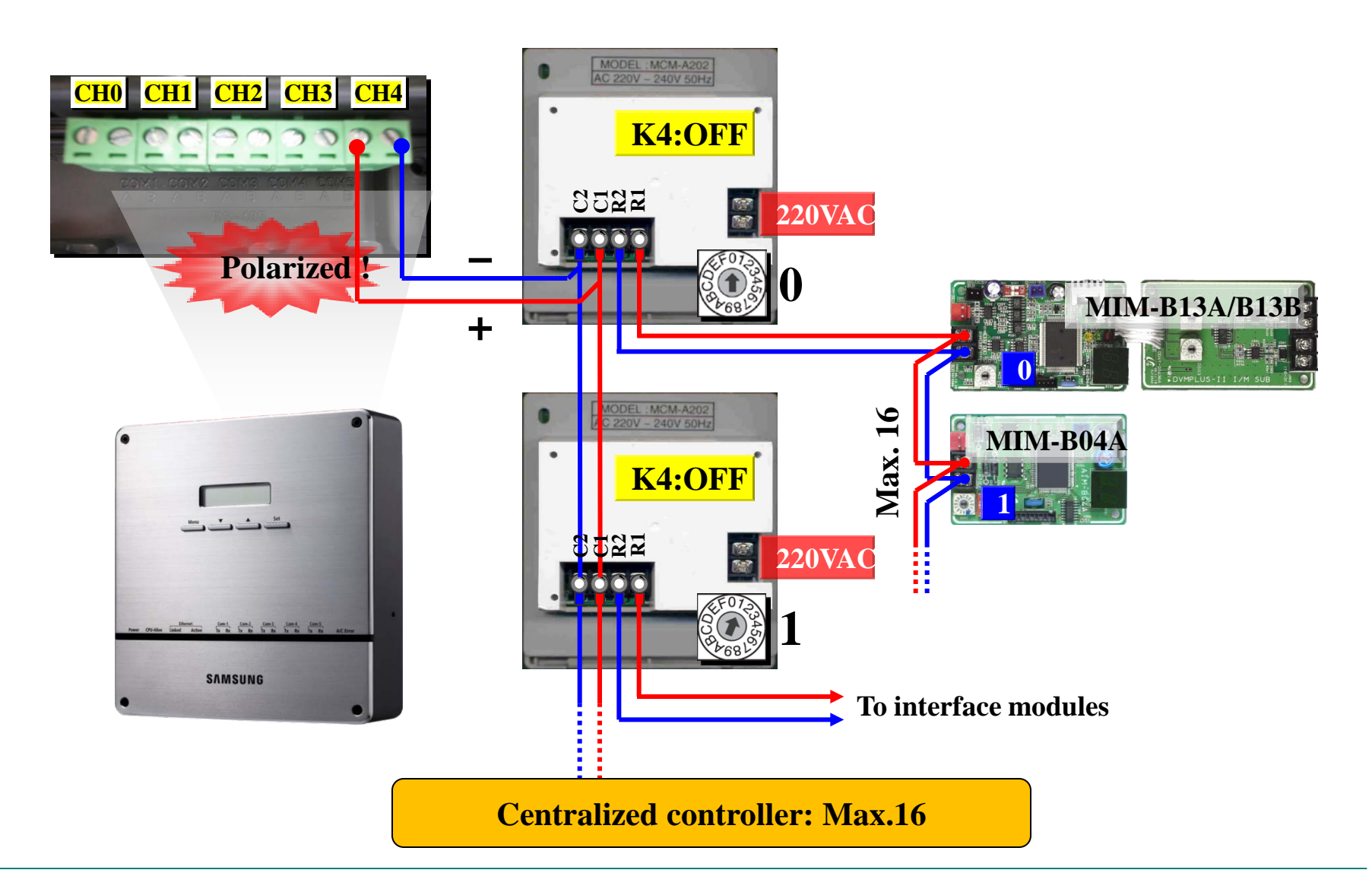

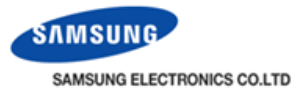

#### Interface module & Centralized controller Connection

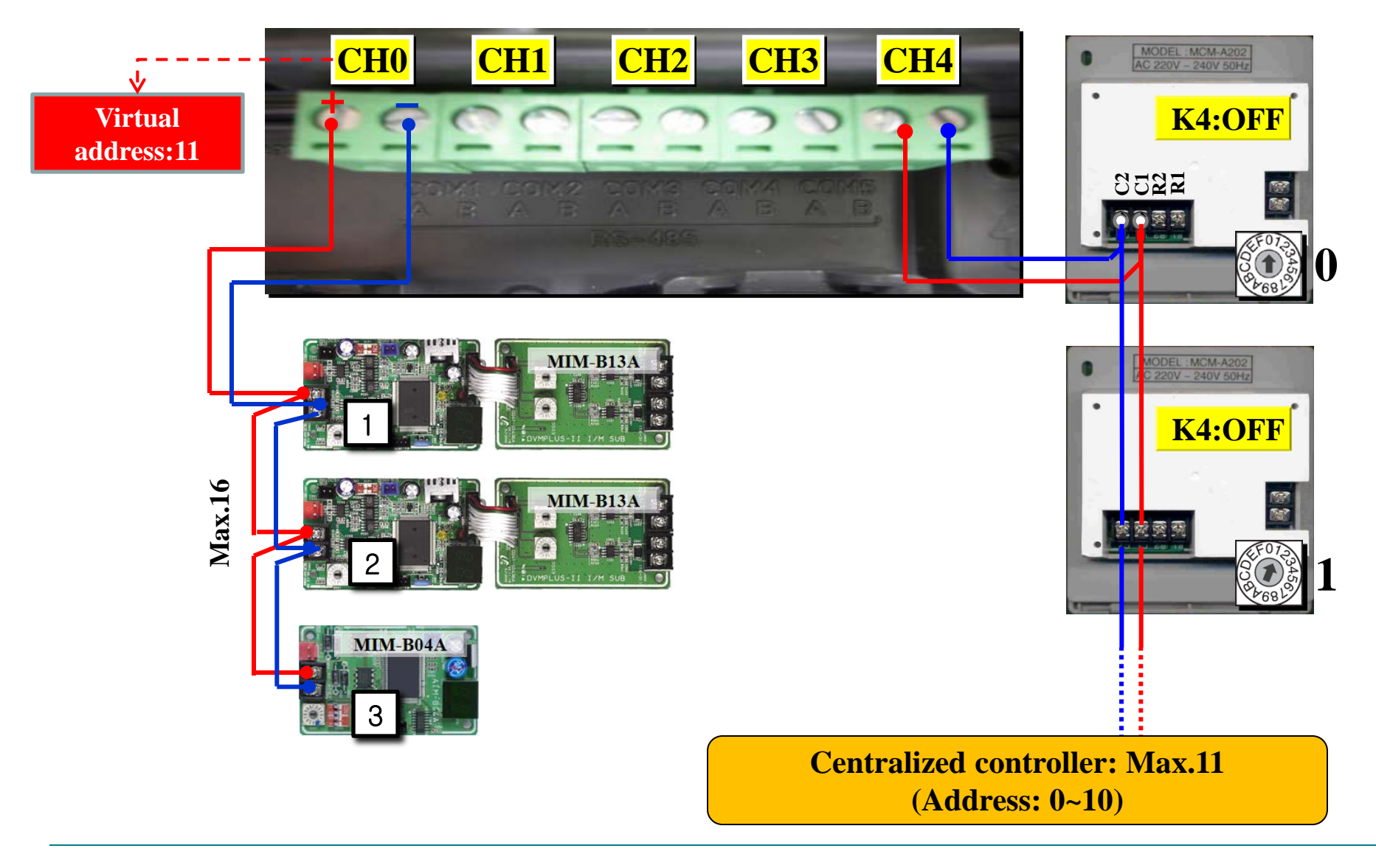

SAMSUNG SAMSUNG ELECTRONICS CO.LTD

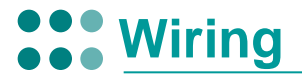

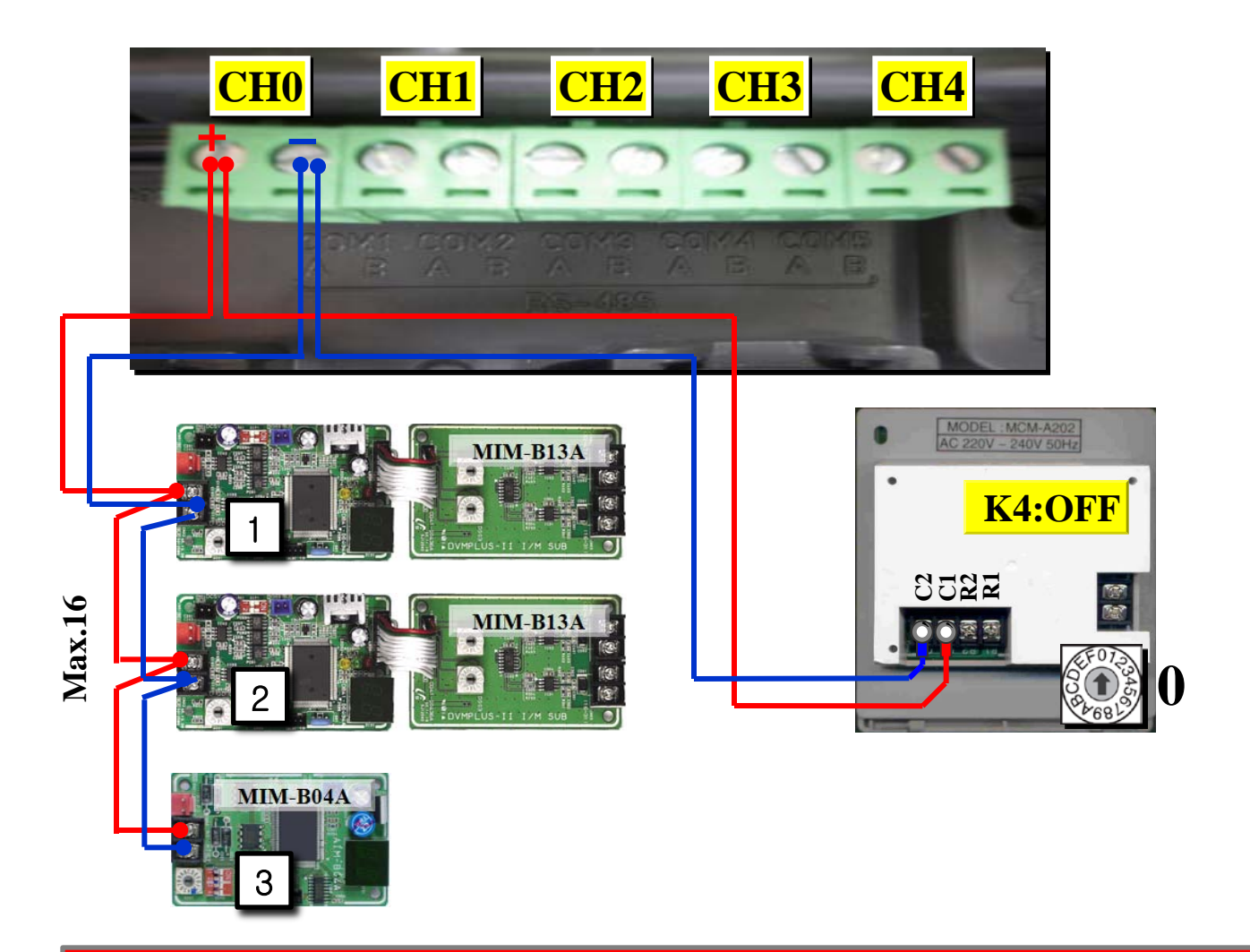

Do not connect together interface module & centralized controller at same channel !!

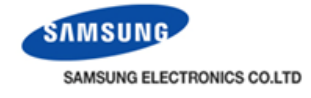

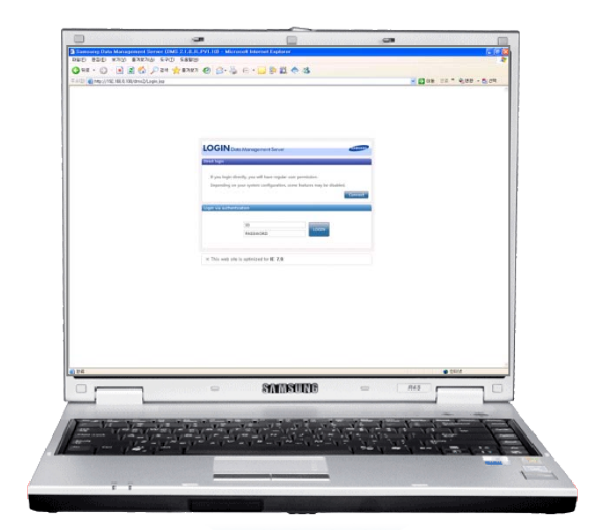

# Prerequisite

- 1. LAN cable
- 2. Internet Explorer
  - Internet Explorer 6.0 or later
- 3. Silverlight

(Automatically DMS2 install this software)

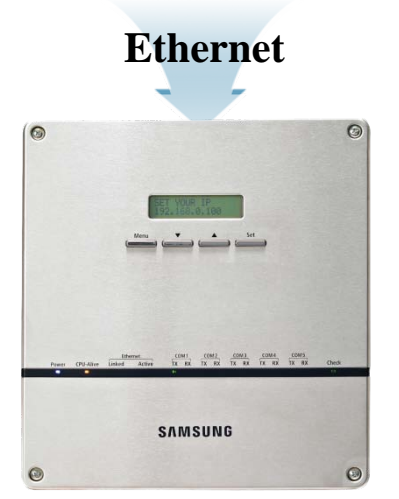

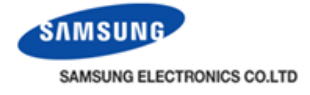

|                | Local usage                 | Internet Usage                    |
|----------------|-----------------------------|-----------------------------------|
| Access         | Only access to connected PC | Access the internet in other site |
| LAN cable      | Cross LAN cable             | Direct LAN cable                  |
| IP setting     | Private IP                  | Public IP                         |
| E-mail service | Non available               | Available                         |

#### Public IP & Private IP

- Public IP :

A public IP address is designated for use in a public domain, such as the Internet

- Private IP

A private IP address is designated for use only in a private domain, such as a local area network (LAN)

#### \* Static IP & Dynamic IP

-Static IP:

When a computer is configured to use the same IP address each time it powers up,

this is known as a Static IP address

Static IP addresses are manually assigned to a computer by an administrator

- Dynamic IP:

In situations when the computer's IP address is assigned automatically each time it powers up, it is known as a Dynamic IP address.

cf) DHCP (Dynamic Host Configuration Protocol)

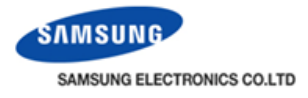

### LAN cable

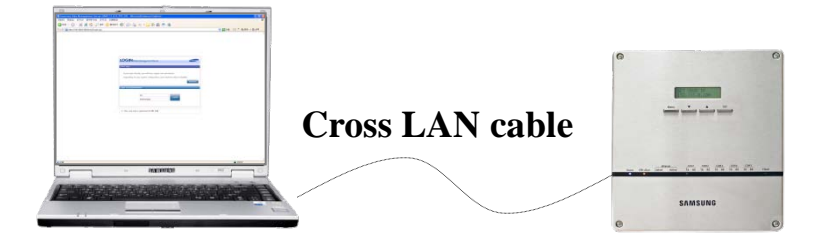

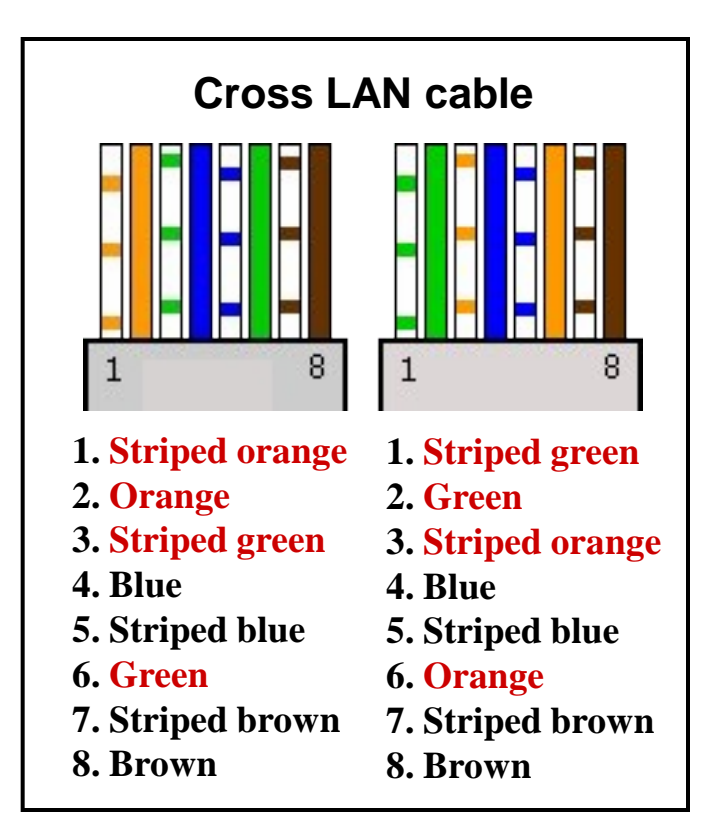

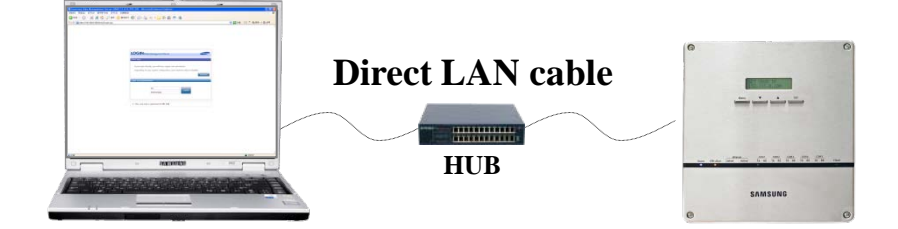

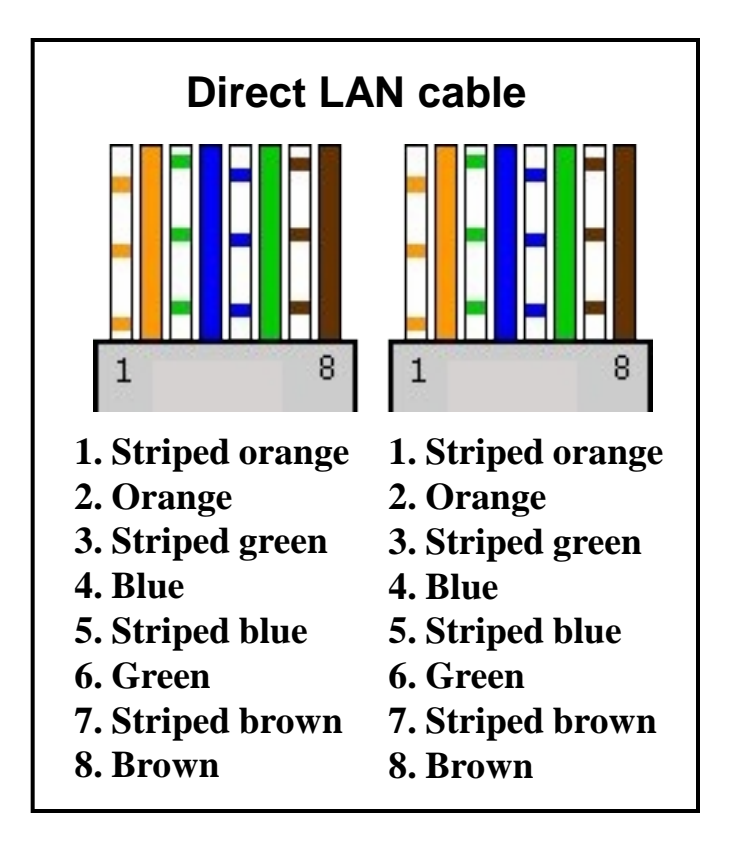

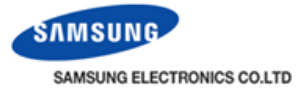

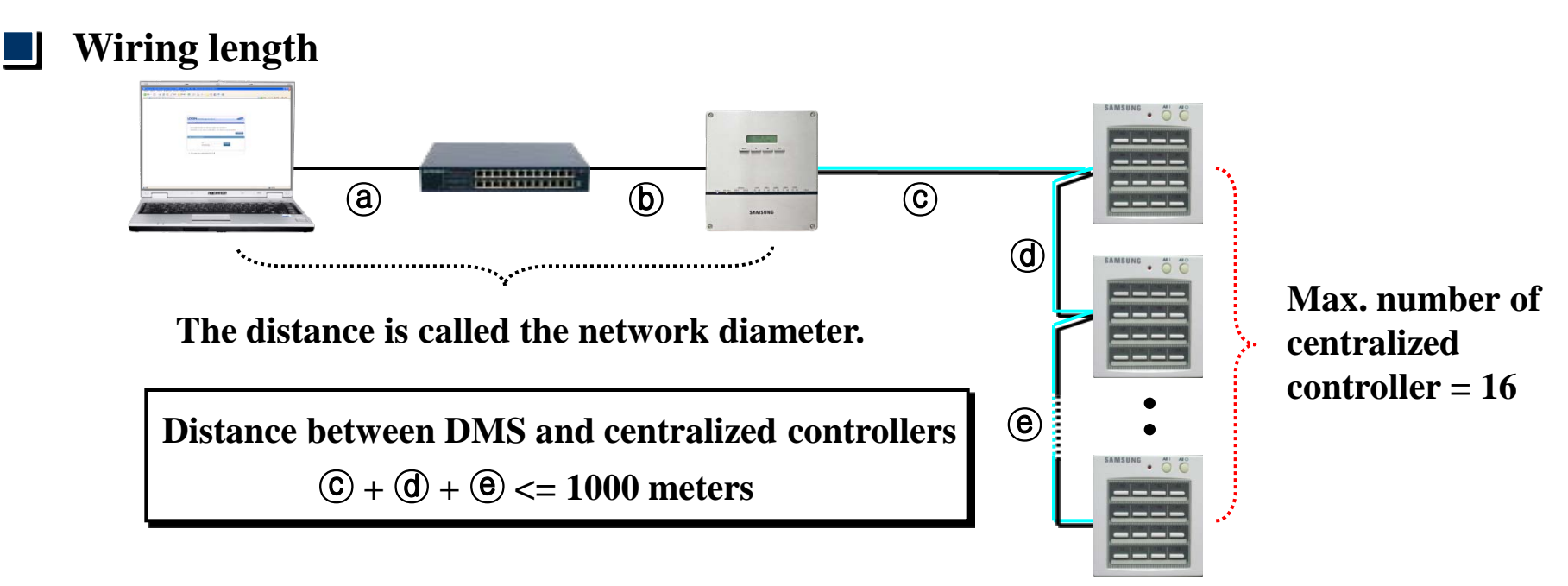

#### Direct distance of DMS to the upper layer

- Direct distance of DMS2 to the upper layer : 100m (Ethernet 10Base-T, UTP cable CAT3,4,5)
- Maximum number of cascaded hub/repeaters in the network diameter : 4
- Distance of upper device to the DMS2 cannot exceed 500 meters.

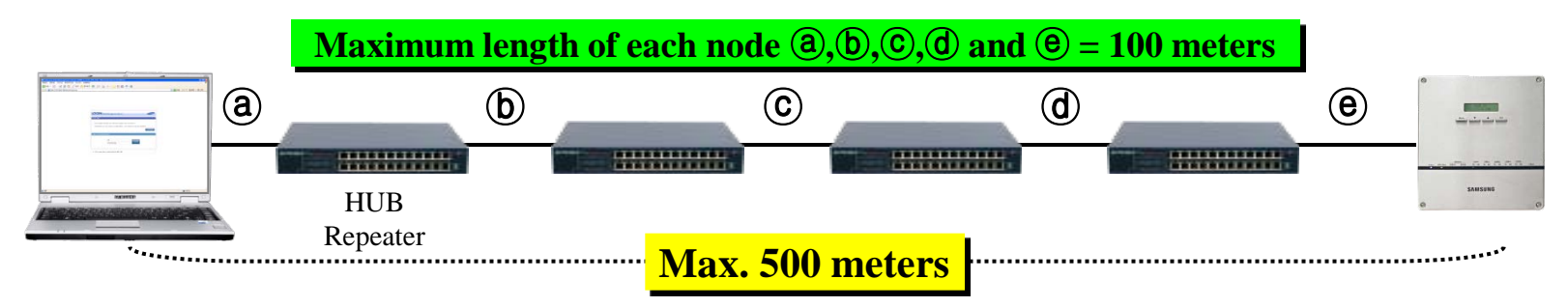

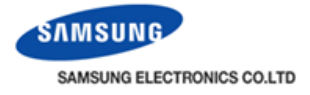

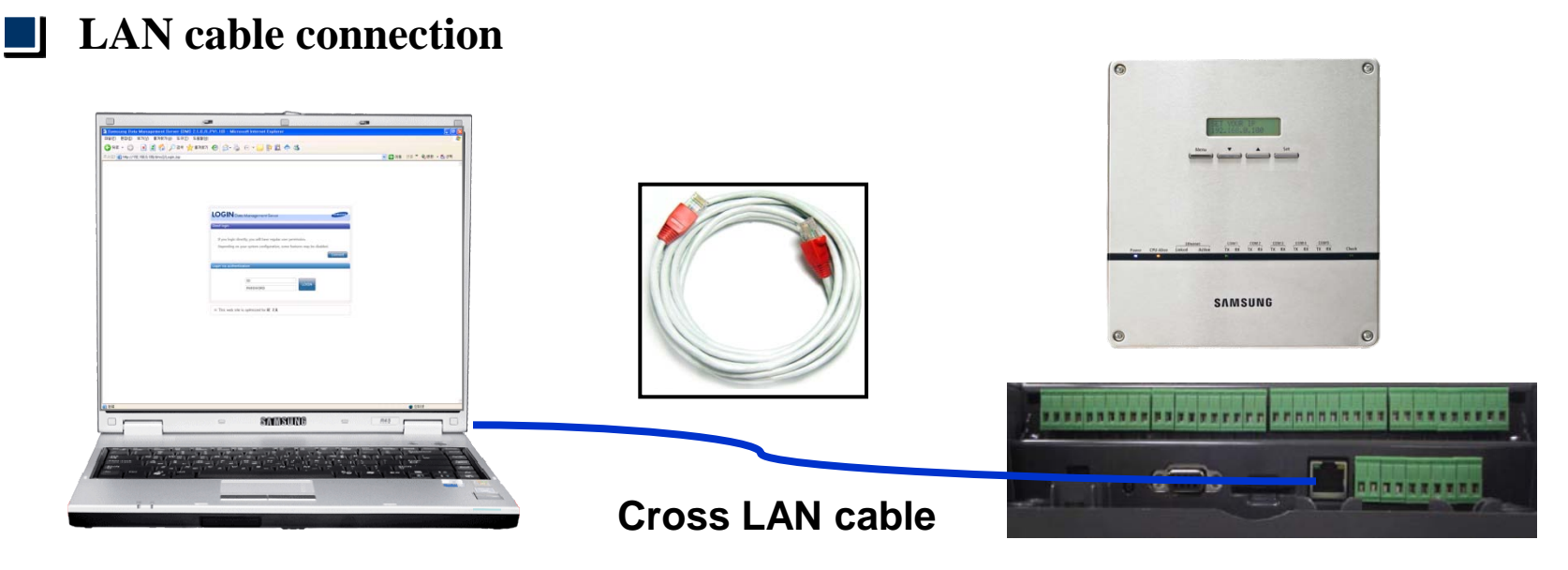

#### Linked LED is ON when LAN connections made between the DMS and the PC.

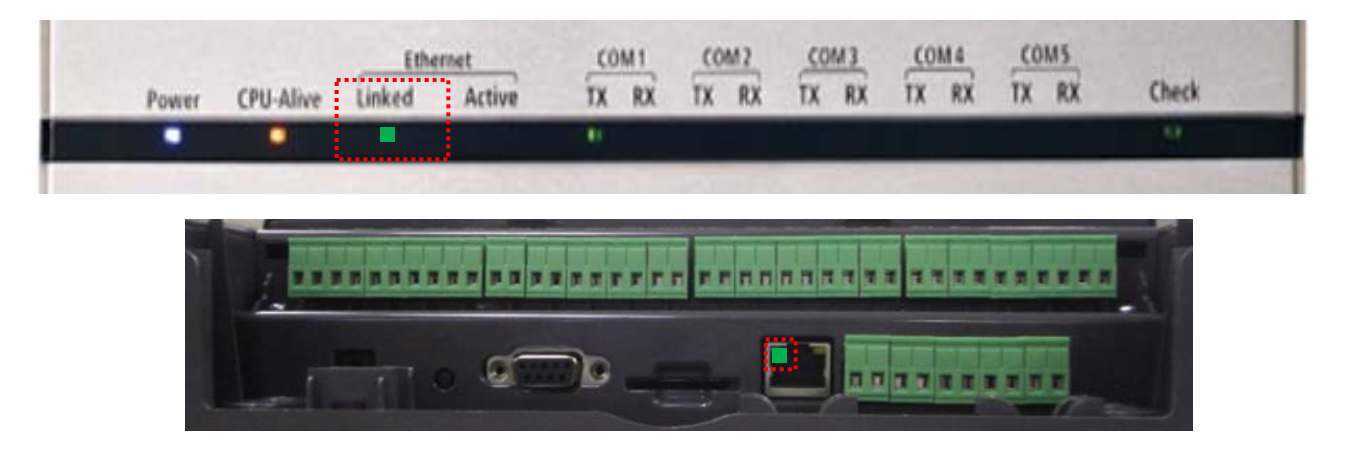

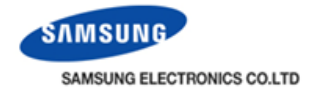

### IP setting in the PC

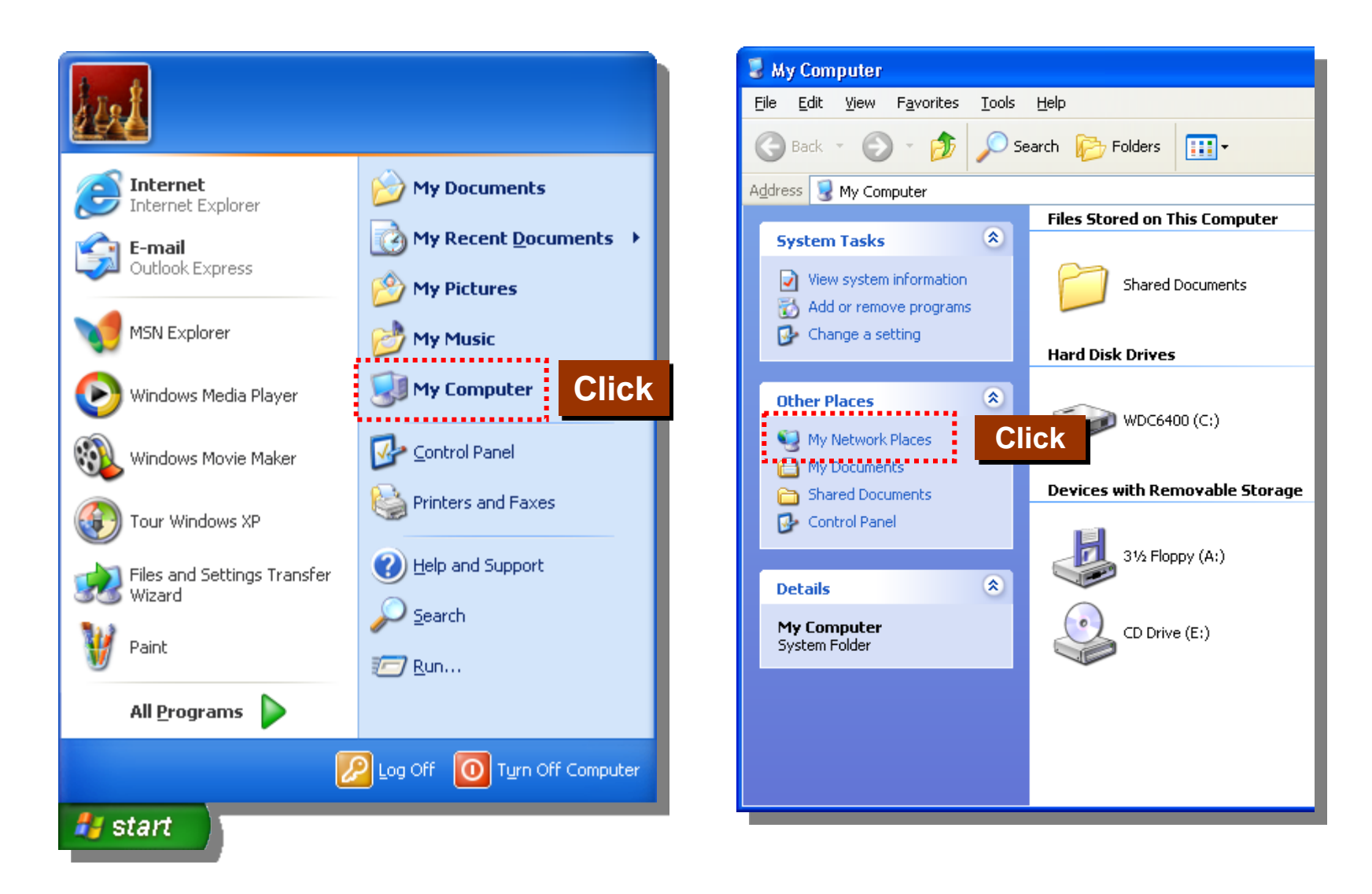

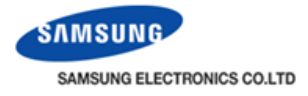

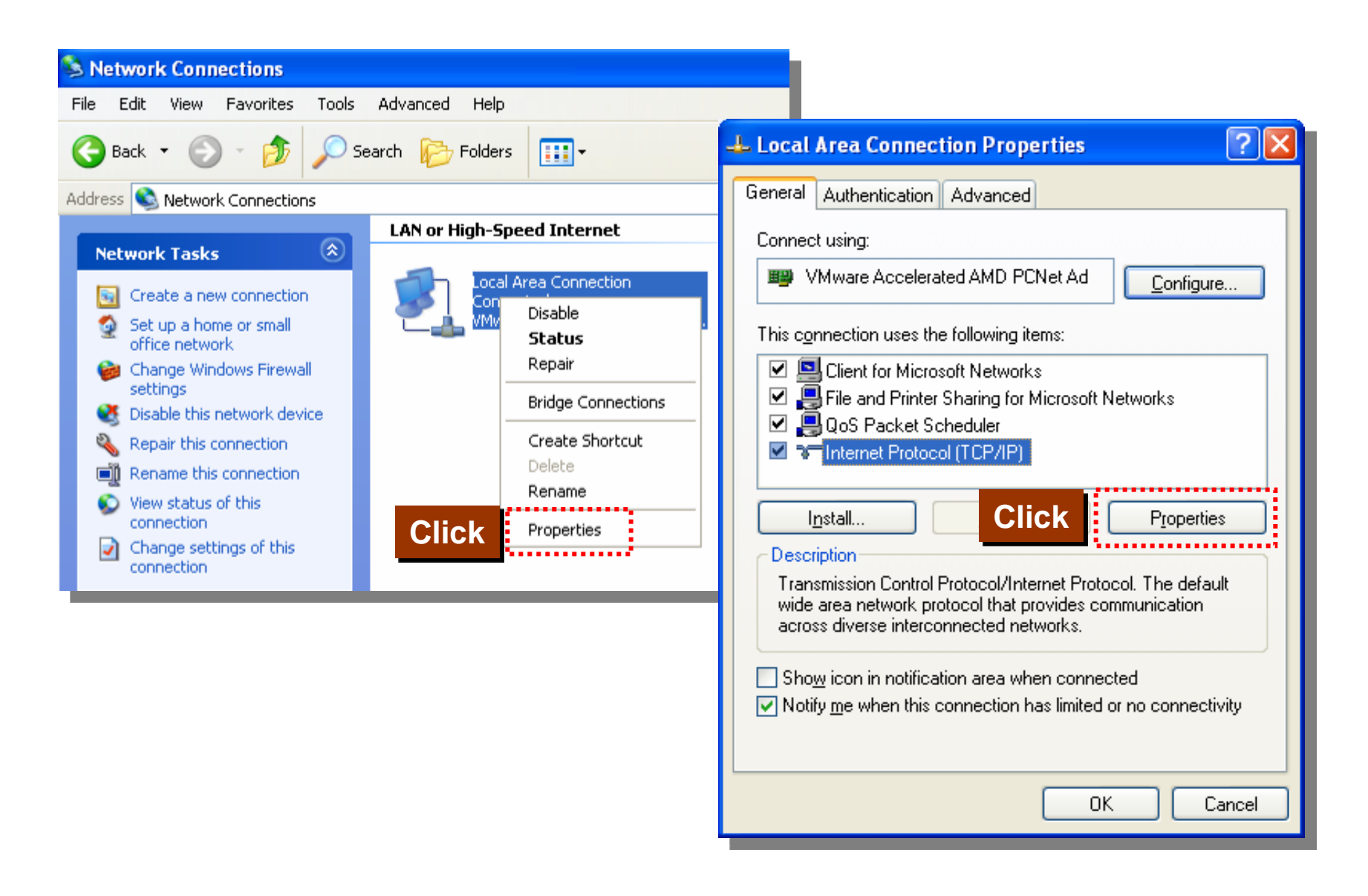

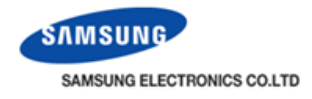

- 1. Before accessing the DMS2, check network configuration of the PC.
- 2. Default IP of the DMS is set to 192.168.0.100.

| Internet Protocol (TCP/IP) Proper                                                                                     | ties 🛛 🛛 🔀                                                             |                                                                                     |
|----------------------------------------------------------------------------------------------------|------------------------------------------------------------------------|-------------------------------------------------------------------------------------|
| General                                                                                                    |                                                                        |                                                                                     |
| You can get IP settings assigned automa<br>this capability. Otherwise, you need to as<br>the appropriate IP settings. | atically if your network supports<br>sk your network administrator for | Set to 192.168.0.xxx. xxx can be assigned to any number between 1 to 254 except 100 |
| Obtain an IP address automatically                                                                                    |                                                                        | IP collision when set to 192,168,0,100                                              |
| • Use the following IP address:                                                                                       |                                                                        |                                                                                     |
| IP address:                                                                                                    | 192.168.0.xxx                                                          |                                                                                     |
| S <u>u</u> bnet mask:                                                                                                 | 255.255.255.0                                                          | → Set 255.255.255.0                                                                 |
| Default gateway:                                                                                                    |                                                                        |                                                                                     |
| O Obtain DNS server address automa                                                                                    | atically                                                               |                                                                                     |
| ── Use the following DNS server addr                                                                                  | esses:                                                                 |                                                                                     |
| Preferred DNS server:                                                                                                 |                                                                        | No need to set under the direct connection                                          |
| Alternate DNS server:                                                                                                 | · · ·                                                                  | environment                                                                         |
|                                                                                                    | Ad <u>v</u> anced                                                      |                                                                                     |
|                                                                                                    | OK Cancel                                                              |                                                                                     |

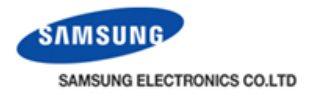

### Internet Explore

#### 1. Check DMS2 current IP address from LCD panel

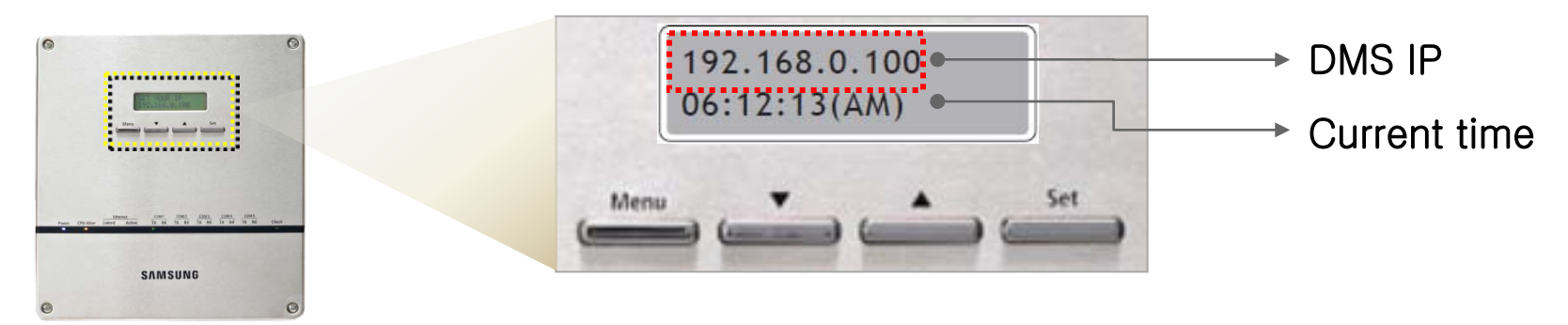

#### 2. Open Internet explorer and type IP address to address window.

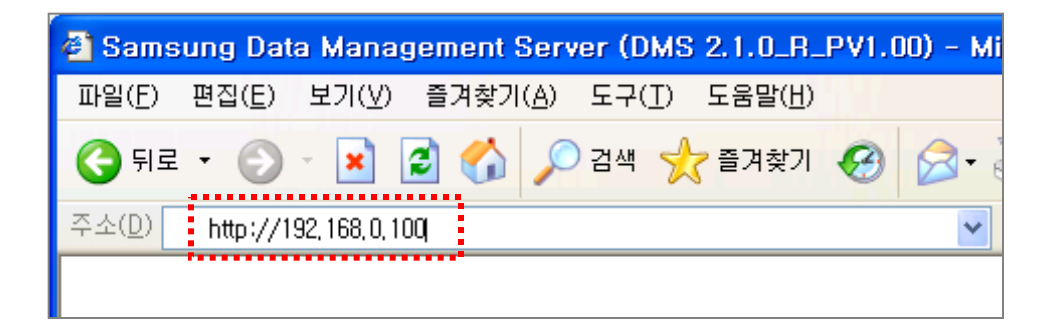
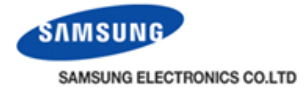

#### 3. Install "Silverlight" (only first access is needed)

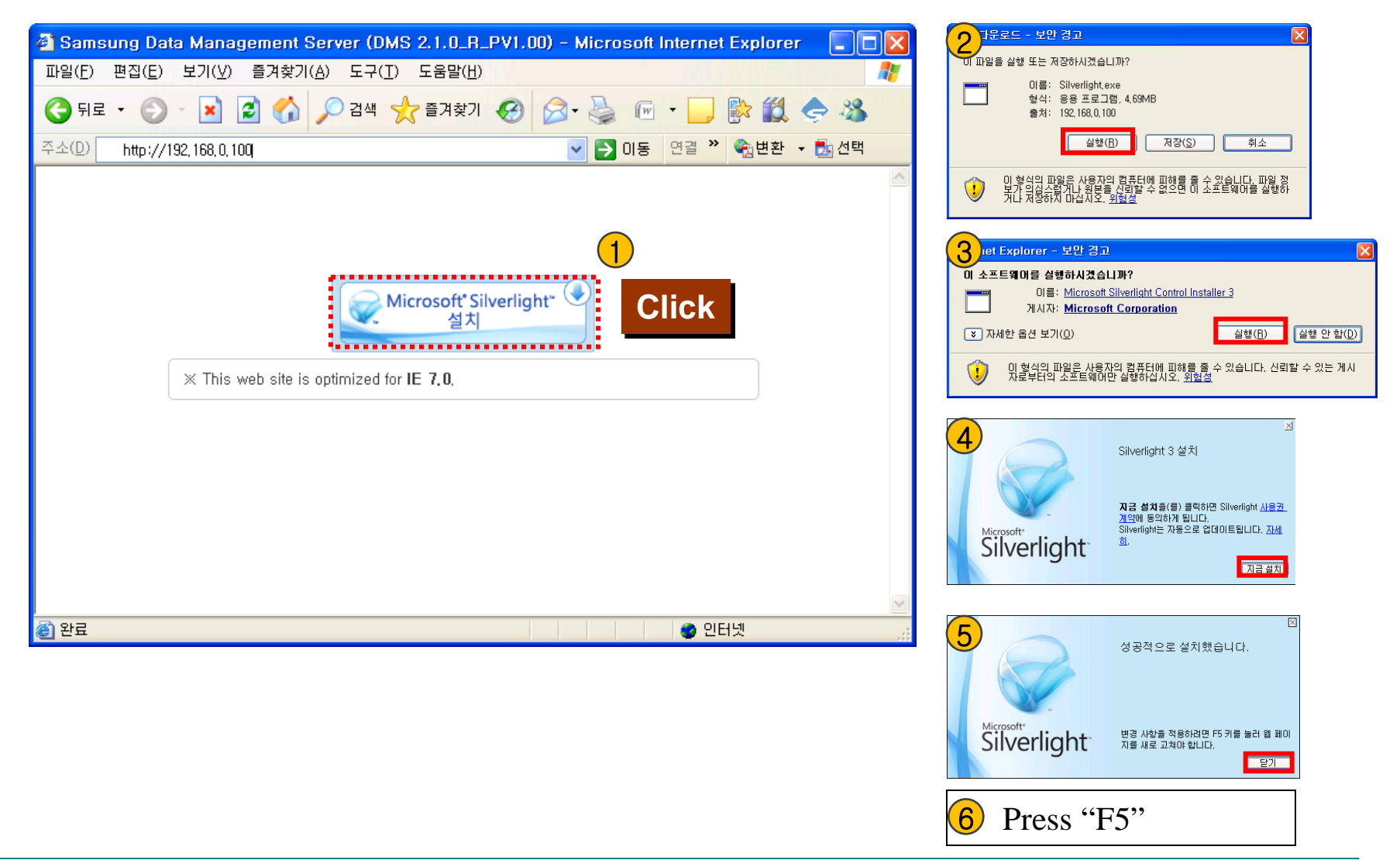

| e ID and Pass                   | word.                                                                                                    | DMS2 versior                                   | 1                                                                         |
|---------------------------------|----------------------------------------------------------------------------------------------------|------------------------------------------------|---------------------------------------------------------------------------|
| 🗿 Samsung Data                  | v<br>Management Server (DMS 2.1.0_R_PV                                                                                                    | /1.10 <mark>)</mark> - Microsoft Internet Exp  | olorer 🔲 🗖 🔀                                                              |
| 파일( <u>F</u> ) 편집( <u>E</u> ) ! | 보기(⊻) 즐겨찾기( <u>A</u> ) 도구( <u>T</u> ) 도움말( <u>H</u> )                                                                                        |                                                |                                                                           |
| 🌀 뒤로 🔹 🕥 -                      | 💌 🛃 🏠 🔎 검색 🌟 즐겨찾기 🎸                                                                                                    | 3 🔗 - 🌺 📧 • 🗾 除                                | 11 🗢 🚳                                                                    |
| 주소(D) 🍯 http://192              | , 168, 0, 100/dms2/Login, jsp                                                                                                    | ✓ → 미동 연결 ※                                    | 🏟 변환 👻 🛃 선택                                                               |
|                                 | Direct login<br>If you login directly, you will have regular user<br>Depending on your system configuration, som<br>Login via authentication | er permission.<br>ne features may be disabled. | User level connect<br>only control & monitorin<br>can't use tracking menu |
|                                 | ID<br>PASSWORD                                                                                                    |                                                | Default setting<br>ID : admin<br>PASS : 1234                              |
| <b>बि</b> ) भट                  | X This web site is optimized for IE 7.0.                                                                                                    | 0                                              | Et Lain                                                                   |

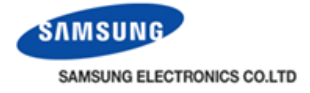

Initial main display Samsung Data Management Server ( 파일(F) 편집(E) 보기(⊻) 즐겨찾기(A) 도구(T) 도움말(H) 🔇 नेंद्र 🔹 🐑 🔹 😰 🏠 🔎 येथं 🌟 इत्रे ट्रेग 🤣 🔗 🎍 📧 🗸 📄 🎇 🤹 🎎 🔽 🌗 이동 연결 🎽 🎭 변환 👻 🛃 선택 주소(D) 🗃 http://192,168,0,100/dms2/main/main.jsp SAMSUNG Control and Monitoring Zone management | Schedule | EHP Power Consumption Inspection | Control logic management | System Settings User management Filter Warning Schedule Defrost Defrost Temp, Limit RC ON OFF RC Level1 Welcome! admin, COGOUT · User authorization management Data backup & restoration •— □ Select all ් On OFF All · Event history management System environ Select View >> 🔳 All Indoor ERV I AHU Install view Mgt view RMS settings Tracking Tracking Name CAUR-.. All = All All DMS D.. Click # CAUR-00 56.00.03 56.00.04 56.00.05 56.00.06 56.00.07 OFF OFF OFF OFF OFF ■ DMS DI·DO
 DI DI DI DI DI DI 56.01.03 OFF 56.00.09 56.00.10 56.01.04 56.01.05 56.01.06 OFF OFF OFF OFF OFF DO DO DO DO DI DI 56.01.08 OFF 56.01.07 OFF DO DO Install. Info. ~ SIM 0 OnOff Controller 0 I/M 0 ~ View control history & power consumption ^ (i) javascript:pageMove('/dms2/systemsetting/SystemConfiguration,jsp') 🥥 인터넷

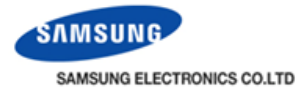

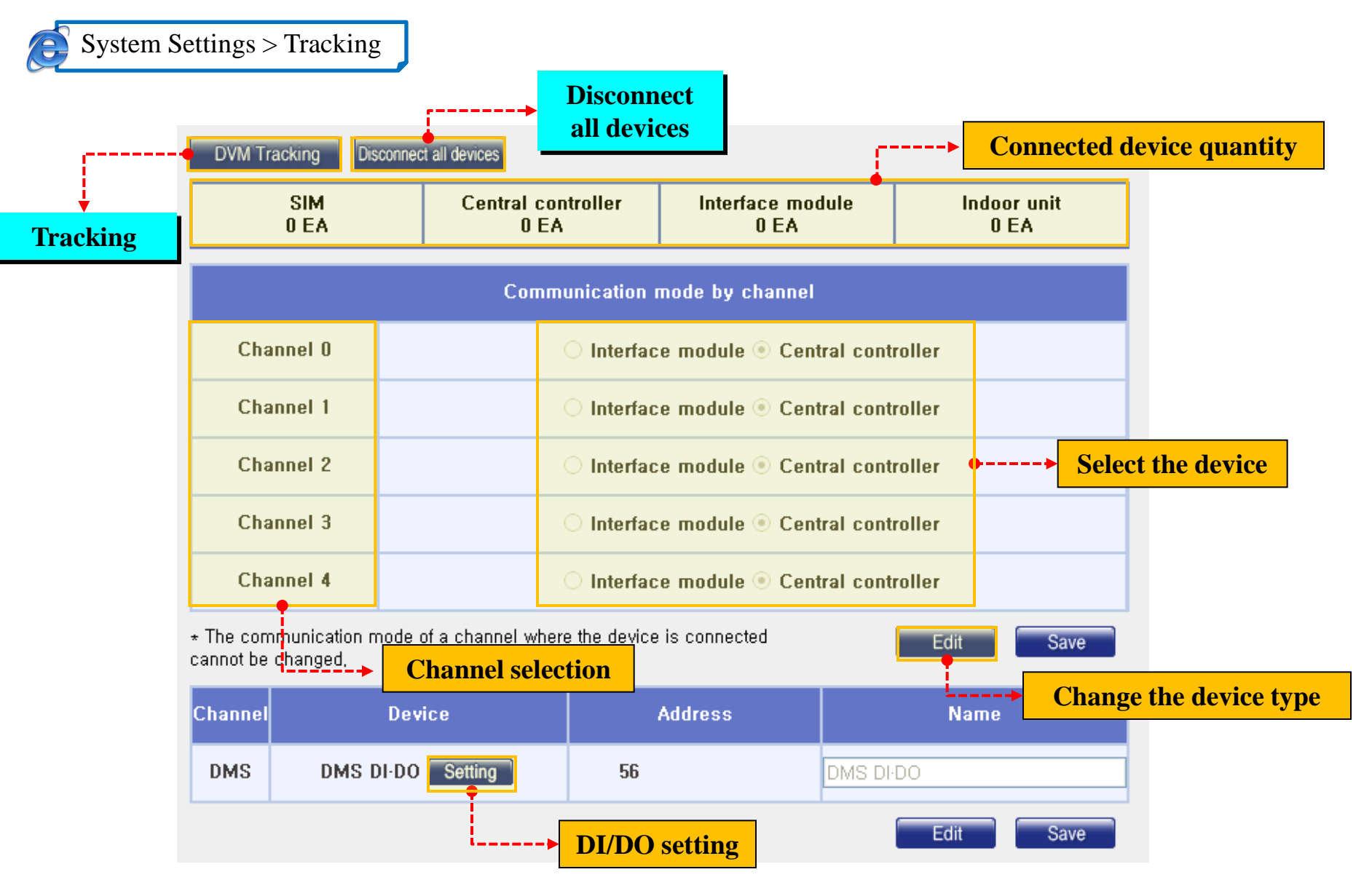

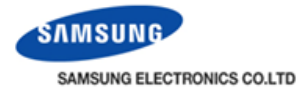

#### **I** RS 485 ports & channel selection

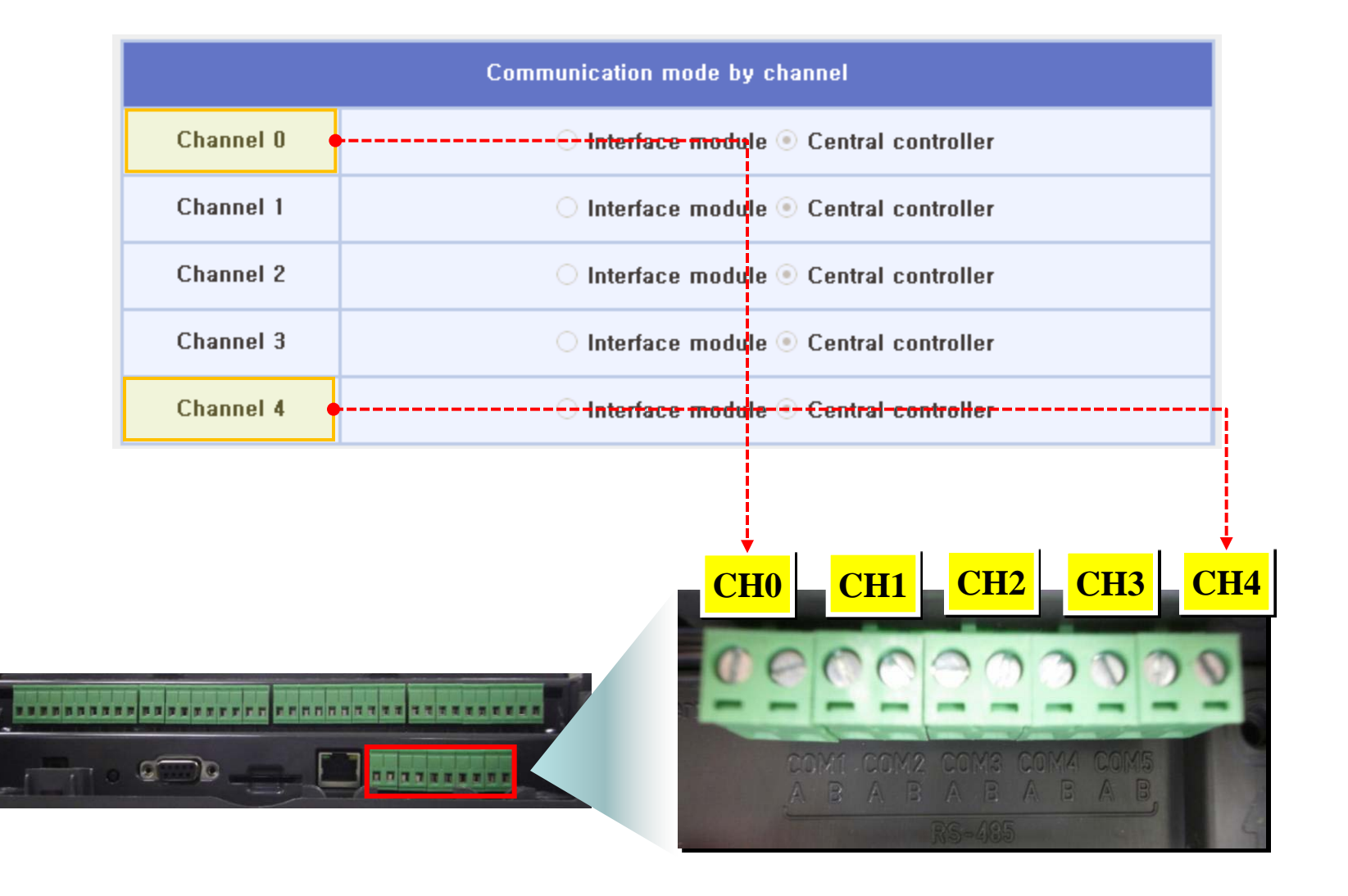

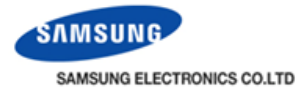

#### **Tracking sequence**

| SIM<br>0 EA                                                       | Central controller<br>0 EA                                | Interface module<br>0 EA | Indoor unit<br>0 EA |  |
|-------------------------------------------------------------------|-----------------------------------------------------------|--------------------------|---------------------|--|
| Communication mode by channel                                     |                                                           |                          |                     |  |
| Channel O                                                         | O Interface module <ul> <li>Central controller</li> </ul> |                          |                     |  |
| Channel 1                                                         | 🔿 Interface module 💿 Central controller                   |                          |                     |  |
| Channel 2                                                         | 🔿 Interface module 💿 Central controller                   |                          |                     |  |
| Channel 3                                                         |                                                           |                          |                     |  |
| Channel 4                                                         | 🔿 Interfac                                                | e module 💿 Central c     | GIICK               |  |
| The communication mode of a channel where the device is connected |                                                           |                          |                     |  |

|           | Central<br>O | controller<br>EA             | Interface module<br>0 EA | Indoo<br>O | or unit<br>EA |            |
|-----------|--------------|------------------------------|--------------------------|------------|---------------|------------|
|           | Co           | mmunication r                | node by channel          |            |               |            |
| Channel O |              | <ul> <li>Interfac</li> </ul> | e module 🔿 Central cont  | roller     | 2             |            |
| Channel 1 |              | 🔿 Interfac                   | e module 💿 Central cont  | roller     | Salac         | t a device |
| Channel 2 |              | 🔿 Interfac                   | e module 💿 Central cont  | roller     | Selec         |            |
| Channel 3 |              | 🔿 Interfac                   | e module 💿 Central cont  | roller     |               |            |
| Channel 4 |              | 🔘 Interfac                   | e module 💿 Central cont  | roller     | (3)           |            |

#### 5 Password: 1234 Admin password Cancel OK

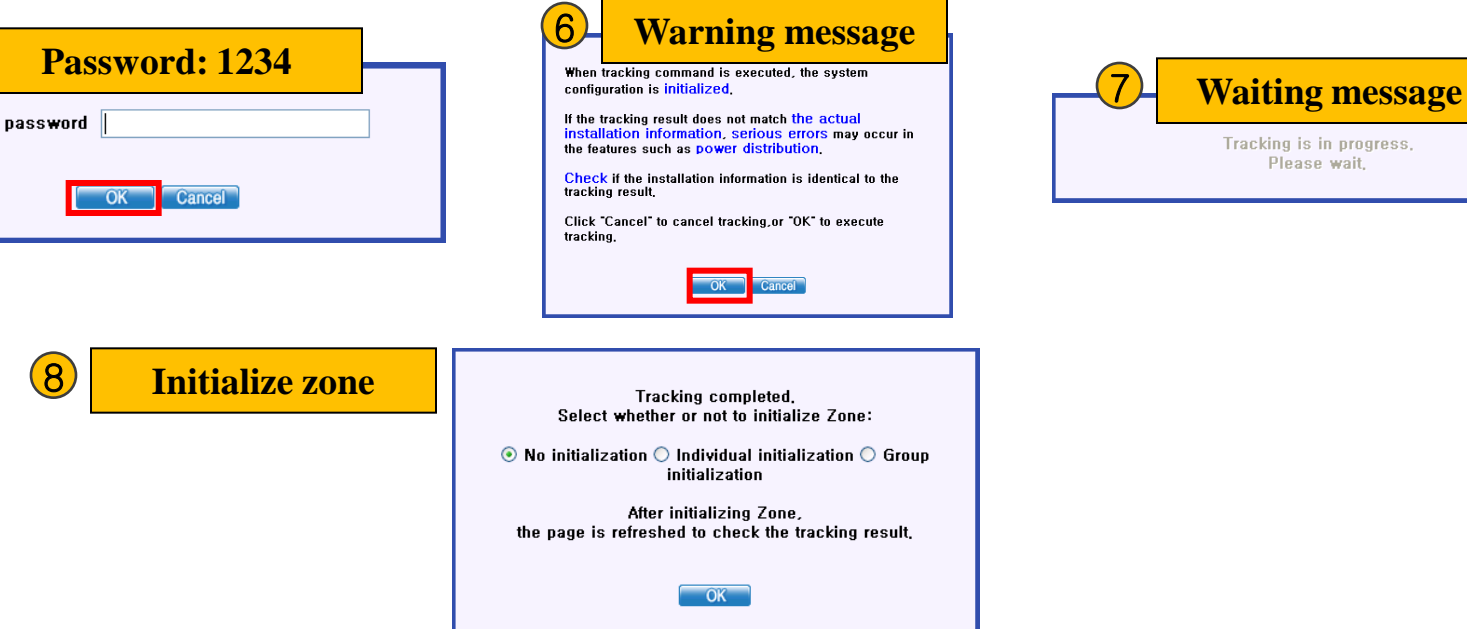

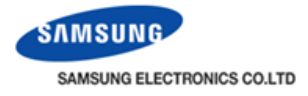

#### Initialize zone

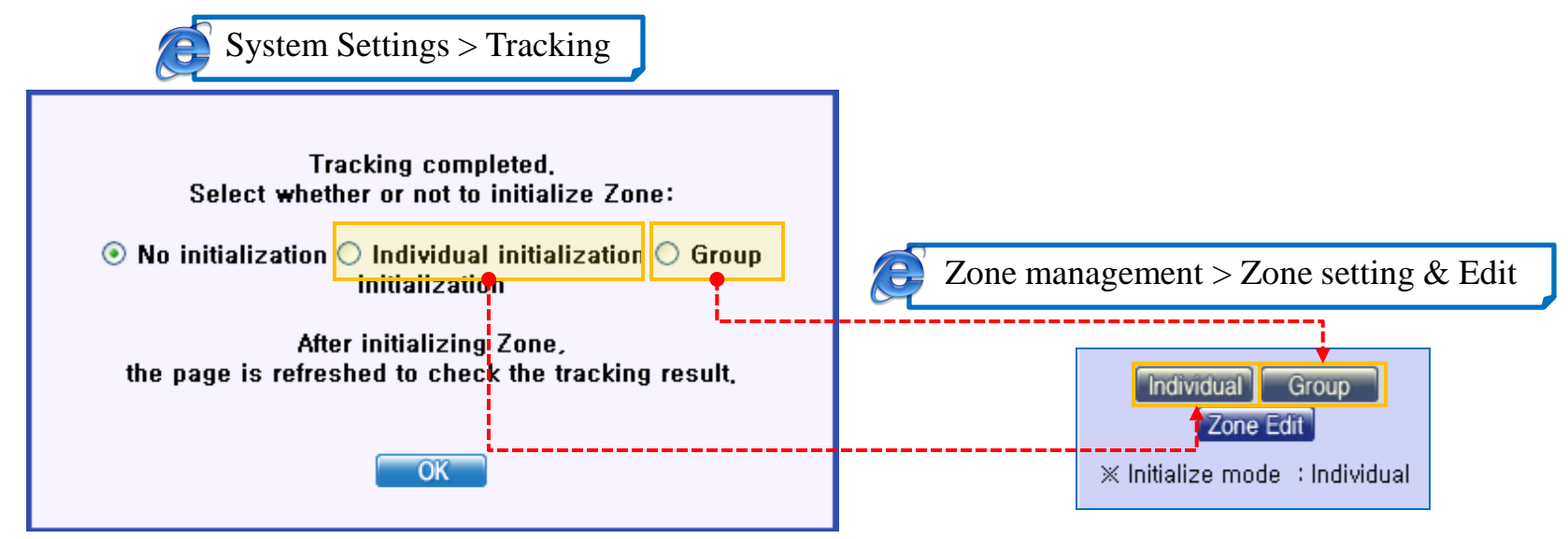

| Tracking mode             | Control, monitoring                              |
|---------------------------|--------------------------------------------------|
| No initialization         | Keep last tracking mode<br>(Individual or Group) |
| Individual initialization | By indoor unit Main address                      |
| Group initialization      | By indoor unit RMC address                       |

Although you didn't initialize zone in Tracking menu, you can initialize the zone again in Zone management

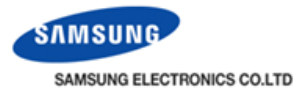

#### **Example for initializing zone**

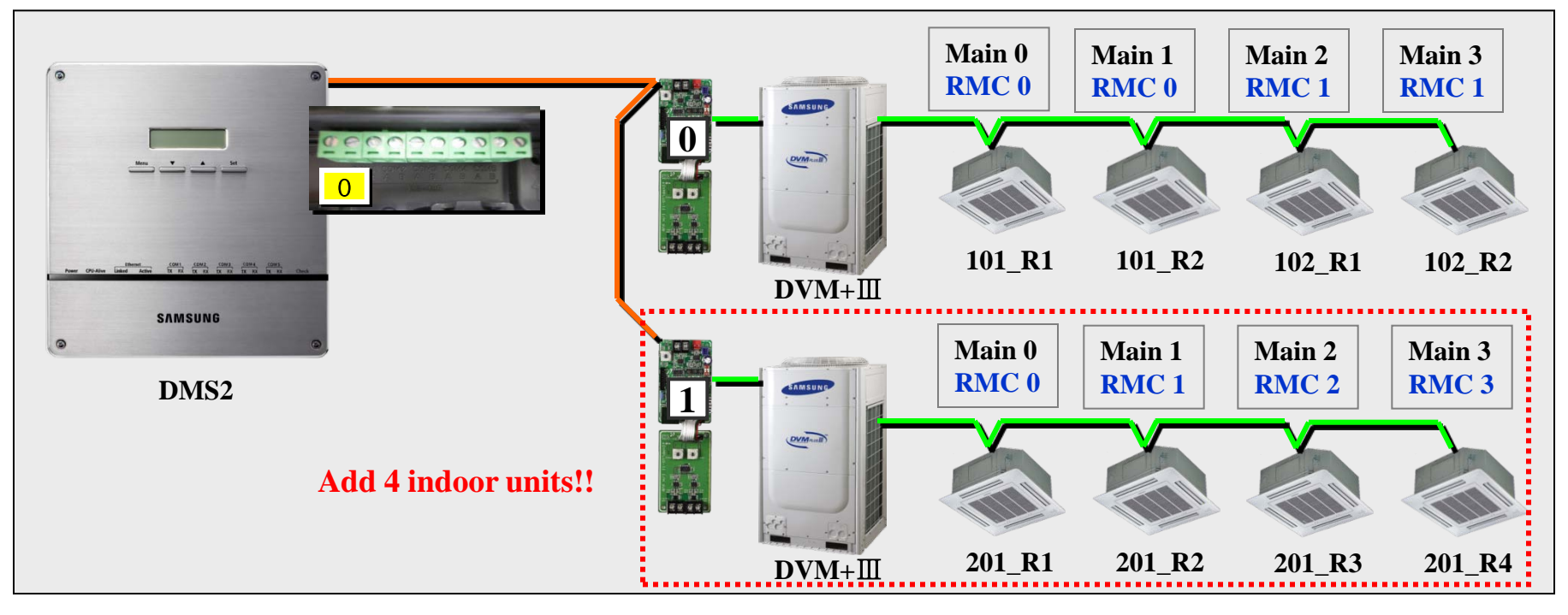

- 1. First installation only 4 indoor units
- 2. Add 4 indoor units
- 3. Tracking

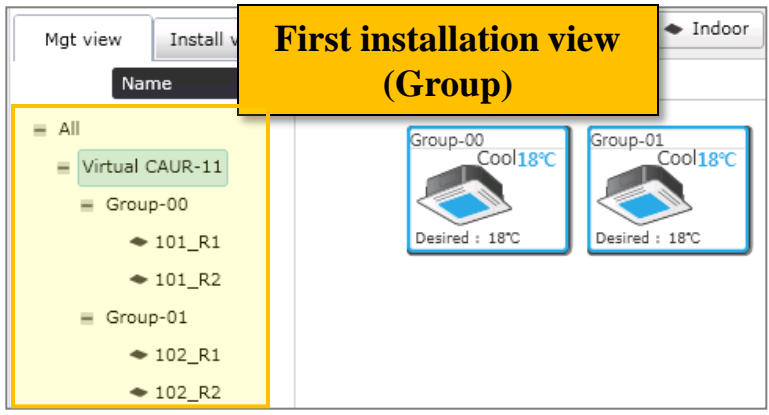

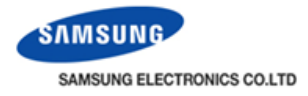

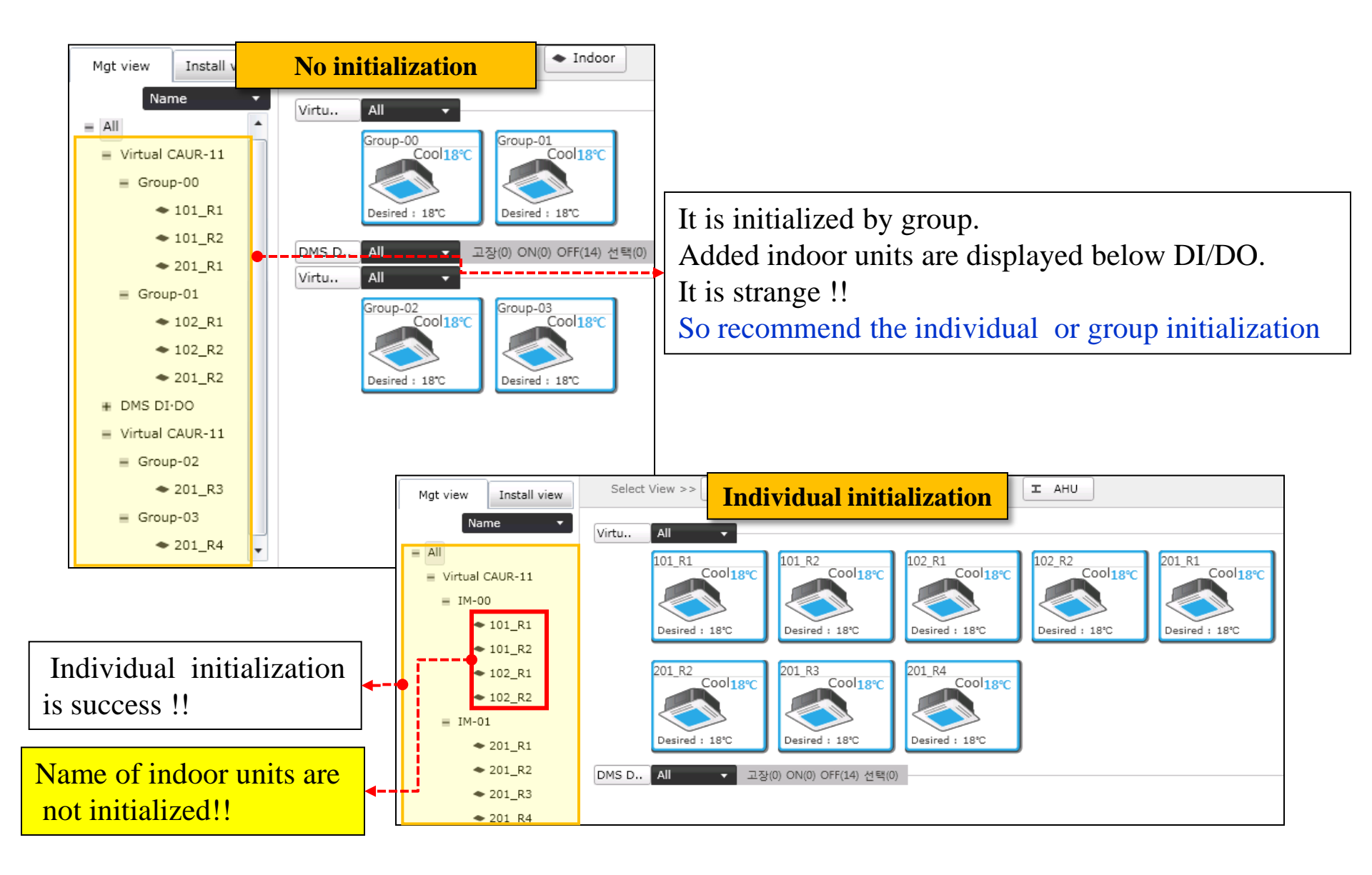

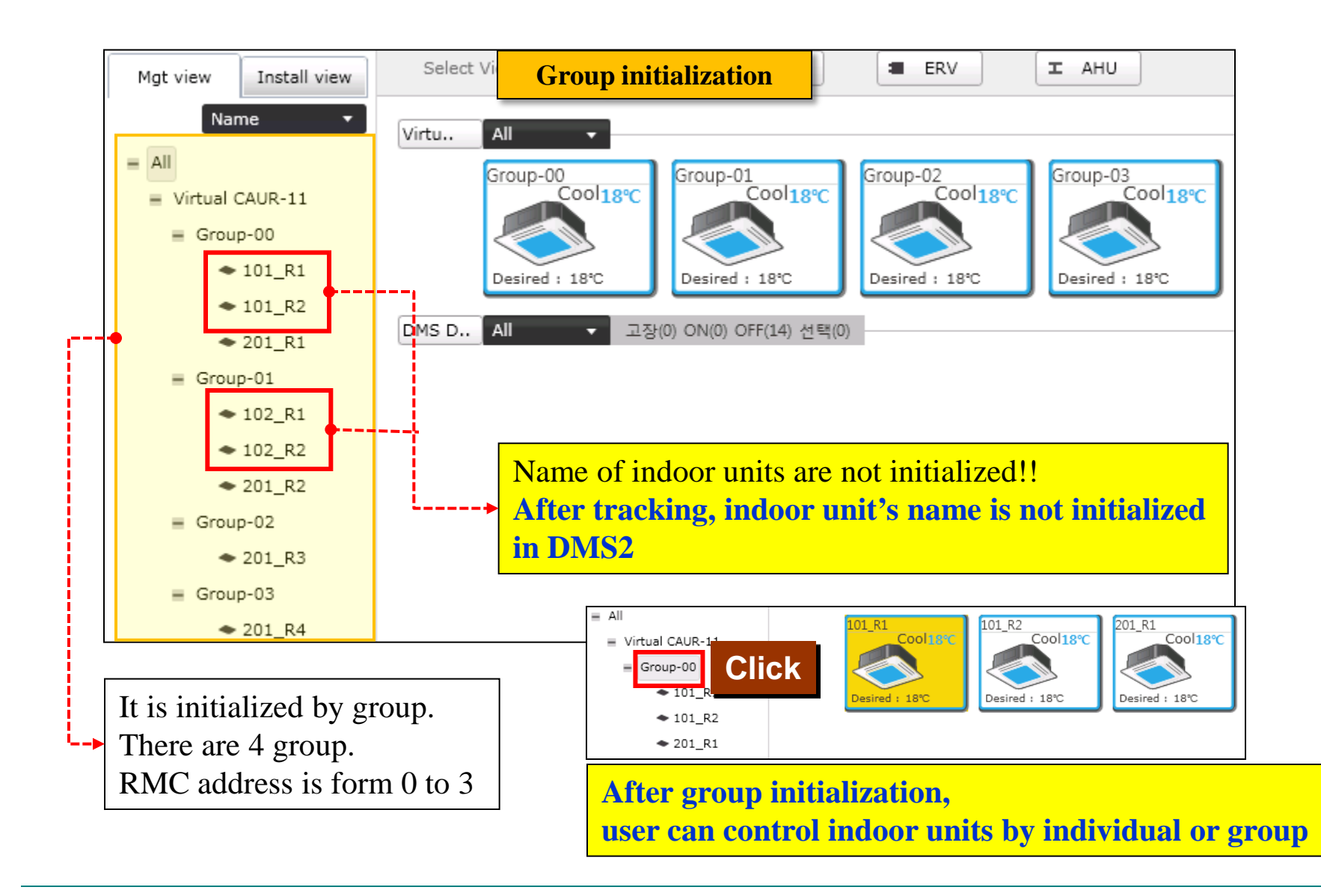

Example

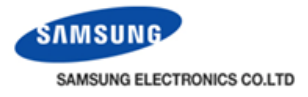

#### ✤ Why channel 0 is inactivated in tracking menu?

When the communication mode is changed (interface module  $\leftrightarrow$  centralized controller), it will occur. In this case, click "disconnect all device" then can change communication mode.

# 

| Communication mode by channel |                                                        |   |
|-------------------------------|--------------------------------------------------------|---|
| Channel O                     | $\odot$ Interface module $\bigcirc$ Central controller | I |
| Channel 1                     | $\odot$ Interface module $\bigcirc$ Central controller | 1 |
| Channel 2                     | $\odot$ Interface module $\bigcirc$ Central controller |   |
| Channel 3                     | $\odot$ Interface module $\bigcirc$ Central controller |   |
| Channel 4                     | ⊙ Interface module ○ Central controller                |   |
| The communication mode of a   | channel where the device is connected Cancel Save      |   |

#### Inactivated !!

 $\star$  The communication mode of a channel where the device is conne cannot be changed,

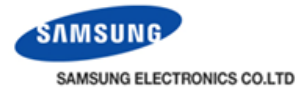

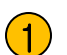

Click "Disconnect all devices"

| DVM Tracking | Disconnect all device | 8                |                  |             |
|--------------|-----------------------|------------------|------------------|-------------|
| SIM          | Ce                    | ntral controller | Interface module | Indoor unit |
| 0 EA         |                       | 0 EA             | 0 EA             | 0 EA        |

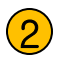

Enter the password

| Admin password |           |
|----------------|-----------|
|                | OK Cancel |

#### **3** Click "OK" in pop-up menu

When disconnection command are executed, all devices are disconnected.

The disconnection may cause serious errors in the features such as power distribution.

Click "Cancel" to cancel disconnection, or "OK" to execute disconnection,  $% \left[ {{\left[ {{C_{\rm{s}}} \right]} \right]_{\rm{s}}} \right]_{\rm{s}}} = \left[ {{C_{\rm{s}}} \right]_{\rm{s}}} \left[ {{C_{\rm{s}}} \right]_{\rm{s}}} \left[ {{C_{\rm{s}}} \right]_{\rm{s}}} \right]_{\rm{s}} = \left[ {{C_{\rm{s}}} \right]_{\rm{s}}} \left[ {{C_{\rm{s}}} \right]_{\rm{s}}} \left[ {C_{\rm{s}}} \right]_{\rm{s}} \left[ {C_{\rm{s}}} \right]_{\rm{s}}} \left[ {C_{\rm{s}}}$ 

OK Cancel

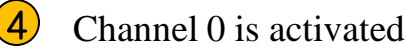

|           | Communication mode by channel                  |              |
|-----------|------------------------------------------------|--------------|
| Channel O | 🔿 Interface module 👁 <u>Central controller</u> | Activated !! |
| Channel 1 | ⊙ Interface module ○ Central controller        |              |
| Channel 2 | ● Interface module ○ Central controller     ■  |              |
| Channel 3 | ● Interface module ○ Central controller        |              |
| Channel 4 | ● Interface module ○ Central controller        |              |

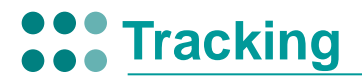

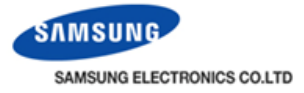

#### Installation Diagram

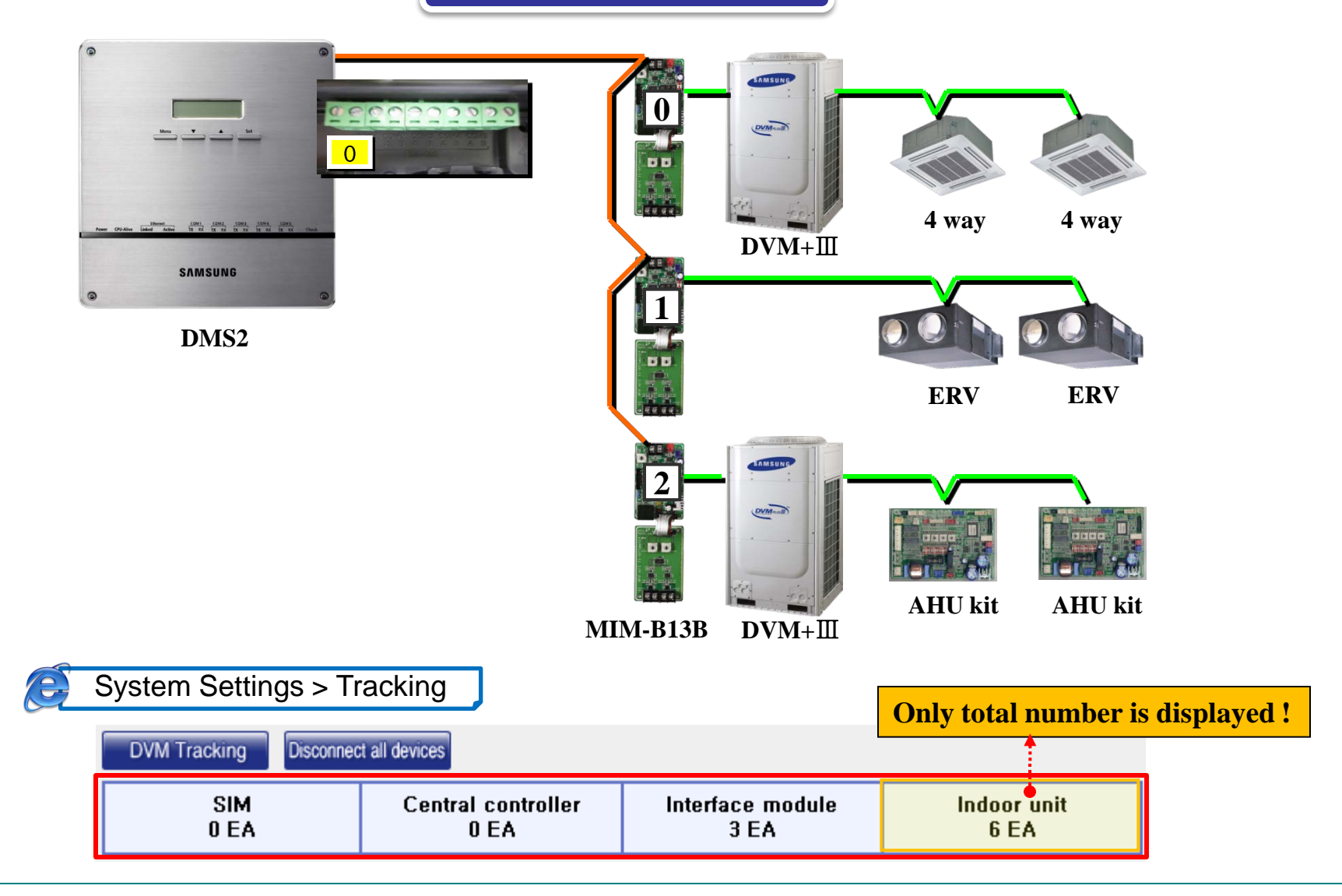

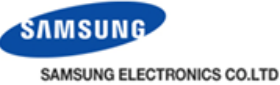

System Settings > Tracking Device Channel Address Name . . . . . . . . . . . CHO Central controller 11 Virtual centralized controller address is automatically assigned 11.00 Interface module Indoor unit 11,00,00 (00) 11.00.00 e <u>e e e e</u> e 2000 **RMC addresses** Indoor unit 11.00.01 (01) **MAIN** addresses Outdoor unit 11.00.00 **Interface module addresses** Interface module 11.01 11.01.00 (00) Indoor unit(ERV) **Centralized controller addresses** Indoor unit(ERV) 01 (01) 11.01.01 **ERV** Interface module 11,02 11,02,00 (00) Indoor unit(AHU) - DC **Indoor unit name** Indoor unit(AHU) . 01 (01) 11.02.01 AHU Outdoor unit 11,02,00 11.02.00

DMSDIDO

56

DMS DI-DO Setting

DMS

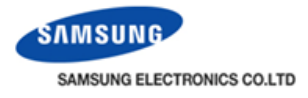

#### | Main display after tracking

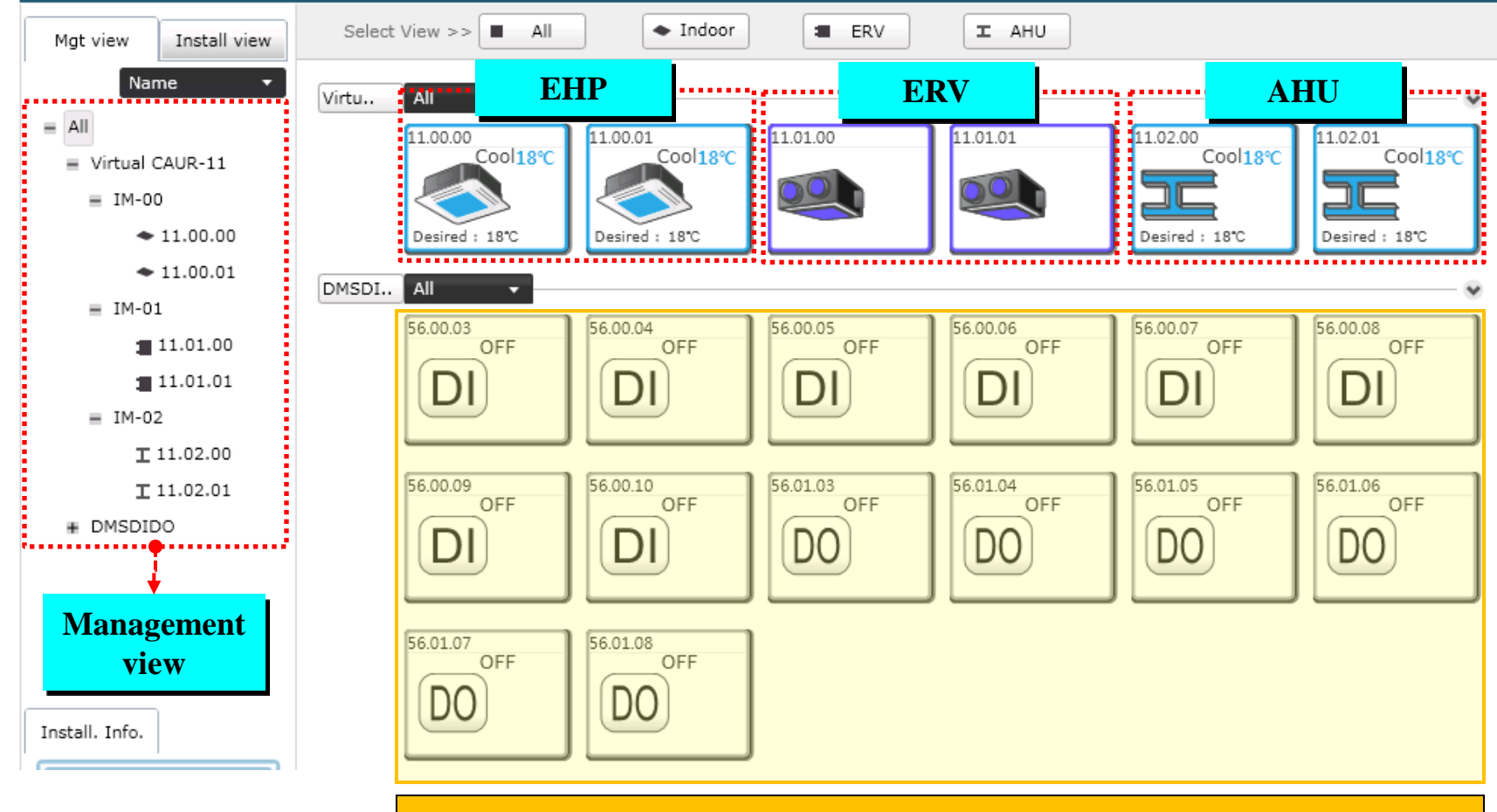

Although DI and DO ports not connected, DI/DO icons are displayed. Because DI/DO ports have each fixed address .

- DI port address: 56.00.03~56.00.10
- -DO port address: 56.01.03~56.01.08

#### a. DMS network information

| DMS network information   |                           |
|---------------------------|---------------------------|
| IP 10.240.81.138 DHCP     | Subnet mask 255.255.255.0 |
| Basic gateway 10.240.81.1 | DNS server 0.0.0.0        |
|                           | Modify Save               |

IP Address : Networking DMS IP

Gateway : Gateway or router IP which each subgroup is networked with.

Subnet Mask : IP masking constant for subnet group

DNS Server : Preferred Domain Name Server IP

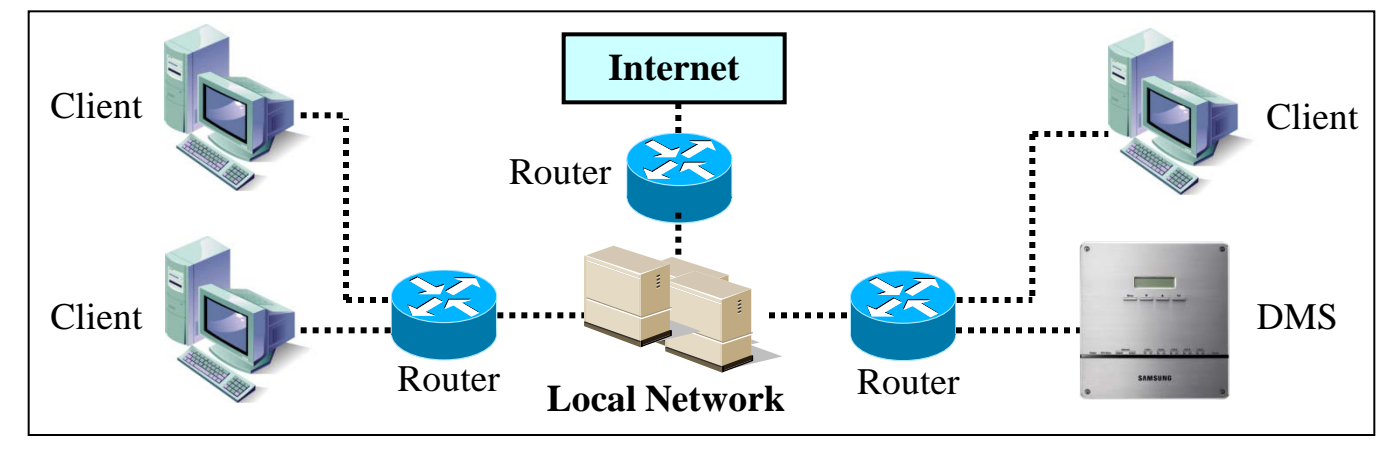

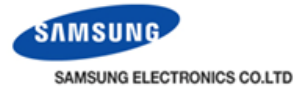

#### **b.** System time

Current time setting for power distribution or schedule control.

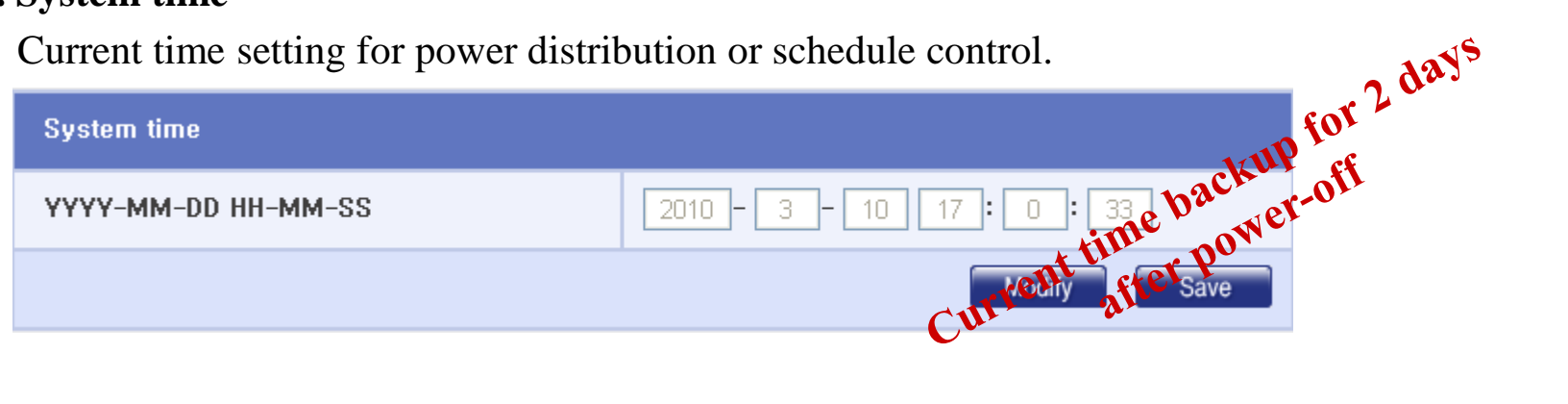

#### c. Select Language

DMS language can set be set among English, Korean and Chinese.

| Select a locale |         |             |
|-----------------|---------|-------------|
| 🗌 Korean        | Chinese | English     |
|                 |         | Modify Save |

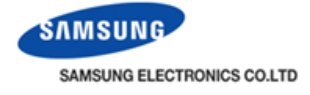

# **System environment setting**

#### d. DMS name setting

DMS name is displayed on the web browser title bar.

| DMS name setting                                     |             |      |
|------------------------------------------------------|-------------|------|
| DMS name Business Center                             |             |      |
|                                                      | Modify      | Save |
| ¥                                                    |             |      |
| 🚳 Business Center Samsung Data Management Server 1.3 | <b>3.</b> 1 |      |
| <u>File Edit View Favorites T</u> ools <u>H</u> elp  |             |      |
| 🚱 Back 🝷 🕥 👻 😰 🏠 🔎 Search 👷 Favorites 🧭              | - 🖾         |      |
| Address 🗃 http://192.168.0.2                         |             |      |

#### e. Error email forwarding

If there occurs an error in the DMS air-conditioning system, DMS sends error notification e-mail to managers by using SMTP servers in mailing service companies.

| Error email transfer |             |             |  |
|----------------------|-------------|-------------|--|
| Apply                | 🗹 Not apply | E-mail      |  |
| ID                   | PW          | SMTP server |  |

Password : Access password of the account in a mail server

Email : Email address to which error notification is expected to receive.

SMTP server : Mailing server IP address where DMS tries to access in case of error

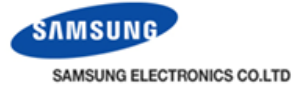

# **System environment setting**

#### f. Select the contact control pattern

3 patterns can be selected depending on external contact interlocking operation.

| Select the contact poin | nt control pattern |          |             |
|-------------------------|--------------------|----------|-------------|
| Pattern 1               | Pattern2           | Pattern3 | Pattern4    |
|                         |                    |          | Modify Save |

| Pattern | Control                                                                                                    | Contact Input   |
|---------|----------------------------------------------------------------------------------------------------|-----------------|
| 1       | No function (Default setting)                                                                                                    | Not applied     |
| 2       | <ol> <li>Emergency stop operation.</li> <li>All indoor units stop operating and any command from upper<br/>controllers is ignored when the contact is closed.</li> <li>When released, the indoor units remains in the OFF state.</li> </ol> | Level-triggered |
| 3       | <ol> <li>Collective indoor unit ON/OFF control</li> <li>Permitted/Prohibited remote controller use</li> </ol>                                                                                                    | Level-triggered |
| 4       | <ol> <li>Indoor unit ON/OFF control</li> <li>Permitted/Prohibited remote controller use</li> </ol>                                                                                                    | Pulse-triggered |

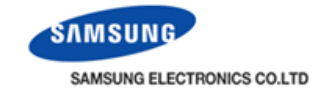

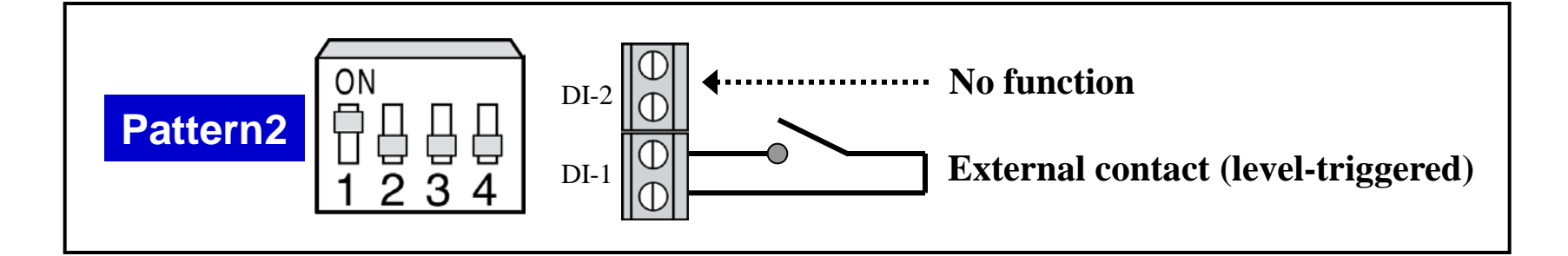

#### Short external contact : Emergency stop

- . Turns off all the indoor units when there is an ON signal input.
- . All the remote controller use is disabled.
- . DMS will ignore any request from the upper-layer controllers.
- . Schedule control is disabled temporarily.
- Open external contact : Resume operation
  - . After Emergency stop, the indoor units stay the current OFF states.
  - . All the remote controller use is restored to the previous state.
  - . Schedule controls is enabled again.

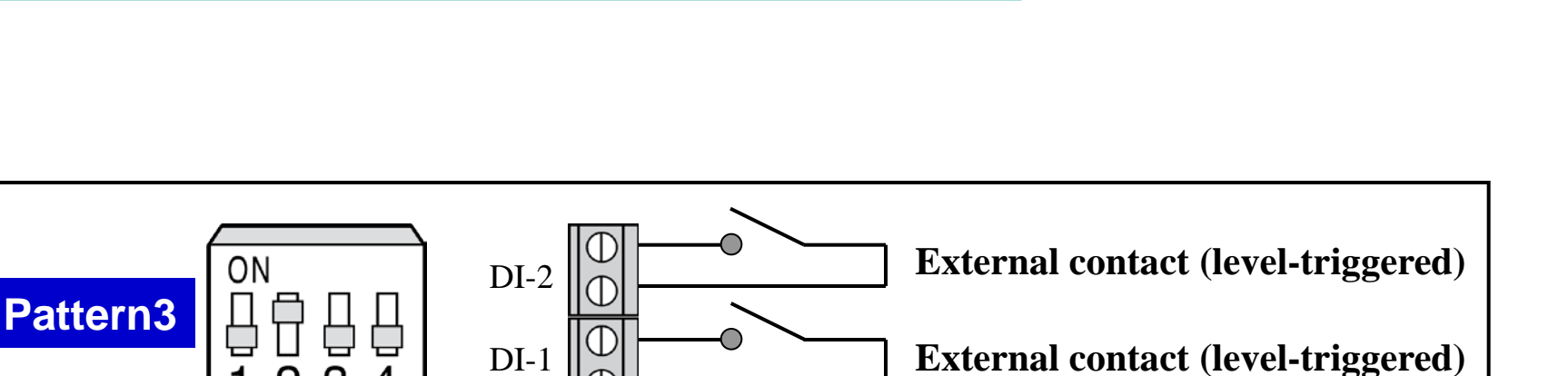

#### External contact input to DI-1

- Short contact : Starts all indoor unit operation.
- Open contact : Stops all indoor unit operation.

#### External contact input to DI-2

- Short contact : Disables the use of all wired/wireless remote controllers.
- Open contact : Enables the use of all wired/wireless remote controllers.

Schedule control is not interrupted in Pattern 3.

NG ELECTRONICS CO.LTI

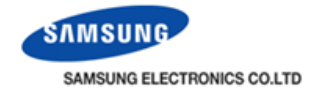

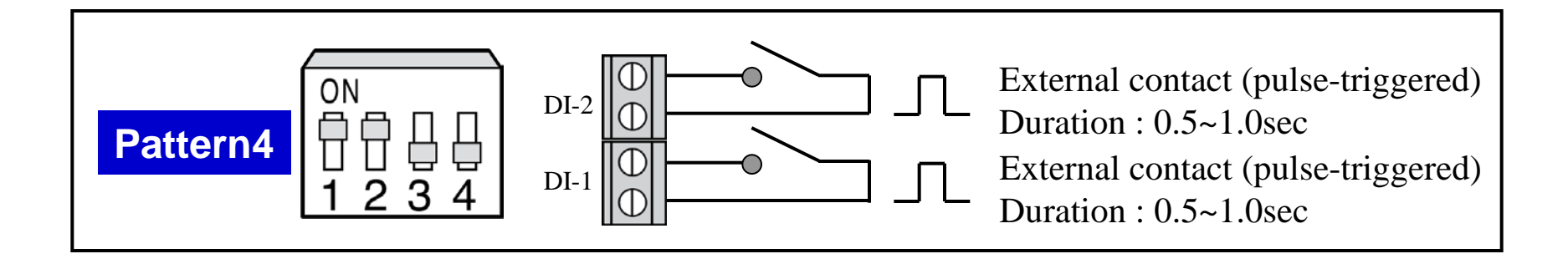

#### External contact pulse input to DI-1

- Short pulse-triggered : Starts all indoor unit operation.

#### **External contact pulse input to DI-2**

- Short pulse-triggered : Stops all indoor unit operation.

Schedule control is not interrupted in Pattern 4.

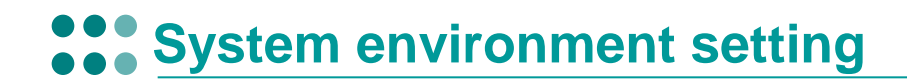

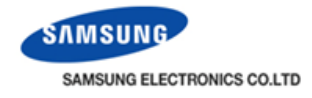

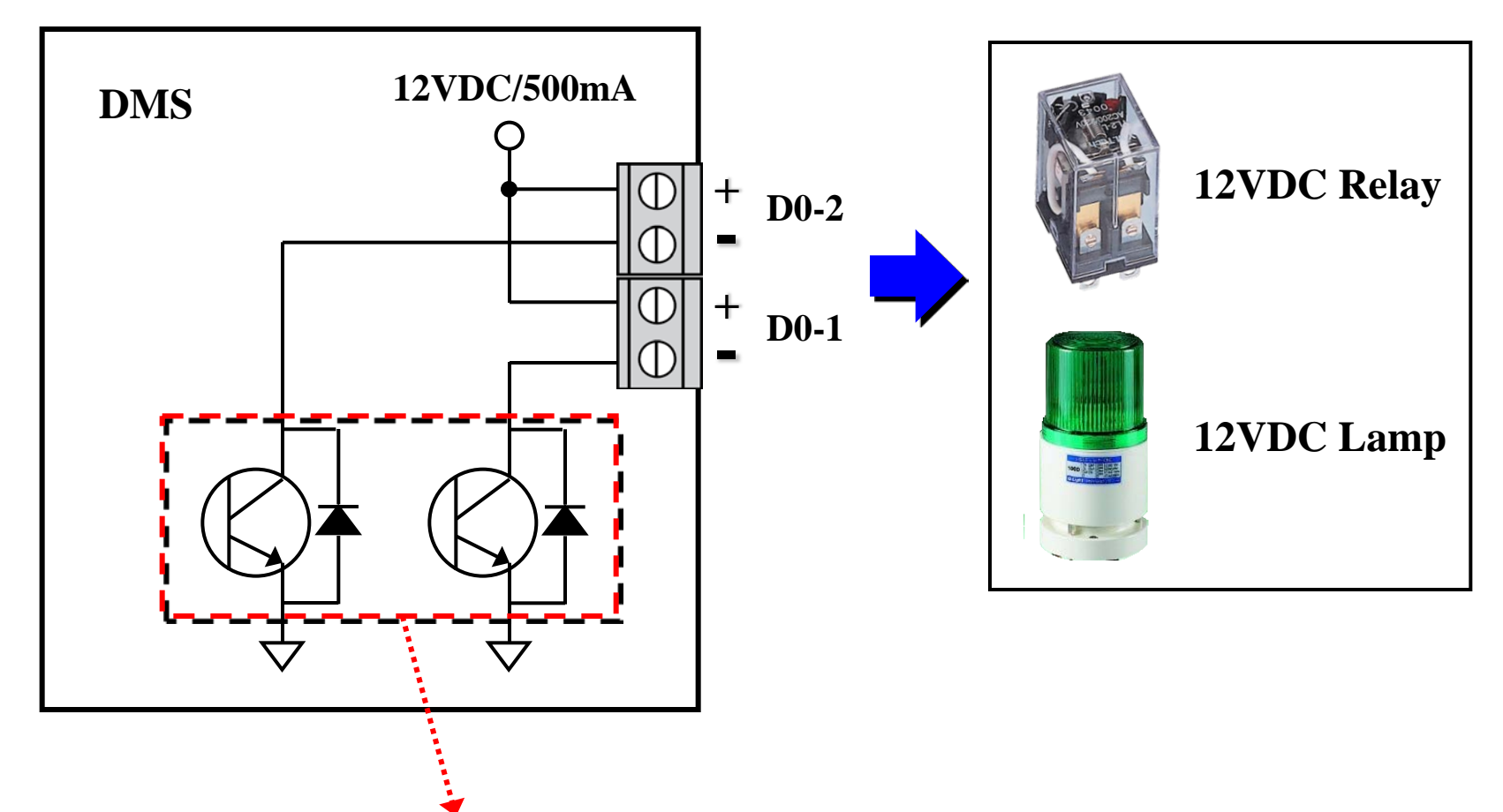

2 digital outputs with open-collector front-end.

# 1. Web user interface 2. Control and Monitoring 3. Zone management ACCOUNTS NO. 4. Schedule Date But Bap Bap af 5. Control logic management Sector State Street Street Avenue Avenue

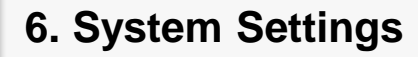

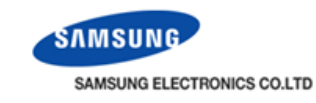

Faguar Est

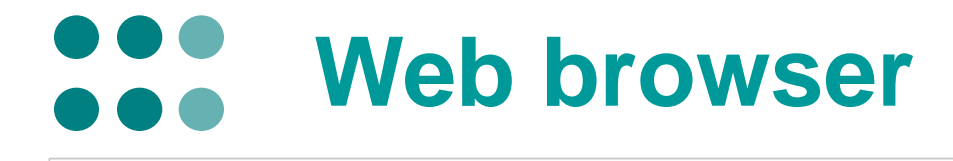

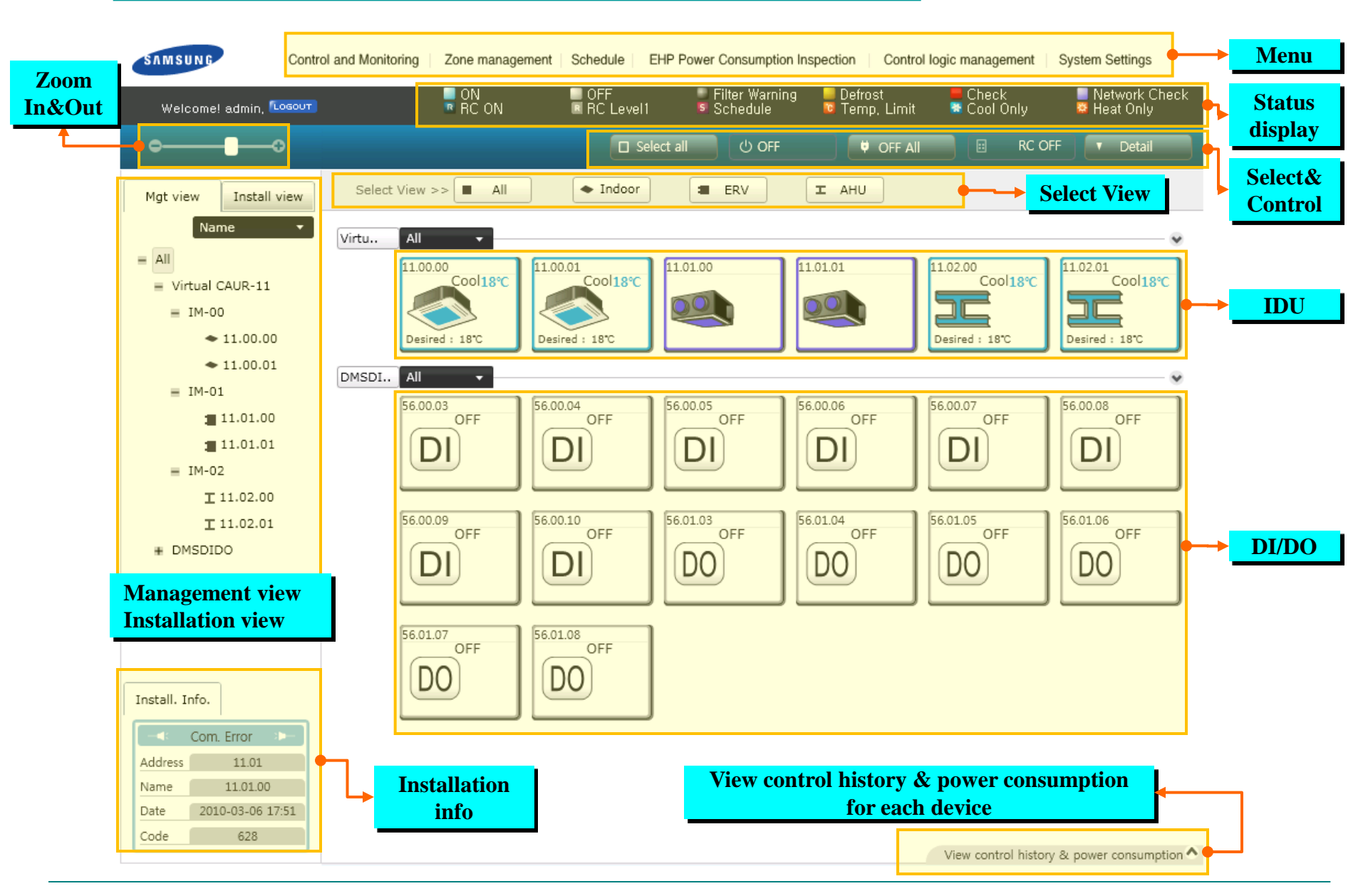

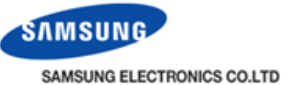

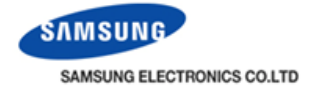

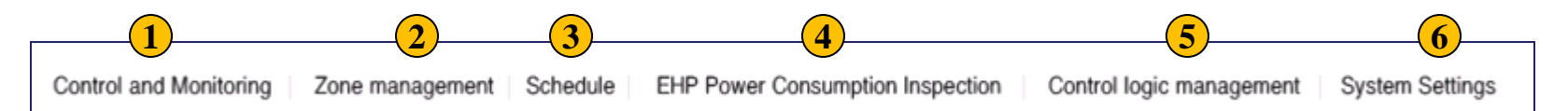

|   | Menu                   | Sub menu                               | Description                         |
|---|------------------------|----------------------------------------|-------------------------------------|
|   |                        | Cycle monitoring                       | ODU/IDU cycle data                  |
|   |                        | • Indoor unit usage restriction        | Operation/Temperature limit         |
| 1 | Control and Monitoring | • Trouble history                      | Error occurrence time/No./status    |
|   |                        | Checking operation status              | Device control type                 |
| 2 | Zone management        | • Zone setting& Edit                   | Individual/Group zone control       |
|   |                        | Schedule setting                       | Schedule resister/modify            |
| 3 | Schedule               | Checking schedule control history      | Schedule occurrence time search     |
|   |                        | Check inspection result                | IDU power consumption search        |
|   |                        | • Setting the inspection section       | Power meter reading section setting |
| 4 | EHP Power Consumption  | • Setting and checking watt-hour meter | SiM channel setting                 |
|   | <b>F F F</b>           | • Setting and checking virtual channel | Virtual channel setting             |
|   |                        | • Channel setting by indoor unit       | SiM/Virtual channel setting         |
|   |                        | Checking indoor unit operation time    | Operation/Thermo on search          |

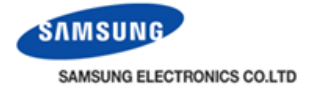

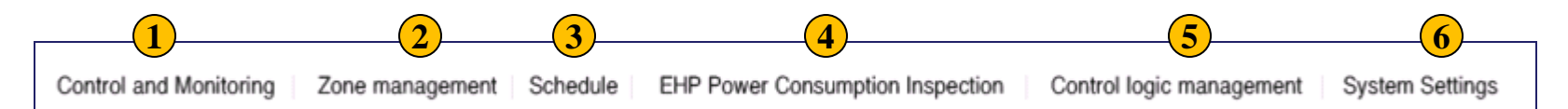

|   | Menu                     | Sub menu                        | Description                                                                                                    |
|---|--------------------------|---------------------------------|----------------------------------------------------------------------------------------------------|
| 5 | Controllogio monogoment  | Setting control logic           | Logic control setting                                                                                           |
| 2 | Control logic management | Checking control history        | Logic control history                                                                                           |
|   |                          | • User management               | User add/delete                                                                                                 |
|   |                          | • User authorization management | User access level setting                                                                                       |
|   |                          | Data backup & restoration       | PC/SD card backup, recovery                                                                                     |
|   | 6 System Settings        | • Event history management      | Searching event history                                                                                         |
| 6 |                          | • System environment setting    | Network setting<br>Time setting<br>Language setting<br>Name setting<br>Mail transfer setting<br>Pattern setting |
|   |                          | • RMS setting                   | RMS service setting                                                                                             |
|   |                          | • Tracking                      | Tracking /IDU name setting                                                                                      |

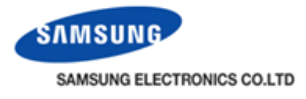

| ON | OFF       | Filter Warning | Defrost        | E Check   | Network Check |
|----|-----------|----------------|----------------|-----------|---------------|
|    | BC Louel1 | Schodulo       |                | Cool Oplu | - Host Oplu   |
|    | ILC Leven |                | 🐸 remp, ciniit |           | Mineat Only   |

|    | Icon           | Description                                                             |                                                                                                    |
|----|----------------|-------------------------------------------------------------------------|----------------------------------------------------------------------------------------------------|
| 1  | ON             | Status of device is ON                                                  |                                                                                                    |
| 2  | OFF            | Status of device is OFF                                                 |                                                                                                    |
| 3  | Filter Warning | Filter reset alarm                                                      |                                                                                                    |
| 4  | 📒 Defrost      | Defrost occurrence                                                      | Heat <b>18°C</b>                                                                                                    |
| 5  | E Check        | Error occurrence                                                        |                                                                                                    |
| 6  | Network Check  | Communication error occurrence                                          | Desired : 18°C                                                                                                    |
| 7  | RC ON          | Remote controller On/Off restriction                                    | 11.00.00 Difference 1 Difference 1 Differenc |
| 8  | RC Level1      | When indoor unit is off by DMS2, remote controller usage is restricted. |                                                                                                    |
| 9  | Schedule       | Schedule                                                                |                                                                                                    |
| 10 | 🔞 Temp, Limit  | Upper/Lower temperature limit                                           | 00.02.02<br>Auto <b>20℃ →</b> 2                                                                                                    |
| 11 | 🛎 Cool Only    | Cooling only mode restriction                                           |                                                                                                    |
| 12 | 🐸 Heat Only    | Heating only mode restriction                                           | Desired : 24°C                                                                                                    |

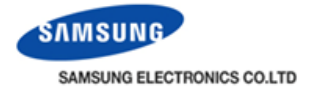

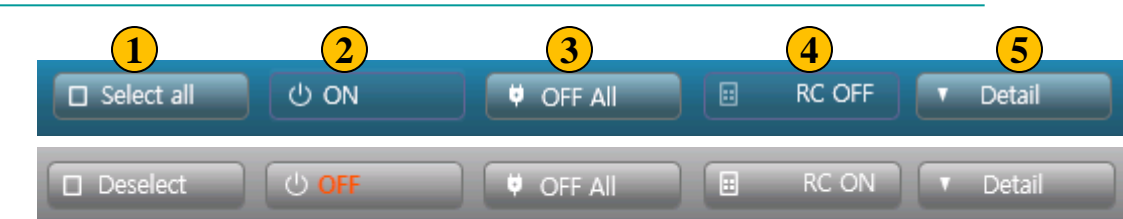

|   | Icon                | Description                                                  |  |
|---|---------------------|--------------------------------------------------------------|--|
| 1 | Select all/Deselect | Select all devices or Deselect all devices (Icon is toggled) |  |
| 2 | ON/OFF              | Turn On or Off the selected device (Icon is toggled)         |  |
| 3 | OFF All             | Turn Off all devices                                         |  |
| 4 | RC ON/RC OFF        | Remote controller allow or restriction (Icon is toggled)     |  |
| 5 | Detail              | Control panel of indoor/ERV/AHU/DI/DO                        |  |

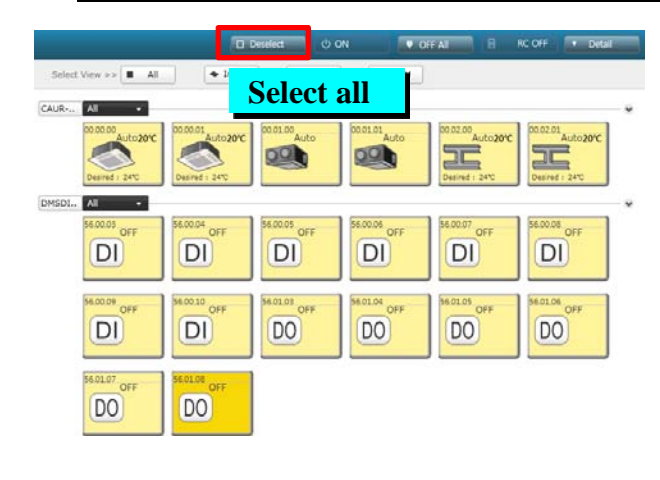

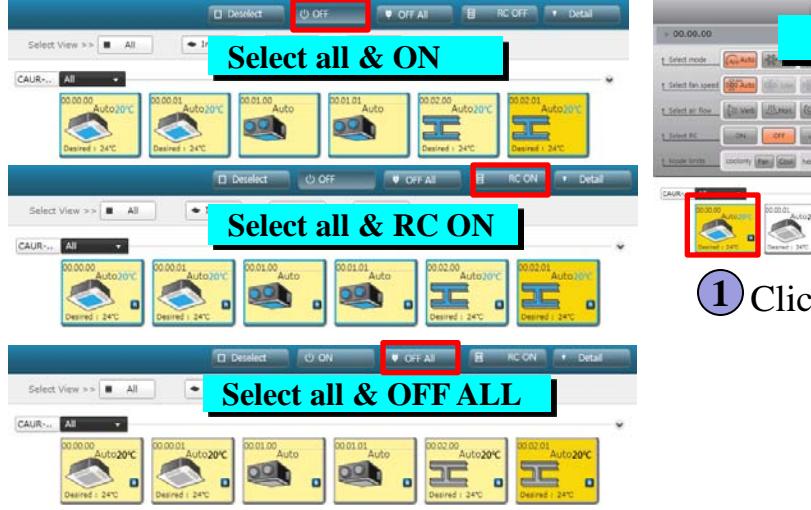

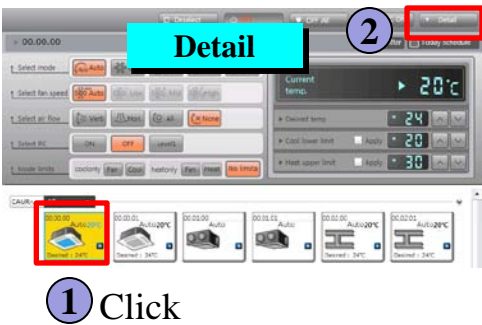

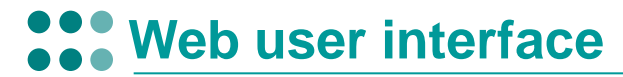

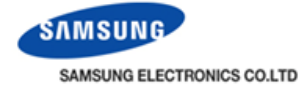

| Туре        | Display icon                                  | Detail (Control panel)                                                                                                    |
|-------------|-----------------------------------------------|----------------------------------------------------------------------------------------------------|
| Indoor unit | 00.00.00<br>Cool20°C<br>S<br>Desired : 24°C C | NO.00.00     Sect node     Sect node |
| ERV         | 00.01.00<br>Auto                              | > 00.01.00   Reset filter Today schedule  Select mode Select RC ON OFF Level1                                                                                                    |
| AHU         | 00.02.00<br>Auto20°C<br>S<br>Desired : 24°C S | 00.02.00      Control      Control   |
| DI          | 56.00.03<br>OFF                               | <ul> <li>. Input value is impossible, only monitoring</li> <li>. ON/OFF control is impossible</li> </ul>                                                                                                    |
| DO          | 56.01.03<br>ON                                | Output value can be controlled<br>ON/OFF control is possible                                                                                                    |

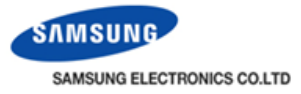

16:30:00

OFF

test

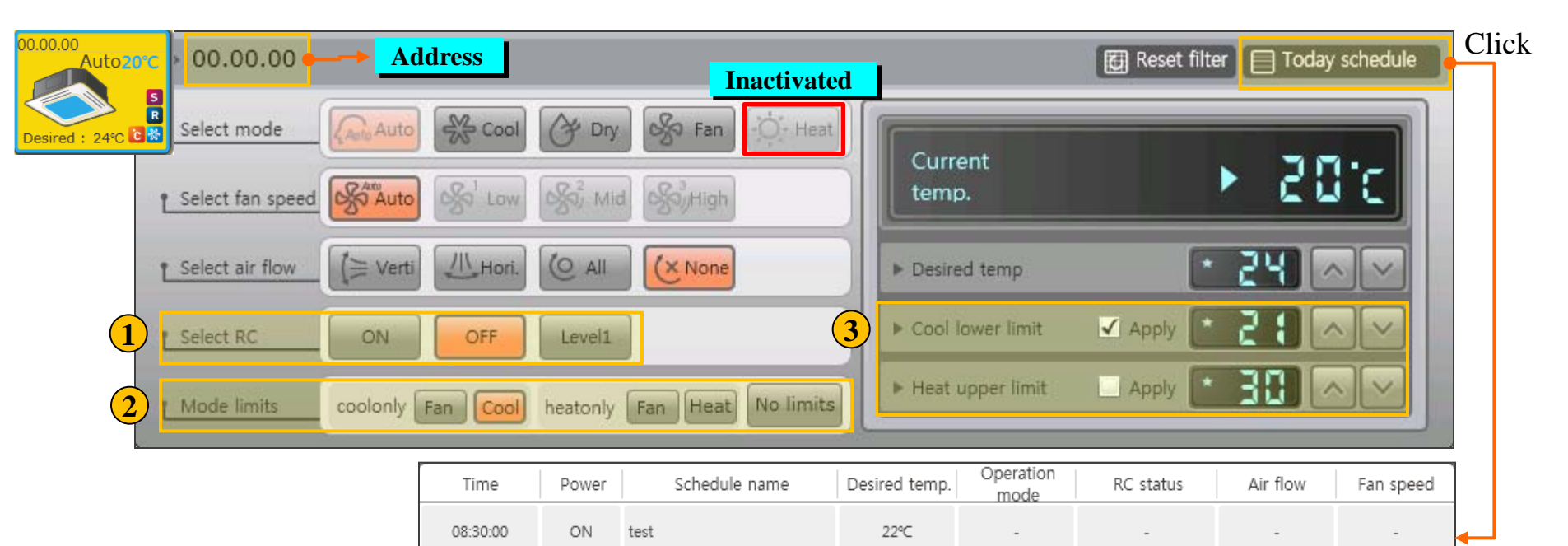

|   | Icon              | Description                                                                                                    |  |
|---|-------------------|----------------------------------------------------------------------------------------------------|--|
| 1 | Select RC         | ON: Remote controller allow<br>OFF: Remote controller restriction<br>Level 1: When IDU is on by DMS2, remote controller is available<br>When IDU is off by DMS2, remote controller is restricted |  |
| 2 | Mode limits       | Cool only: can not select the heat mode<br>Heat only: can not select the cool mode                                                                                                    |  |
| 3 | Temperature limit | Cool: 18°C~30°C, Heat: 16°C~30°C                                                                                                    |  |

22°C

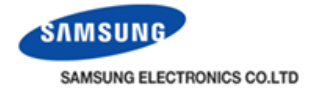

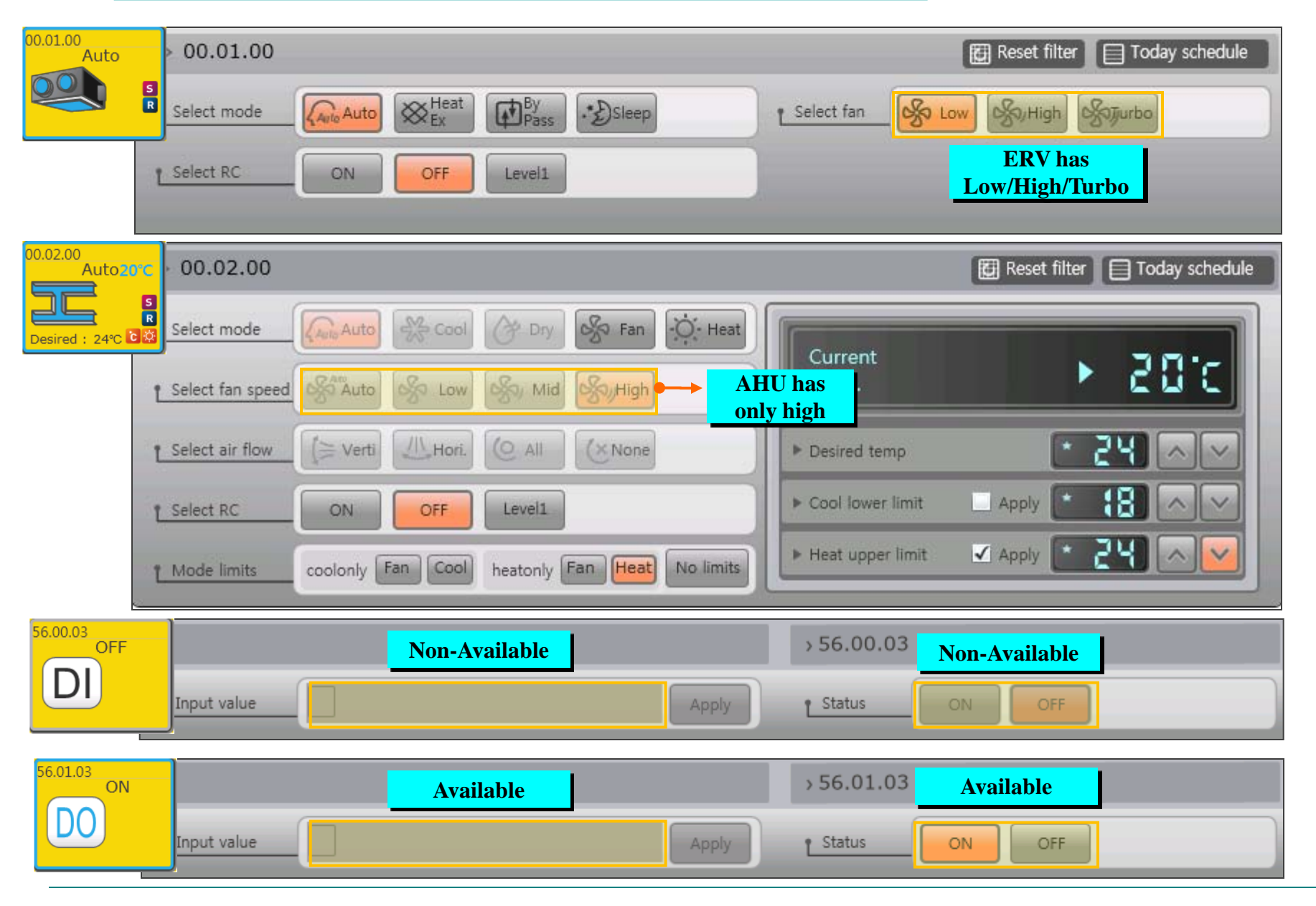

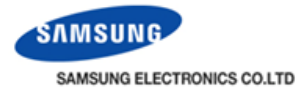

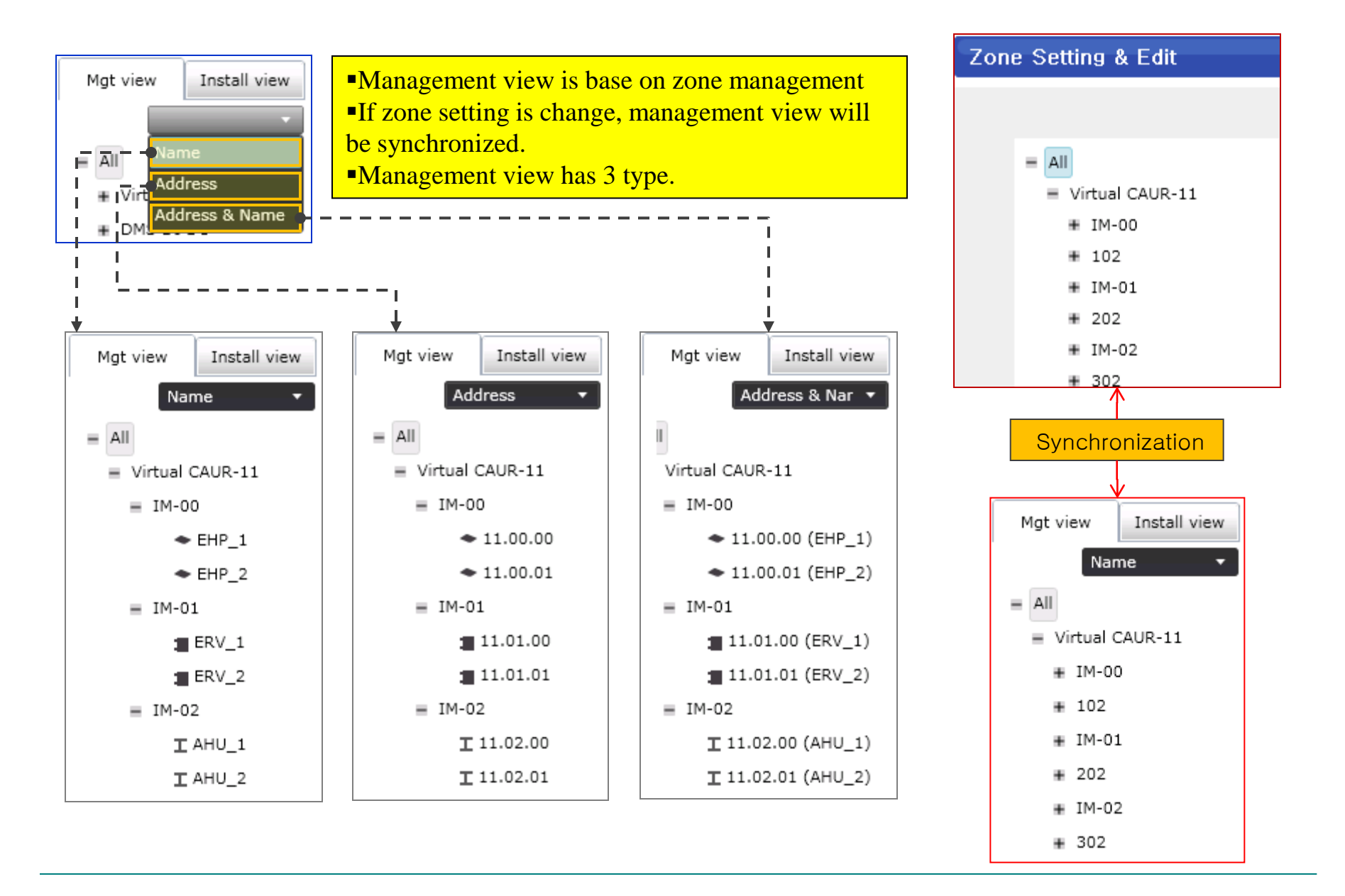

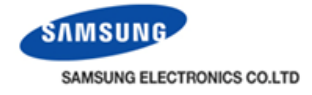

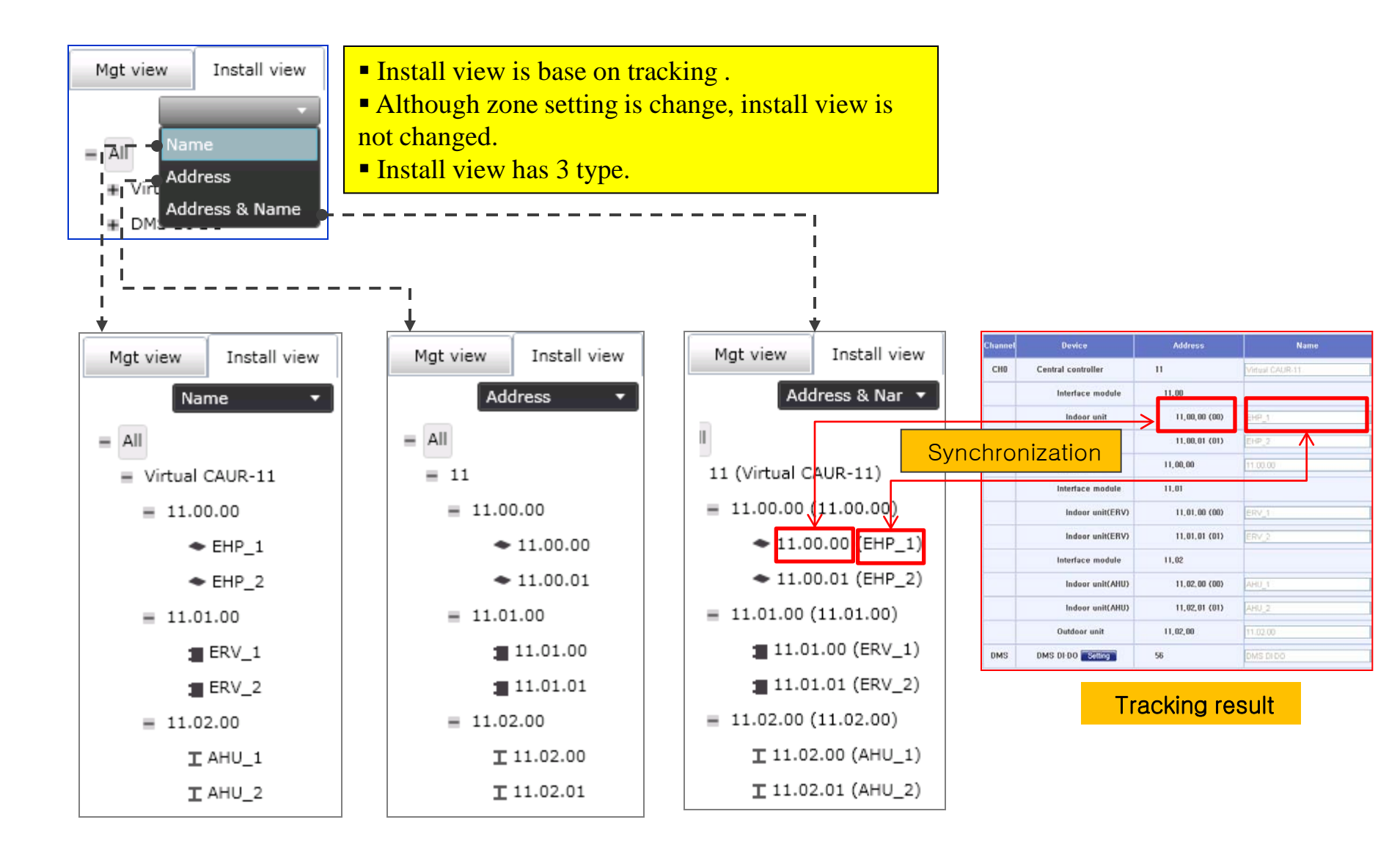

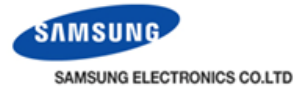

#### Install Info

If you press " $\wedge$  "or " $\vee$ ", install information will be displayed. When a error happen, error information will be described.

| Install. Info.   |   | Ins |
|------------------|---|-----|
| ^                |   |     |
| DO               | 6 | I/N |
| SIM              | 0 | Ou  |
| OnOff Controller | 1 | Ind |
| ~                |   |     |

| Install. Info. |   |
|----------------|---|
| ~              |   |
| I/M            | 3 |
| Outdoor        | 2 |
| Indoor         | 2 |
| ~              |   |

| Install. Info. |   |
|----------------|---|
| -              | ^ |
| ERV            | 2 |
| AHU            | 2 |
| DI             | 8 |
|                | ~ |

| Install. Info. |                  |   |  |  |  |
|----------------|------------------|---|--|--|--|
| -4:            | Com. Error       |   |  |  |  |
| Address        | 11.01            |   |  |  |  |
| Name           | 11.01.00         |   |  |  |  |
| Date           | 2010-03-15 17:27 | 1 |  |  |  |
| Code           | 628              |   |  |  |  |

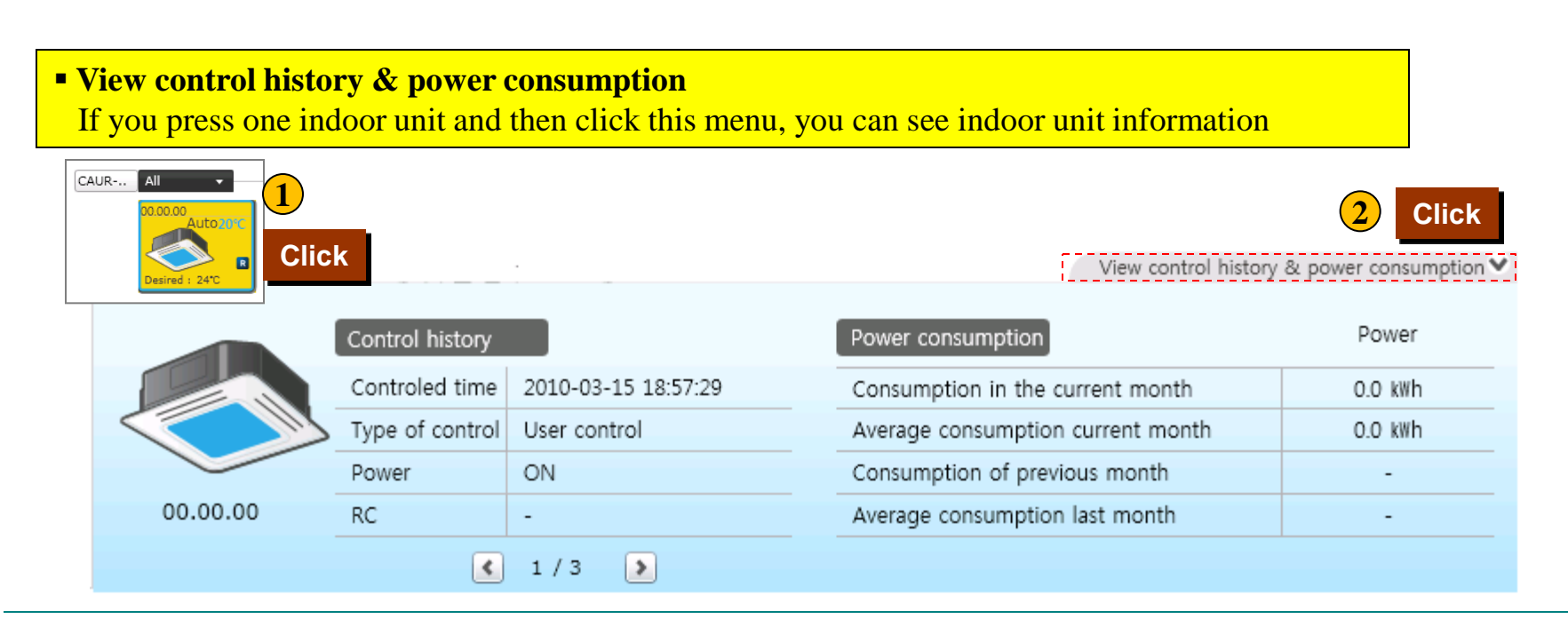

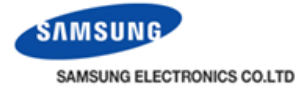

### Control and Monitoring

Control and Monitoring > Cycle monitoring

| Select Cycle Data (Cu                       | rrent outdoor uni          | Selected                 | outdoor unit |                          |                      |
|---------------------------------------------|----------------------------|--------------------------|--------------|--------------------------|----------------------|
| a = All                                     |                            | Oil recovering           |              | Operation Mode           |                      |
| Op = CAUR-00                                |                            | Total capacity of Indoor |              | Defrost status           | Off                  |
| He 00.00.00 _ 2                             | )                          | Number of outdoor units  |              | Oil balancing            |                      |
| # 00.02.00 c                                | Select the<br>outdoor unit | [ Address : 00           |              |                          |                      |
| Unit address                                | 00                         | Outdoor temperature      | 25℃          | Model                    | DVM-PLUS<br>HEATPUMF |
| Suction temperature                         | 20°C                       | Condenser outlet temp.   | 33°C         | Oil / OLP temperature    | 10°C                 |
| Comp 1                                      | Off                        | Comp 2                   |              | Comp 3                   |                      |
| Main cooling valve                          |                            | Hot Gas Valve            |              | Outdoor capacity         |                      |
| 4Way Valve                                  |                            | Liquid Bypass Valve      |              | EVI Bypass Valve         |                      |
| Running currents(Comp.1)                    |                            | Running currents(Comp.2) |              | Running currents(Comp.3) |                      |
| High pressure data                          | 40.0 kgf/cm2               | Low pressure data        | 4.4 kgf/cm2  | Double tube temperature  |                      |
| Main expansion valve step                   | 300 STEP                   | EVI(Liquid) EEV          |              | HR EEV(Gas Liquid EEV)   |                      |
|                                             |                            | Discharge 2 temperature  |              | Discharge-3 temperature  |                      |
| Discharge-1 temperature                     | 22°C                       | Discharge-2 temperature  |              | <b>v</b> .               |                      |
| Discharge-1 temperature<br>Outdoor Fan Step | 22°C                       | Loading Time             |              | Accumulator CCH          |                      |
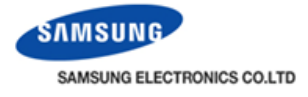

# Ì

Control and Monitoring > Cycle monitoring

### EHP indoor unit cycle data

| 00.00.00 |              | Address   | 00.00.00 | RMC                | 00     | Mode                    | Auto     | Current<br>temp. | 20°C           | Desired<br>temp. | 24°C |
|----------|--------------|-----------|----------|--------------------|--------|-------------------------|----------|------------------|----------------|------------------|------|
|          |              | Fan speed | Auto     | Status             | normal | Demand<br>capacity      | 100kcal  | Model<br>code    | 2 Way          | Eva In<br>temp   | 50℃  |
|          | $\checkmark$ | RC status | Disable  | Filter<br>warnning | Off    | Expansion<br>valve step | 120 STEP | Version          | 00575C 2008-03 | Eva Out<br>temp  | 50°C |

### ERV indoor unit cycle data

| 00.01.00 |  | Address   | 00.01.00 | RMC                | 00     | Mode                    | Auto | Current<br>temp. |                | Desired<br>temp. |  |
|----------|--|-----------|----------|--------------------|--------|-------------------------|------|------------------|----------------|------------------|--|
|          |  | Fan speed | Low      | Status             | normal | Demand<br>capacity      |      | Model<br>code    | ERV            | Eva In<br>temp   |  |
|          |  | RC status | Disable  | Filter<br>warnning | Off    | Expansion<br>valve step |      | Version          | 00575C 2007-12 | Eva Out<br>temp  |  |

### AHU indoor unit cycle data

|          |  | Address   | 00.02.00 | RMC                | 00     | Mode                    | Auto     | Current<br>temp. | 20°C           | Desired<br>temp. | 24°C |
|----------|--|-----------|----------|--------------------|--------|-------------------------|----------|------------------|----------------|------------------|------|
| 00.02.00 |  | Fan speed | High     | Status             | normal | Demand<br>capacity      | 100kcal  | Model<br>code    | AHU            | Eva In<br>temp   | 50°C |
|          |  | RC status | Disable  | Filter<br>warnning | Off    | Expansion<br>valve step | 120 STEP | Version          | 00575C 2008-03 | Eva Out<br>temp  | 50°C |

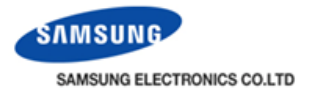

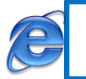

Control and Monitoring > indoor unit usage restriction

- Operation mode lock and mandatory control can be set for each of indoor units to prevent the mixed operation.
- Set temperature can be limited to a certain range for heating and cooling energy saving.

| Indoor unit u | sage restrictio | n                      |               |                                                                                     |  |  |  |  |
|---------------|-----------------|------------------------|---------------|-------------------------------------------------------------------------------------|--|--|--|--|
| Address       | Name            | Limit mode             | Control mode  | Lower temperature limit Upper temperature limit<br>in Cool mode in Heat mode        |  |  |  |  |
| 00,00,00(00)  | 00.00.00        | Cool-only 💙            | 💿 Fan 🚫 Cool  | ⊙Disable ○Enable ℃ ⊙Disable ○Enable ℃                                               |  |  |  |  |
| 00,00,01(01)  | 00.00.01        | Cool-only<br>Heat-only | 💿 Fan 🚫 Cool  | ⊙Disable                                                                            |  |  |  |  |
| 00,02,00(00)  | 00,02,00        | None 💌                 | ⊙None ○None   | ⊙Disable ○Enable ℃ ⊙Disable ○Enable ℃                                               |  |  |  |  |
| 00,02,01(01)  | 00,02,01        | None 💌                 | ⊙None ○None   | ⊙Disable ○Enable ℃ ⊙Disable ○Enable ℃                                               |  |  |  |  |
|               | 4               | /                      |               |                                                                                     |  |  |  |  |
|               |                 | None 💌                 | 💿 None 🔿 None | None : Mixed-mode indoor unit stays in Stop with the warning display (LED blinking) |  |  |  |  |
|               |                 | Cool-only 💙            | ⊙ Fan () Cool | <b>Cooling only</b> : Heating indoor unit is mandatorily switched to Fan or Cooling |  |  |  |  |
|               |                 | Heat-only 💙            | 📀 Fan 🔿 Heat  | switched to Fan or Heating                                                          |  |  |  |  |

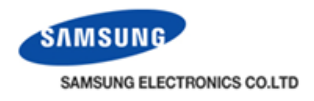

Control and Monitoring > Trouble history

- Trouble history show the device type, occurrence time, resolution time, error code and status.
- If same error code happens in one day, number of error occurrence is displayed within parenthesis. In this case, occurrence time display first error occurrence time.
- DMS2 can save maximum 1024 trouble history. If the number of history exceeds 1024, DMS2 will delete the oldest history first.

| 2010                                                | <b>∨</b> 3                                                 | ✓ 15 ✓ -    | 2010 💌 3         | ✓ 15 ✓           |          |              |      |  |  |  |  |  |  |  |
|-----------------------------------------------------|------------------------------------------------------------|-------------|------------------|------------------|----------|--------------|------|--|--|--|--|--|--|--|
| • AI                                                | All      Communication trouble     Search                  |             |                  |                  |          |              |      |  |  |  |  |  |  |  |
| Check                                               | Address                                                    | Device type | Occurrence time  | Resolution time  | Code No. | Status       | Clic |  |  |  |  |  |  |  |
|                                                     | 00                                                         | caur        | 2010-03-15 21:01 | 2010-03-15 22:06 | 611      | Resolved     |      |  |  |  |  |  |  |  |
| [                                                   | DMS:DMS <-> CAUR Communication Error                       |             |                  |                  |          |              |      |  |  |  |  |  |  |  |
|                                                     | 11.00 trans 2010-03-15 17:19 2010-03-15 17:21 628 Resolved |             |                  |                  |          |              |      |  |  |  |  |  |  |  |
|                                                     | 11.01                                                      | trans       | 2010-03-15 17:19 | 2010-03-15 18:31 | 628      | Resolved (2) |      |  |  |  |  |  |  |  |
| Communication error between DMS⇔Transmitter         |                                                            |             |                  |                  |          |              |      |  |  |  |  |  |  |  |
|                                                     |                                                            |             |                  |                  |          |              |      |  |  |  |  |  |  |  |
| first errorNumber of erroroccurrence timeoccurrence |                                                            |             |                  |                  |          |              |      |  |  |  |  |  |  |  |

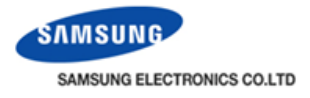

| Control and Monitoring > Checking operation status         |         |     |            |   |          |   |          |        |
|------------------------------------------------------------|---------|-----|------------|---|----------|---|----------|--------|
| $\sim$ CONTROLATION MONITORING > CHECKING ODERATION STATUS | Control | and | Monitoring | ~ | Chooking | ~ | norotion | ototuo |
|                                                            | CONTROL | anu | NOTILOTING | > | Checking | υ | peration | รเลเนร |

|      | 2010 💌                                                        | 3 💌 15 💌 a                          | all 🔽 Search |                          |                              |  |  |  |  |  |  |  |  |
|------|---------------------------------------------------------------|-------------------------------------|--------------|--------------------------|------------------------------|--|--|--|--|--|--|--|--|
|      | Device type                                                   | Occurrence time                     | Control Unit | Control type             | Controlled device            |  |  |  |  |  |  |  |  |
| Clic | K DVM                                                         | 2010, 03, 15 18:57:29               | DMS Web      | Upper controller control | 00,02,01,00,02,00,<br>00,00, |  |  |  |  |  |  |  |  |
|      | DVM                                                           | 2010,03,15 18:57:29                 | DMS Web      | Upper controller control | 00.01.01, 00.01.00           |  |  |  |  |  |  |  |  |
|      | Control devic<br>00,01,01(00,01                               | e(DVM)<br>1,01), 00,01,00(00,01,00) | )            |                          |                              |  |  |  |  |  |  |  |  |
|      | Control device type : DVM<br>Power : On                       |                                     |              |                          |                              |  |  |  |  |  |  |  |  |
|      | DVM                                                           | 2010, 03, 15 20:02:37               | DMS Web      | Upper controller control | 00,00,01, 00,00,00           |  |  |  |  |  |  |  |  |
|      | Control device(DVM)<br>00,00,01(00,00,01), 00,00,00(00,00,00) |                                     |              |                          |                              |  |  |  |  |  |  |  |  |
|      | Control devic<br>Power:Off                                    | e type:DVM                          |              |                          |                              |  |  |  |  |  |  |  |  |
|      | DVM                                                           | 2010, 03, 15 20:02:37               | DMS Web      | Upper controller control | 00.01.01, 00.01.00           |  |  |  |  |  |  |  |  |
|      | DVM                                                           | 2010,03,15 20:02:37                 | DMS Web      | Upper controller control | 00,02,01, 00,02,00,<br>00,00 |  |  |  |  |  |  |  |  |
|      | DVM                                                           | 2010,03,15 20:02:37                 | DMS Web      | Upper controller control | 00,02,01, 00,02,00,<br>00,00 |  |  |  |  |  |  |  |  |
|      | DVM                                                           | 2010,03,15 20:02:37                 | DMS Web      | Upper controller control | 00.01.01, 00.01.00           |  |  |  |  |  |  |  |  |
|      | DVM                                                           | 2010,03,15 20:02:42                 | DMS Web      | Upper controller control | 00,00,00                     |  |  |  |  |  |  |  |  |
|      | DVM                                                           | 2010,03,15 20:09:34                 | DMS Web      | Upper controller control | 00,00,00                     |  |  |  |  |  |  |  |  |
|      | DVM                                                           | 2010, 03, 15 20:09:45               | DMS Web      | Upper controller control | 00.00.00                     |  |  |  |  |  |  |  |  |

 Checking operation status shows Device type Occurrence time Control unit Control type Controlled device address

In this menu, check below items.
 DMS2 On/Off,
 Device O/Off, remote restriction,
 operation mode change, set temperature and so on....

-DMS2 saves the information of operation history 180 days. However, it varies depending on saving space of DMS2

imes Click the row for detailed information,

12 > >

If 10 event is over per one page, select the next page

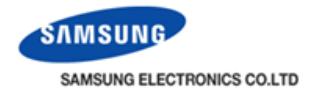

#### System Settings > User authorization management

| User authorization | n management                     |                |         |               |
|--------------------|----------------------------------|----------------|---------|---------------|
|                    | Default author                   | ization settin | g       |               |
|                    | Menu                             | Admin          | Manager | Regular user  |
|                    | Control and Monitoring           | ✓              |         |               |
|                    | Zone management                  | ✓              |         |               |
|                    | Schedule                         | <b>V</b>       |         |               |
|                    | EHP Power Consumption Inspection | ✓              |         |               |
|                    | Control logic management         | ✓              |         |               |
|                    | System Settings                  | V              |         |               |
|                    |                                  |                | Sa      | ve Initialize |
|                    |                                  |                |         |               |

- Admin(Administrator): Default setting is allowed to access to all menu. Can't be edit.
- Manager: Default setting is allowed to access to all menu. Can be edit
- **Regular user:** Default setting is allowed to only "Control and Monitoring". Can be edit.

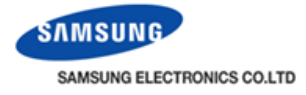

#### Editing the accessible menu

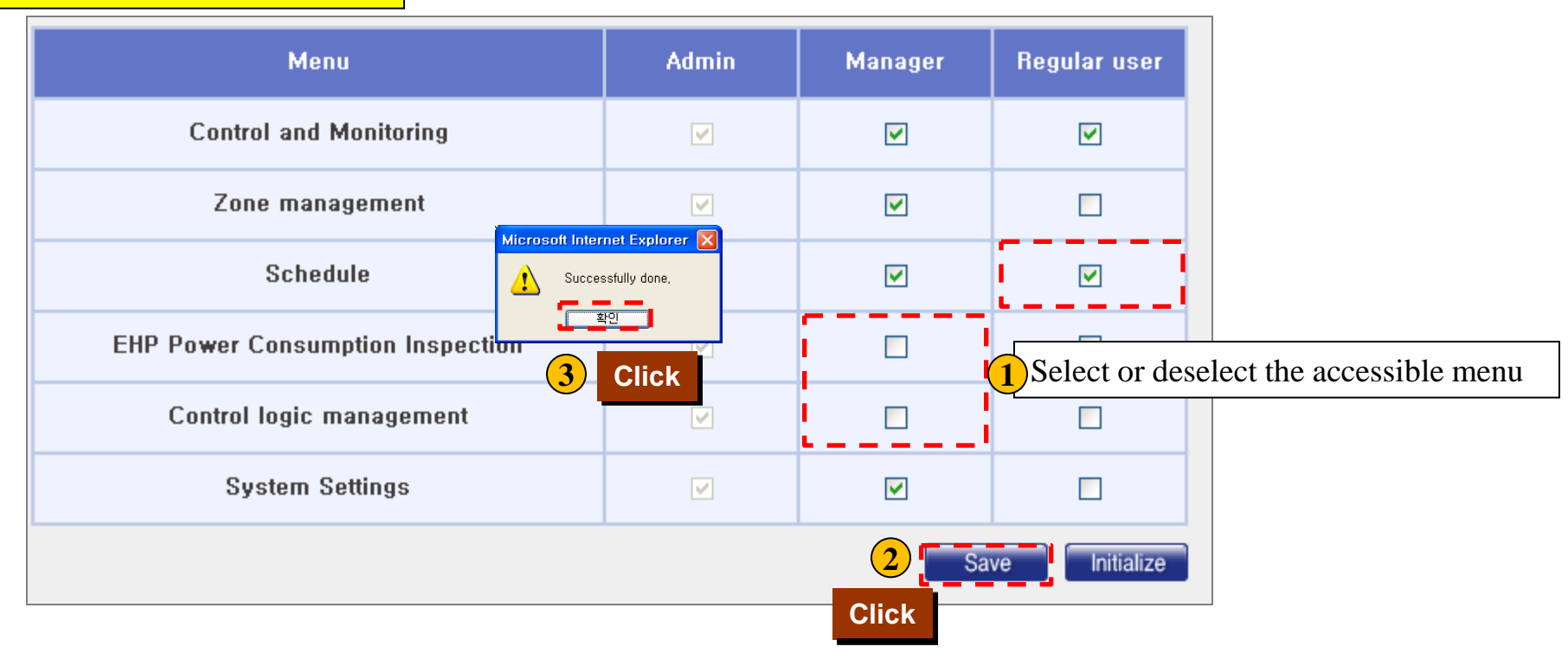

#### • If a user press the menu which can't be access, warning message is pop-up

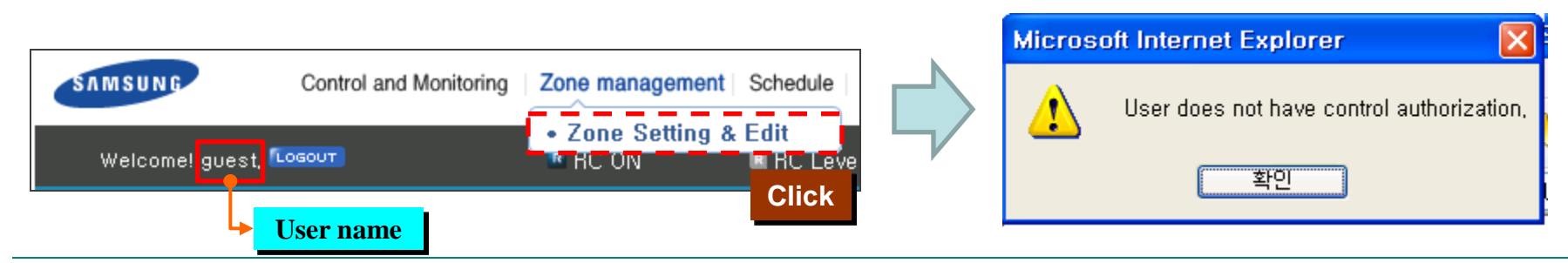

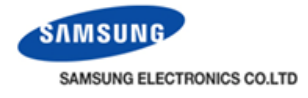

System Settings > User management

| User managem      | ent         |          |       |              |                 |            |            |              |               |
|-------------------|-------------|----------|-------|--------------|-----------------|------------|------------|--------------|---------------|
|                   |             |          |       | Default user | setting         |            |            |              |               |
|                   | ID          | Password | Name  | Descriptio   | Description R   |            | ation date | Authority    |               |
|                   | admin       | 1234     | admin | admin        |                 | 2009, 1, 1 |            | Admin        |               |
|                   | guest       | guest    | guest | guest        |                 | 20         | 09, 1, 1   | Regular user |               |
|                   |             |          |       |              |                 |            |            | Add user     | Click         |
|                   |             |          |       |              |                 |            |            |              | Add the use   |
|                   |             | ←        |       |              |                 |            |            | K            |               |
| ID                | manager1    |          |       |              | ID              |            | user1      |              |               |
| Password          | 1234        |          |       |              | Passw           | ord        | 1234       |              |               |
| Name              | Nicholas    |          |       |              | Name            |            | Jhon       |              |               |
| Description       | Buinding ma | nger     |       |              | Descri          | ption      | 101 gues   | t            |               |
| Registration date | 2010.3.18   |          |       |              | Registi<br>date | ration     | 2010.3.1   | 8            |               |
| Authority         |             | Manager  | ~     |              | Author          | ity        |            | Regular us   | er 🕶          |
|                   |             |          | Save  | Cancel       |                 |            |            | Save         | Delete Cancel |

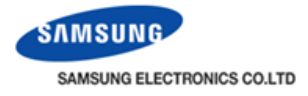

### How to delete a user?

| ID                   | Password  | Name        | Description                |   | Registration date | Authority    |  |
|----------------------|-----------|-------------|----------------------------|---|-------------------|--------------|--|
| admin                | 1234      | admin       | admin                      |   | 2009, 1, 1        | Admin        |  |
| guest                | guest     | guest       | guest                      |   | 2009, 1, 1        | Regular user |  |
| manager1             | 1234      | Nicholas    | Buinding mange             | r | 2010, 3, 18       | Manager      |  |
| user1                | 1234      | <u>Jhon</u> | Click <sup>101</sup> guest |   | 2010, 3, 18       | Regular user |  |
| user2                | 1234      | Tom         | 201 guest                  |   | 2010, 3, 18       | Regular user |  |
| ID                   | user1     |             |                            |   | 2010, 3, 18       | Regular user |  |
| Password             | 1234      |             |                            |   |                   | Add user     |  |
| Name                 | Jhon      |             |                            |   |                   |              |  |
| Description          | 101 guest |             |                            |   |                   | There is n   |  |
| Registration<br>date | 2010.3.18 |             |                            |   |                   | "delete" me  |  |
| Authority            |           | Regula      | r user 🐱                   |   |                   |              |  |
|                      |           | Save        | Delete 2 icel              |   |                   |              |  |
|                      |           |             | Click                      |   |                   |              |  |

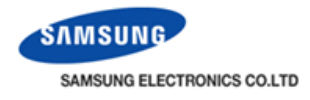

#### Zone management > Zone Setting & Edit

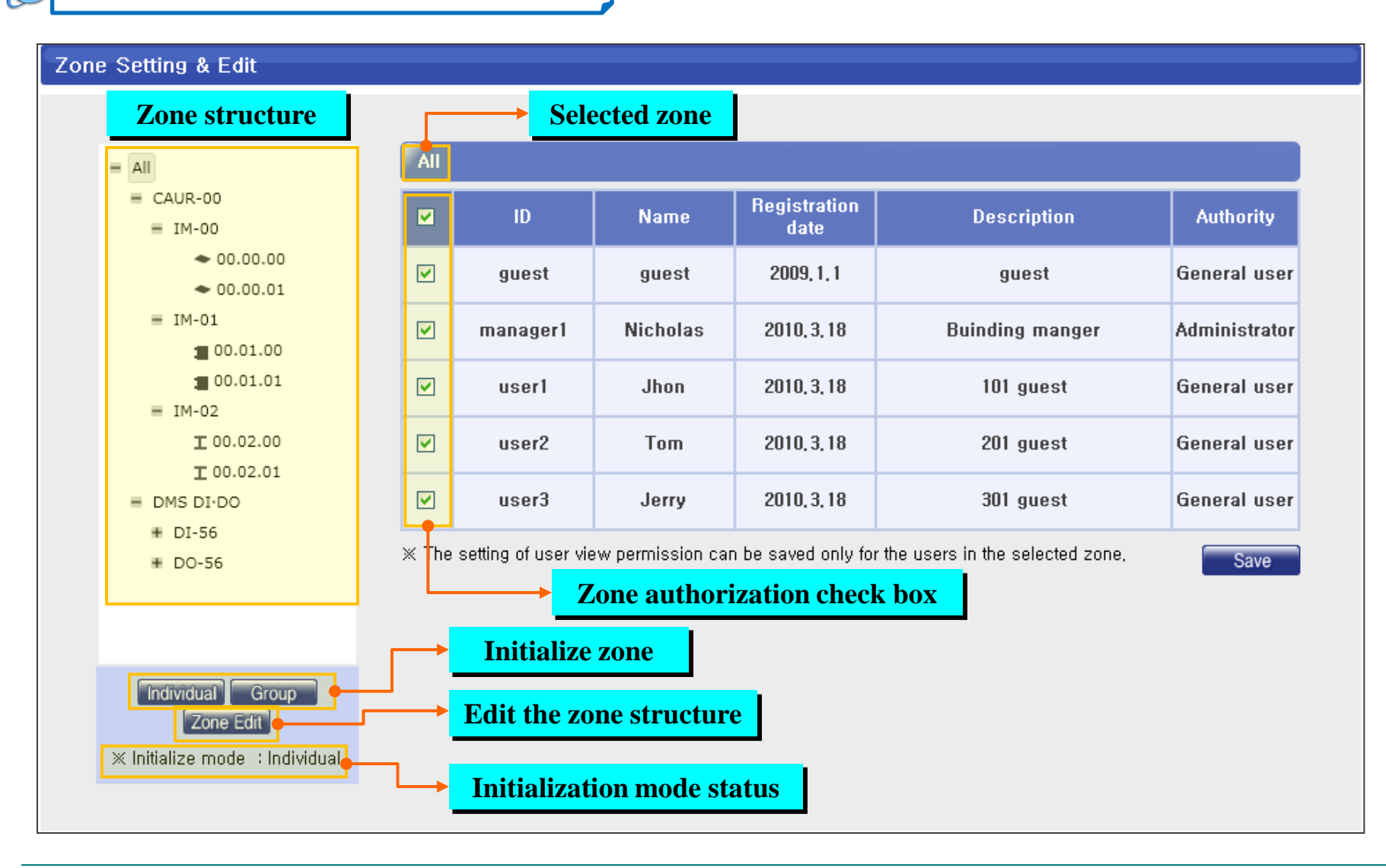

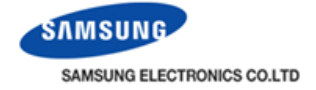

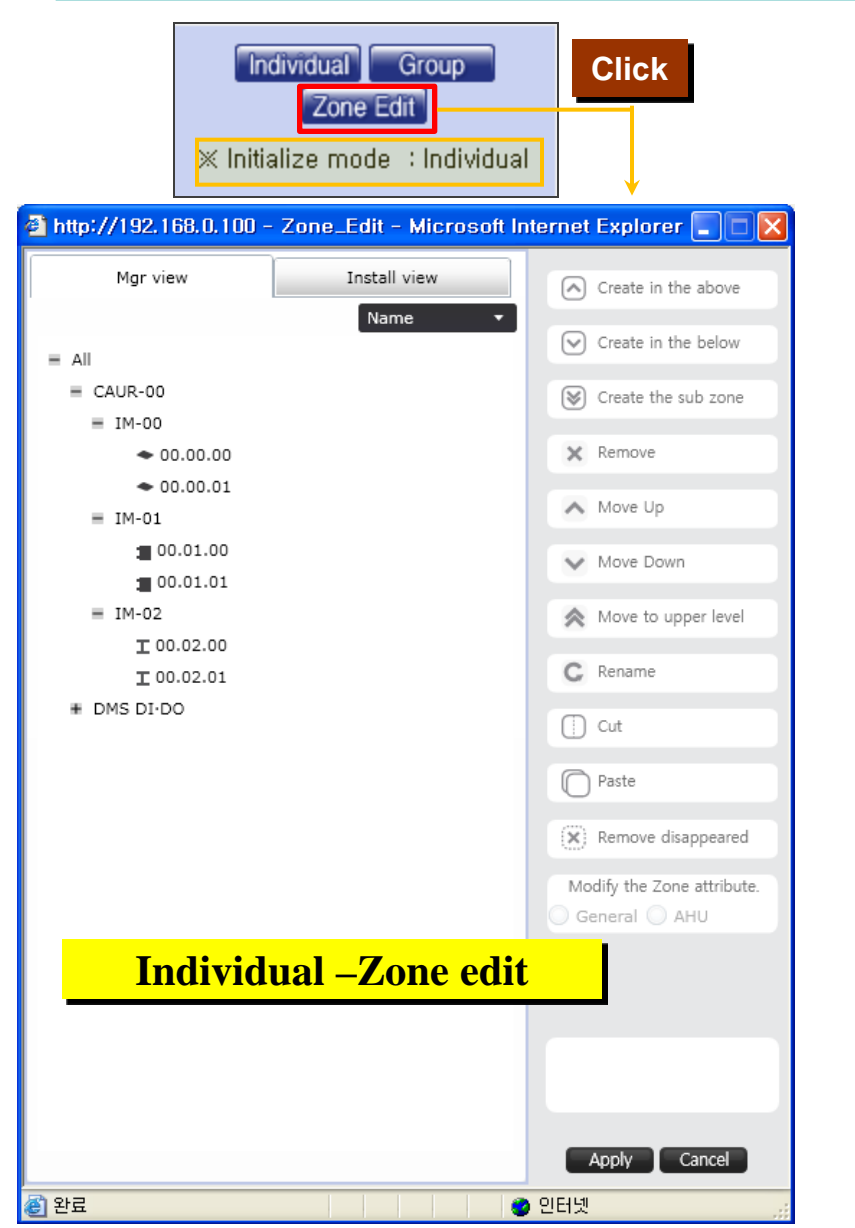

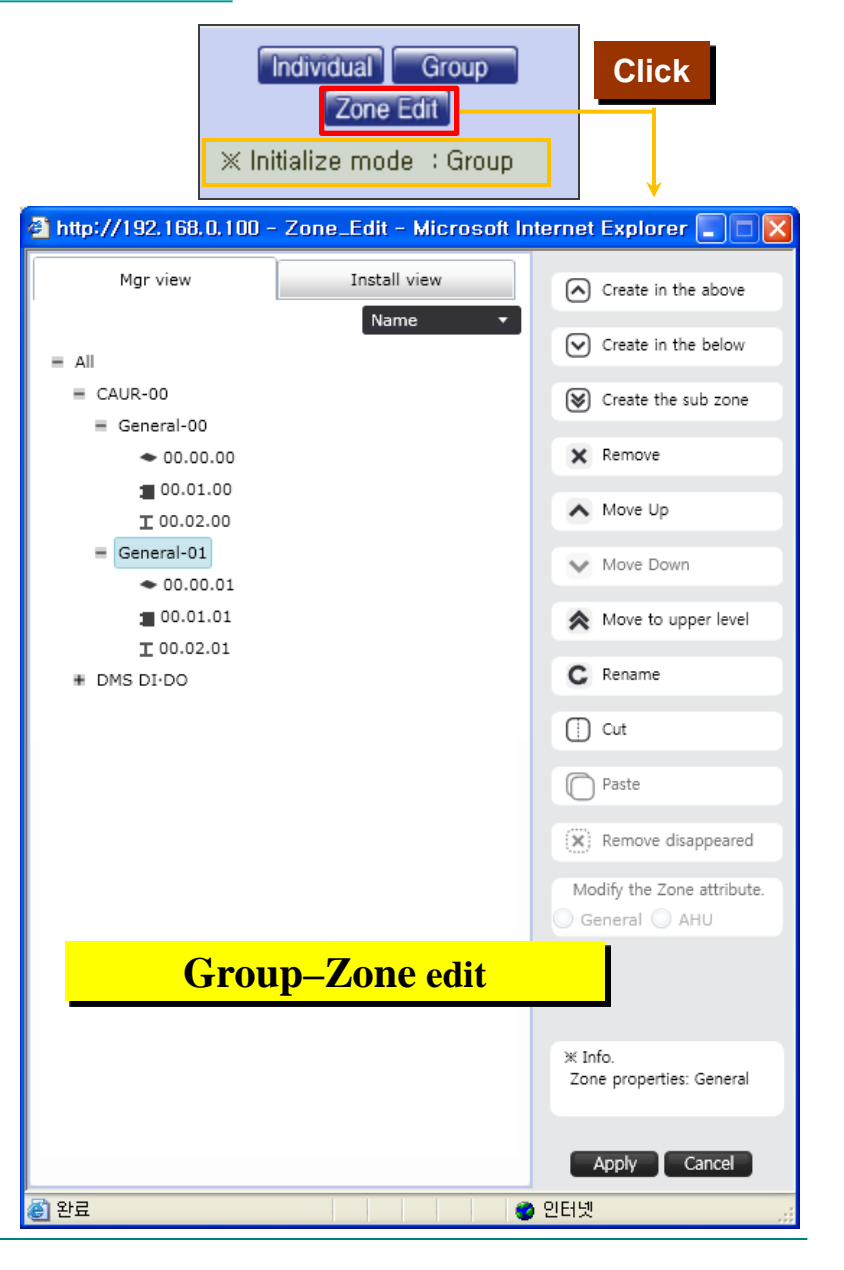

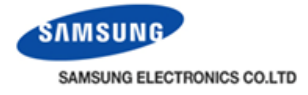

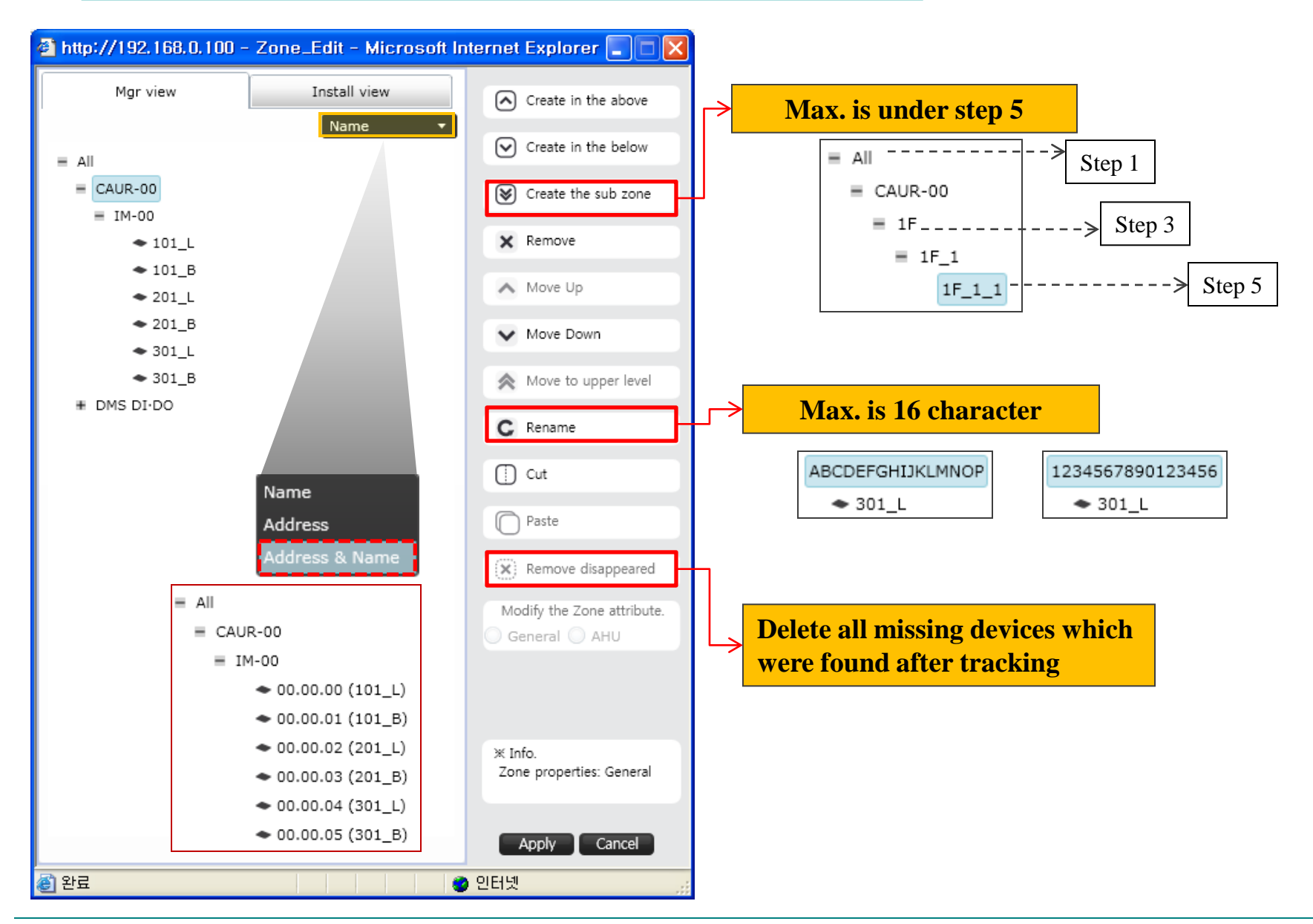

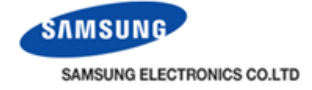

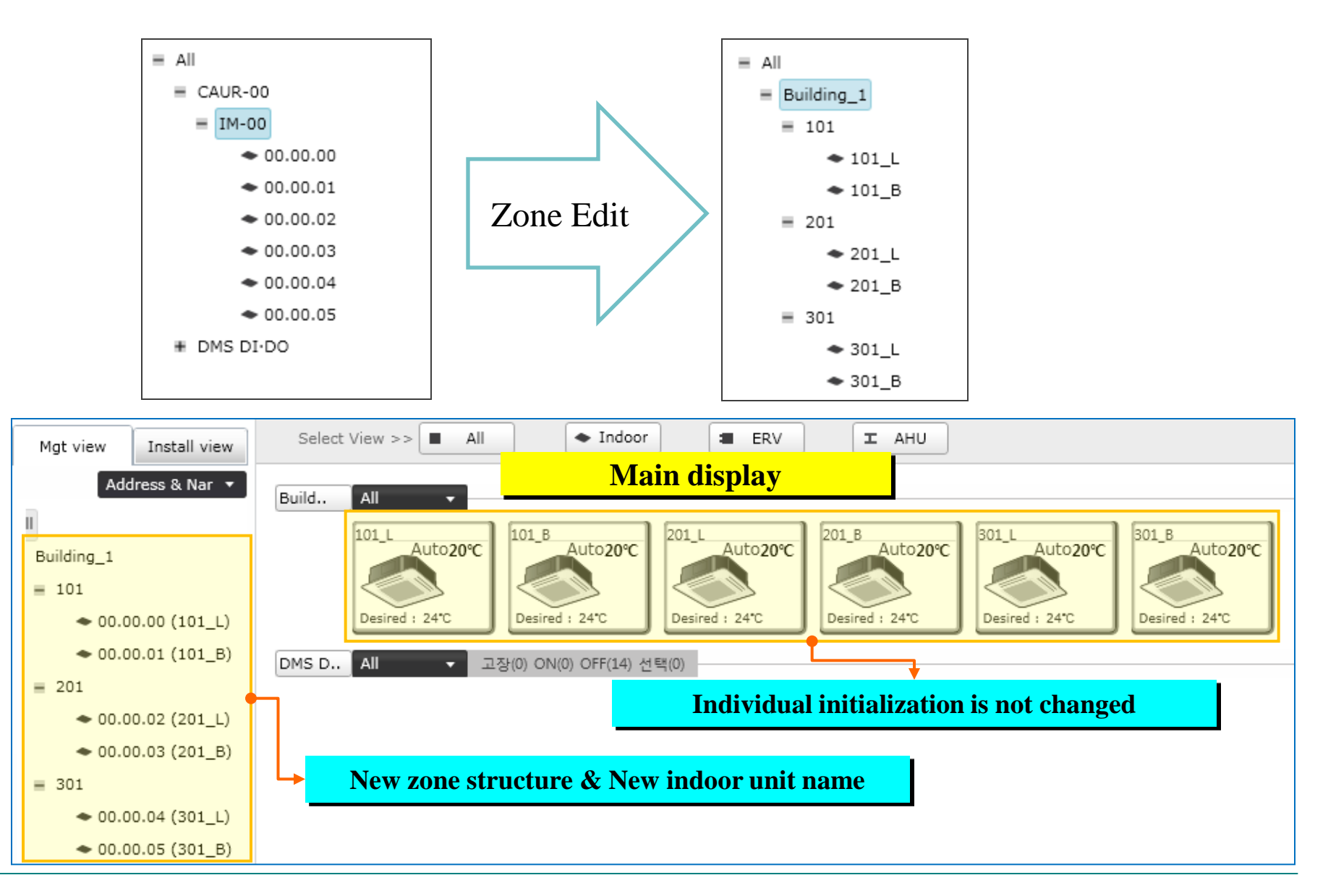

|    | = All                | 101      |                     | Selected zo      | ne                   |                                   |               |
|----|----------------------|----------|---------------------|------------------|----------------------|-----------------------------------|---------------|
| (  | Building 1<br>= 101  | •        | ID                  | Name             | Registration<br>date | Description                       | Authority     |
| Cl |                      |          | guest               | guest            | 2009, 1, 1           | guest                             | General user  |
|    | # 201<br># 301       |          | manager1            | Nicholas         | 2010, 3, 18          | Buinding manger                   | Administrator |
|    | ■ DMS DI-DO          | 2 🗹      | user1               | Jhon             | 2010, 3, 18          | 101 guest                         | General user  |
|    | Che                  | ck       | user2               | Tom              | 2010, 3, 18          | 201 guest                         | General user  |
|    | test sone is only ac | cessible | to user1            | Jerry            | 2010, 3, 18          | 301 guest                         | General user  |
|    | 101 2011 13 02 3     | X The    | setting of user vie | w permission car | i be saved only for  | r the users in the selected zone, | Save          |

| = All                 |          | 201   |          | Selected zo        | one                  |                                   |               |     |             |           |
|-----------------------|----------|-------|----------|--------------------|----------------------|-----------------------------------|---------------|-----|-------------|-----------|
| = Building_1<br>= 101 |          |       | ID       | Name               | Registration<br>date | Description                       | Authority     |     |             |           |
| ◆ 101_L<br>◆ 101_B    |          |       | guest    | guest              | 2009, 1, 1           | guest                             | General user  |     |             |           |
| 1 = 201               |          |       | manager1 | Nicholas           | 2010, 3, 18          | Buinding manger                   | Administrator |     |             |           |
| Click ~ 201_B         | 2        |       | user1    | Jhon               | 2010, 3, 18          | 101 guest                         | General user  |     |             |           |
| # DMS DI-DO           |          | 2     | 2        | 2                  | 2                    |                                   | user2         | Tom | 2010, 3, 18 | 201 guest |
|                       | Check    |       | user3    | Jerry              | 2010, 3, 18          | 301 guest                         | General user  |     |             |           |
| 201 zone is on        | ly acces | sible | to user2 | ,,, permission car | i be saved only fo   | r the users in the selected zone, | Save          |     |             |           |

SAMSUNG

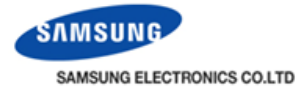

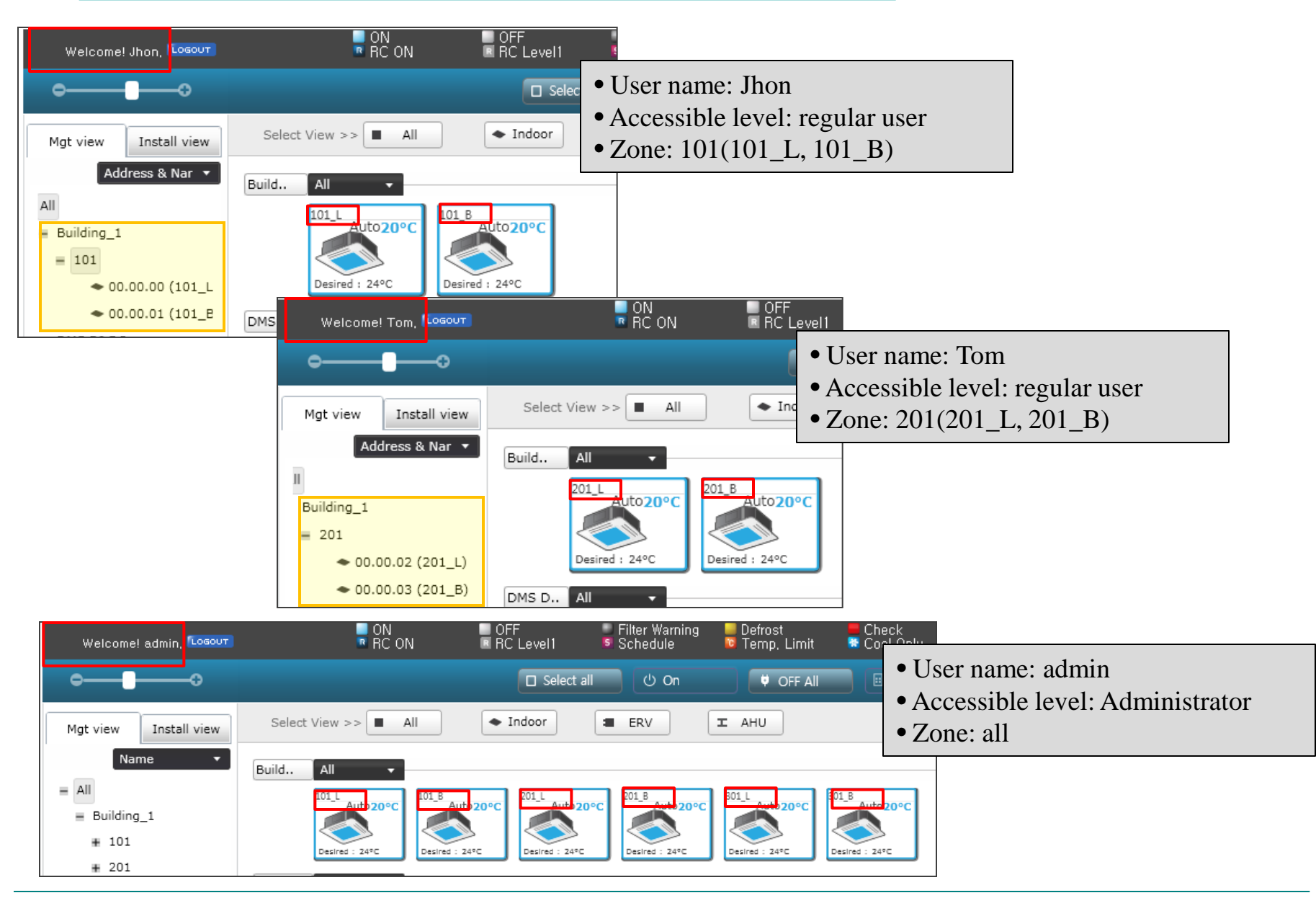

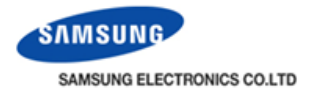

#### Upper level should be check !!

If upper level zone is not check, there is no indoor unit when the regular user login.

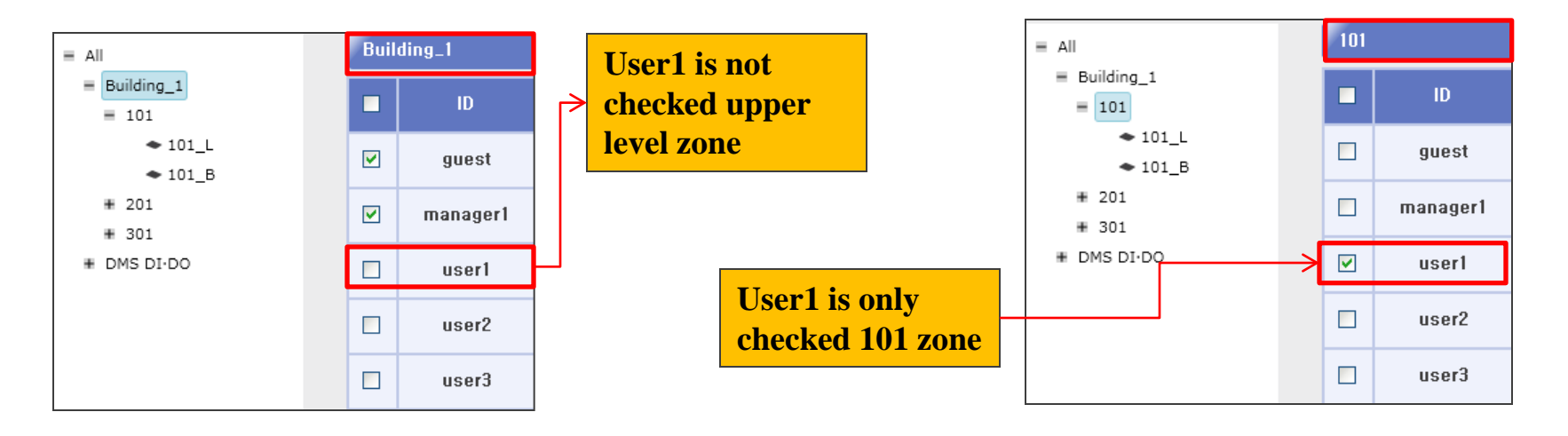

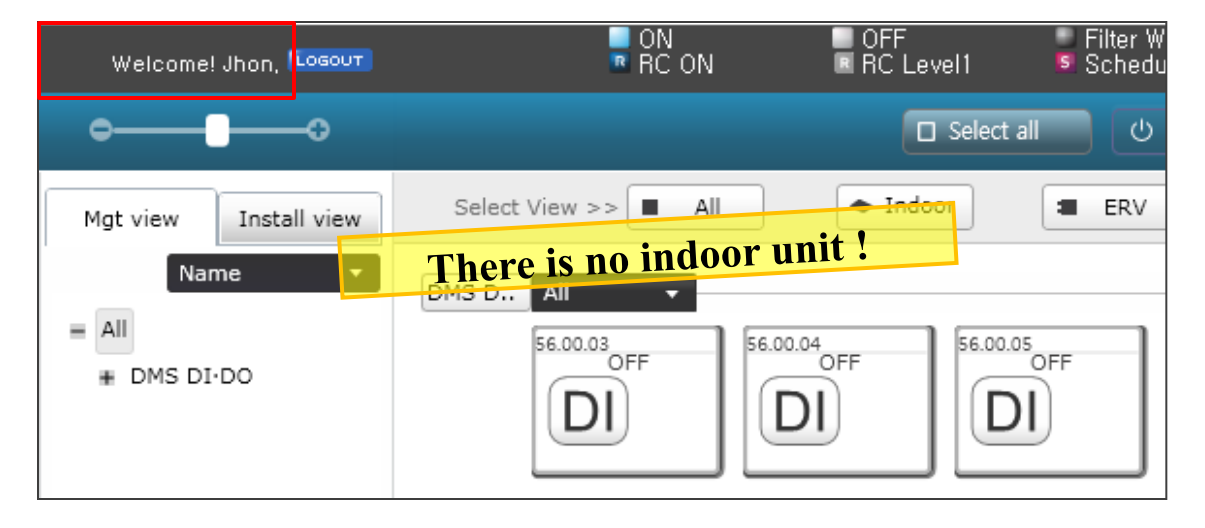

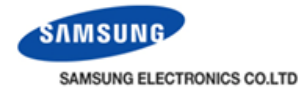

Schedule > Schedule setting Schedule setting **Schedule setting initial display** Scheduled period Schedule name Status Repeat Stop Stop all Delete Run Register Edit Create a schedule Weekly 🔽 Mon Wed Name • Maximum 70 events can Scheduled period ERV fan ON OFF Temp. Mode be set per one schedule 2010 / 3 / 19 📰 -2011 / 3 / 19 📷 🗆 No limit No set 🗸 No set 🗸 No set 🗸 No set 🗸 No set 🗸 Delete Add Excluded day • 10 events per one day Date can be set Create a schedule Delete Add exception Applied indoor unit Address Name Delete Add indoor Cancel

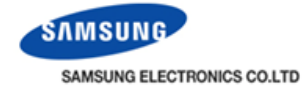

Create a schedule Schedule type Weekly 🔽 🗸 Sun Mon Tue Wed Thu Fri Sat Weekly\_1 Name Weekly Everyday Scheduled period ERV fan ERV DFF Temp. RC Air flow 1day Mode Fan speed speed 2010 3 19 08:30 17:30 No set 🔽 No set 🔽 No set 🔽 No set 🔽 No set 🗸 No set 🗸 2010 6 30 No limit Delete Add Excluded day Date 🖥 http://192.166.0.100 - Set excluded day - Mi... 属 Select synchronous ERV operation mode with 16 4 2010-3 5 51 Sat Mon indoor units 6 13 20 **Exception day** 27 21 24 25 23 26 28 29 31 Set the dates when schedule control is Delete Add exception 한 왕료 9 인터넷 skipped. Applied indoor unit Address Name 🗿 http://192.168.0.100 - The indoor unit configur... 📳 The indoor unit configuration Name Address Press to select indoor units which schedule **Add indoor** 00,00,00 101\_L ~ 00,00,01 control is applied to. 101\_B 201\_L 00,00,02 Delete Add indoor ~ 201\_B 00,00,03 301\_L 00, 00, 04 301\_B 00.00.05 Cancel Save OK 한료 🔮 인터넷

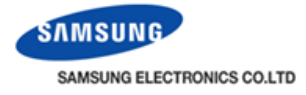

|   | Nar                                              | ne Schedule_Ev                                               | veryday  |   | E | veryday 🔽                         |                     |
|---|--------------------------------------------------|--------------------------------------------------------------|----------|---|---|-----------------------------------|---------------------|
|   | Sch<br>20 <sup>°</sup><br>20 <sup>°</sup><br>Exc | eduled period<br>10 / 3 / 18<br>11 / 3 / 19<br>11 :luded day | 💼 –      |   |   | ON OF<br>08:30 09:3<br>11:30 17:3 | F T<br>30 (<br>30 ( |
|   |                                                  | Da                                                           | ate      |   |   |                                   |                     |
|   |                                                  | 2010/                                                        | =        |   |   |                                   |                     |
| Г |                                                  | 2010/                                                        |          | Г |   |                                   |                     |
|   |                                                  | 2010/                                                        | /04/04   | ~ | - | Menu                              |                     |
|   | Dele                                             | te Add exception                                             |          |   |   | No<br>setting                     | Sc                  |
|   | Арр                                              | nied indoor unit                                             |          |   | Ī | On                                | Us                  |
|   |                                                  | Address                                                      | Name     |   | F | Off                               | Us                  |
|   |                                                  | 00,00,00                                                     | 101_L    |   | Γ |                                   | W                   |
|   |                                                  | 00,00,01                                                     | 101_B    |   |   | Level1                            | co                  |
|   |                                                  | 00.01.00                                                     | 00.01.00 | ~ | L |                                   | or                  |
|   | Dele                                             | te Add indoor                                                |          |   |   |                                   |                     |

| /eryday                        | *                    |                    |                                        |                                        |                                                     |                                                      |                                       |                          | <u>^</u> |
|--------------------------------|----------------------|--------------------|----------------------------------------|----------------------------------------|-----------------------------------------------------|------------------------------------------------------|---------------------------------------|--------------------------|----------|
|                                |                      |                    |                                        |                                        |                                                     |                                                      |                                       |                          |          |
| ON                             | OFF                  | Temp.              | RC                                     | Mode                                   | Fan speed                                           | Air flow                                             | ERV                                   | ERV fan<br>speed         |          |
| 08:30                          | 09:30                |                    | No set 🛩                               | No set 🛩                               | No set 🔽                                            | No set 🛩                                             | Auto 💌                                | Turbo 🔽                  |          |
| 11:30                          | 17:30                | 24                 | No set 🔽                               | No set 💙                               | No set 💙                                            | No set 🛩                                             | No set 🛩                              | No set 💙                 |          |
| On<br>Off<br>Level1            |                      |                    |                                        |                                        |                                                     |                                                      |                                       |                          |          |
|                                |                      |                    |                                        |                                        |                                                     |                                                      |                                       |                          |          |
| Mer                            | nu                   | -                  | -                                      | -                                      | Fu                                                  | nction                                               |                                       |                          |          |
| Mer<br>No<br>setti             | nu<br>o<br>ng        | Schedu             | le control                             | does not a                             | <b>Fu</b><br>affect wire                            | <b>nction</b><br>d/wireless                          | remote co                             | ontrol use.              |          |
| Mer<br>No<br>setti             | nu<br>o<br>ng        | Schedu<br>Use of   | le control<br>wired/wire               | does not a<br>eless remo               | Fui<br>affect wired<br>ote controll                 | nction<br>d/wireless<br>lers are all                 | remote co                             | ontrol use.              |          |
| Men<br>No<br>setti<br>Or<br>Of | nu p<br>ng<br>n<br>f | Schedu<br>Use of v | le control<br>wired/wire<br>wired/wire | does not a<br>eless remo<br>eless remo | Fui<br>affect wired<br>ote controll<br>ote controll | nction<br>d/wireless<br>lers are all<br>lers are pro | remote co<br>lowed all t<br>ohibited. | ontrol use.<br>the time. |          |

means exception date and indoor unit is applied

Cancel

Save

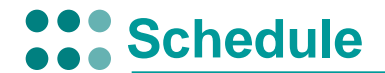

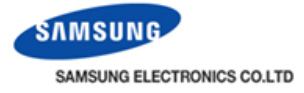

#### Schedule setting

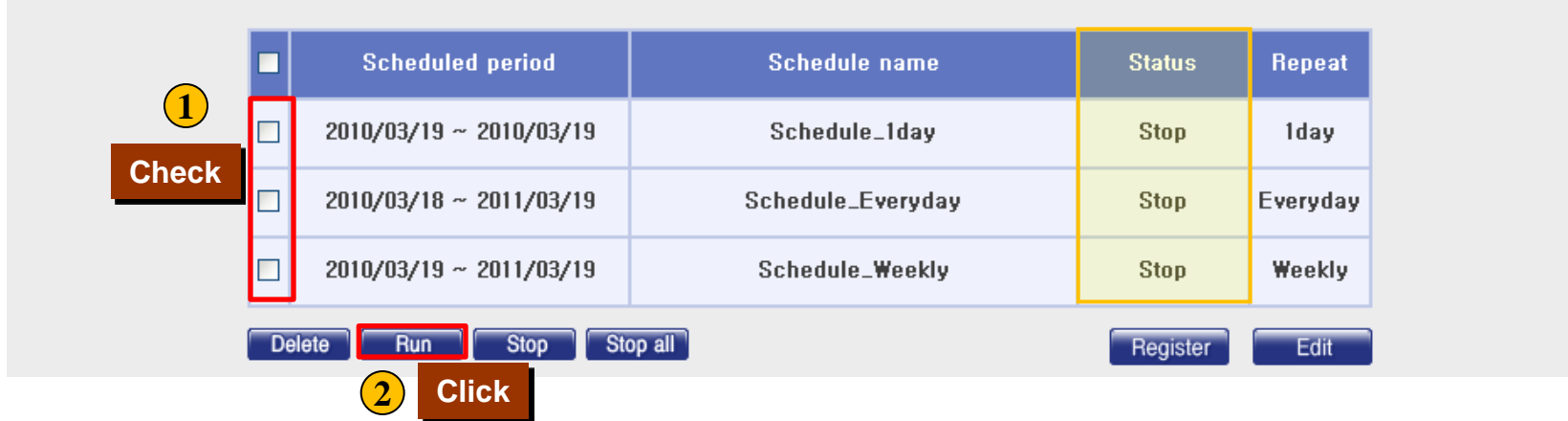

#### Schedule is not running. To run each schedule, check box is checked and click "run"

#### Schedule setting

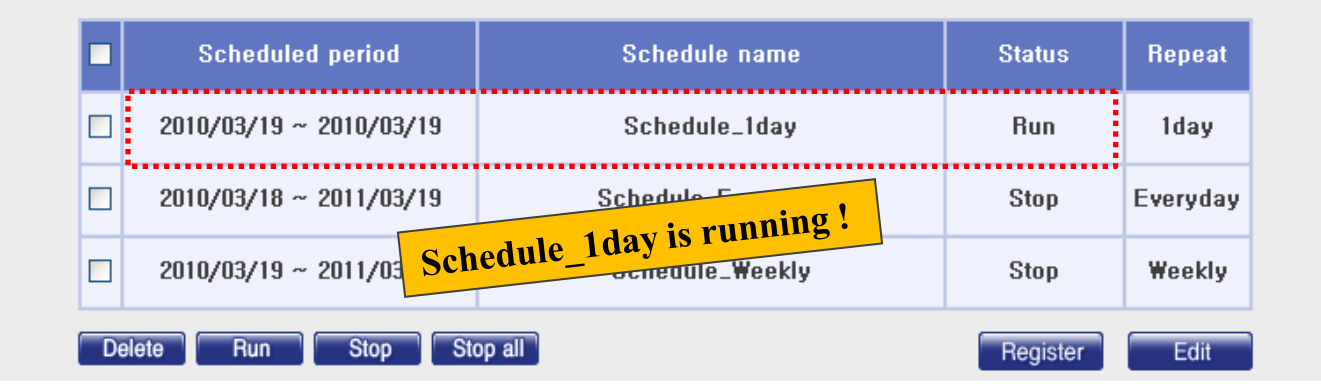

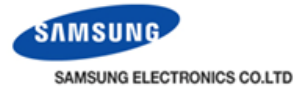

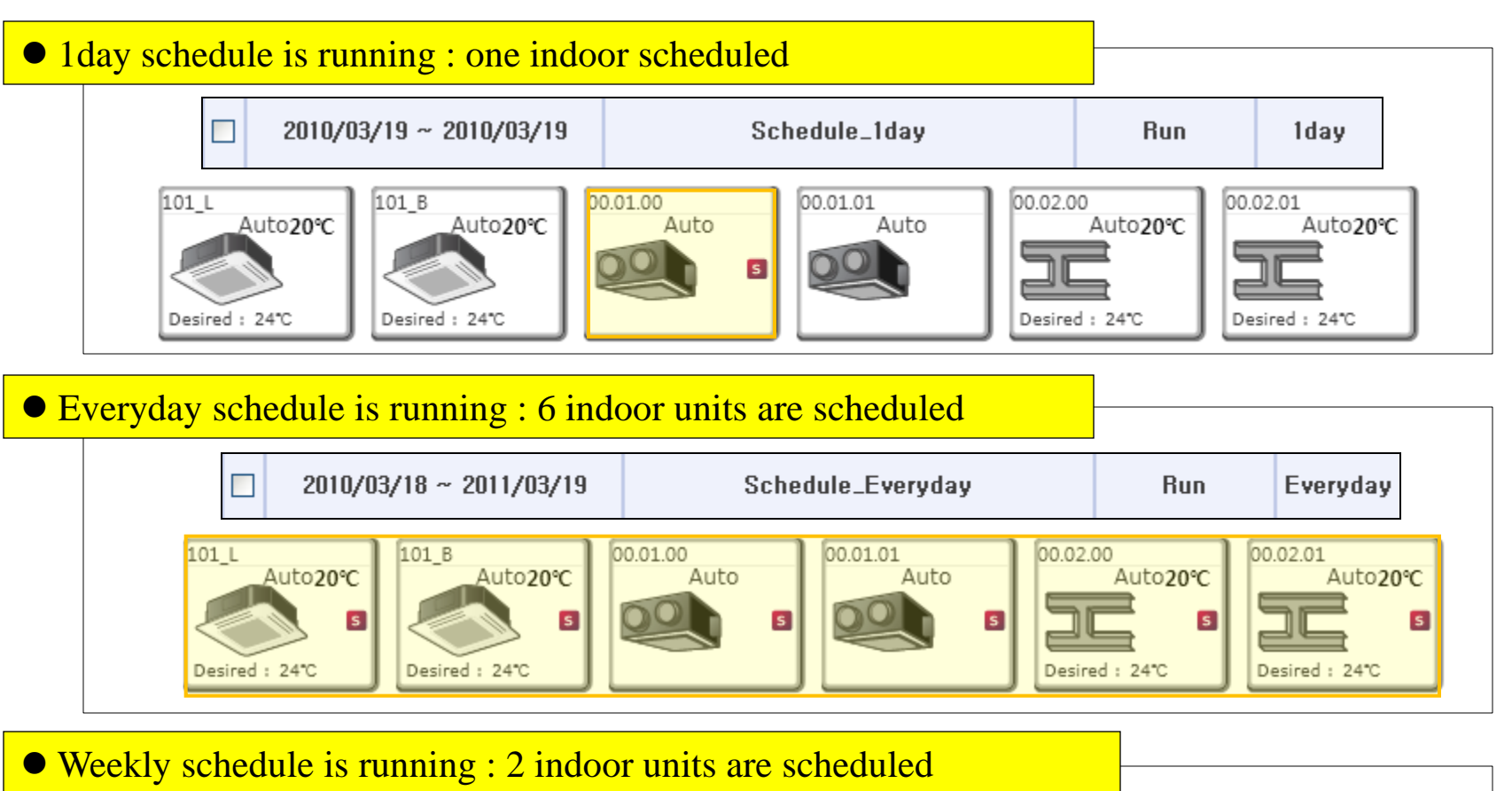

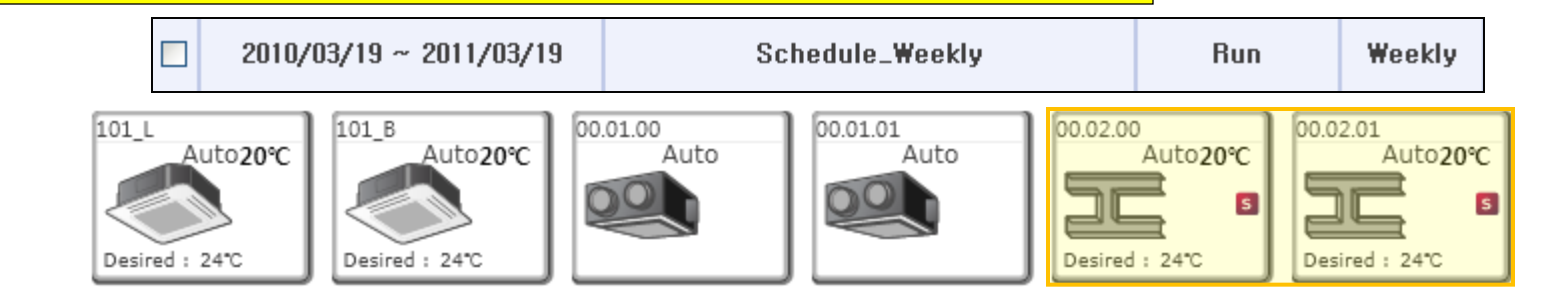

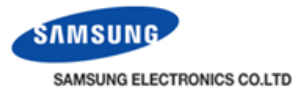

### Schedule > Checking schedule control history

| Schedule name                                                                                   | Occurrence time     | Controlling<br>subject   | Control type     | Click |  |  |  |  |  |
|-------------------------------------------------------------------------------------------------|---------------------|--------------------------|------------------|-------|--|--|--|--|--|
| Schedule_Everyday                                                                               | 2010,03,20 08:00:00 | DMS internal<br>features | Schedule control |       |  |  |  |  |  |
| Control device(DVM)<br>00,02,01(00,02,01), 00,02,00(00,02,00), 101_B(00,00,01), 101_L(00,00,00) |                     |                          |                  |       |  |  |  |  |  |
| Control device type : DVM<br>Power : On                                                         |                     |                          |                  |       |  |  |  |  |  |
| Schedule_Everyday                                                                               | 2010,03,20 08:00:00 | DMS internal<br>features | Schedule control |       |  |  |  |  |  |
| Schedule_Everyday                                                                               | 2010,03,20 10:00:00 | DMS internal<br>features | Schedule control |       |  |  |  |  |  |
| Schedule_Everyday 2010.03.20 10:00:00 DMS internal features Schedule control                    |                     |                          |                  |       |  |  |  |  |  |
| Control device(DVM)<br>00,01,01(00,01,01), 00,01,00(00,01,00) Controlled indoor unit address    |                     |                          |                  |       |  |  |  |  |  |
| Control device type : DVM<br>Power : Off, Operation mode : Auto, Fan speed : Turbo              |                     |                          |                  |       |  |  |  |  |  |

 DMS2 saves the information of operation history 180 days. However, it varies depending on storage space of DMS2

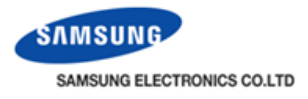

### **What is the control logic?**

According to input condition as like room temperature or outdoor temperature, the user can control EHP, ERV, AHU and digital output. Input condition can be combined with parameter and calculated with arithmetic equation. Schedule setting is operated with base on time but control logic works according to the input condition

### When is the control logic required?

#### Case 1)

In any country, government restrict the lowest room temperature at 26°C with regulation in public area. If the room temperature is lower than 26°C, building manager has to turn off the system. In this case, is it very convenient that indoor unit is automatically off ?

#### Case 2)

In spring or fall season, morning is a little cold but day is a little hot. The customer requires heat mode in the morning but want to change the operation mode to cool mode at noon. At that time, it is very nice that system automatically change over the operation mode according to outdoor temperature ?

#### Case3)

In site which EHP and EVR is together installed, the user requires that EHP is turned on if room temperature is high and ERV is turned on if outdoor temperature is lower than room temperature to save the energy. It is very difficulty to handle the system. Is there no solution ?

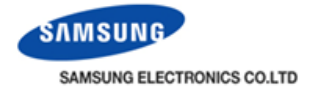

Control logic management > Setting control logic

🔲 AND 🔽

🔲 AND 🔽

Output

| Setting control logic |                 | Setting control l             | <mark>ogic initial d</mark> | lisplay | J                    |
|-----------------------|-----------------|-------------------------------|-----------------------------|---------|----------------------|
| E No                  | . Name          | Period                        | Days                        | Time    | Apply Run            |
|                       |                 | Click                         | Edit Delete                 | Сору    | Apply Not apply      |
|                       | Setting control | logic                         |                             |         |                      |
|                       | Nam             | ne                            | - 2011 3 2 23               | U       |                      |
|                       | Day             | y Sun Mon Tue Wed             | Thu Fri Sat                 | aily    |                      |
|                       | Tim             | e 0 • 24                      |                             |         |                      |
|                       | Compound        | Factor Comparison<br>operator | Standard value              |         | Duration<br>(minute) |

=

=

=

Select a factor

Select a factor

Select a factor

Factor

Select a factor

Select a factor

Select a factor

~

~

~

None

None

None

\*

\*

~

None

None

None

O Select a factor

Select a factor

🔘 Select a factor

Command

🔽 🔘 Select a factor

👻 🔘 Select a factor

Select a factor

\* Setting Guide: In the initial setting, click 'Select a factor' and a factor editing window appears, Then click 'Select a device' to set the device, After setting the device, the information in the "Select a factor" is updated to the setting, Select the information to modify it,

Save

Add Delete

📀 Cancel 🔘 Apply 1

💿 Cancel 🔘 Apply 1

💿 Cancel 🔘 Apply 🚹 👻

v

~

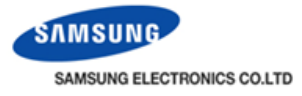

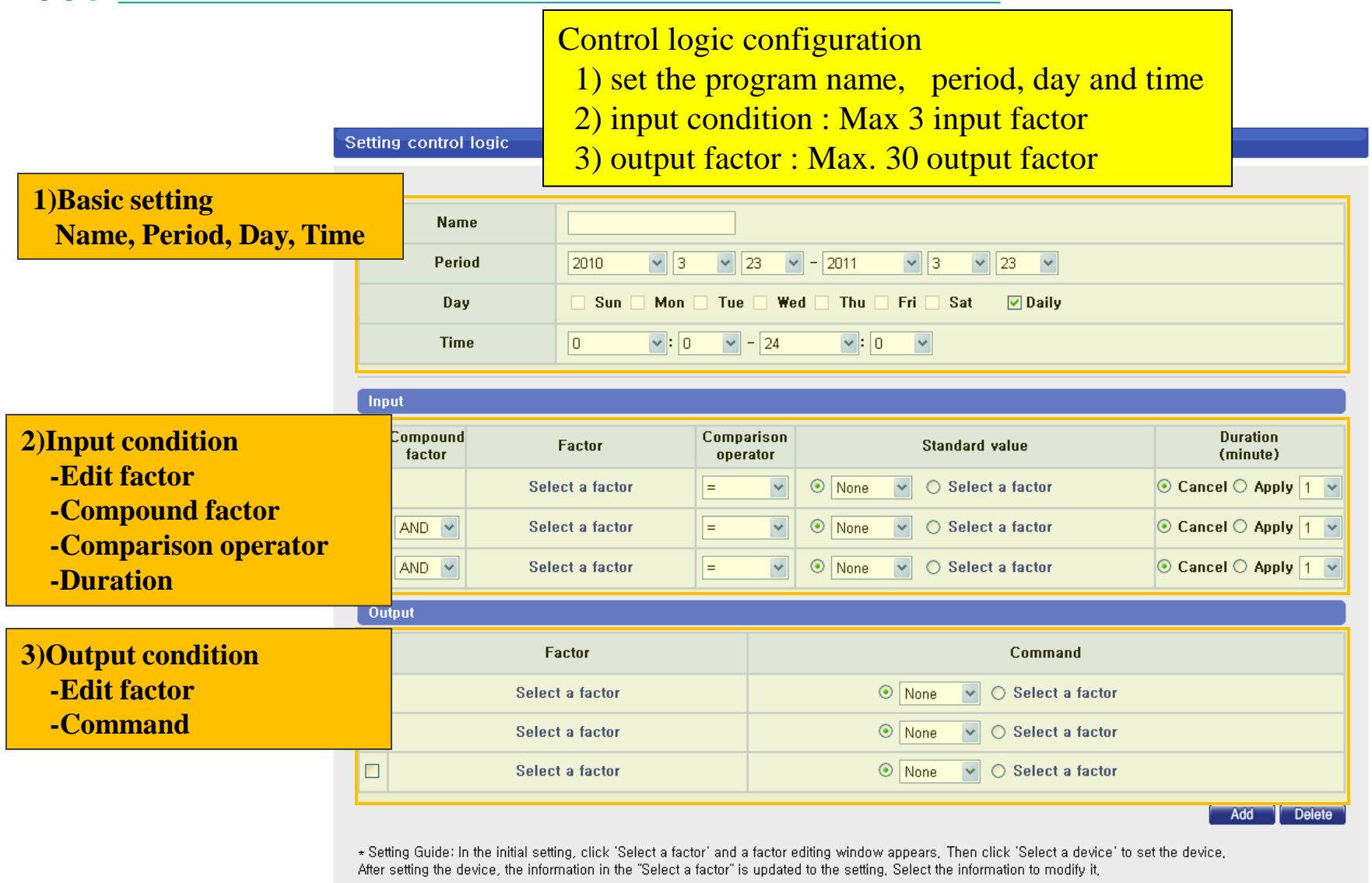

96

Save

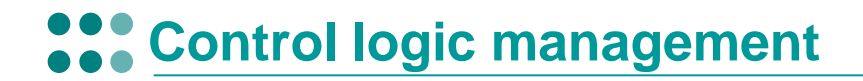

+

Average

Desired temp

Outside temp

Current temp.

Desired temp

Outside temp

Arithmetic

Function

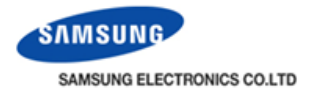

### Sequence of control logic setting

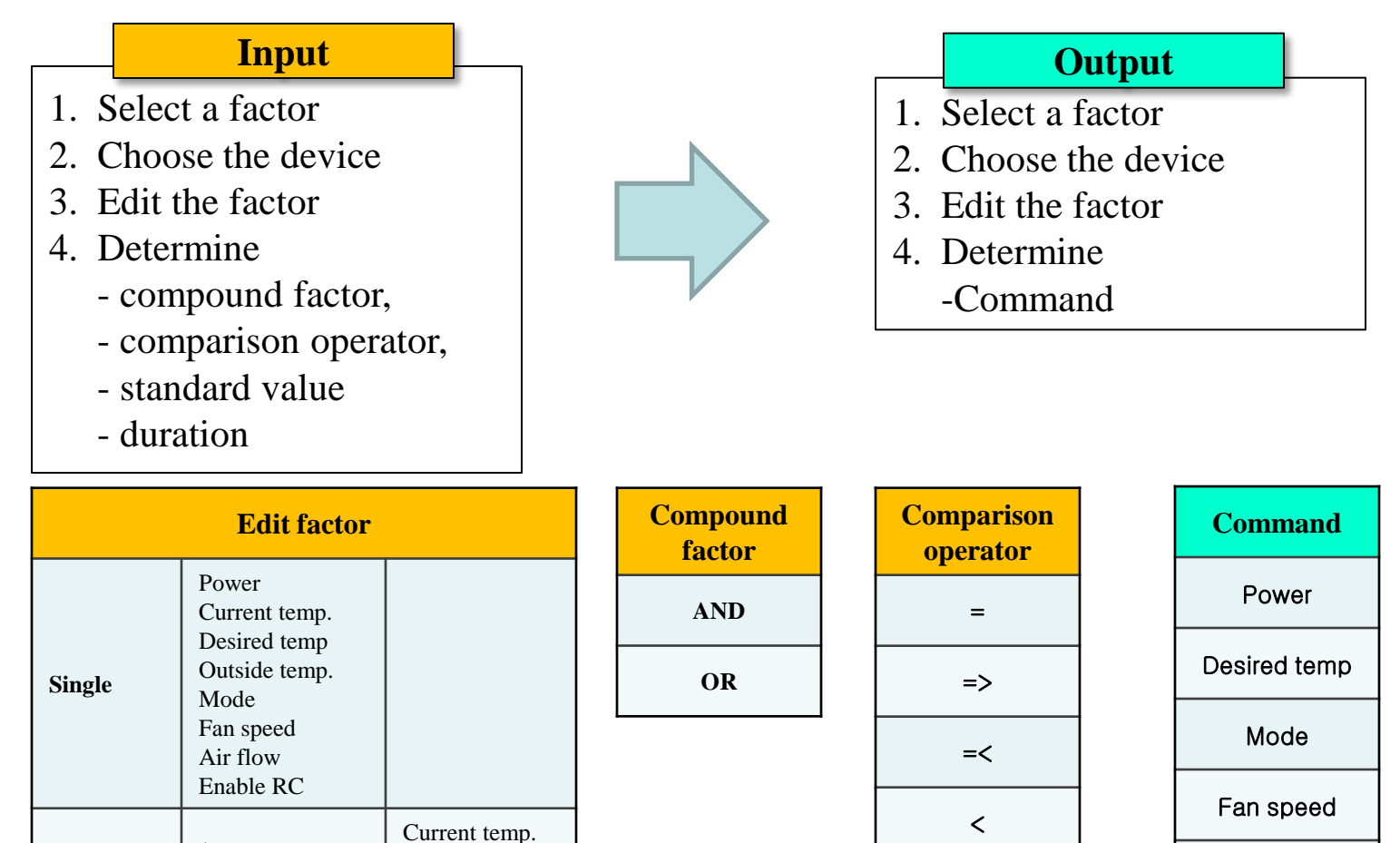

Air flow

Enable RC

>

ŧ

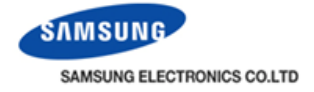

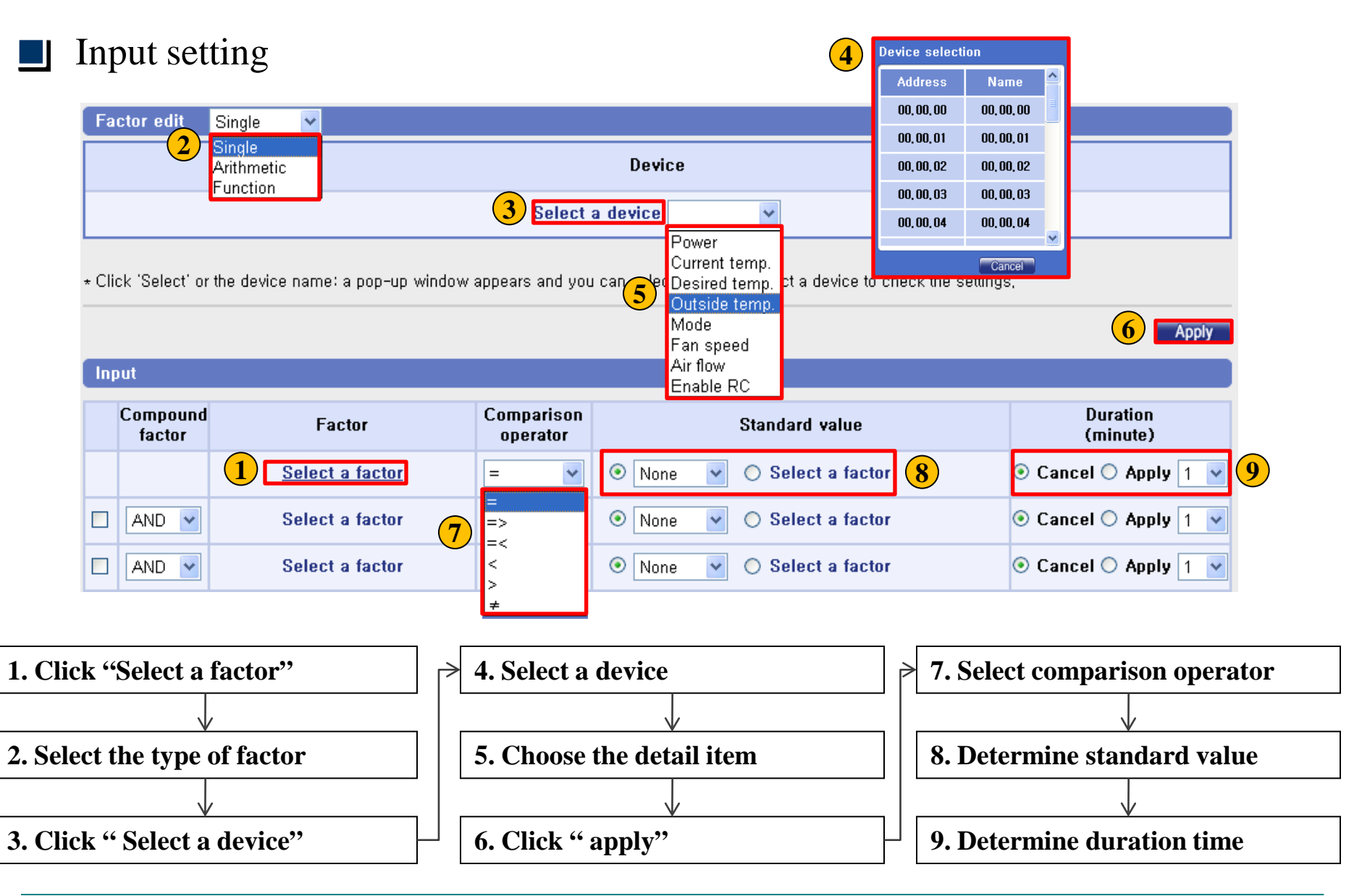

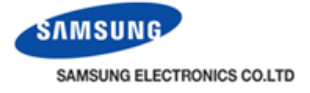

### **Type of factor**

| • | Single : o  | nly one              | de | vice & one factor      | Power<br>Current temp.             |  |
|---|-------------|----------------------|----|------------------------|------------------------------------|--|
|   | Factor edit | Single               | ~  |                        | Desired temp.                      |  |
|   |             | Single<br>Arithmetic |    | Device                 | Outside temp.<br>Mode              |  |
|   |             | Function             |    | 00,00,00 Outside ter 💙 | Fan speed<br>Air flow<br>Enable RC |  |

### • Arithmetic: two devices are calculated by arithmetic operator

| Factor edit | Arithmetic 💌                           |                      |                                                         |
|-------------|----------------------------------------|----------------------|---------------------------------------------------------|
|             | Device 1                               | Arithmetic operator  | Device 2                                                |
| C           | 00,00,00 Current terr 🕶 Curre<br>Outsi | ed temp.<br>de temp. | 00.00.00 Current terr V<br>Desired terr<br>Outside terr |

• Function: several devices are using as value of function

| Factor edit Function 👻 |                                                 |                                                 |                                                 |                                                 |                                                 |  |  |  |
|------------------------|-------------------------------------------------|-------------------------------------------------|-------------------------------------------------|-------------------------------------------------|-------------------------------------------------|--|--|--|
| Function               | Device 1                                        | Device 2                                        | Device 3                                        | Device 4                                        | Device 5                                        |  |  |  |
| Avera                  | 00,00,00                                        | 00, 00, 01                                      | 00, 00, 02                                      | 00, 00, 03                                      | 00, 00, 04                                      |  |  |  |
| Avera( V               | Current terr 💌                                  | Current terr 💙                                  | Current terr 💌                                  | Current terr 🗸                                  | Current terr 💙                                  |  |  |  |
| Average                | Current temp.<br>Desired temp.<br>Outside temp. | Current temp.<br>Desired temp.<br>Outside temp. | Current temp.<br>Desired temp.<br>Outside temp. | Current temp.<br>Desired temp.<br>Outside temp. | Current temp.<br>Desired temp.<br>Outside temp. |  |  |  |

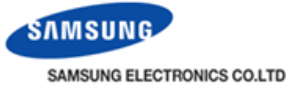

### Compound factor, Comparison operator, Standard value, Duration

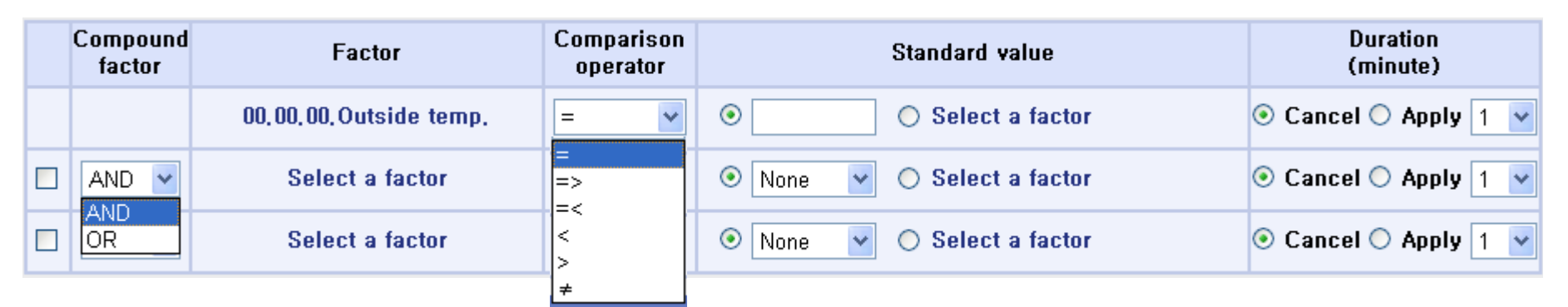

- 1.Compound factor: AND, OR and no selection
  - ex) if you set 'AND', 'OR' in order, it means (input 1) AND (input2) OR(input3)
- 2. Comparison operator: there are 6 kinds.

 $=,=>,=<,<,>,\neq$ 

- 3. Standard value:
  - 1) The standard value varies depending on left factor
    - ex) left factor: current temp standard value: 29
      - standard value: 29
  - 2)'Select a factor' must be same with left factor
    - ex) left factor: power
      - Standard value: power
- 4. Duration: form 1 minute to 60 minute

| Item         | Comparison<br>operator              | Standard value                 |  |
|--------------|-------------------------------------|--------------------------------|--|
| Power        | =, <i>≠</i>                         | On, Off                        |  |
| Current temp | =,=>,=<,<,>,≠                       | Number                         |  |
| Desired temp | $=,=>,=<,<,>,\neq$                  | Number                         |  |
| Outside temp | $=  , = >  , = <  , <  , >  , \neq$ | Number                         |  |
| Mode         | =, <i>≠</i>                         | Auto, Cool, Dry, Fan, Heat     |  |
| Fan speed    | =, <i>≠</i>                         | Auto, Low, Med, High           |  |
| Air flow     | =, <i>≠</i>                         | Vertical, Horizontal, All, Non |  |
| Enable RC    | =, <i>≠</i>                         | ON, OFF, Level1                |  |

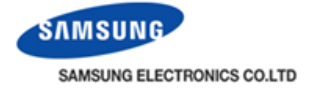

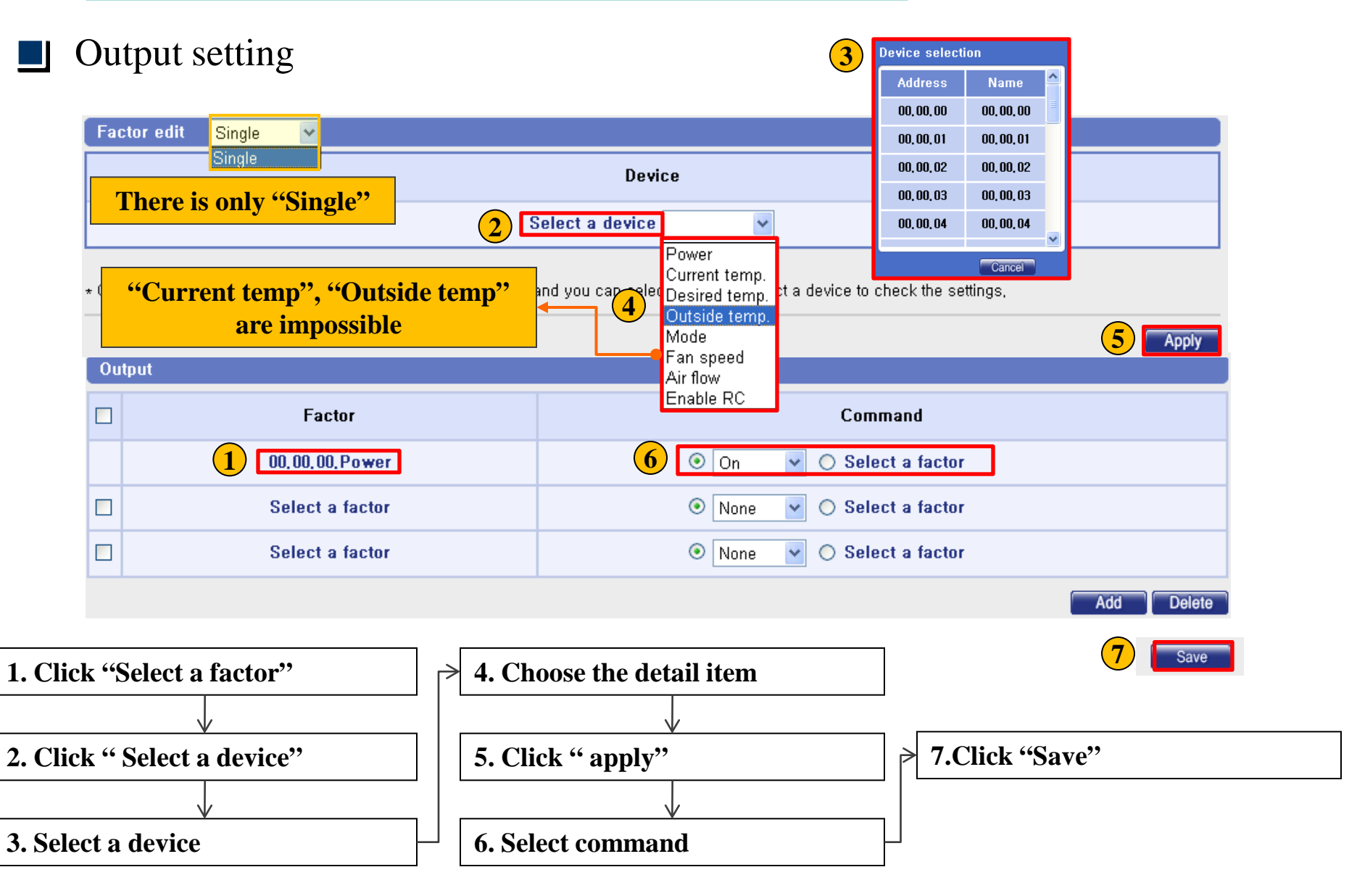

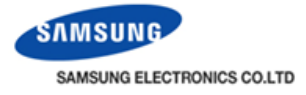

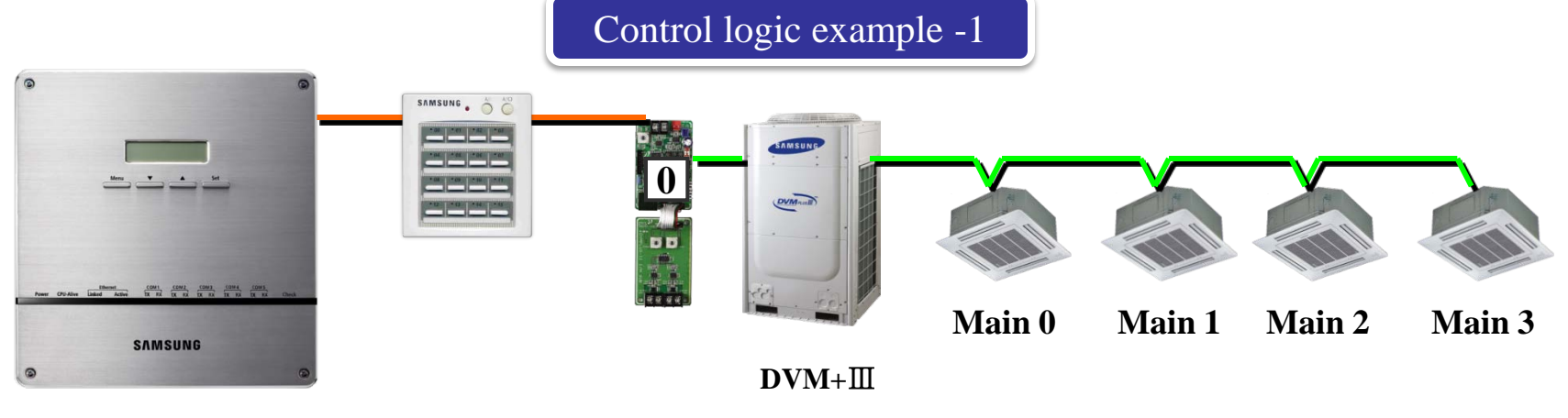

DMS2

#### **Requirement**

- 1) If the outdoor temperature is higher than 30°C, turn on the indoor unit.  $-1^{st}$  control logic
- 2) If the outdoor temperature is lower than  $26^{\circ}$ C, turn off the indoor unit.  $-2^{nd}$  control logic

In this installation, one outdoor unit is connected with 4 indoor unit. Therefore, one input condition and 4 output is required per one control logic program. Output has only one factor. There are two control logic program (Power On and Off)

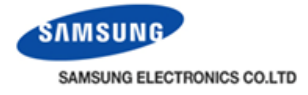

| Name   | PowerOn_Temp30 1 <sup>st</sup> Control logic      |
|--------|---------------------------------------------------|
| Period | 2010 • 3 • 23 • - 2011 • 3 • 23 •                 |
| Day    | □ Sun 🗸 Mon 🗸 Tue 🗸 ₩ed 🗸 Thu 🖉 Fri 🗌 Sat 🛛 Daily |
| Time   | 8 •: 0 • - 18 •: 0 •                              |

#### Input Compound Comparison Duration Standard value Factor (minute) factor operator 🔿 C 2 el 💿 Apply 5 💌 00,00,00,00,Outdoor temp, 30 O Select a factor => Select a factor ¥ ۲ None O Select a factor 💿 Cancel 🔘 Apply 🚹 AND 🔽 = ¥ ¥ AND ¥ ۲ None Select a factor 💿 Cancel 🔘 Apply 🛽 1 ~ Select a factor ¥ = Output $\checkmark$ Command Factor 3 On 00,00,00,Power Select a factor ¥ $\checkmark$ 00,00,01,Power ۲ On Select a factor ¥ **~** 00.00.02.Power ۲ ¥ On Select a factor $\odot$ 00,00,03,Power ۲ On Select a factor **v**

- 1. Outside temperature is higher than 30°C
- 2. This condition is keeping during 5 minute
- 3. Power on 4 indoor units

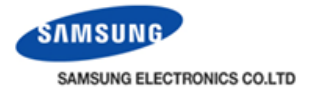

|        | 2nd Control logic                                 |
|--------|---------------------------------------------------|
| Name   | PwoerOff_Temp25                                   |
| Period | 2010 • 3 • 23 • - 2011 • 3 • 23 •                 |
| Day    | □ Sun 🗹 Mon 🗸 Tue 🗸 ₩ed 🗸 Thu 🖉 Fri 🗋 Sat 🛛 Daily |
| Time   | 8 •: 0 • - 18 •: 0 •                              |

#### Input

2

|    | Compound<br>factor | Factor                      | Compari<br>operat | son<br>or                 | Standard value |                       |                     | Duration<br>(minute) |
|----|--------------------|-----------------------------|-------------------|---------------------------|----------------|-----------------------|---------------------|----------------------|
|    | (                  | 1 00,00,00,00,0utdoor temp, | =<                | ~                         |                | 0 s                   | Gelect a factor     | 💿 Cancel 🔿 Apply 1 👻 |
|    | AND 💌              | Select a factor             | =                 | ~                         | None           | / O S                 | Gelect a factor     | 💿 Cancel 🔿 Apply 1 💌 |
|    | AND 💌              | Select a factor             | =                 | ~                         | None           | <ul> <li>S</li> </ul> | Gelect a factor     | 📀 Cancel 🔿 Apply 1 💌 |
| Ou | itput              |                             |                   |                           |                |                       |                     |                      |
|    | Factor             |                             |                   |                           |                |                       | Command             |                      |
|    | 00, 00, 00, Power  |                             |                   |                           | ⊙[             | Off                   | 👻 🔿 Select a factor |                      |
|    | 00,00,01,Power     |                             |                   | 💿 Off 🚽 🔿 Select a factor |                |                       |                     |                      |
|    | 00, 00, 02, Power  |                             |                   |                           | •              | Off                   | 👻 🔿 Select a factor |                      |
|    | 00, 00, 03, Power  |                             |                   |                           | ⊙[             | Off                   | ✓ ○ Select a factor |                      |

- 1. Outside temperature is lower than 26°C
- 2. Power off 4 indoor units

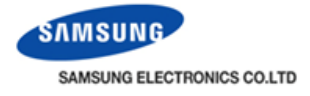

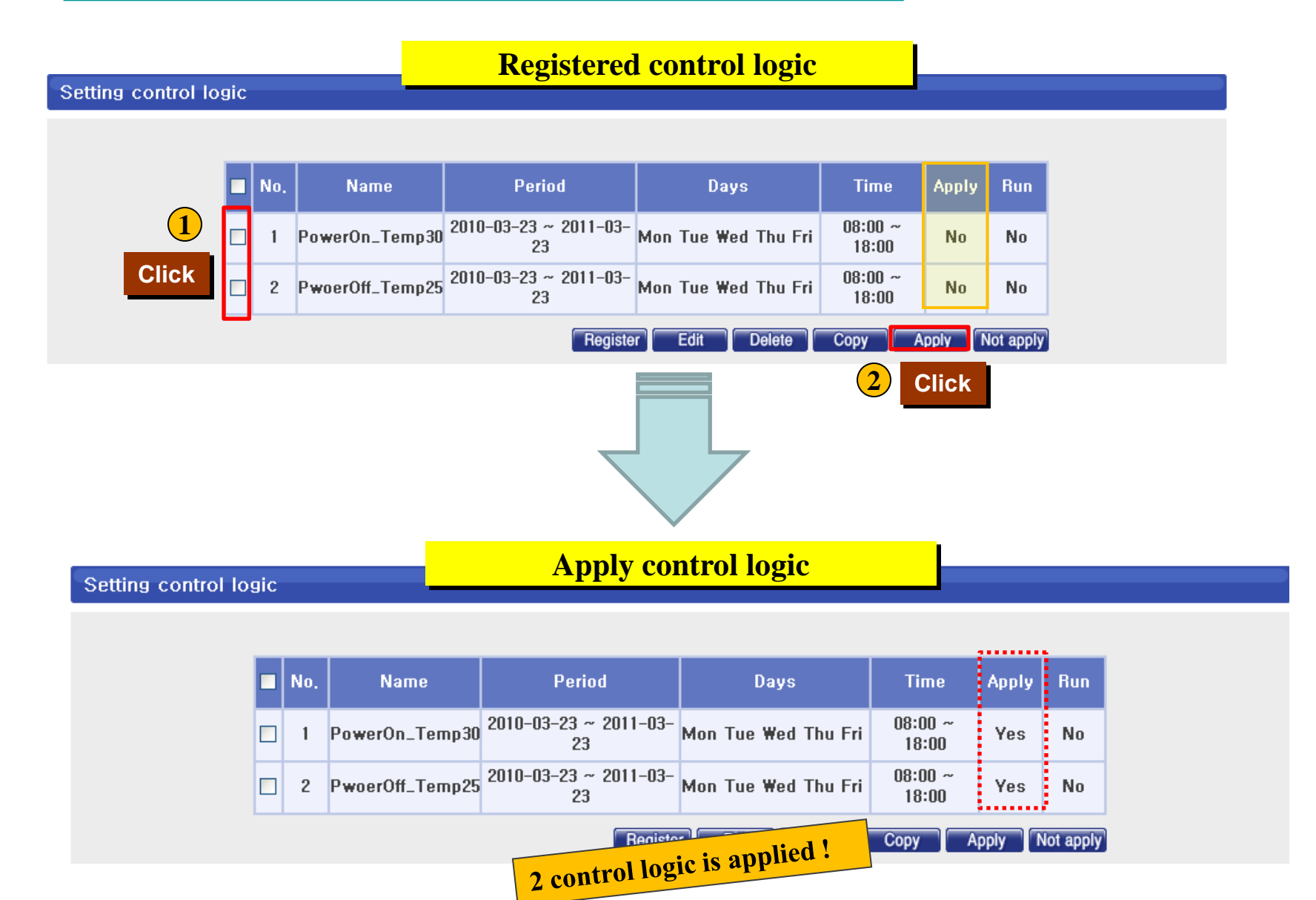

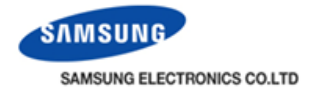

| Г |
|---|
|   |
|   |

#### Control logic management > Checking control history

| Checking control | history                                                                                                    |                                   |                                  |                                |
|------------------|----------------------------------------------------------------------------------------------------|-----------------------------------|----------------------------------|--------------------------------|
|                  | 2010 💙 3 🌱                                                                                                    | 24 🔽 Search                       |                                  |                                |
|                  | Logic name                                                                                                    | Occurrence time                   | Controlling subject              | Control type                   |
|                  | PowerOn_Temp30                                                                                                    | 2010,03,24 12:56:10               | DMS internal features            | Control Logic control          |
|                  | PowerOn_Temp30                                                                                                    | 2010,03,24 12:56:50               | DMS internal features            | Control Logic control          |
|                  | Control item - Power : On<br>Control device<br>00,00,00(00,00,00), 00,00,01(00,00,01), 00,00,02(00,00,02), 00,00,03(00,00,03) |                                   |                                  |                                |
|                  | PwoerOff_Temp25                                                                                                    | 2010,03,24 15:01:40               | DMS internal features            | Control Logic control          |
|                  | Control item - Power : (<br>Control device                                                                                    | item - Power : Off > Control item |                                  |                                |
|                  | 00,00,00(00,00,00), 00,00                                                                                                    | 0,01(00,00,01), 00,00,0           | 02(00,00,02), 00,00,03(00,00,03) | Controlled indoor unit address |
|                  | * Click the row for detailed info                                                                                             | rmation,                          |                                  |                                |

 DMS2 saves the information of operation history 180 days. However, it varies depending on storage space of DMS2

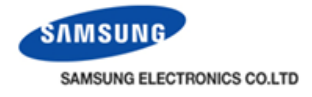

|--|

| Data backup & restoration   |                                                                  |
|-----------------------------|------------------------------------------------------------------|
| DMS DATA BACKUP             | DMS DATA RESTORATION                                             |
| PC backup<br>SD card backup | Pass                                                             |
|                             | ★To enable this feature,<br>you must provide the admin password. |
|                             |                                                                  |

Depending on the size of the data, backup time may very.

It will usually take few seconds.

- Backup data includes DB data, setting data, data related indoor/outdoor unit control and various kinds of history data. They will be back up in single unified file.
- You can't use files bigger than 100M bytes for restoration file.
- Restoration should be carefully executed because existing data will be delete.

#### **PC** backup 파일 다운로드 이 파일을 열거나 저장하시겠습니까? 이름: dmsdata20100324.dms T, 형식: myDMS File Backup file is ready: Click "Save" 2 출처: 192,168.0.100 click "OK" to download. 열기(0) 저장(<u>S</u>) 취소 OK 일부 파일은 사용자의 컴퓨터에 피해를 줄 수 있습니다. 파일 정보가 의심스럽게나 원본을 신뢰할 수 없으면 이 파일을 열거나 저장하지 마 십시오, <u>위험성</u> ? 다른 미름으로 저장 ? × 저장 위치(!): 🞯 바탕 화면 🔽 🔇 🌶 📂 🛄-다운로드 완료 🕒 내 문서 0 夏 내컴퓨터 <u></u> 내 최근 문서 🧕 내 네트워크 환경 다운로드 완료 B 저장됨: 바탕 화면 dmsdata20100324.dms(192,168,0,100) ) 내 문서 다운로드: 158KB(1초) **망** 내컴퓨터 다운로드 위치: C:\Documents an...\dmsdata20100324.dms 3 **Click "Save"** 158KB/초 전송 속도: **Click "Close"** 4 다운로드가 완료되면 대화 상자를 닫음(C) 내 네트워크 환경 파일 이름(<u>N</u>): 저장(<u>S</u>) dmsdata20100324 ~ 폴더 열기(E) 열기(0) 닫기 파일 형식(<u>T</u>): myDMS File ~ 취소

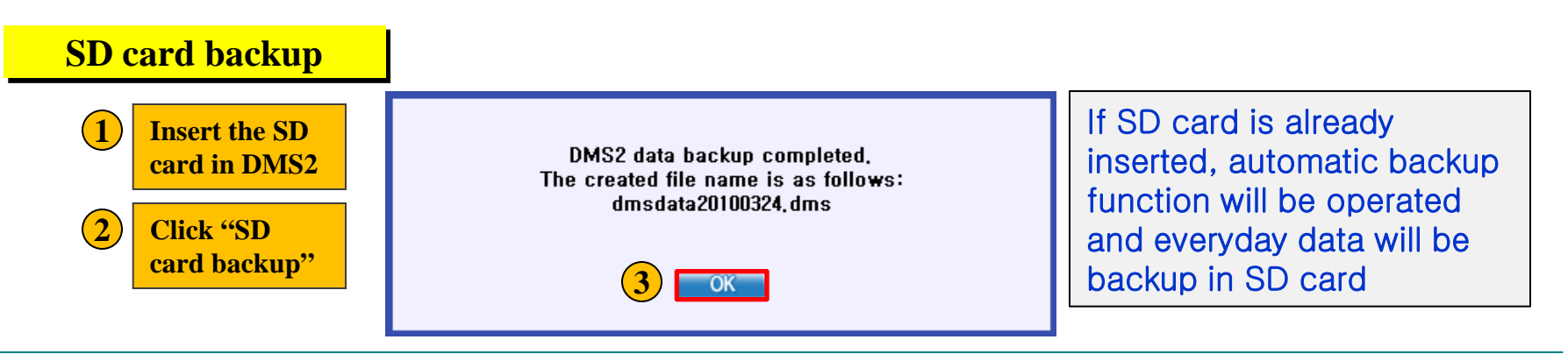
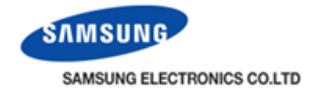

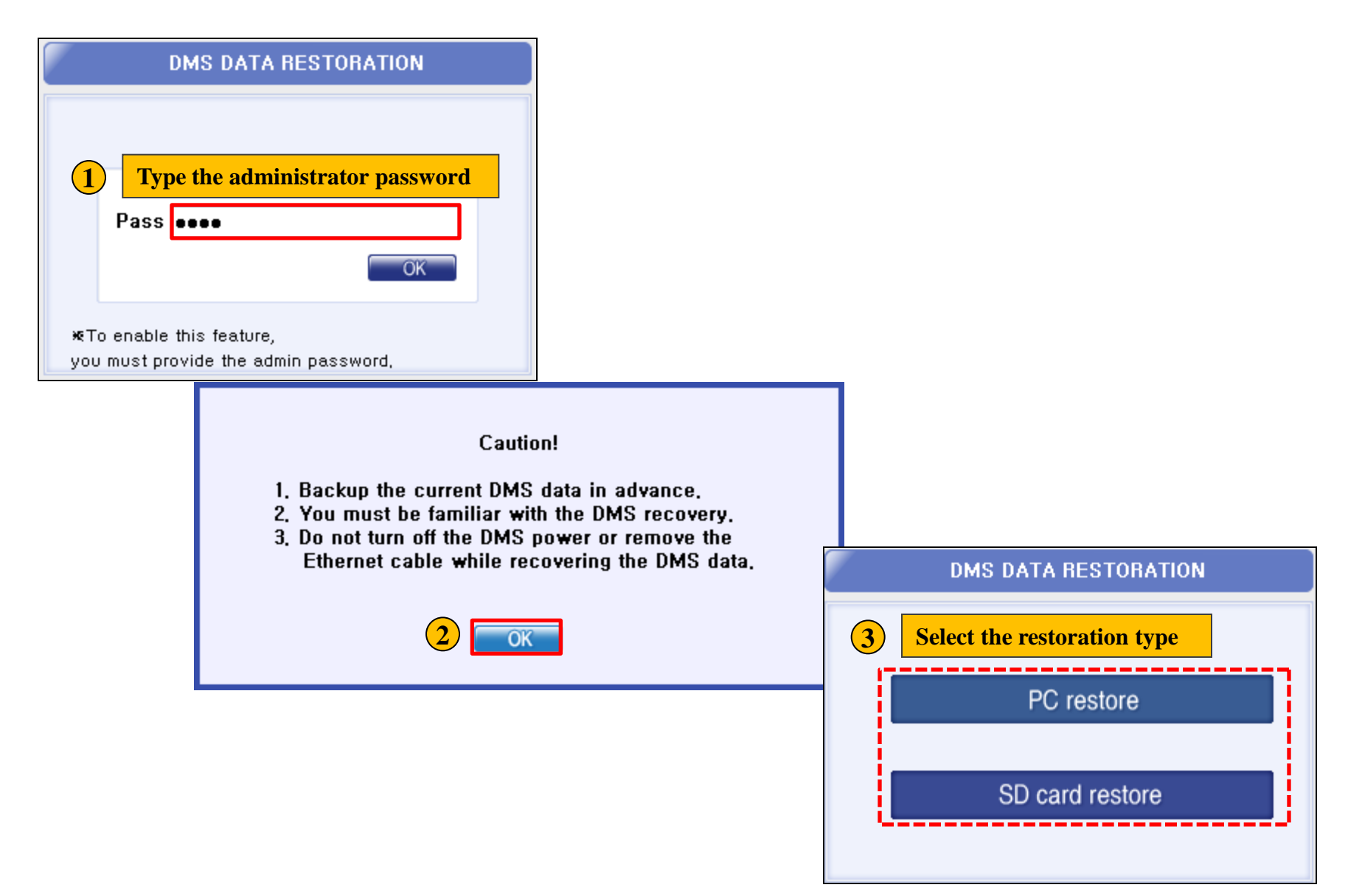

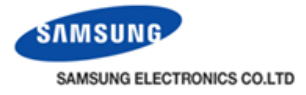

#### **PC** restore

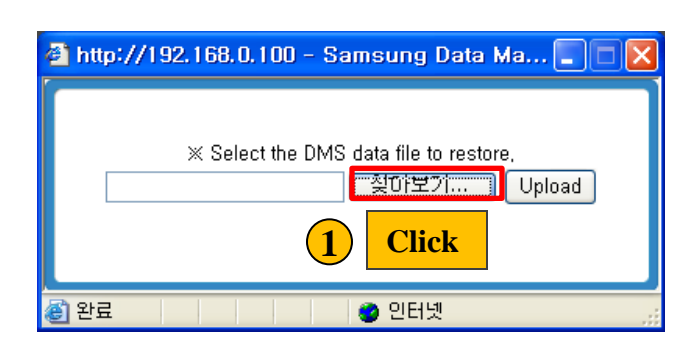

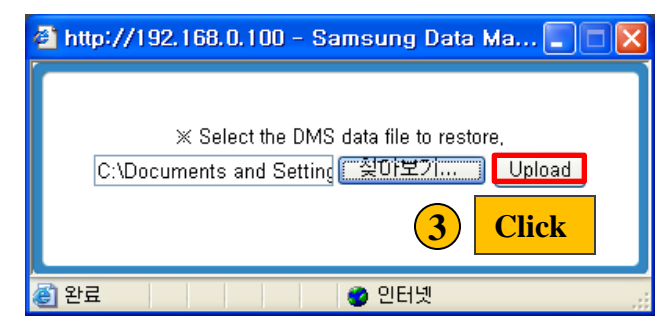

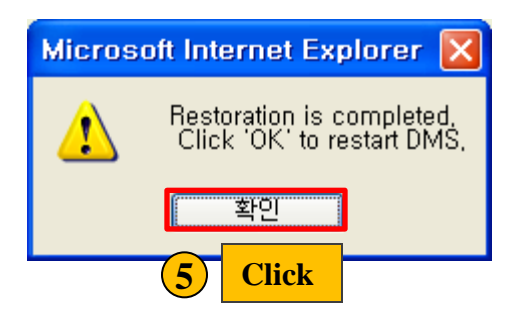

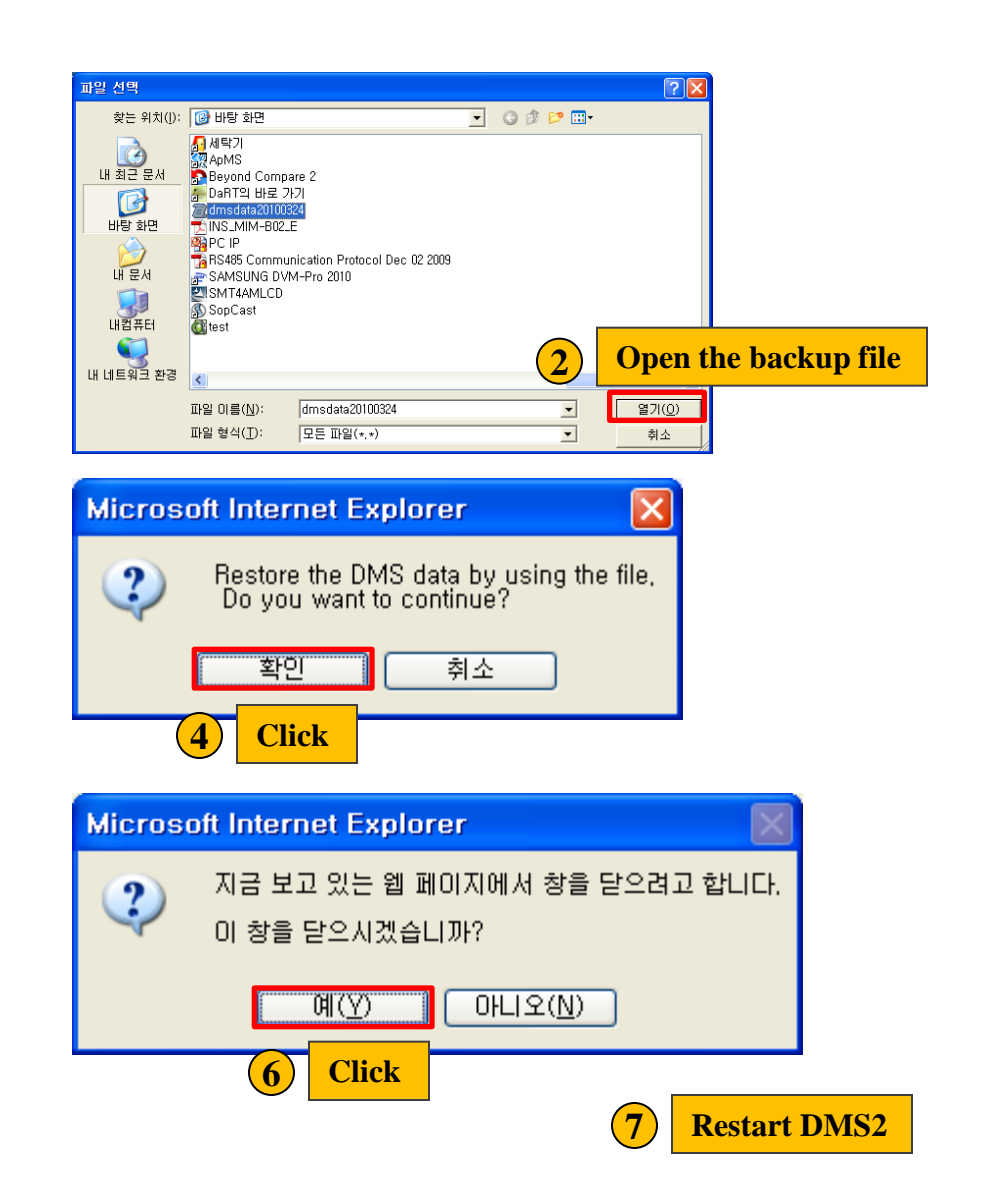

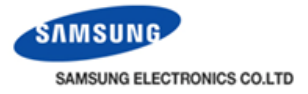

#### **SD card restore**

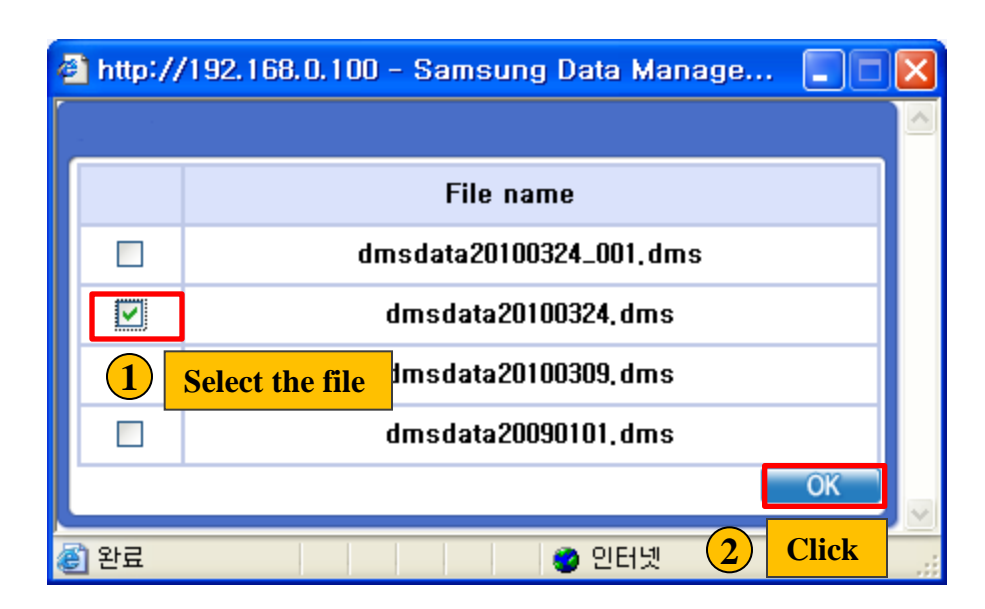

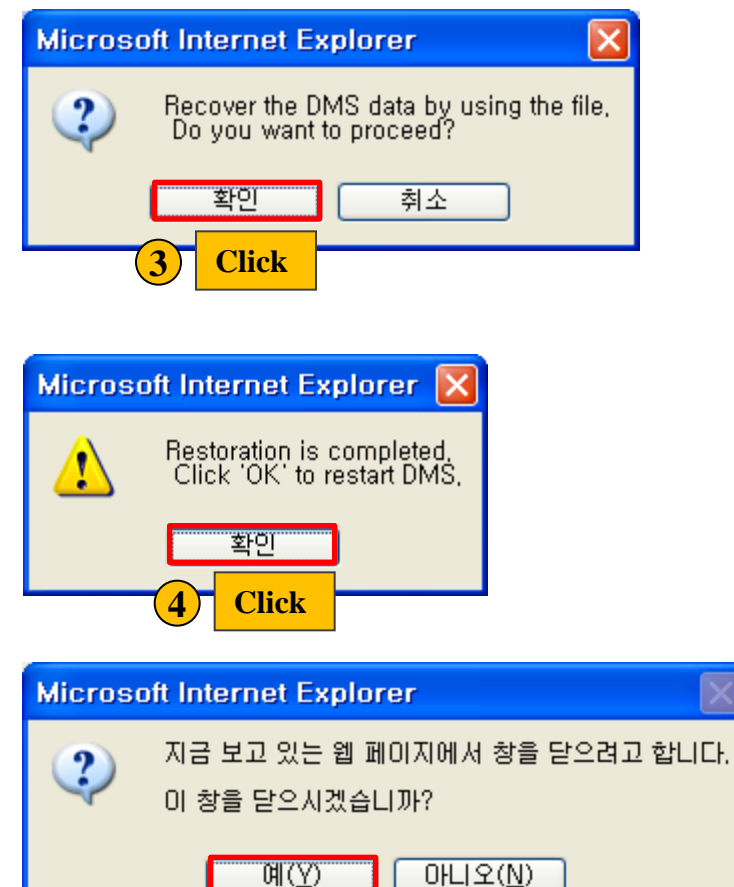

5

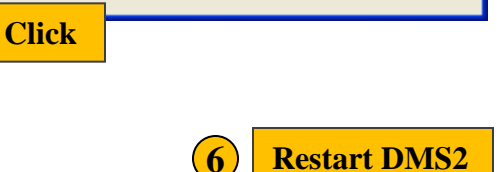

System Settings > Event history management

- 1. DMS2 power related event
- 2. Schedule setting related event
- 3. Tracking related event
- 4. User information modification related
- 5.System setting related event
- 6.Opration using external interface relat

|                                                                              |                     | 23 🔽 - 2010 | 0 🗸 3           | 24 💌 Search          |  |  |  |  |  |
|------------------------------------------------------------------------------|---------------------|-------------|-----------------|----------------------|--|--|--|--|--|
| related event                                                                |                     | e           | Setting subject | Event type           |  |  |  |  |  |
|                                                                              |                     | 12:48:12    | WEB             | Control logic        |  |  |  |  |  |
| ce related event                                                             |                     | 12:48:03    | WEB             | Control logic        |  |  |  |  |  |
| 19                                                                           | 2010-03-23          | 12:45:12    | WEB             | Control logic        |  |  |  |  |  |
| 20                                                                           | 2010-03-23          | 12:26:38    | WEB             | Schedule             |  |  |  |  |  |
| 21                                                                           | 2010-03-23          | 12:25:38    | LCD Button      | System configuration |  |  |  |  |  |
| 22                                                                           | 2010-03-23          | 09:26:13    | WEB             | Tracking             |  |  |  |  |  |
| Tracking succeeded.<br>Number of indoor units:8<br>Number of outdoor units:1 |                     |             |                 |                      |  |  |  |  |  |
| 23                                                                           | 2010-03-23 09:24:50 |             | WEB             | Control logic        |  |  |  |  |  |
| 24                                                                           | 2010-03-23          | 09:24:37    | User            | Tracking             |  |  |  |  |  |
| Click the row for detailed information.                                      |                     |             |                 |                      |  |  |  |  |  |

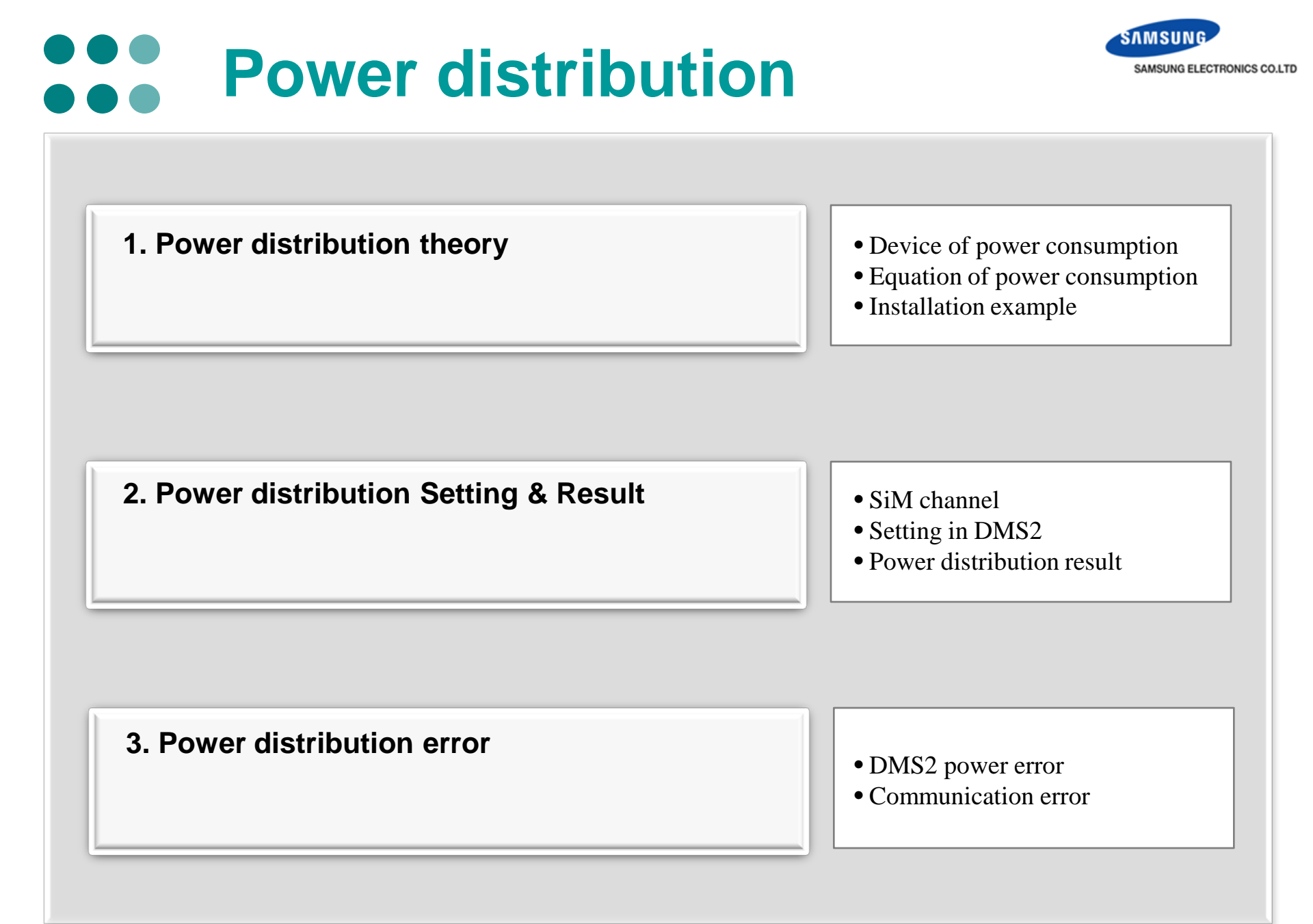

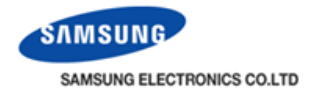

#### Where does power consumption occur ?

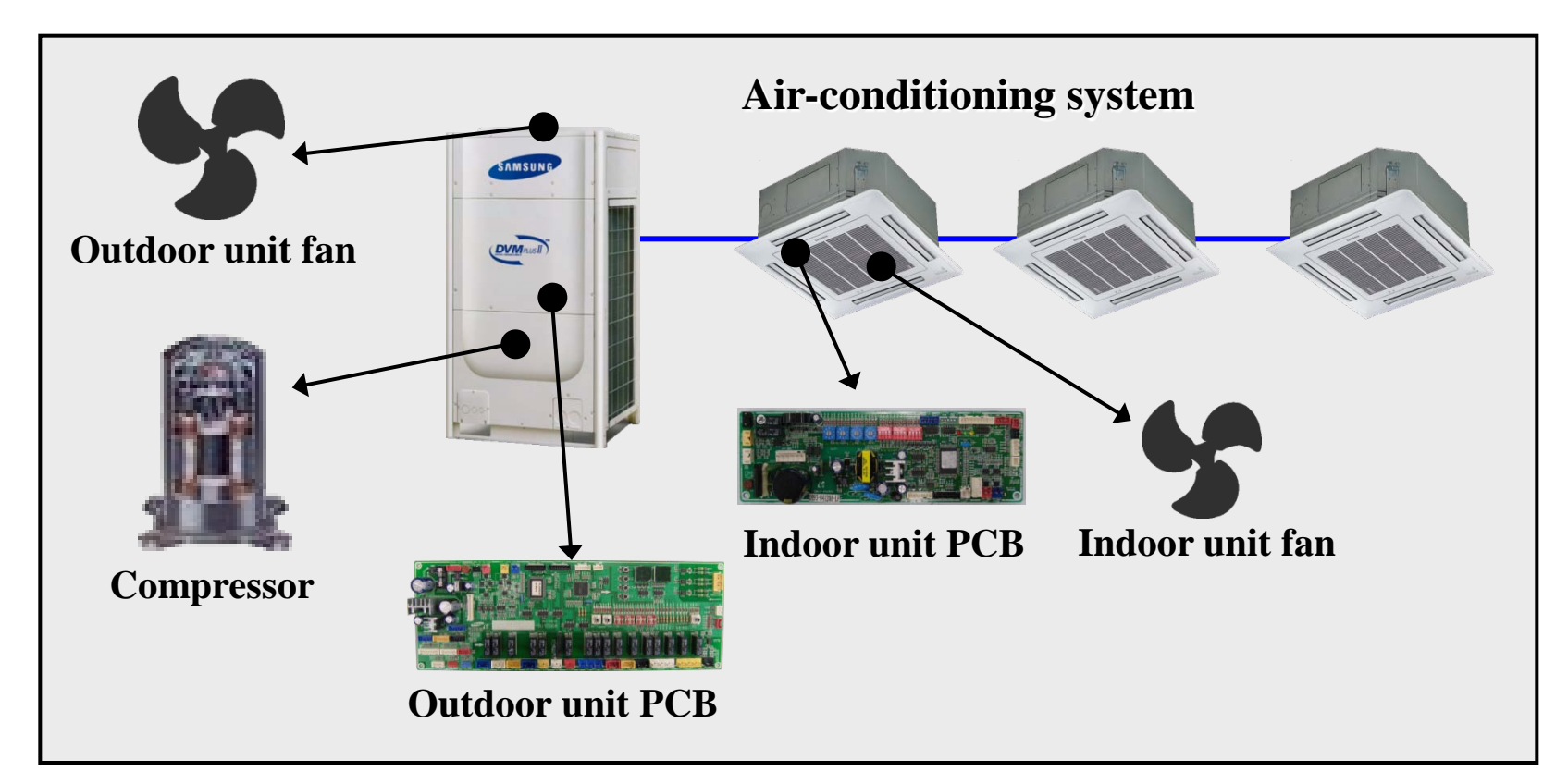

System power consumption includes :

- 1. Main Power Compressor operation
- 2. Fan Power Indoor/Outdoor unit fan operation
- 3. Stand-by Power Preheating coil, Indoor/Outdoor PCB

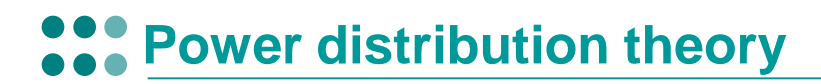

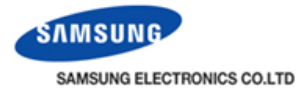

#### DMS Power Distribution Theory

All the system information of power and indoor/outdoor operation is always monitored by the DMS for power distribution calculation

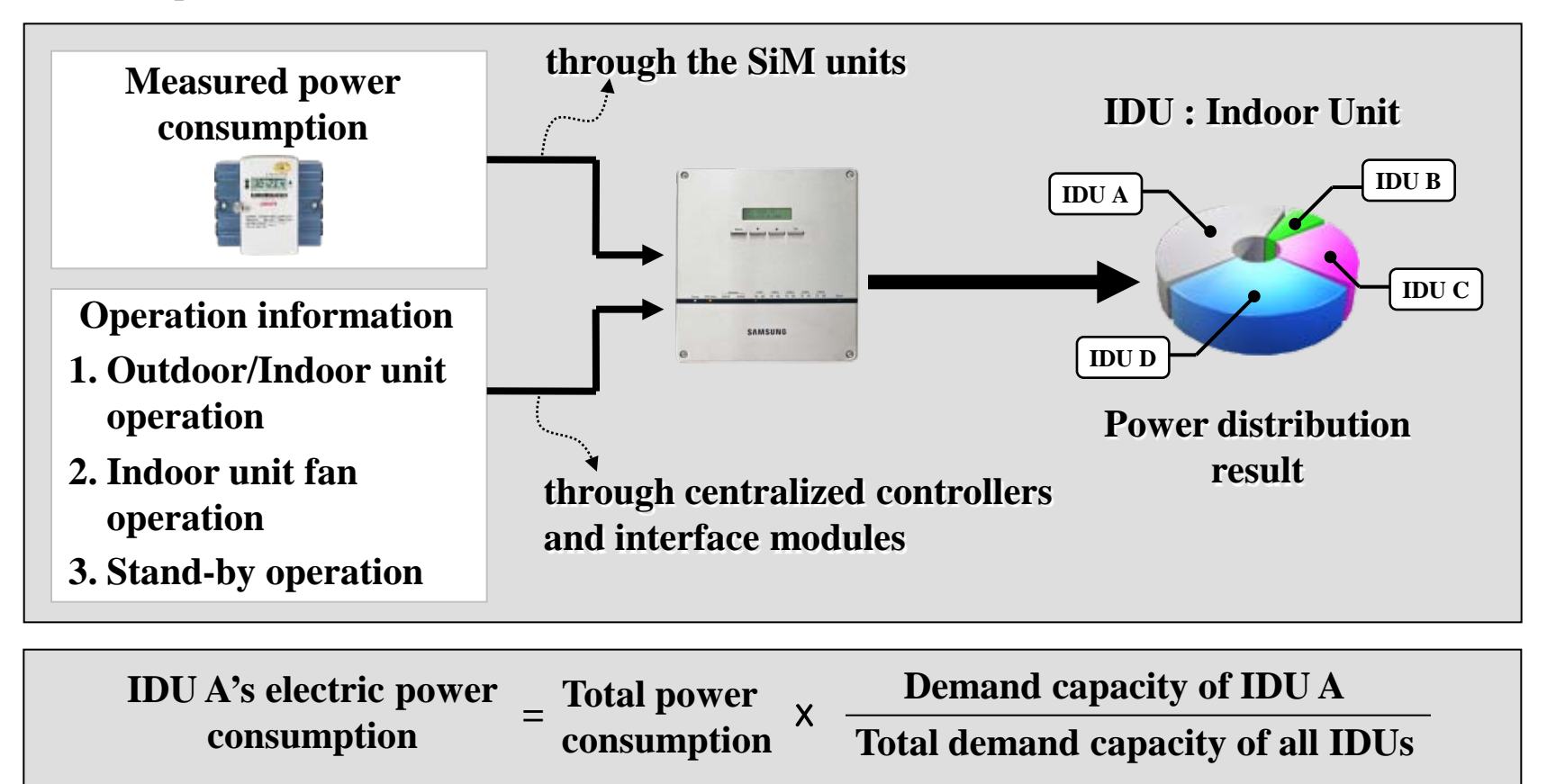

Here, Demand capacity = Main capacity + Fan capacity + Stand-by capacity

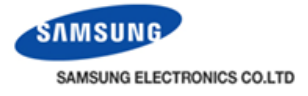

#### Main capacity

Expressed as compressor operation power. It varies depending on the difference between the set temperature and room temperature.

#### Fan capacity

Fan operation power. It differs from the indoor unit type.

#### **Stand-by capacity**

Power consumption when the system is in the Stop mode. Indoor/Outdioor unit PCBs and pre-heating coil surrounding the compressor

#### What if the room temperature begins to reach the set temperature ?

The indoor unit needs less refrigerant and alse sends less Main capacity. The smaller temperature difference changes, the smaller capacity and power is required.

#### When the room temperature has reached the set temperature,

There is no need to pump the refrigerant into the indoor unit. Indoor unit goes into the thermally OFF state and sends capacity of zero value, which results in fan or stand-by power distribution only.

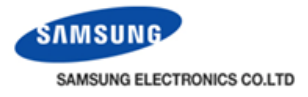

#### **Capacity accumulation and power distribution**

DMS gathers power consumption and capacity values every minute through the centralized controllers and watt-hour meter interface modules. At midnight, 1-day power consumption is distributed with the gathered information to the indoor units.

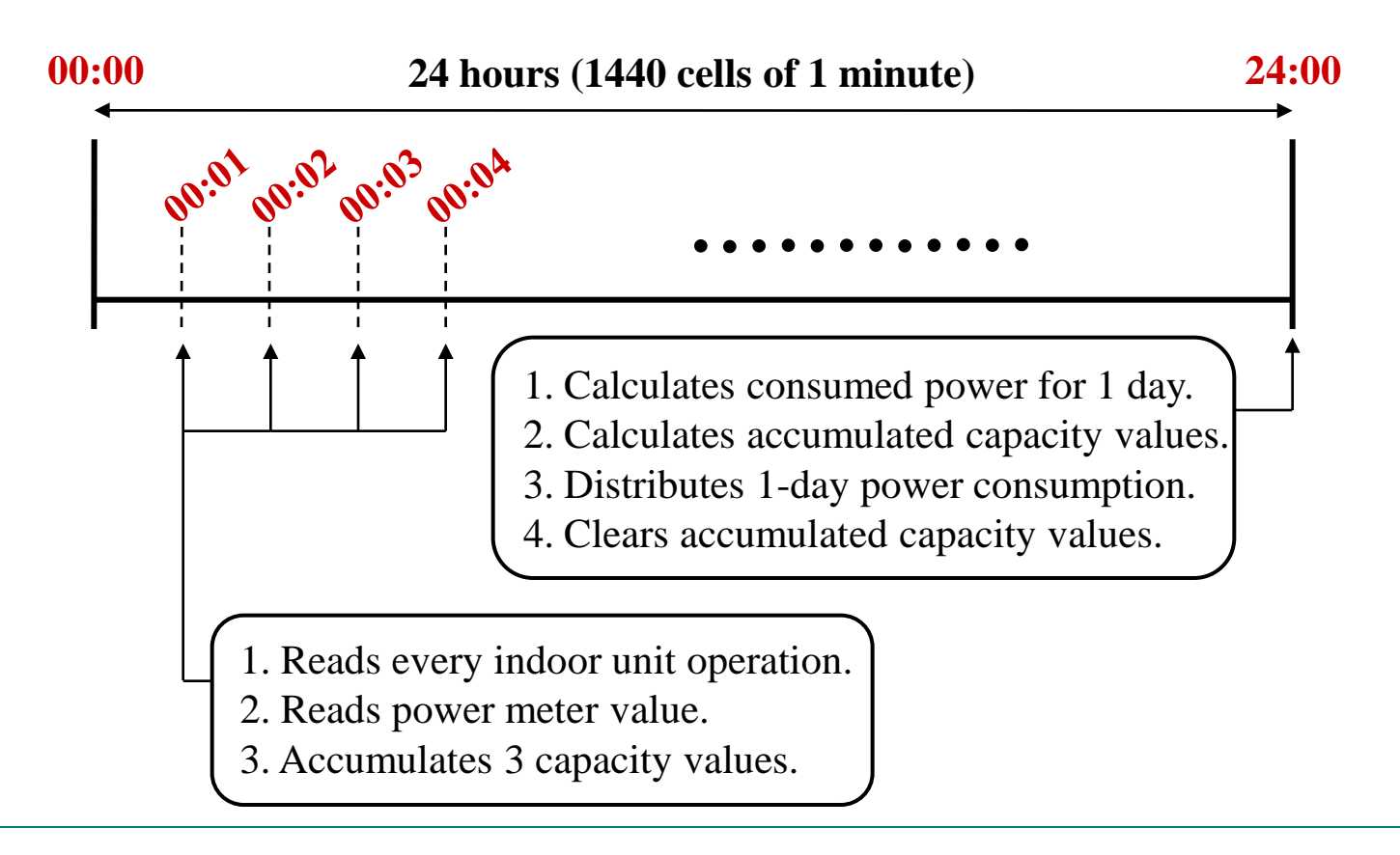

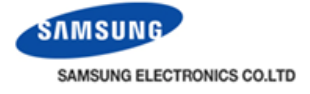

#### **Not equal stand-by power consumption**

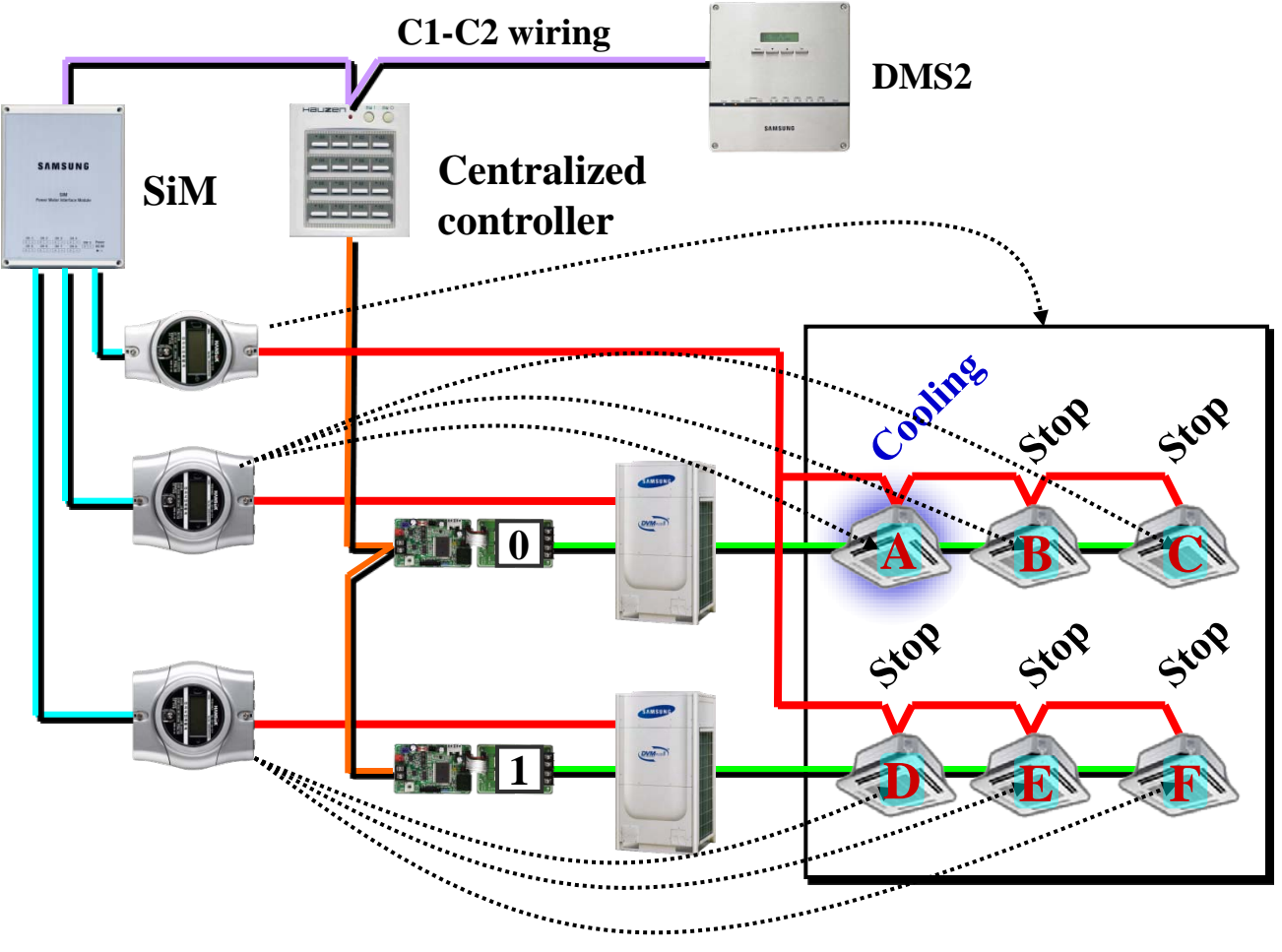

Power distribution : B = C, D = E = FBut B might be not equal to D due to ratio calculation.

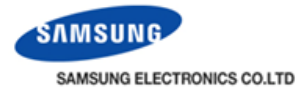

#### Power distribution equation

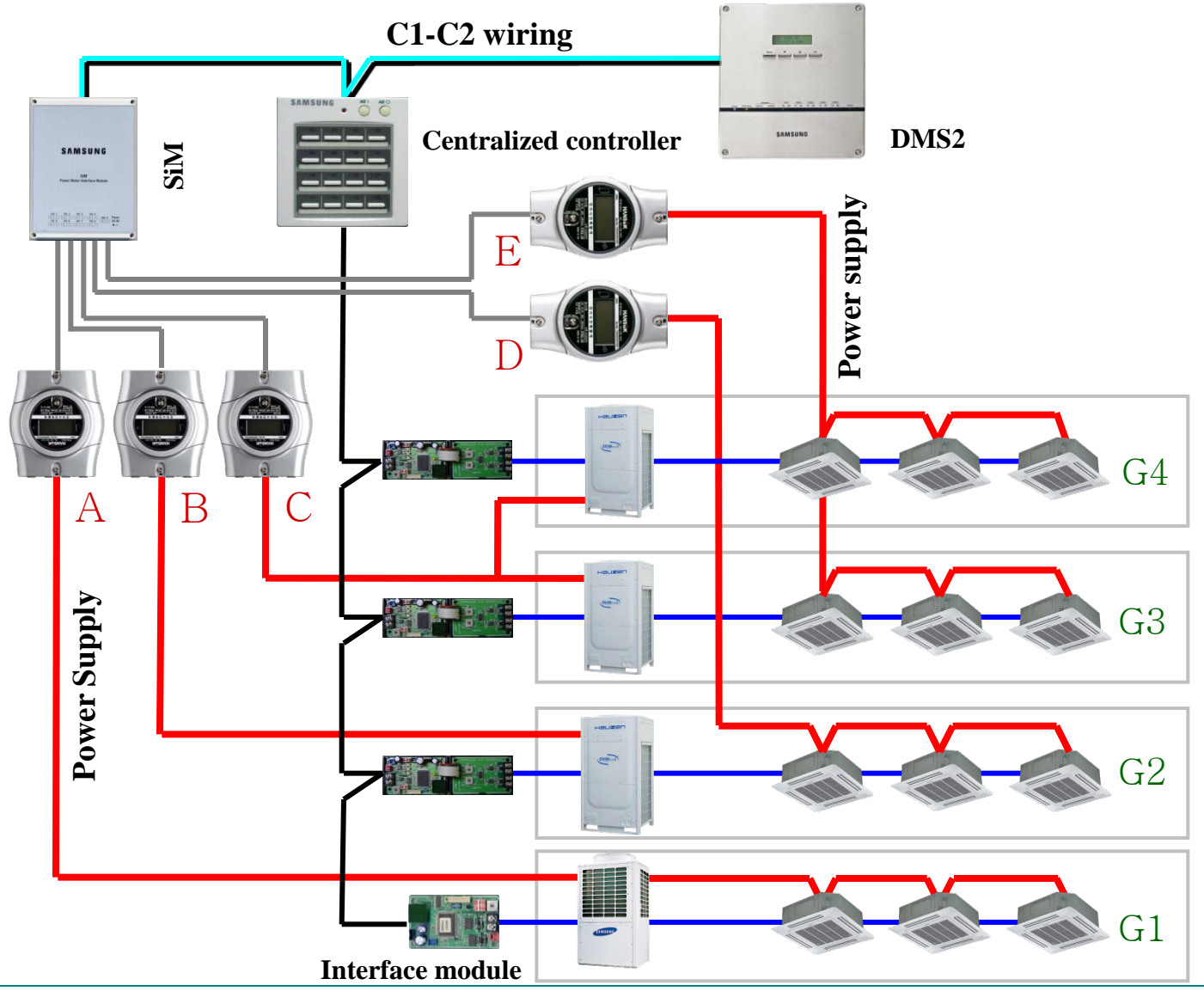

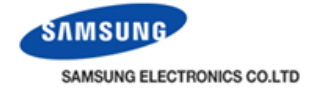

| Indoor unit power X in $G1 = Watt-hour A \times$                          | Main + Fan + Stand-by capacity of indoor unit X<br>Total capacity of G1                                                                                  |
|---------------------------------------------------------------------------|----------------------------------------------------------------------------------------------------|
| Indoor unit power X in G2 = Watt-hour B $\times$ + Watt-hour D $\times$ + | Main + Fan + Stand-by capacity of indoor unit X<br>Total capacity of G2<br>FAN + Stand-by capacity of indoor unit X<br>Total FAN/Stand-by capacity of G2 |
| Indoor unit power x in G3+G4 = Watt-hour C                                | $\times \frac{\text{Main} + \text{Fan} + \text{Stand-by capacity of indoor unit X}}{\text{Total capacity of G3+G4}}$                                     |
| + Watt-hour E                                                             | $\times \frac{\text{FAN} + \text{Stand-by capacity of indoor unit X}}{\text{Total FAN/Stand-by capacity of G3+G4}}$                                      |

#### **Warning :** Correct watt-hour assignment is a must.

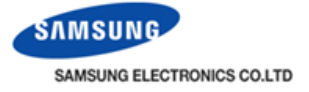

#### Example-1

Suppose capacity values accumulated at 24:00 during one whole day is as follows.

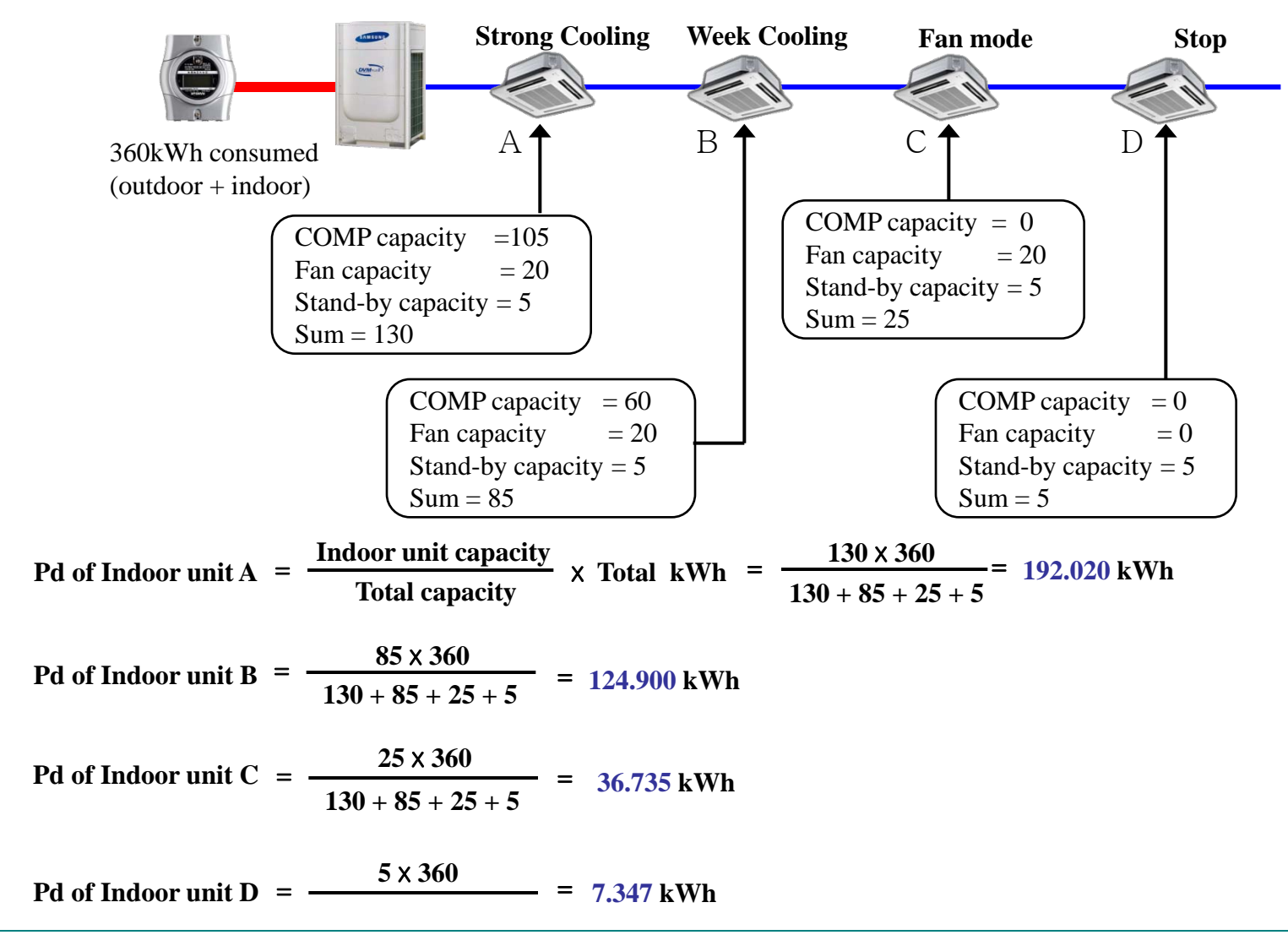

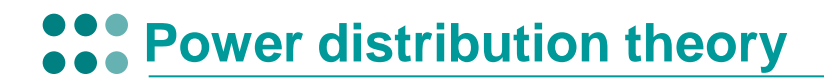

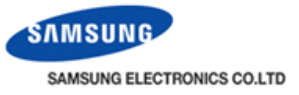

#### Why does power consumption occur although the customer didn't use Air conditioner ?

That is due to stand-by power. All home appliances have stand-by power.

For example, power consumption occurs when the power code of TV is only plug-in although the user don't use the TV. Likewise, air conditioner has stand-by power because indoor unit PCB and outdoor unit PCB consume the power when the units are only plug-in. Each stand-by power of home appliances is different.

The customer can't see the stand-by power consumption of other home appliance . So it seems that only samsung air conditioner consume the power because power consumption data is displayed in SNET3

The outdoor unit is public facility like a elevator.

Therefore all tenant should pay for stand-by power consumption although the customer didn't use indoor unit.

Power consumption is different according to operation status.

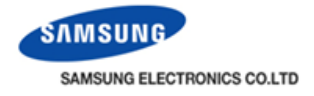

#### **Example-2**

Suppose capacity values accumulated at 24:00 during one whole day is as follows.

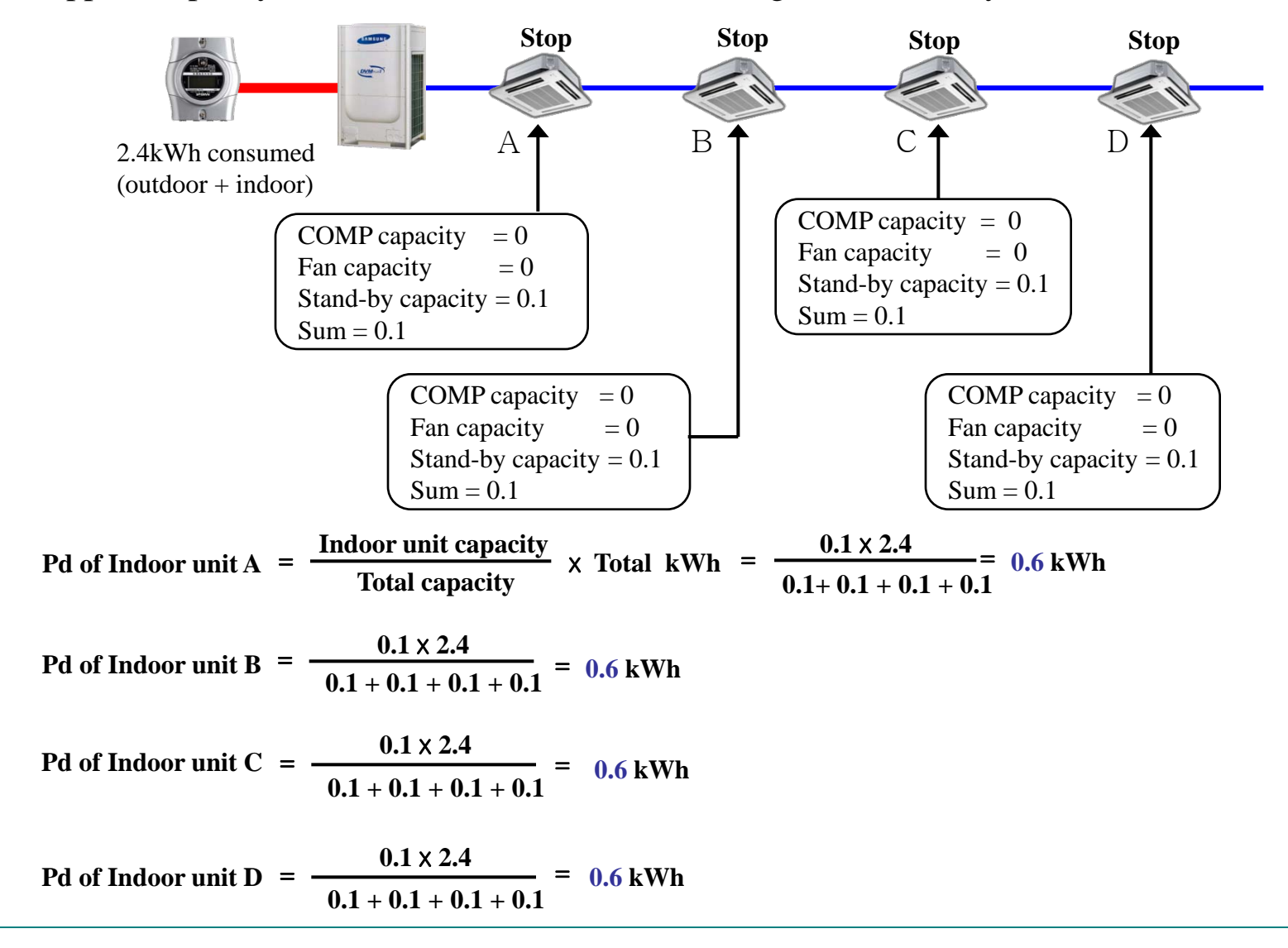

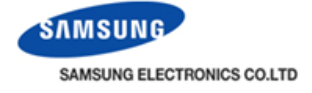

Installation example (Allowed)

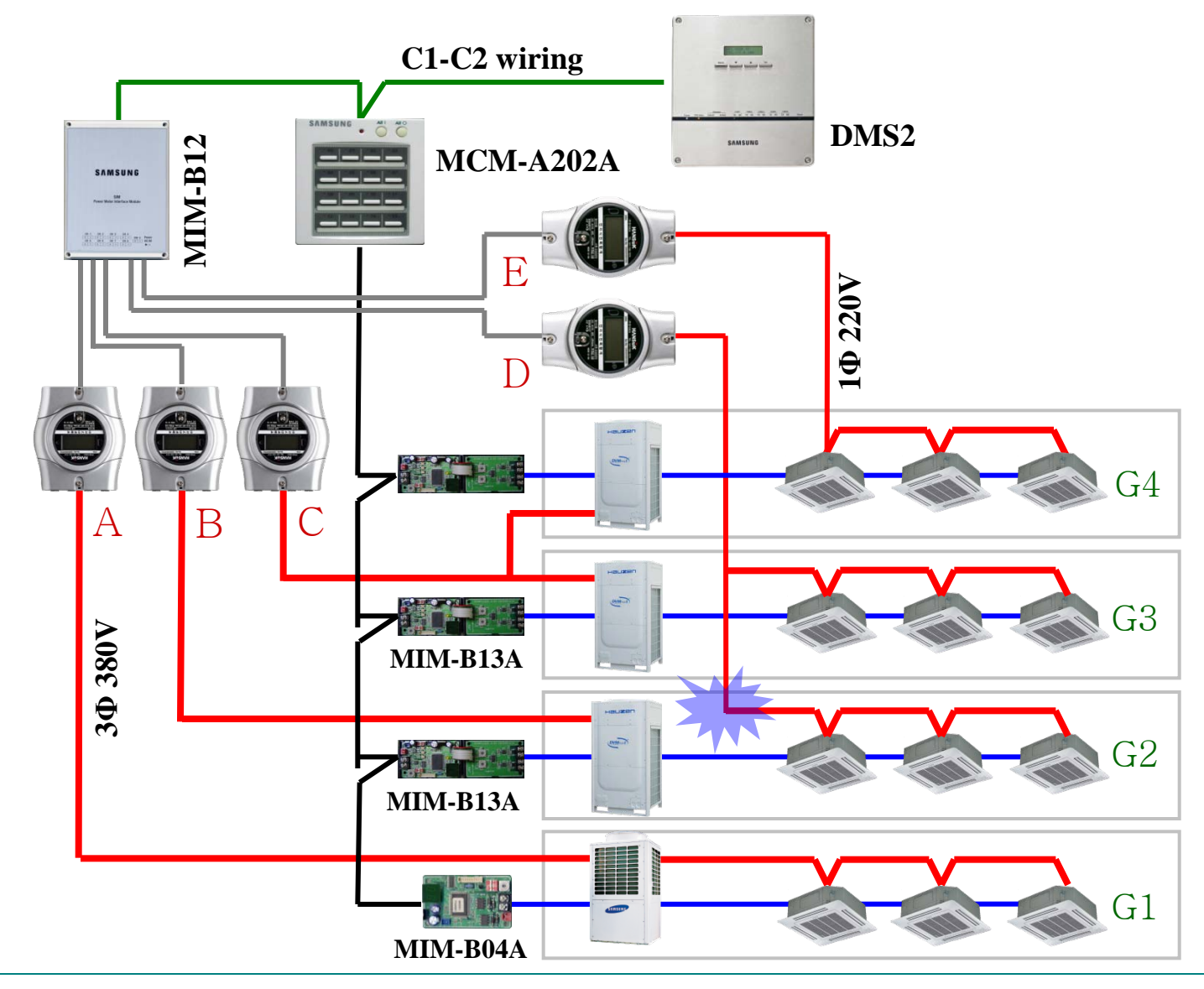

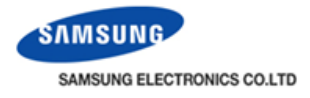

#### Installation example (Not allowed)

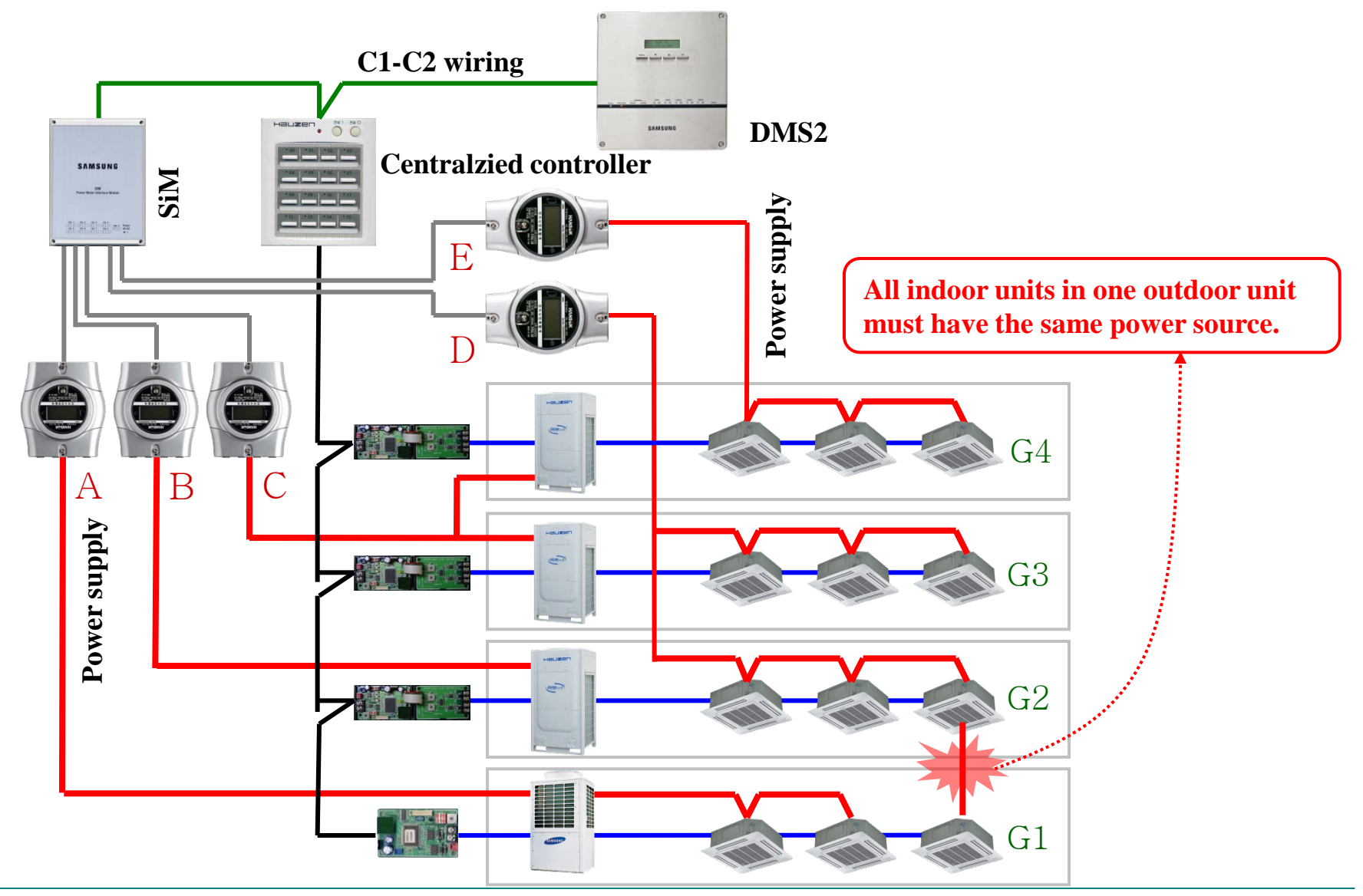

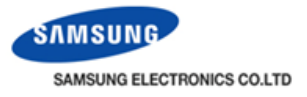

#### **Power distribution with one WHM (Not allowed)**

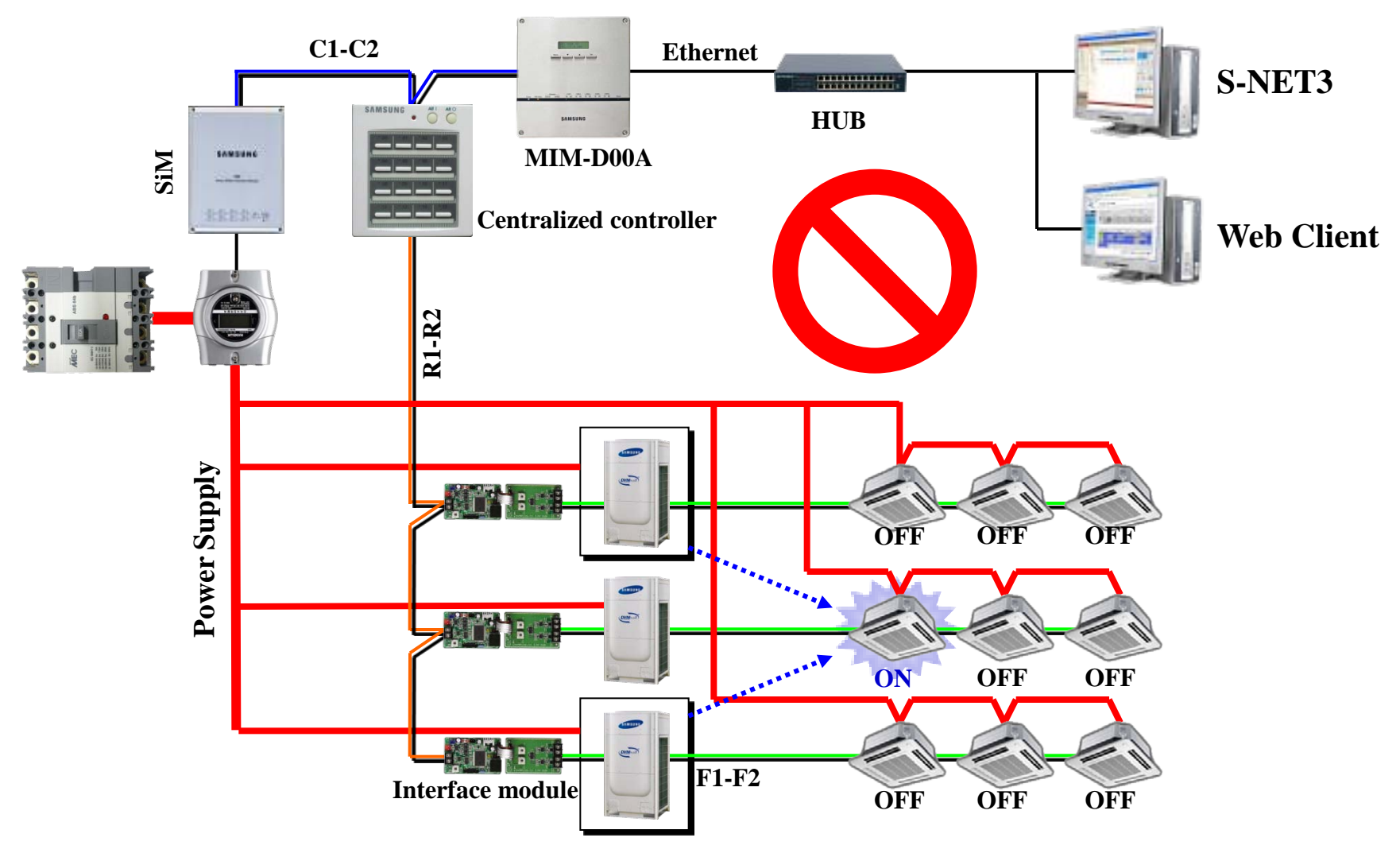

All pre-heater power consumption is delivered to the operating indoor unit !!!

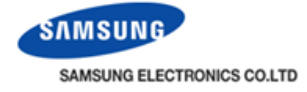

| Menu                   | Sub menu                               | Description                                                                                       |  |  |
|------------------------|----------------------------------------|---------------------------------------------------------------------------------------------------|--|--|
|                        | • Check inspection result              | -Power consumption<br>-Proportion<br>-Individual indoor unit by date                              |  |  |
|                        | • Setting the inspection section       | Power meter reading section setting                                                               |  |  |
| EHP Power              | • Setting and checking watt-hour meter | SiM channel setting                                                                               |  |  |
| Consumption Inspection | • Setting and checking virtual channel | Virtual channel setting                                                                           |  |  |
|                        | Channel setting by indoor unit         | SiM/Virtual channel setting                                                                       |  |  |
|                        | • Checking indoor unit operation time  | Operation/Thermo on time search<br>-All indoor units by period<br>-Individual indoor unit by date |  |  |

| STEP2 | <ul> <li>Setting the SiM channel or virtual channel</li> </ul> |
|-------|----------------------------------------------------------------|
| STEP3 | Channel setting by indoor unit                                 |
| STEP4 | Check inspection result                                        |
|       | Checking indoor unit operation time                            |

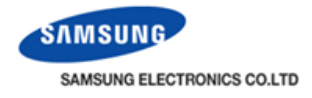

#### **WHM interface module (SiM)**

WHM address is assigned to constant value for each terminal of SiM interface like below. SiM address can be set from 0 to 7. DMS2 recognizes SiM of which address is added by 8 to differentiate it from those of centralized controllers.

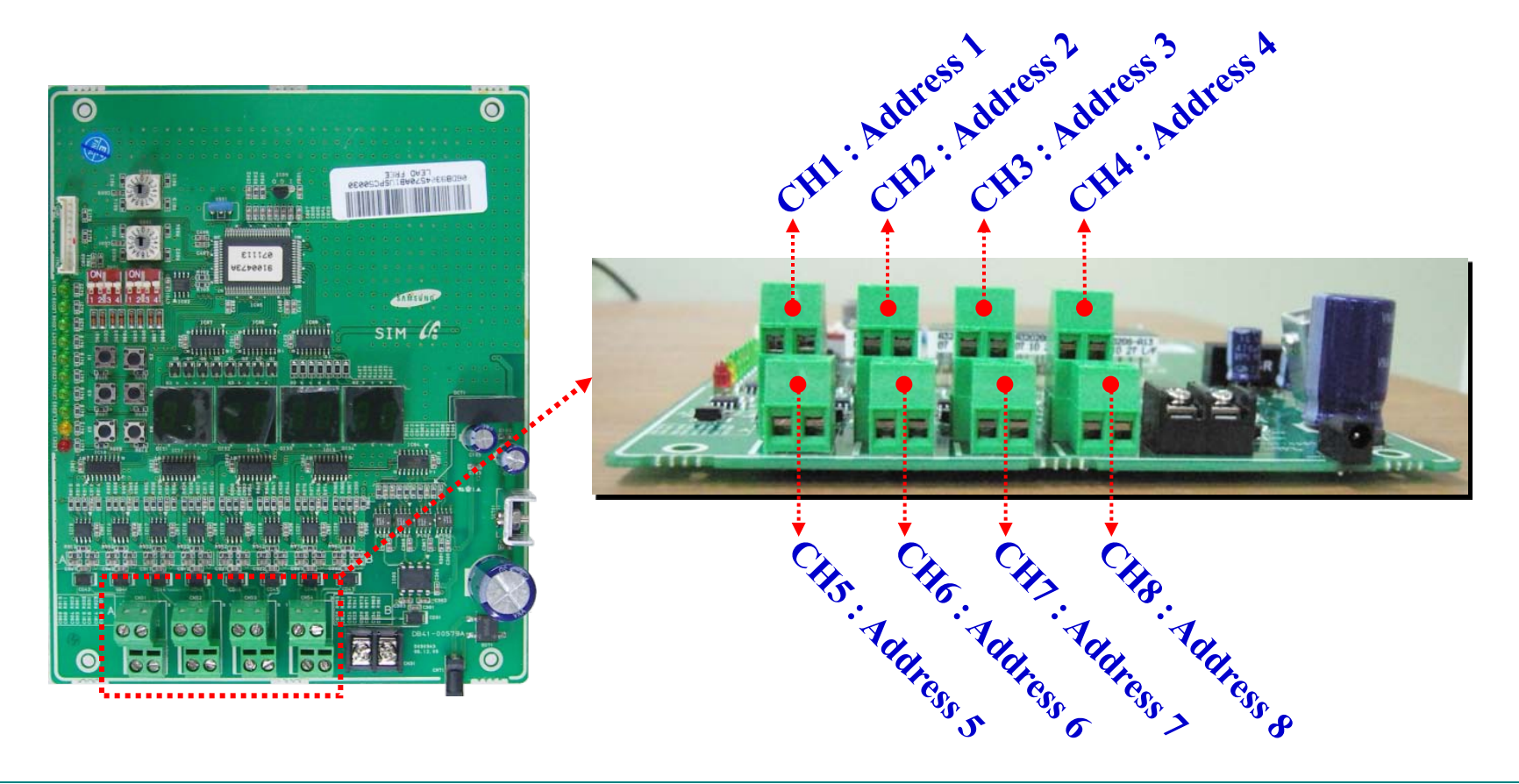

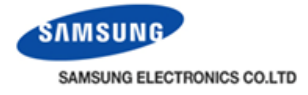

#### WHM interface module (SiM)

If SiM address is set to 1 and one WHM is connected to CH2, DMS2 then recognizes the WHM address as 17.2 after completing tracking process.

|   | SiM     | SiM Channel |       |       |          |         |       |       |       |
|---|---------|-------------|-------|-------|----------|---------|-------|-------|-------|
|   | address | CH1         | CH2   | CH3   | CH4      | CH5     | CH6   | CH7   | CH8   |
|   | 0       | 16.01       | 16.02 | 16.03 | 16.04    | 16.05   | 16.06 | 16.07 | 16.08 |
|   | 1       | 17.01       | 17.02 | 17.03 | 17.04    | 17.05   | 17.06 | 17.07 | 17.08 |
|   | 2       | 18.01       | 18.02 | 18.03 | 18.04    | 18.05   | 18.06 | 18.07 | 18.08 |
|   | 3       | 19.01       | 19.02 | 19.03 | 19.04    | 19.05   | 19.06 | 19.07 | 19.08 |
|   | 4       | 20.01       | 20.02 | 20.03 | 20.04    | 20.05   | 20.06 | 20.07 | 20.08 |
|   | 5       | 21.01       | 21.02 | 21.03 | 21.04    | 21.05   | 21.06 | 21.07 | 21.08 |
| - | 6       | 22.01       | 22.02 | 22.03 | 22.04    | 22.05   | 22.06 | 22.07 | 22.08 |
|   | 7       | 23.01       | 23.02 | 23.03 | 23.04    | 23.05   | 23.06 | 23.07 | 23.08 |
|   | 8~15    |             |       |       | Not reco | ognized |       |       |       |

#### WHM address assignment table

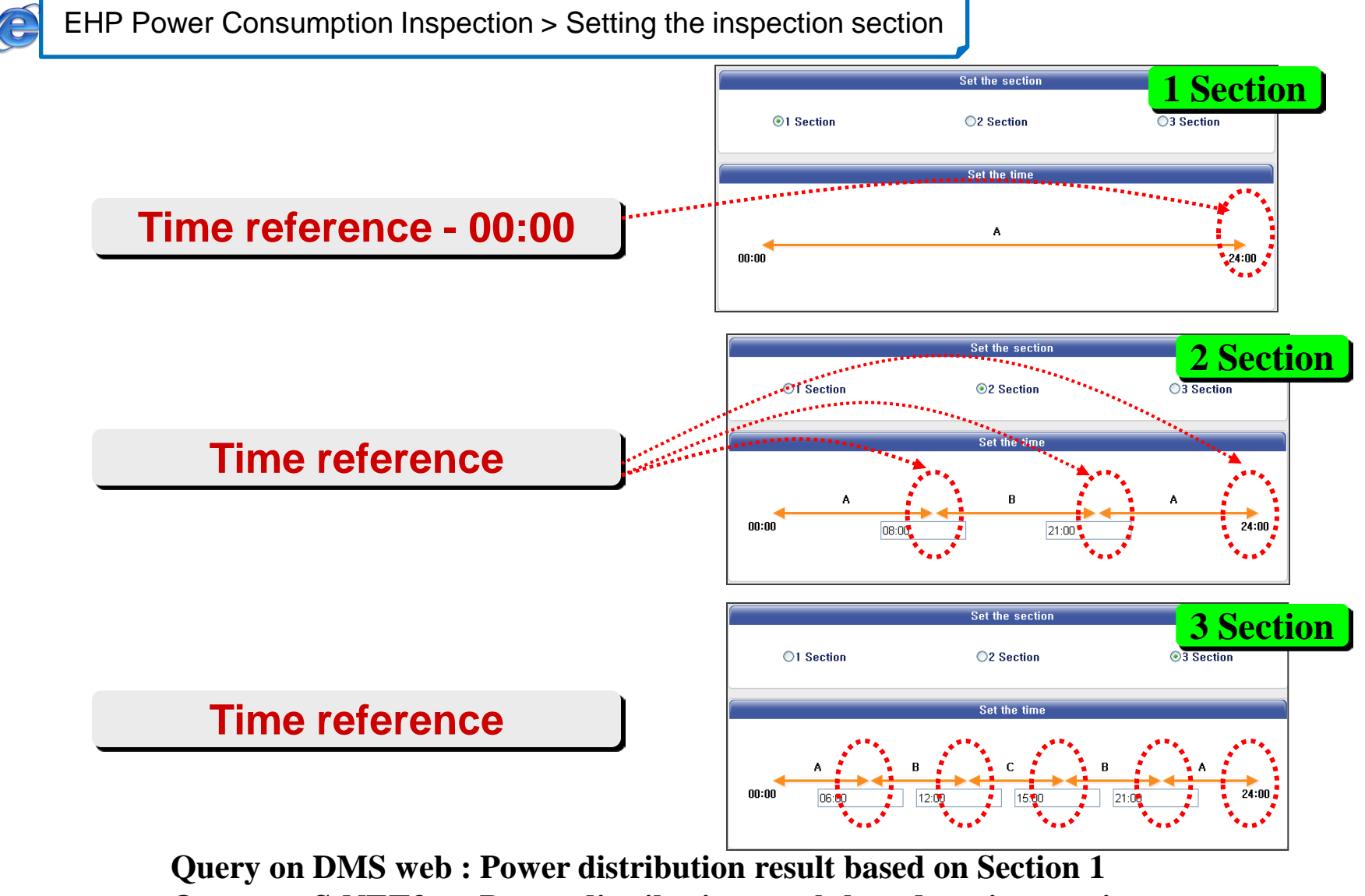

**Query on S-NET3** : Power distribution result based on time sections

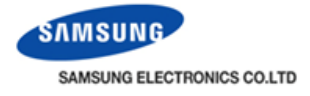

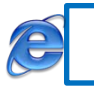

#### EHP Power Consumption Inspection > Setting and checking watt-hour meter

| Setting and checking watt-hour meter Kilowatthour history |      |               |                                |  |  |  |  |  |  |
|-----------------------------------------------------------|------|---------------|--------------------------------|--|--|--|--|--|--|
| SIM Channel                                               | Name | CT proportion | Watt-hour meter value<br>(kWh) |  |  |  |  |  |  |
| 16, 1                                                     | 16.1 | 1             | 0.0                            |  |  |  |  |  |  |
| 16.2                                                      | 16.2 | 1             | 0.0                            |  |  |  |  |  |  |
| 16.3                                                      | 16.3 | 1             | 0.0                            |  |  |  |  |  |  |
| 16.4                                                      | 16.4 | 1             | 0.0                            |  |  |  |  |  |  |
| 16,5                                                      | 16.5 | 1             | 0.0                            |  |  |  |  |  |  |
| 16.6                                                      | 16.6 | 1             | 0.0                            |  |  |  |  |  |  |
| 16.7                                                      | 16.7 | 1             | 0.0                            |  |  |  |  |  |  |
| 16.8                                                      | 16.8 | 1             | 0.0                            |  |  |  |  |  |  |
|                                                           |      | /             | Edit Save                      |  |  |  |  |  |  |

- Set name and CT proportion (Default:1, Range: 1~5000)
- When using CT watt-hour meter, be careful that there can be difference with actual power consumption as much as CT ratio error
- Watt-hour meter value shows actual value of currently connected watt-hour meter.

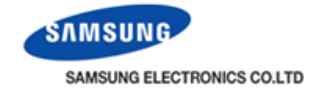

|            |                     |         |         |           | Setting and checking watt-hour meter |         |       |          |        | Kilowatthour history           |
|------------|---------------------|---------|---------|-----------|--------------------------------------|---------|-------|----------|--------|--------------------------------|
|            |                     |         |         |           | SIM Channe                           | 1       | Name  | CT propo | ortion | Watt-hour meter value<br>(kWh) |
|            |                     |         |         |           | 16.1                                 | 16.1    |       | 1        |        | 0.0                            |
|            |                     |         |         |           | 16,2                                 | 16.2    |       | 1        |        | 0.0                            |
|            |                     |         |         | /         | 16,3                                 | 16.3    |       | 1        |        | 0.0                            |
|            |                     |         |         |           | 16.4                                 | 16.4    |       | 1        |        | 0,0                            |
|            |                     |         |         | <b>↓</b>  | 16,5                                 | 16.5    |       | 1        |        | 0.0                            |
| SIM Addre  | ess <mark>16</mark> |         | ~       | Kilowatth | our setting & inquiry                |         |       |          |        | 0.0                            |
| 2010       | ✓ 3                 | ✓ 23    | ✓ ~ 201 | 0 🔽       | 3 🗸                                  | 25 🔽    | Check |          |        | 0.0                            |
| Date       | 16, 1               | 16,2    | 16, 3   | 16,4      | 16,5                                 | 16,6    | 16, 7 | 16,8     |        | 0,0                            |
|            |                     |         |         |           |                                      |         |       |          |        |                                |
| 2010-03-23 |                     |         |         |           |                                      |         |       |          |        |                                |
| 2010-03-24 | 0.0                 | 0.0     | 0,0     | 0.0       | 0.0                                  | 0.0     | 0.0   | 0.0      |        |                                |
| 2010-03-25 | 0.0                 | 80000,0 | 400,0   | 5,0       | 0,0                                  | 10000,0 | 0.0   | 0.0      |        |                                |

- Enter year/month/day in order
- If you click "Check", watt-hour meter value of set period will be displayed
- Base on DMS2 time, you can check up to 365 day of watt-hour meter value

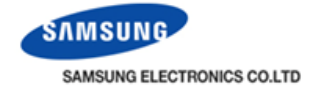

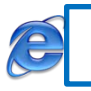

#### EHP Power Consumption Inspection > Setting and checking virtual channel

Setting and checking virtual channel

| Virtual Channel | Name  |
|-----------------|-------|
| 24.1            | 24.1  |
| 24.2            | 24.2  |
| 24,3            | 24.3  |
| 24.4            | 24.4  |
| 24,5            | 24.5  |
|                 |       |
| 31,11           | 31.11 |
| 31,12           | 31.12 |
| 31,13           | 31.13 |
| 31,14           | 31.14 |
|                 |       |
| 31,15           | 31.15 |

• Maximum 128 virtual channel can be set.

Virtual channel is written (24~31).(1~16) format address

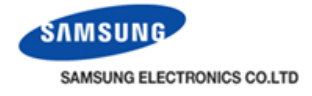

EHP Power Consumption Inspection > Channel setting by indoor unit

This setting is the most important and attention-requiring task to make reasonable power distribution on the basis that consumed power in one indoor/outdoor system is distributed to all indoor units in that boundary.

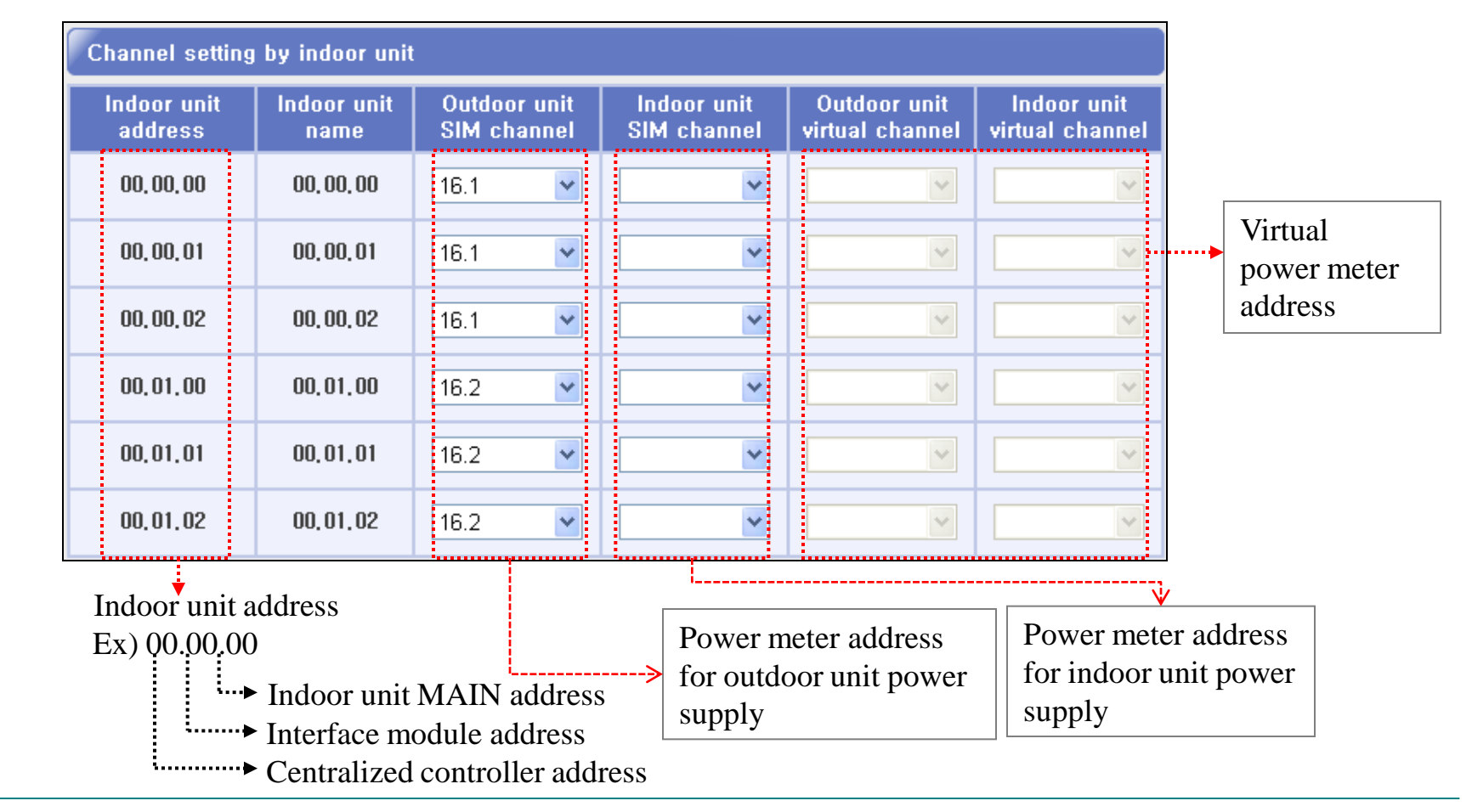

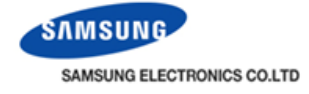

#### Channel setting example

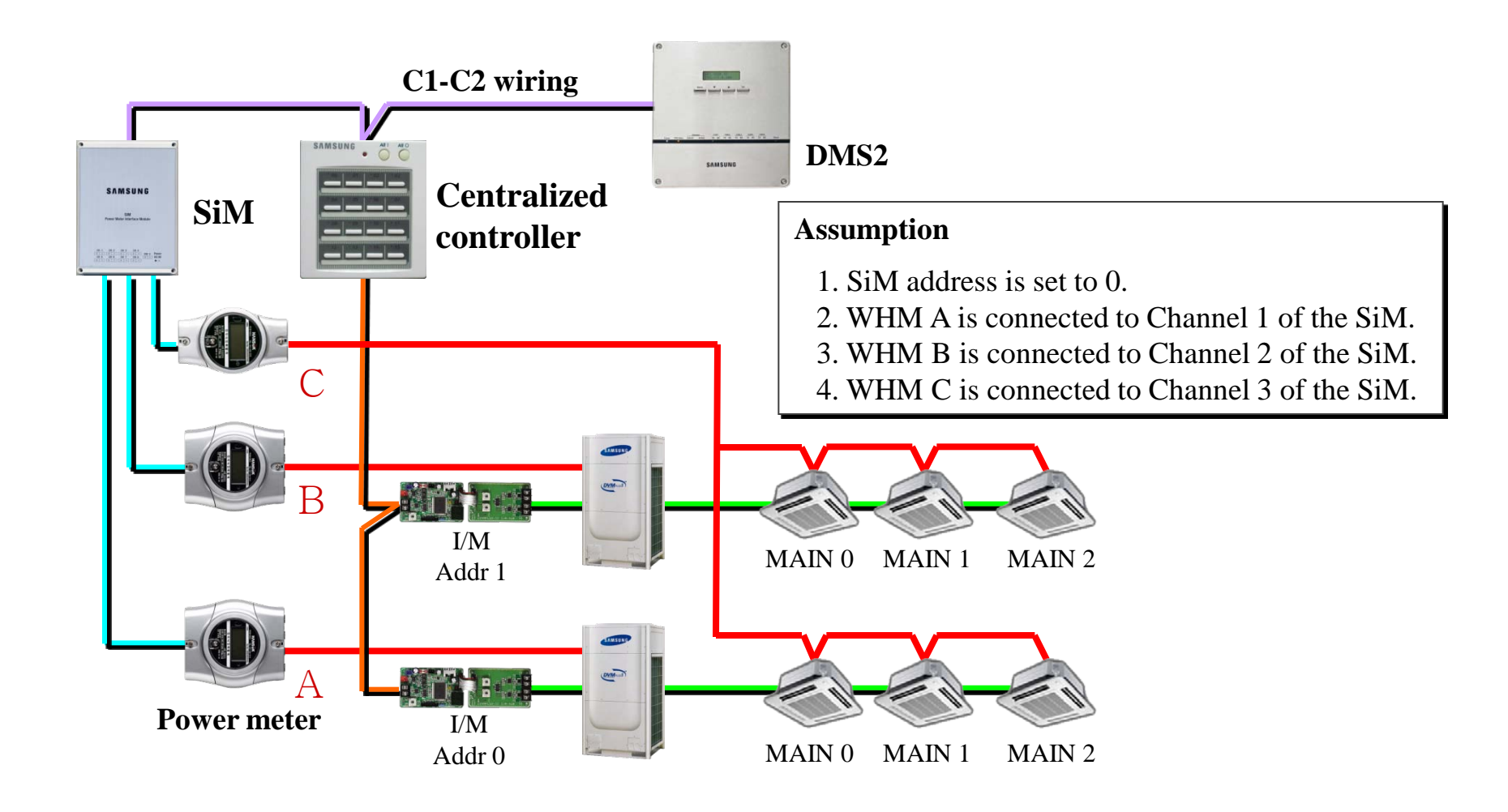

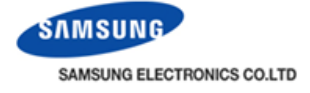

#### **Power meter A connected for Group G1**

| Indoor unit<br>address | Indoor unit<br>name | Outdoo<br>SIM ch | r unit<br>annel | Indoo<br>SIM ct | r unit<br>1annel | Outdoor unit<br>virtual channel | Indoor unit<br>virtual channe |
|------------------------|---------------------|------------------|-----------------|-----------------|------------------|---------------------------------|-------------------------------|
| 00,00,00               | 00.00.00            | 16.1             | *               | 16.3            | ~                | ×                               | ¥                             |
| 00,00,01               | 00,00,01            | 16.1             | ~               | 16.3            | ~                | ~                               | ~                             |
| 00,00,02               | 00, 00, 02          | 16.1             | ~               | 16.3            | ~                | ~                               | ~                             |
| 00.01.00               | 00,01,00            | 16.2             | ~               | 16.3            | ~                | ~                               | ~                             |
| 00.01.01               | 00.01.01            | 16.2             | ~               | 16.3            | ~                | ~                               | ~                             |
| 00,01,02               | 00,01,02            | 16.2             | ~               | 16.3            | ~                | *                               | ~                             |
| 'ower mete             | r B connect         | ed for (         | Grou            | o G2            | •                |                                 |                               |

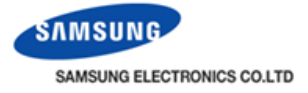

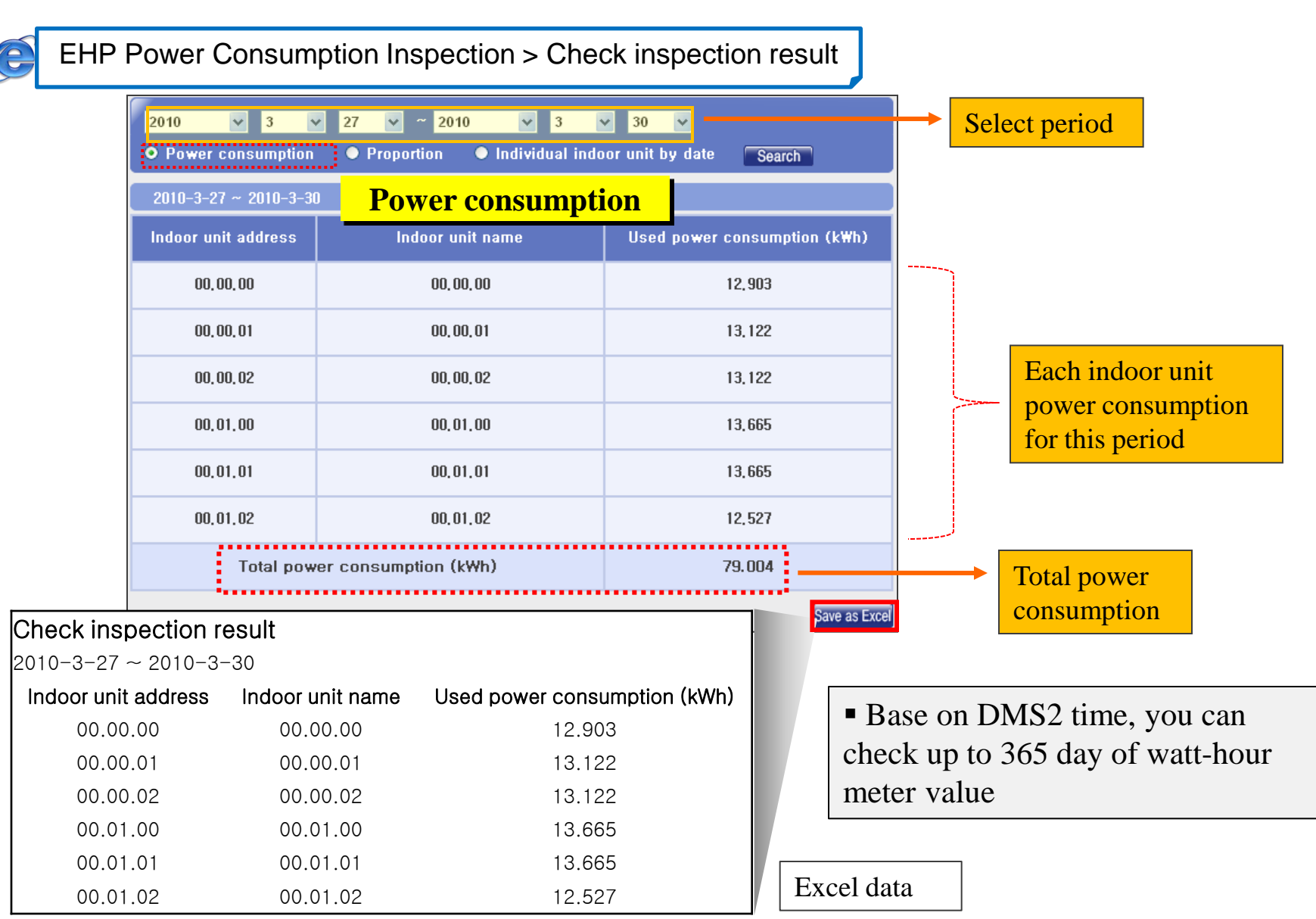

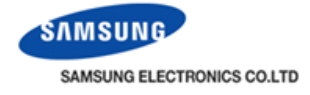

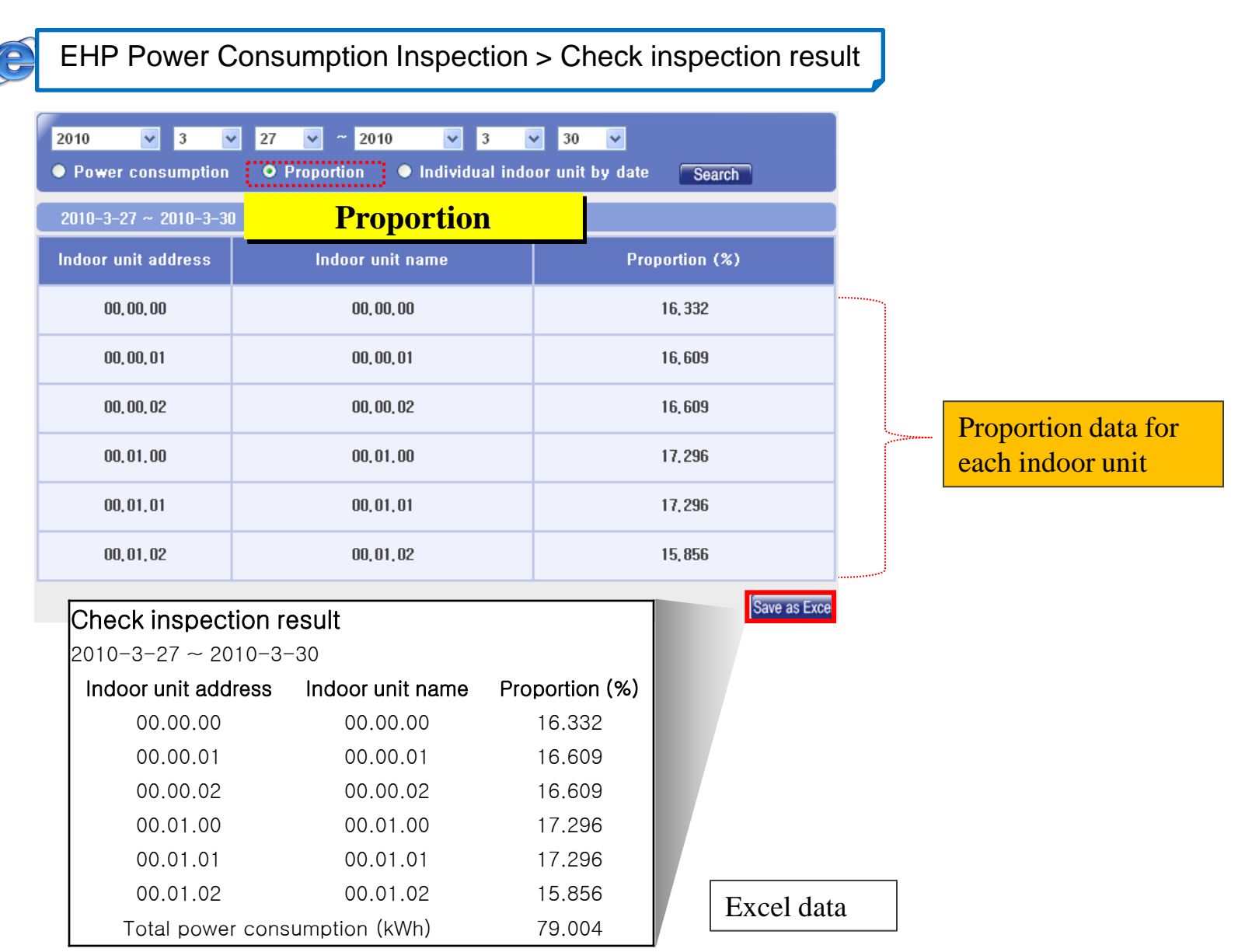

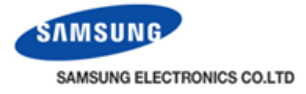

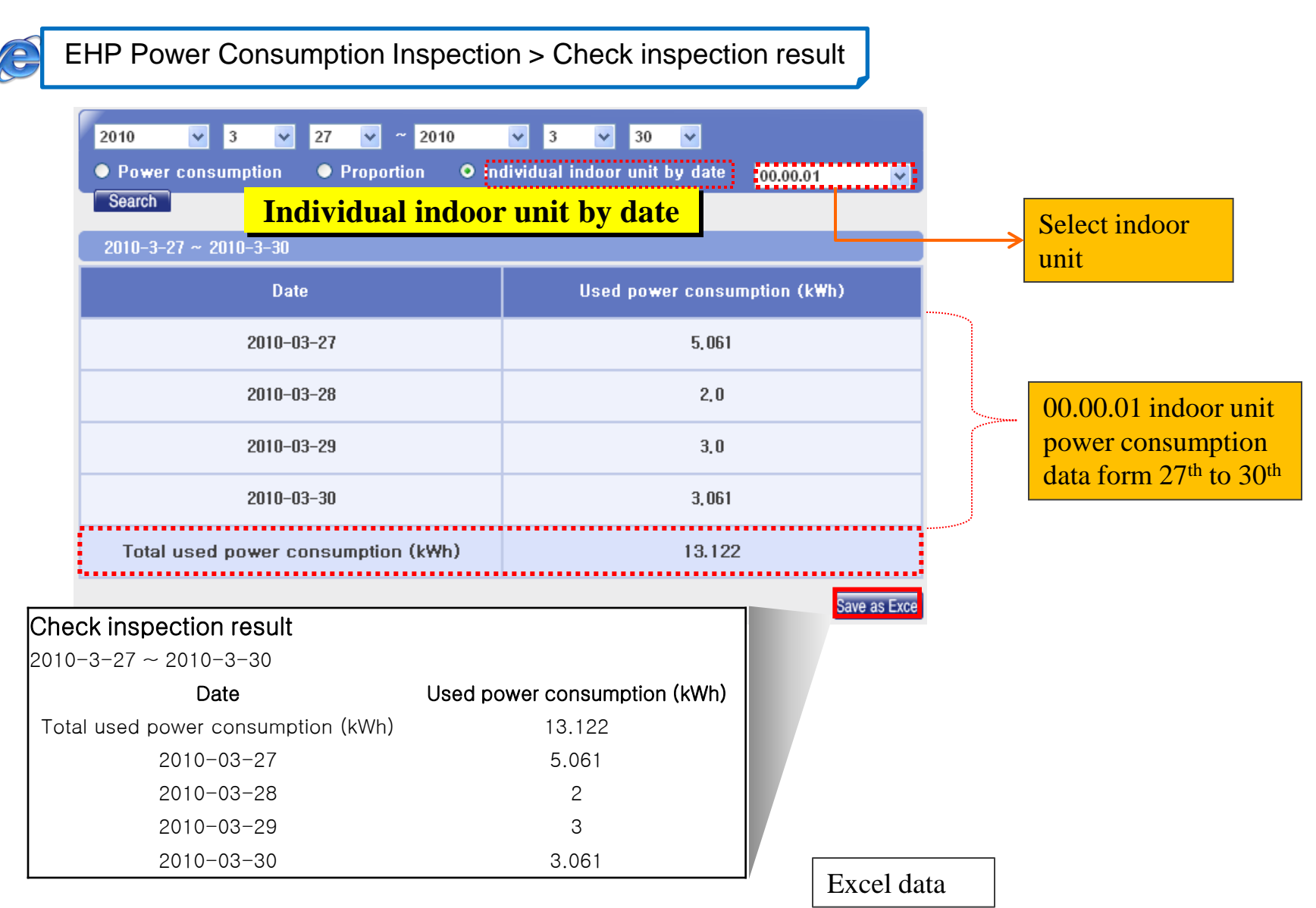

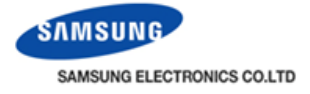

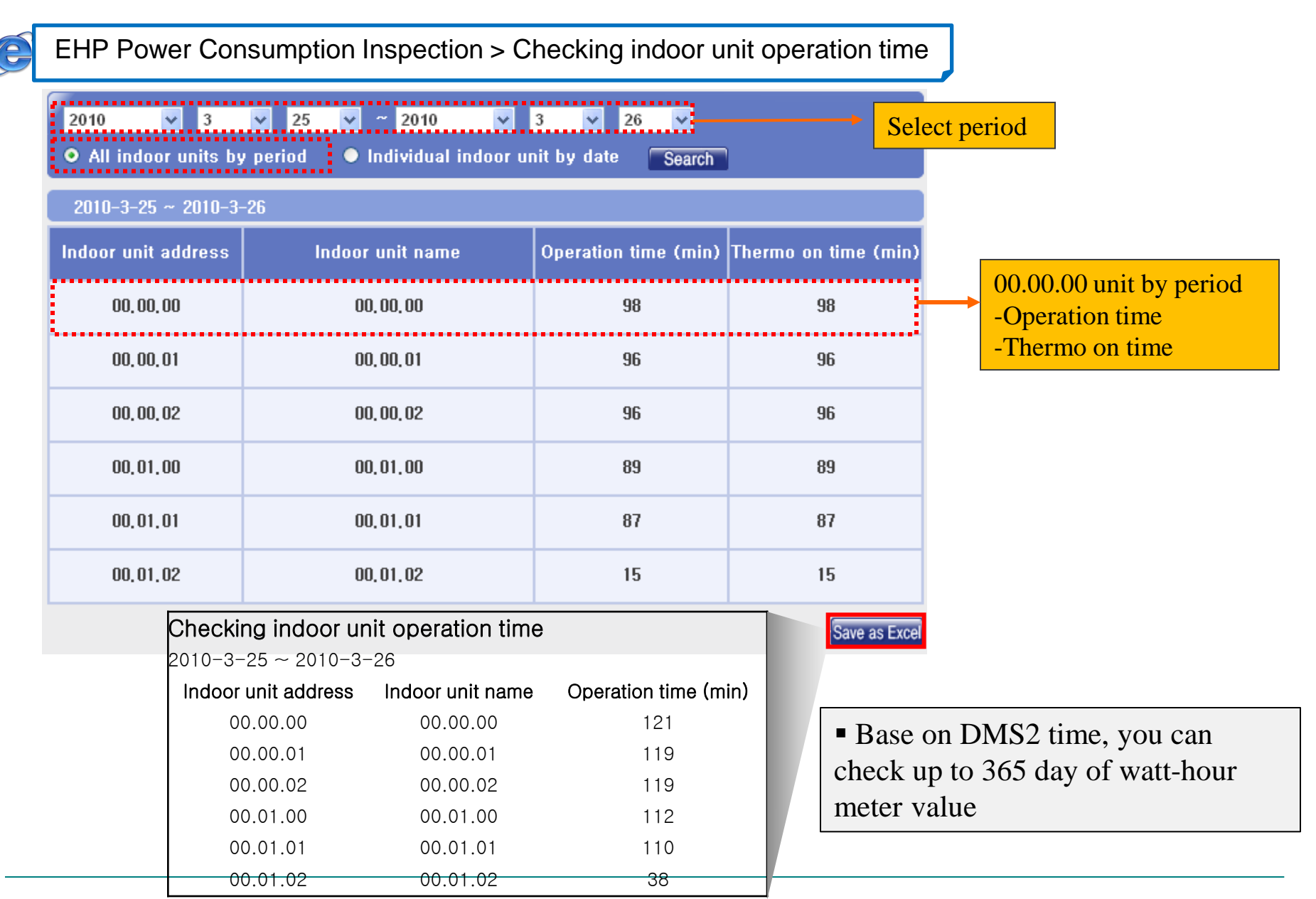

2

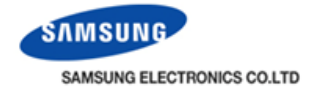

EHP Power Consumption Inspection > Checking indoor unit operation time

|                                         | 2010<br>• All in<br>2010–3    | <ul> <li>✓ 3 ✓ 25</li> <li>&gt;&gt; door units by period</li> <li>-25 ~ 2010-3-26</li> </ul> | ✓ ~ 2010 ✓ 3 ✓ 2<br>● Individual indoor unit by date | 26 V Sele                              | ct date                   |
|-----------------------------------------|-------------------------------|----------------------------------------------------------------------------------------------|------------------------------------------------------|----------------------------------------|---------------------------|
|                                         |                               | Date                                                                                         | Operation time (min)                                 | Thermo on time (min)                   |                           |
|                                         |                               | 2010-03-25                                                                                   | 11                                                   | 11                                     |                           |
|                                         |                               | 2010-03-26                                                                                   | 90                                                   | 90                                     |                           |
| 00.00.00 un<br>-Operation<br>-Thermo or | nit by date<br>time<br>n time |                                                                                              |                                                      | Save a                                 | IS Exce                   |
|                                         |                               |                                                                                              |                                                      | Checking indoor uni                    | t operation time          |
|                                         |                               |                                                                                              |                                                      | 2010-3-25 ~ 2010-3-2<br>Date Operation | 26<br>n <b>time (min)</b> |
| Base watt-h                             | e on DM                       | S2 time, you can c<br>er value                                                               | heck up to 365 day of                                | 2010-03-25<br>2010-03-26               | 91                        |

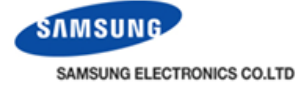

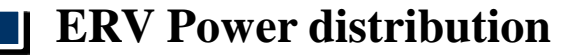

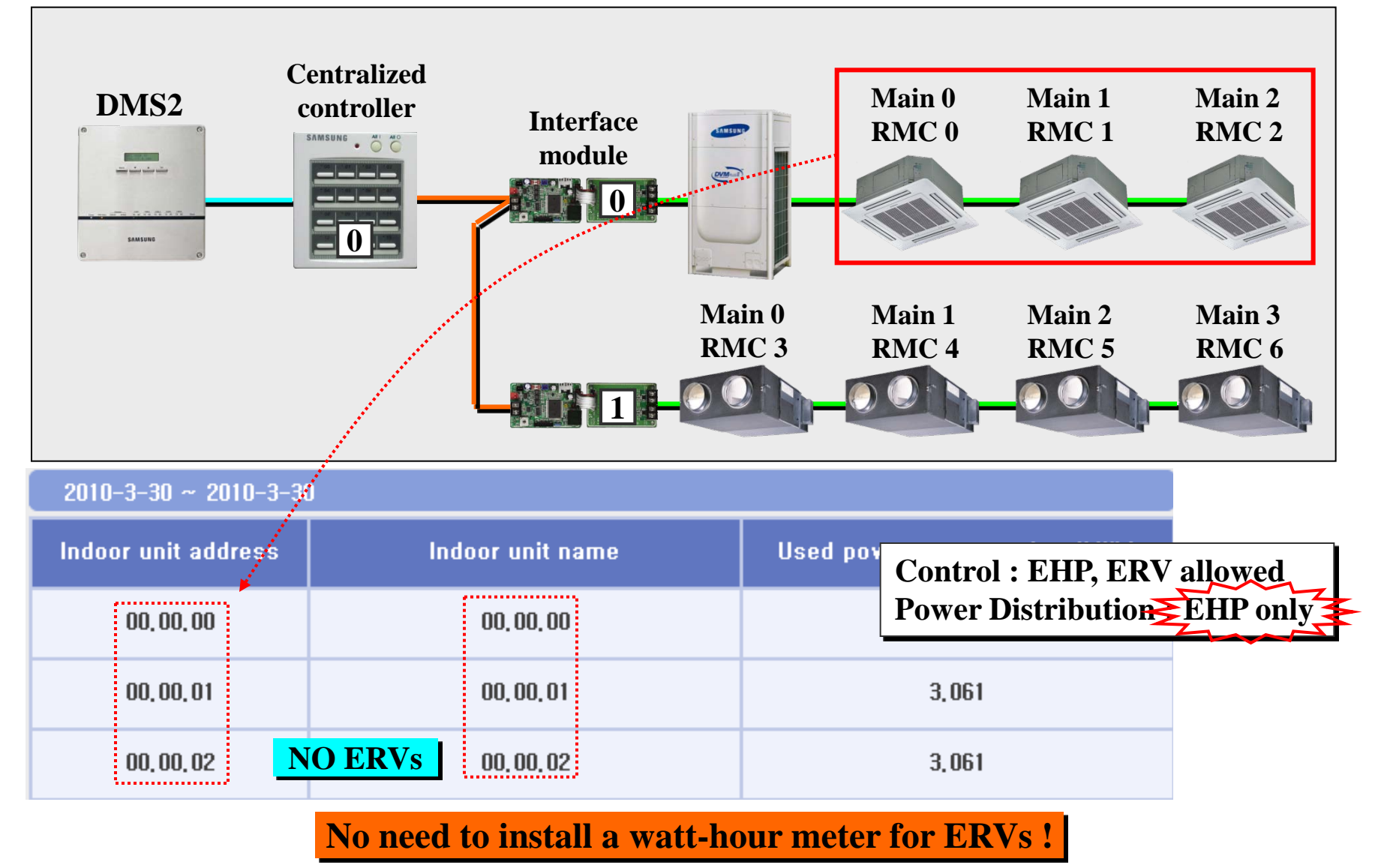

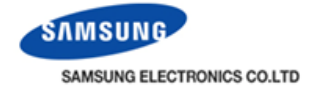

# **Power distribution error**

#### **Error on DMS2 power**

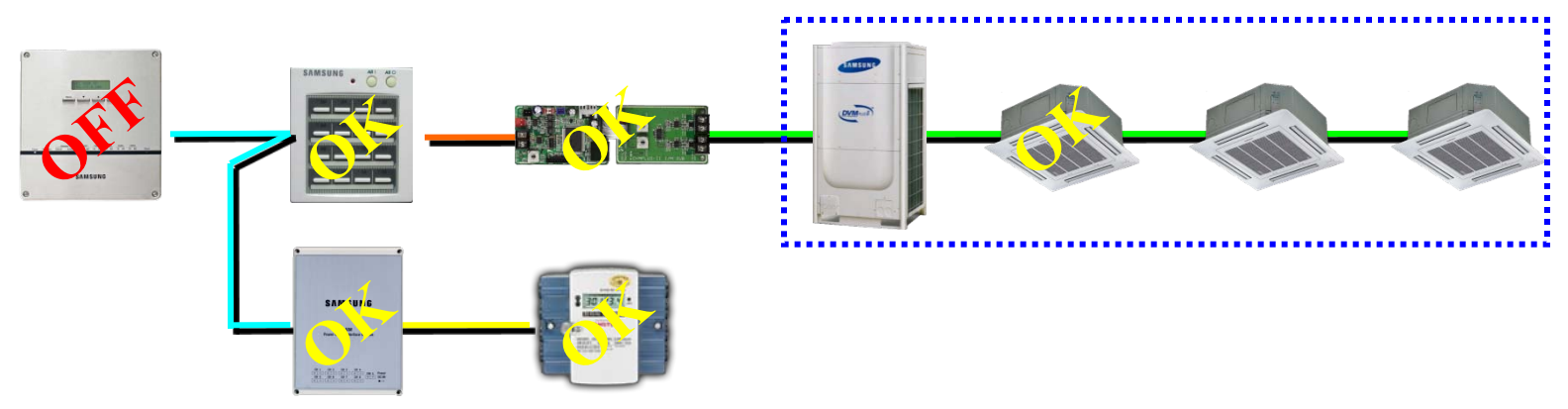

1) When DMS was powered off and on again with other communication working good,

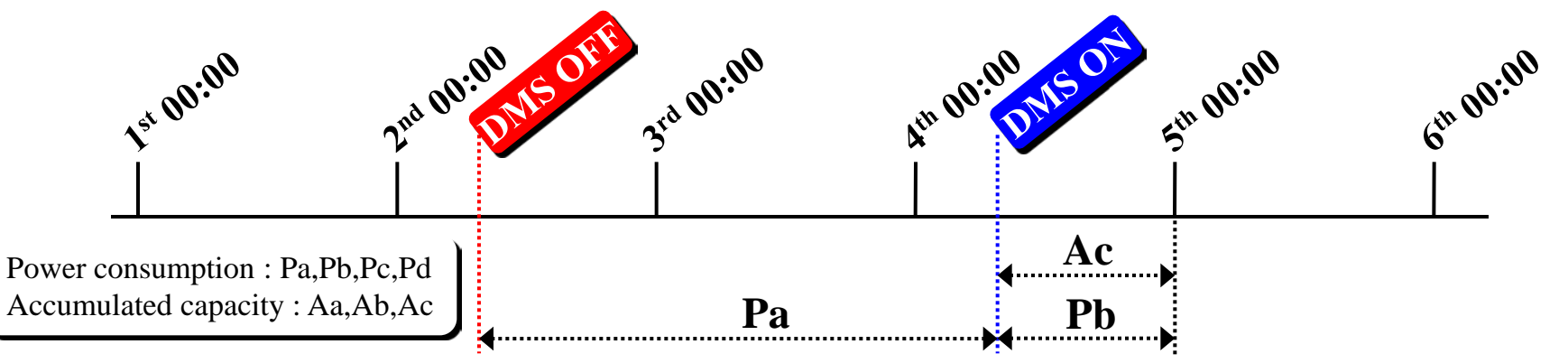

a. If Pa > 2,536kWh, Pb is distributed with Ac at 5<sup>th</sup> 00:00. b. If Pa  $\leq$  2,536kWh, Pa+Pb is distributed with Ac at 5<sup>th</sup> 00:00.

Time reference - 00:00 (for Section 1)

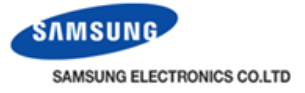

### **Power distribution error**

Communication error on centralized controller or I/M or F1-F2 within 1 day

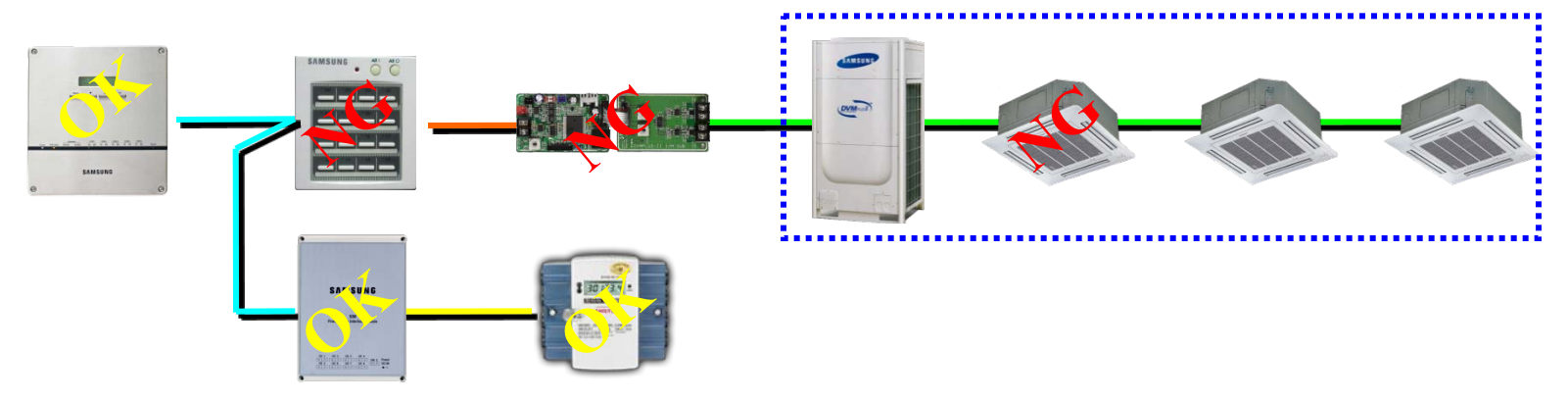

1) When centralized controller was powered off and on with other communication working good,

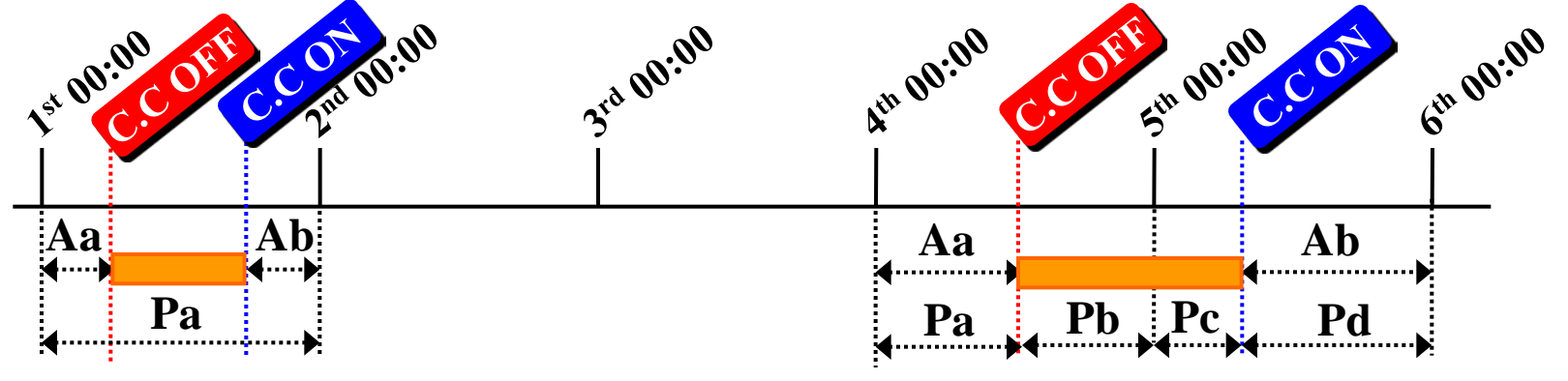

Pa is distributed with Aa+Ab at 2<sup>nd</sup> 00:00.

Pa+Pb is distributed with Aa at 5<sup>th</sup> 00:00. Pc+Pd is distributed with Ab at 6<sup>th</sup> 00:00.

Time reference - 00:00 (for Section 1)
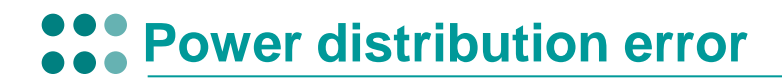

Communication error on centralized controller or I/M or F1-F2 for over 1 day

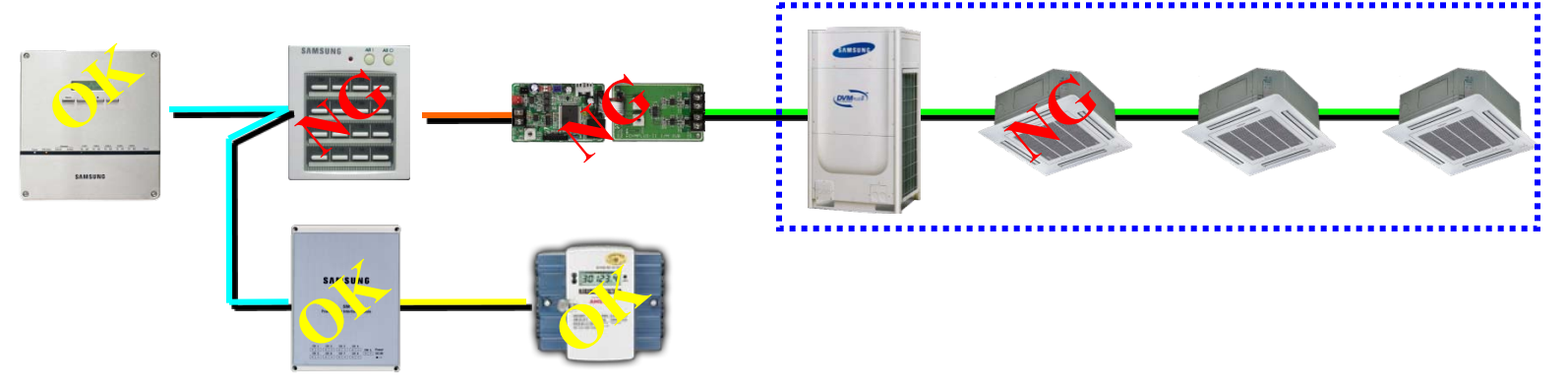

1) When centralized controller was powered off and on with other communication working good,

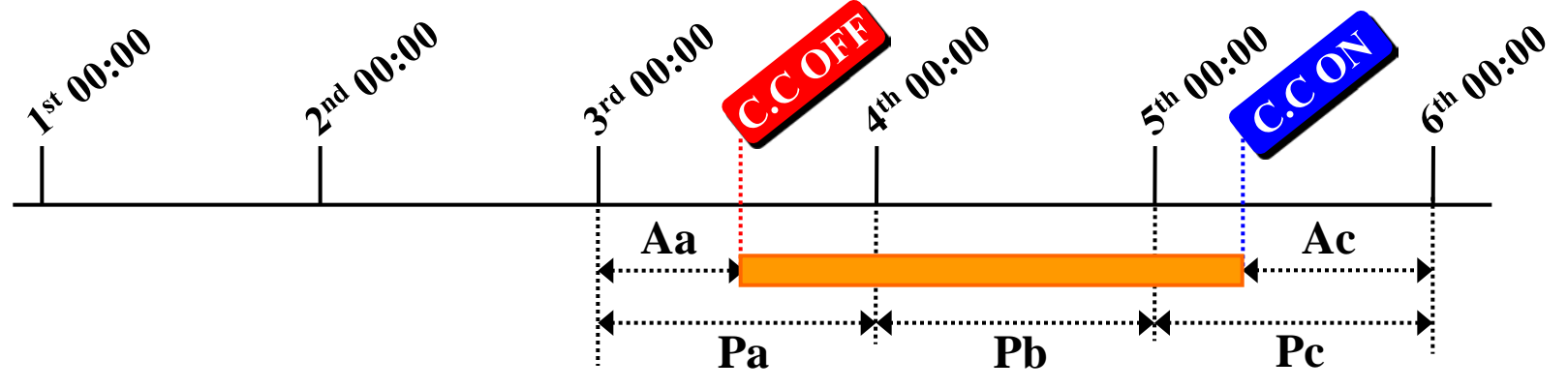

Pa is distributed with Aa at 4<sup>th</sup> 00:00.

Pb of the whole 1 day is not distributed at 5<sup>th</sup> 00:00

-> Power distribution result during  $4^{th} 00:00 \sim 5^{th} 00:00:0kWh$  Pc is distributed with Ac at  $6^{th} 00:00$ .

Time reference - 00:00 (for Section 1)

AMSUNG ELECTRONICS CO.LTD

## **Power distribution error**

SAMSUNG SAMSUNG ELECTRONICS CO.LTD

6<sup>th</sup> 00:00

## Communication error on SiM or watt-hour meter within 1 day

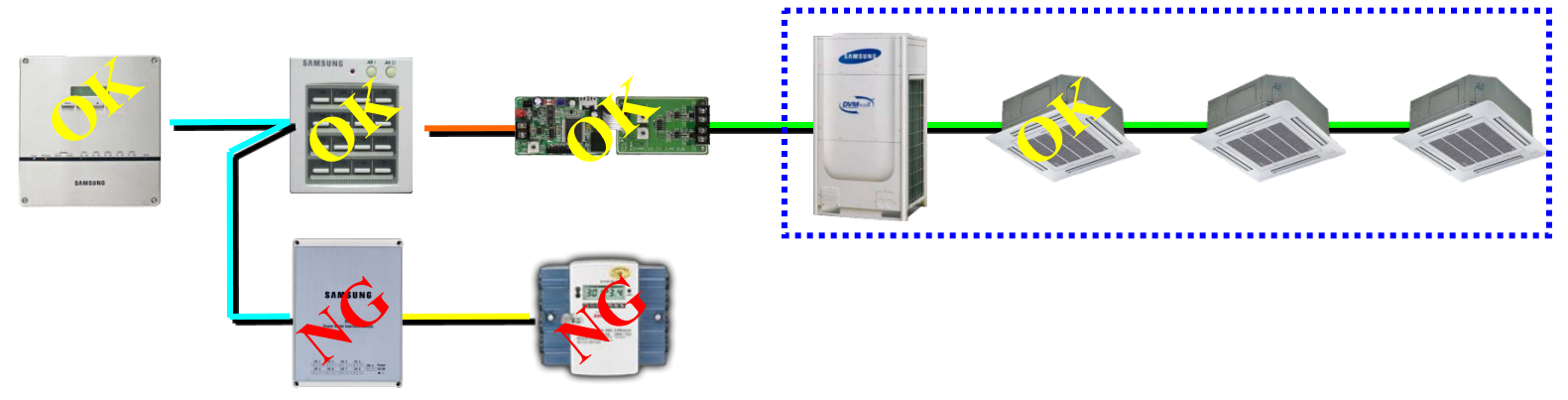

1) When SiM was powered off and on again with other communication working good,

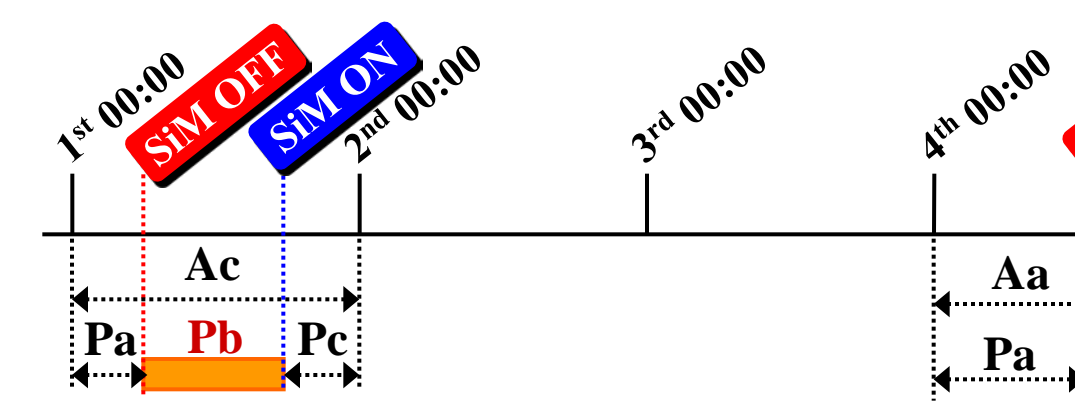

If Pb > 50kWh, Pa+Pc is distributed with Ac at  $2^{nd}$  00:00. If Pb  $\leq$  50kWh, Pa+Pb+Pc is distributed with Ac at  $2^{nd}$  00:00. Pa only is distributed with Aa at  $5^{\text{th}}$  00:00. Pc only is distributed with Ab at  $6^{\text{th}}$  00:00.

Ab

Pc

Eth 00:00

Pb

Time reference - 00:00 (for Section 1)

## **Power distribution error**

SAMSUNG SAMSUNG ELECTRONICS CO.LTD

## **J** Communication error on SiM or watt-hour meter for over 1 day

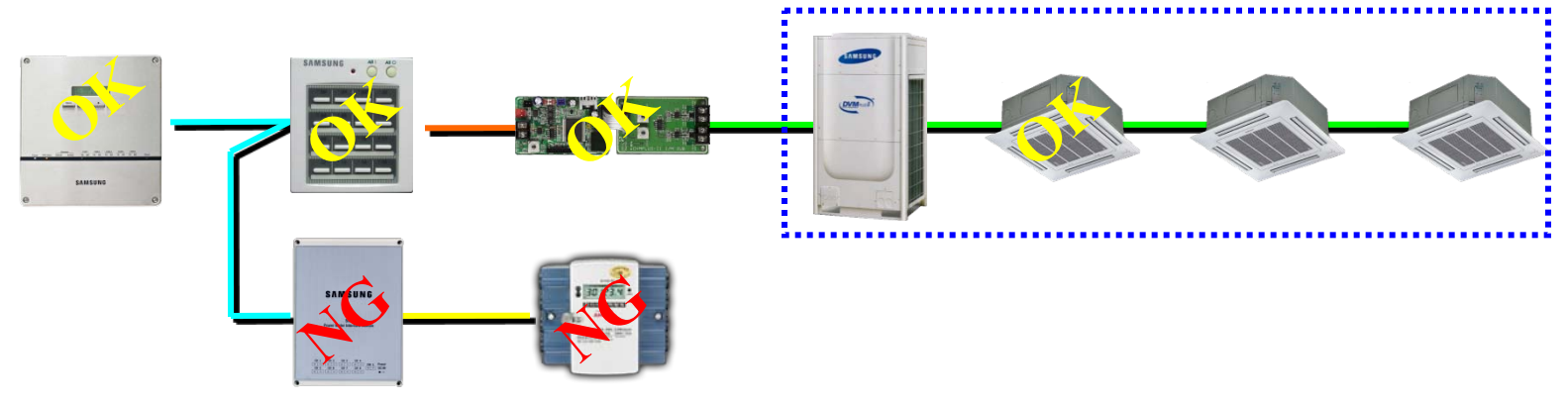

1) When SiM was powered off and on again with other communication working good,

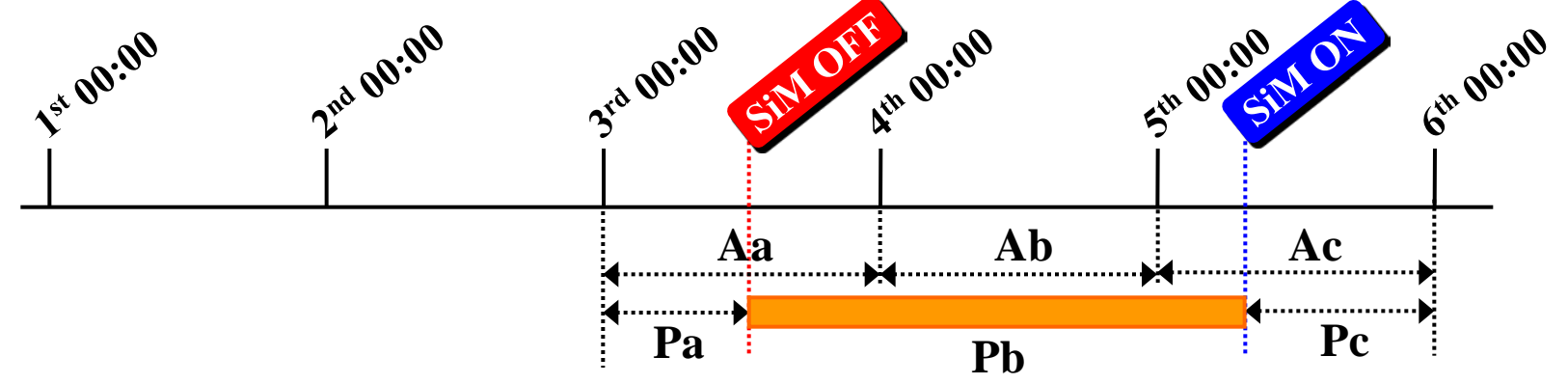

Pa only is distributed with Aa at 4<sup>th</sup> 00:00.

Pb is not distributed at 5<sup>th</sup> 00:00 since Pb is not delivered to DMS

-> Power distribution result during  $4^{\text{th}} 00:00 \sim 5^{\text{th}} 00:00 : 0$ kWh Pc only is distributed with Ac at  $6^{\text{th}} 00:00$ .

Time reference - 00:00 (for Section 1)